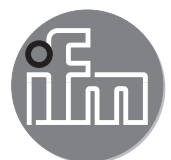

Softwarehandbuch

ifm Vision Assistant für Mobile 2D/3D-Sensor

> O3M150 O3M151 O3M160 O3M161 O3M250 O3M251 O3M260 O3M261

706424 / 03 02/2018

# Inhalt

| 1 \  | /orbemerkung                                                                                                    | .5<br>.5<br>.5<br>.5                                     |
|------|----------------------------------------------------------------------------------------------------|----------------------------------------------------------|
| 2 5  | Systemvoraussetzungen                                                                                                    | .6<br>.6<br>.6                                           |
| 3 li | nstallation.<br>3.1 Hardware<br>3.2 Montagezubehör.<br>3.3 Software (ifm Vision Assistant).                                                                                                    | .7<br>.7<br>.7<br>.8                                     |
| 4 5  | Start-Bildschirmseite.         4.1 Gerät finden         4.1.1 Direkte Suche         4.1.2 Manuelle Verbindung         4.2 Zuletzt verwendet         4.3 Wiedergabe         4.4 Verdrahtung         4.5 Einstellungen         4.6 Beenden | .9<br>10<br>12<br>13<br>14<br>16<br>17                   |
| 5 A  | ufbau der Bedienoberfläche<br>5.1 Navigationsleiste<br>5.2 Statusleiste<br>5.3 Hauptbereich                                                                                                    | 18<br>19<br>19<br>19                                     |
| 6 N  | Monitoringfenster       6.1         Anzeige Optionen       6.1.1         2D-Ansicht       6.1.2         2D3D-Ansicht       6.1.3         3D-Ansicht       6.1.4         Schieberegler       6.2         Aufzeichnen       6.3            | 20<br>21<br>25<br>28<br>34<br>35<br>37                   |
| 7 (  | Gerätekonfiguration                                                                                                    | 39<br>40<br>40<br>40<br>50<br>50<br>51<br>52<br>53<br>54 |
| 8 0  | Geräteinformationen                                                                                                    | 56                                                       |
| 9 k  | Calibriereinstellungen                                                                                                    | 57<br>57<br>59<br>60<br>62<br>63<br>64<br>64<br>65<br>60 |

| 10 | Bildeinstellungen.                                                  | 70   |
|----|---------------------------------------------------------------------|------|
|    | 10.1 Livebild-Anzeige                                               | 71   |
|    | 10.1.1 Pixeleigenschaften                                           | 72   |
|    | 10.2 Filter verwenden                                               | 73   |
|    | 10.2.1 Beispiel Bereichsuberwachung                                 |      |
|    | 10.3 Filler Signalqualitat                                          |      |
|    | 10.4 Rauschunterdruckungsmiter                                      |      |
|    | 10.5 Erkennung Sprunnebei/Nebei/Staub                               | 75   |
|    | 10.6 1 Empfindlichkeit einstellen                                   |      |
|    | 10.6.2 Verschmutzung entfernen                                      |      |
|    | 10.7 Bildrate                                                       | 77   |
|    | 10.8 Modus Modulationsfrequenz                                      | 78   |
|    | 10.8.1 Feste Modulations frequenzen                                 | 78   |
|    | 10.8.2 Zufällige Modulationsfrequenzen                              | 79   |
|    | 10.9 Intelligente Datenmittelung.                                   | 80   |
|    | 10.9.1 Funktionsweise                                               | 81   |
|    | 10.9.2 Beispiel zu Signalrauschen reduzieren                        | 81   |
|    | 10.9.3 Beispiel zu Anzahl von gültigen Pixeln erhöhen.              | 82   |
|    | 10.10 Schwellwert Reflektorerkennung                                | 83   |
|    | 10.11 Messbereich                                                   |      |
|    | 10.11.1 Ausschlussbereich                                           | 85   |
| 11 | 2D Overlay                                                          | 86   |
|    | 11.1 Overlay Optionen                                               | 87   |
|    | 11.2 Palette                                                        | 87   |
|    | 11.2.1 Text hinzufügen                                              | 88   |
|    | 11.2.2 Vektor hinzufügen                                            | 89   |
|    | 11.2.3 Grafik hinzufügen                                            | 90   |
|    | 11.2.4 Live-licker                                                  | 91   |
|    | 11.3 Variantenoptionen der Firmware OD                              |      |
|    | 11.4 Variantenoptionen der Firmware Di                              |      |
|    | 11.4.1 3D ROIS als Deweyle Wallo darstellen                         |      |
|    | 11 4 3 2D ROIs darstellen                                           | 103  |
|    |                                                                     | 105  |
| 12 | Firmware DI - Basisfunktionen                                       | 107  |
|    | 12.1 ROI-Modus                                                      | 107  |
|    | 12.2 Globale Einstellungen.                                         | 108  |
|    | 12.3 Menfere RUIS                                                   | 109  |
|    | 12.3.1 Min-/Max-werte und Tellung                                   |      |
|    | 12.3.2 Elgeblistyp                                                  | 112  |
|    | 12.3.4 Referenzwert für Min/Max                                     | 115  |
|    | 12.3.5 Existierende ROI                                             | 117  |
|    | 12.3.6 Gruppenoption auswählen                                      | 117  |
|    | 12.4 ROI-Gruppen                                                    | 117  |
|    | 12.5 ROI's                                                          | 118  |
| 13 | Firmware OD Objektdetektion                                         | 110  |
| 15 | 13.1 Objekterkennung                                                | 110  |
|    | 13.2 Kollisionsvermeidung                                           | 121  |
|    | 13.2.1 Modus Kollisionsvermeidung "Intelligent"                     |      |
|    | 13.2.2 Modus Kollisionsvermeidung "Intelligent mit Seitenkollision" | 125  |
|    | 13.2.3 Modus Kollisionsvermeidung "Zonenbasiert"                    |      |
| 11 |                                                                     | 100  |
| 14 | Timwale LG - Limeniumung                                            | 120  |
|    | 14.1 Iviax. Willikei zu Fallululululu                               | 120  |
|    | 14.3 Automatische Rodenerkennung                                    | 121  |
|    | 14.4 Suchbereich Linienerkennung                                    | 1.32 |
|    | 14.5 Erweiterte Einstellungen Schnittkante                          |      |
|    | 14.6 Filter für Linienausgang (Tiefpass).                           | 133  |
|    | 14.7 Lenkberechnung.                                                | 134  |
|    | -                                                                   |      |

|    | 14.8 CAN-Daten zur Fahrzeugbewegung                                                                                                    | 134                                                                                                    |
|----|----------------------------------------------------------------------------------------------------|----------------------------------------------------------------------------------------------------|
| 15 | Logikeditor                                                                                                    | .136                                                                                                    |
|    | 15.1 Allgemeine Erstellungsregeln                                                                                                    | 136                                                                                                    |
|    | 15.2 Bausteine platzieren und verbinden                                                                                                    | .137                                                                                                    |
|    | 15.2.1 Beispiel generieren                                                                                                    | 138                                                                                                    |
|    | 15.2.2 Neuen Baustein im Hauptbereich platzieren                                                                                                    | 138                                                                                                    |
|    | 15.2.3 Baustein löschen                                                                                                    | 138                                                                                                    |
|    | 15.2.4 Baustein einstellen                                                                                                    | .139                                                                                                    |
|    | 15.2.5 Bausteine verbinden                                                                                                    | .141                                                                                                    |
|    | 15.2.6 Verbindung von Bausteinen löschen                                                                                                    | .141                                                                                                    |
|    | 15.3 Beschreibung der Bausteine "Eingabe"                                                                                                    | .142                                                                                                    |
|    | 15.3.1 Baustein "CAN Eingangssignale digital"                                                                                                    | 142                                                                                                    |
|    | 15.3.2 Baustein "CAN Eingangssignale analog"                                                                                                    | .142                                                                                                    |
|    | 15.3.3 Beispiel für Baustein "CAN Eingangssignale analog"                                                                                                    | .143                                                                                                    |
|    | 15.3.4 Baustein "Extrinsische Kalibrierung"                                                                                                    | .144                                                                                                    |
|    | 15.3.5 Baustein "Diagnose"                                                                                                    | .144                                                                                                    |
|    | 15.4 Beschreibung der Bausteine "Eingabe" - Firmware DI.                                                                                                    | .146                                                                                                    |
|    | 15.4.1 Baustein "Basisfunktion"                                                                                                    | 146                                                                                                    |
|    | 15.4.2 Baustein "Eingangswert von Index"                                                                                                    | .147                                                                                                    |
|    | 15.4.3 Beispiel für Baustein "Eingangswert von Index"                                                                                                    | .148                                                                                                    |
|    | 15.5 Beschreibung der Bausteine "Eingabe" - Firmware OD                                                                                                    | .149                                                                                                    |
|    | 15.5.1 Baustein "Objekterkennung"                                                                                                    | .149                                                                                                    |
|    | 15.5.2 Baustein "Zonenbasiert"                                                                                                    | .151                                                                                                    |
|    | 15.5.3 Baustein "Zeitbasiert"                                                                                                    | 151                                                                                                    |
|    | 15.5.4 Baustein "Eingangswert von Index"                                                                                                    | 152                                                                                                    |
|    | 15.6 Beschreibung der Bausteine "Eingabe" - Firmware LG                                                                                                    | 154                                                                                                    |
|    | 15.6.1 Baustein Liniendelektion                                                                                                    | 104                                                                                                    |
|    | 15.6.2 Baustein Eingangswent von Index                                                                                                    | 155                                                                                                    |
|    | 15.7 Beschreibung der Bausteine Speicher-Funktion                                                                                                    | 157                                                                                                    |
|    | 15.7.1 Daustelli Teach "Teach"                                                                                                    | 157                                                                                                    |
|    |                                                                                                    |                                                                                                    |
|    | 15.7.2 Delspiel ful Daustein Teach                                                                                                    | 157                                                                                                    |
|    | 15.7.2 Delspier di Daustein Teach                                                                                                    | 157                                                                                                    |
|    | 15.7.2 Beispiel "RAM schreiben"                                                                                                    | 157<br>159<br>159                                                                                                    |
|    | 15.7.2 Beispiel "RAM schreiben"<br>15.7.3 Baustein "RAM lesen"<br>15.7.4 Baustein "RAM lesen"<br>15.7.5 Beispiel "Exponentieller Glättungsfilter" für Bausteine "RAM schreiben" / "RAM lesen"<br>15.7.6 Beispiel "Ereigniszähler" für Bausteine "RAM schreiben" / "RAM lesen"                                                                                                    | 157<br>159<br>159<br>160                                                                                                    |
|    | 15.7.3 Baustein "RAM schreiben"<br>15.7.4 Baustein "RAM lesen"<br>15.7.5 Beispiel "Exponentieller Glättungsfilter" für Bausteine "RAM schreiben" / "RAM lesen"<br>15.7.6 Beispiel "Ereigniszähler" für Bausteine "RAM schreiben" / "RAM lesen"<br>15.8 Beschreibung der Bausteine "Arithmetik"                                                                                                    | 157<br>159<br>159<br>160<br>161                                                                                                    |
|    | <ul> <li>15.7.2 Beispiel für Baustein "reach"</li> <li>15.7.3 Baustein "RAM schreiben"</li> <li>15.7.4 Baustein "RAM lesen"</li> <li>15.7.5 Beispiel "Exponentieller Glättungsfilter" für Bausteine "RAM schreiben" / "RAM lesen"</li> <li>15.7.6 Beispiel "Ereigniszähler" für Bausteine "RAM schreiben" / "RAM lesen"</li> <li>15.8 Beschreibung der Bausteine "Arithmetik"</li> <li>15.8 1 Beispiele zum Verarbeiten von Eingangssignalen</li> </ul>                                                                                                    | 157<br>159<br>159<br>160<br>161<br>162<br>165                                                                                                    |
|    | <ul> <li>15.7.2 Beispiel für Baustein "reach"</li> <li>15.7.3 Baustein "RAM schreiben"</li> <li>15.7.4 Baustein "RAM lesen"</li> <li>15.7.5 Beispiel "Exponentieller Glättungsfilter" für Bausteine "RAM schreiben" / "RAM lesen"</li> <li>15.7.6 Beispiel "Ereigniszähler" für Bausteine "RAM schreiben" / "RAM lesen"</li> <li>15.8 Beschreibung der Bausteine "Arithmetik"</li> <li>15.8.1 Beispiele zum Verarbeiten von Eingangssignalen</li> <li>15.9 Beschreibung der Bausteine "Digitalisierung"</li> </ul>                                                                                                    | 157<br>159<br>159<br>160<br>161<br>162<br>165<br>168                                                                                                    |
|    | <ul> <li>15.7.2 Beispiel für Baustein "reach"</li> <li>15.7.3 Baustein "RAM schreiben"</li> <li>15.7.4 Baustein "RAM lesen"</li> <li>15.7.5 Beispiel "Exponentieller Glättungsfilter" für Bausteine "RAM schreiben" / "RAM lesen"</li> <li>15.7.6 Beispiel "Ereigniszähler" für Bausteine "RAM schreiben" / "RAM lesen"</li> <li>15.8 Beschreibung der Bausteine "Arithmetik"</li> <li>15.9 Beschreibung der Bausteine "Digitalisierung"</li> <li>15.10 Beschreibung der Bausteine "Logische Funktionen"</li> </ul>                                                                                                    | 157<br>159<br>160<br>161<br>162<br>165<br>168<br>168                                                                                                    |
|    | <ul> <li>15.7.2 berspiel für Baustein Treach</li> <li>15.7.3 Baustein "RAM schreiben".</li> <li>15.7.4 Baustein "RAM lesen"</li> <li>15.7.5 Beispiel "Exponentieller Glättungsfilter" für Bausteine "RAM schreiben" / "RAM lesen"</li> <li>15.7.6 Beispiel "Ereigniszähler" für Bausteine "RAM schreiben" / "RAM lesen"</li> <li>15.8 Beschreibung der Bausteine "Arithmetik".</li> <li>15.8.1 Beispiele zum Verarbeiten von Eingangssignalen</li> <li>15.9 Beschreibung der Bausteine "Digitalisierung"</li> <li>15.10 Beschreibung der Bausteine "Logische Funktionen"</li> <li>15.11 Beschreibung der Bausteine "Vektor spezifische Funktionen"</li> </ul>                                                                                                    | 157<br>159<br>160<br>161<br>162<br>165<br>168<br>169<br>170                                                                                                    |
|    | <ul> <li>15.7.2 berspiel für Baustein Treach</li> <li>15.7.3 Baustein "RAM schreiben"</li> <li>15.7.4 Baustein "RAM lesen"</li> <li>15.7.5 Beispiel "Exponentieller Glättungsfilter" für Bausteine "RAM schreiben" / "RAM lesen"</li> <li>15.7.6 Beispiel "Ereigniszähler" für Bausteine "RAM schreiben" / "RAM lesen"</li> <li>15.8 Beschreibung der Bausteine "Arithmetik"</li> <li>15.8.1 Beispiele zum Verarbeiten von Eingangssignalen</li> <li>15.9 Beschreibung der Bausteine "Digitalisierung"</li> <li>15.10 Beschreibung der Bausteine "Logische Funktionen"</li> <li>15.11 Beschreibung der Bausteine "Vektor spezifische Funktionen"</li> </ul>                                                                                                    | 157<br>159<br>160<br>161<br>162<br>165<br>165<br>168<br>169<br>170                                                                                                    |
|    | <ul> <li>15.7.2 berspiel für Baustein Treach</li> <li>15.7.3 Baustein "RAM schreiben"</li> <li>15.7.4 Baustein "RAM lesen"</li> <li>15.7.5 Beispiel "Exponentieller Glättungsfilter" für Bausteine "RAM schreiben" / "RAM lesen"</li> <li>15.7.6 Beispiel "Ereigniszähler" für Bausteine "RAM schreiben" / "RAM lesen"</li> <li>15.7.6 Beispiel "Ereigniszähler" für Bausteine "RAM schreiben" / "RAM lesen"</li> <li>15.8 Beschreibung der Bausteine "Arithmetik"</li> <li>15.9 Beschreibung der Bausteine "Digitalisierung"</li> <li>15.10 Beschreibung der Bausteine "Logische Funktionen"</li> <li>15.11 Beschreibung der Bausteine "Vektor spezifische Funktionen"</li> <li>15.12 Beschreibung der Bausteine "Ausgabe"</li> </ul>                                                                                                    | 157<br>159<br>160<br>161<br>162<br>165<br>168<br>169<br>170<br>171                                                                                                    |
|    | <ul> <li>15.7.2 berspiel für Baustein Teach</li> <li>15.7.3 Baustein "RAM schreiben"</li> <li>15.7.4 Baustein "RAM lesen"</li> <li>15.7.5 Beispiel "Exponentieller Glättungsfilter" für Bausteine "RAM schreiben" / "RAM lesen"</li> <li>15.7.6 Beispiel "Ereigniszähler" für Bausteine "RAM schreiben" / "RAM lesen"</li> <li>15.8 Beschreibung der Bausteine "Arithmetik"</li> <li>15.8.1 Beispiele zum Verarbeiten von Eingangssignalen</li> <li>15.9 Beschreibung der Bausteine "Logische Funktionen"</li> <li>15.11 Beschreibung der Bausteine "Vektor spezifische Funktionen"</li> <li>15.12 Beschreibung der Bausteine "Ausgabe"</li> <li>15.12 Beschreibung der Bausteine "Ausgape"</li> </ul>                                                                                                    | 157<br>159<br>159<br>160<br>161<br>162<br>165<br>165<br>168<br>169<br>170<br>171<br>171                                                                                                    |
|    | <ul> <li>15.7.2 berspiel für Baustein Teach</li> <li>15.7.3 Baustein "RAM schreiben"</li> <li>15.7.4 Baustein "RAM lesen"</li> <li>15.7.5 Beispiel "Exponentieller Glättungsfilter" für Bausteine "RAM schreiben" / "RAM lesen"</li> <li>15.7.6 Beispiel "Ereigniszähler" für Bausteine "RAM schreiben" / "RAM lesen"</li> <li>15.8 Beschreibung der Bausteine "Arithmetik"</li> <li>15.8.1 Beispiele zum Verarbeiten von Eingangssignalen</li> <li>15.9 Beschreibung der Bausteine "Digitalisierung"</li> <li>15.10 Beschreibung der Bausteine "Logische Funktionen"</li> <li>15.11 Beschreibung der Bausteine "Vektor spezifische Funktionen"</li> <li>15.12 Beschreibung der Bausteine "Ausgabe"</li> <li>15.12 Beschreibung der Bausteine "Ausgang"</li> <li>15.12.2 Beispiel für Baustein "Digitaler Ausgang"</li> </ul>                                                                                                    | 157<br>159<br>159<br>160<br>161<br>162<br>165<br>165<br>168<br>169<br>170<br>171<br>171<br>171                                                                                                   |
|    | <ul> <li>15.7.2 Beispiel für Baustein Teach</li> <li>15.7.3 Baustein "RAM schreiben"</li> <li>15.7.4 Baustein "RAM lesen"</li> <li>15.7.5 Beispiel "Exponentieller Glättungsfilter" für Bausteine "RAM schreiben" / "RAM lesen"</li> <li>15.7.6 Beispiel "Ereigniszähler" für Bausteine "RAM schreiben" / "RAM lesen"</li> <li>15.8 Beschreibung der Bausteine "Arithmetik"</li> <li>15.8.1 Beispiele zum Verarbeiten von Eingangssignalen</li> <li>15.9 Beschreibung der Bausteine "Logische Funktionen"</li> <li>15.11 Beschreibung der Bausteine "Vektor spezifische Funktionen"</li> <li>15.12 Beschreibung der Bausteine "Ausgabe"</li> <li>15.12.1 Baustein "Digitaler Ausgang"</li> <li>15.12.2 Beispiel für Baustein "Digitaler Ausgang"</li> </ul>                                                                                                    | 157<br>159<br>159<br>160<br>161<br>162<br>165<br>165<br>168<br>169<br>170<br>171<br>171<br>171<br>172<br>173                                                                                     |
|    | <ul> <li>15.7.2 Despiel für Baustein Teach</li> <li>15.7.3 Baustein "RAM schreiben".</li> <li>15.7.4 Baustein "RAM lesen".</li> <li>15.7.5 Beispiel "Exponentieller Glättungsfilter" für Bausteine "RAM schreiben" / "RAM lesen".</li> <li>15.7.6 Beispiel "Ereigniszähler" für Bausteine "RAM schreiben" / "RAM lesen".</li> <li>15.8 Beschreibung der Bausteine "Arithmetik".</li> <li>15.8.1 Beispiele zum Verarbeiten von Eingangssignalen.</li> <li>15.9 Beschreibung der Bausteine "Digitalisierung".</li> <li>15.10 Beschreibung der Bausteine "Logische Funktionen".</li> <li>15.11 Beschreibung der Bausteine "Vektor spezifische Funktionen".</li> <li>15.12 Beschreibung der Bausteine "Ausgabe".</li> <li>15.12.1 Baustein "Digitaler Ausgang".</li> <li>15.12.3 Baustein "Analoger Ausgang".</li> <li>15.12.4 Beispiel für Baustein "Analoger Ausgang".</li> </ul>                                                                                                    | 157<br>159<br>159<br>160<br>161<br>162<br>165<br>168<br>169<br>170<br>171<br>171<br>171<br>172<br>173<br>174                                                                                     |
|    | <ul> <li>15.7.2 Beispiel für Baustein "Reach"</li> <li>15.7.3 Baustein "RAM schreiben"</li> <li>15.7.4 Baustein "RAM lesen"</li> <li>15.7.5 Beispiel "Exponentieller Glättungsfilter" für Bausteine "RAM schreiben" / "RAM lesen"</li> <li>15.7.6 Beispiel "Ereigniszähler" für Bausteine "RAM schreiben" / "RAM lesen"</li> <li>15.8 Beschreibung der Bausteine "Arithmetik"</li> <li>15.8 Beschreibung der Bausteine "Digitalisierung"</li> <li>15.10 Beschreibung der Bausteine "Logische Funktionen"</li> <li>15.11 Beispiel zum Bausteine "Vektor spezifische Funktionen"</li> <li>15.12 Beschreibung der Bausteine "Ausgabe"</li> <li>15.12 Beschreibung der Bausteine "Ausgabe"</li> <li>15.12.1 Baustein "Digitaler Ausgang"</li> <li>15.12.2 Beispiel für Baustein "Digitaler Ausgang"</li> <li>15.12.3 Baustein "Analoger Ausgang"</li> <li>15.12.4 Beispiel für Baustein "Analoger Ausgang"</li> <li>15.13 Beschreibung der Schalter "CAN-Ausgabe aktivieren"</li> </ul>                                                                                                    | 157<br>159<br>159<br>160<br>161<br>162<br>165<br>168<br>169<br>170<br>171<br>171<br>171<br>172<br>173<br>174<br>175                                                                              |
|    | <ul> <li>15.7.2 beispiel für Baustein Teach</li> <li>15.7.3 Baustein "RAM schreiben".</li> <li>15.7.4 Baustein "RAM lesen"</li> <li>15.7.5 Beispiel "Exponentieller Glättungsfilter" für Bausteine "RAM schreiben" / "RAM lesen"</li> <li>15.7.6 Beispiel "Ereigniszähler" für Bausteine "RAM schreiben" / "RAM lesen"</li> <li>15.8 Beschreibung der Bausteine "Arithmetik".</li> <li>15.8.1 Beispiele zum Verarbeiten von Eingangssignalen</li> <li>15.9 Beschreibung der Bausteine "Logische Funktionen"</li> <li>15.10 Beschreibung der Bausteine "Vektor spezifische Funktionen"</li> <li>15.11 Beispiel zum Baustein "Vektor Min"</li> <li>15.12 Beschreibung der Bausteine "Ausgabe".</li> <li>15.12.1 Baustein "Digitaler Ausgang"</li> <li>15.12.3 Baustein "Analoger Ausgang"</li> <li>15.13 Beschreibung der Schalter "CAN-Ausgabe aktivieren"</li> </ul>                                                                                                    | 157<br>159<br>159<br>160<br>161<br>162<br>165<br>168<br>169<br>170<br>171<br>171<br>171<br>172<br>173<br>174<br>175<br>175                                                                       |
| 16 | <ul> <li>15.7.2 berspiel für Baustein 'reach'</li> <li>15.7.3 Baustein "RAM schreiben".</li> <li>15.7.4 Baustein "RAM lesen"</li> <li>15.7.5 Beispiel "Exponentieller Glättungsfilter" für Bausteine "RAM schreiben" / "RAM lesen"</li> <li>15.7.6 Beispiel "Ereigniszähler" für Bausteine "RAM schreiben" / "RAM lesen"</li> <li>15.8 Beschreibung der Bausteine "Arithmetik".</li> <li>15.8.1 Beispiele zum Verarbeiten von Eingangssignalen</li> <li>15.9 Beschreibung der Bausteine "Logische Funktionen"</li> <li>15.10 Beschreibung der Bausteine "Vektor spezifische Funktionen"</li> <li>15.11 Beispiel zum Bausteine "Vektor spezifische Funktionen"</li> <li>15.12 Beschreibung der Bausteine "Ausgabe".</li> <li>15.12.1 Baustein "Digitaler Ausgang"</li> <li>15.12.2 Beispiel für Baustein "Digitaler Ausgang"</li> <li>15.12.3 Baustein "Analoger Ausgang".</li> <li>15.13 Beschreibung der Schalter "CAN-Ausgabe aktivieren"</li> <li>15.14 Beschreibung der "Logik Teach-Befehle".</li> </ul>                                                                                                    | 157<br>159<br>159<br>160<br>161<br>162<br>165<br>168<br>169<br>170<br>171<br>171<br>171<br>172<br>173<br>174<br>175<br>175                                                                       |
| 16 | <ul> <li>15.7.2 Delspiel nu baustein 'reach'</li> <li>15.7.3 Baustein "RAM schreiben".</li> <li>15.7.4 Baustein "RAM lesen".</li> <li>15.7.5 Beispiel "Exponentieller Glättungsfilter" für Bausteine "RAM schreiben" / "RAM lesen".</li> <li>15.7.6 Beispiel "Ereigniszähler" für Bausteine "RAM schreiben" / "RAM lesen".</li> <li>15.8 Beschreibung der Bausteine "Arithmetik".</li> <li>15.8.1 Beispiele zum Verarbeiten von Eingangssignalen.</li> <li>15.9 Beschreibung der Bausteine "Logische Funktionen".</li> <li>15.10 Beschreibung der Bausteine "Logische Funktionen".</li> <li>15.11 Beispiel zum Bausteine "Vektor spezifische Funktionen".</li> <li>15.12 Beschreibung der Bausteine "Ausgabe".</li> <li>15.12.1 Baustein "Digitaler Ausgang".</li> <li>15.12.3 Baustein "Digitaler Ausgang".</li> <li>15.12.4 Beispiel für Baustein "Analoger Ausgang".</li> <li>15.13 Beschreibung der Schalter "CAN-Ausgabe aktivieren".</li> </ul>                                                                                                    | 157<br>159<br>159<br>160<br>161<br>162<br>165<br>168<br>169<br>170<br>171<br>171<br>171<br>171<br>172<br>173<br>174<br>175<br>176                                                                |
| 16 | <ul> <li>15.7.2 Derspiel für Daustein Teach</li> <li>15.7.3 Baustein "RAM schreiben"</li> <li>15.7.4 Baustein "RAM lesen"</li> <li>15.7.5 Beispiel "Exponentieller Glättungsfilter" für Bausteine "RAM schreiben" / "RAM lesen"</li> <li>15.7.6 Beispiel "Ereigniszähler" für Bausteine "RAM schreiben" / "RAM lesen"</li> <li>15.7.6 Beispiel zum Verarbeiten von Eingangssignalen</li> <li>15.8 Beschreibung der Bausteine "Digitalisierung"</li> <li>15.10 Beschreibung der Bausteine "Logische Funktionen"</li> <li>15.11 Beschreibung der Bausteine "Vektor spezifische Funktionen"</li> <li>15.12 Beschreibung der Bausteine "Vektor spezifische Funktionen"</li> <li>15.12 Beschreibung der Bausteine "Nuggabe"</li> <li>15.12.1 Baustein "Digitaler Ausgang"</li> <li>15.12.2 Beispiel für Baustein "Digitaler Ausgang"</li> <li>15.12.3 Baustein "Analoger Ausgang"</li> <li>15.12.4 Beispiel für Baustein "CAN-Ausgabe aktivieren"</li> <li>15.13 Beschreibung der Schalter "CAN-Ausgabe aktivieren"</li> <li>15.14 Beschreibung der Schalter "CAN-Ausgabe aktivieren"</li> </ul>                                                                                                    | 157<br>159<br>159<br>160<br>161<br>162<br>165<br>168<br>169<br>170<br>171<br>171<br>171<br>172<br>173<br>174<br>175<br>175<br>176                                                                |
| 16 | <ul> <li>15.7.2 Detspiel für Baustein 'Peach'</li> <li>15.7.3 Baustein "RAM schreiben".</li> <li>15.7.4 Baustein "RAM lesen"</li> <li>15.7.5 Beispiel "Exponentieller Glättungsfilter" für Bausteine "RAM schreiben" / "RAM lesen".</li> <li>15.7.6 Beispiel "Ereigniszähler" für Bausteine "RAM schreiben" / "RAM lesen".</li> <li>15.8 Beschreibung der Bausteine "Arithmetik".</li> <li>15.8.1 Beispiele zum Verarbeiten von Eingangssignalen.</li> <li>15.9 Beschreibung der Bausteine "Logische Funktionen".</li> <li>15.10 Beschreibung der Bausteine "Vektor spezifische Funktionen".</li> <li>15.11 Beschreibung der Bausteine "Vektor spezifische Funktionen".</li> <li>15.12 Beschreibung der Bausteine "Ausgabe".</li> <li>15.12.1 Baustein "Digitaler Ausgang".</li> <li>15.12.2 Beispiel für Baustein "Digitaler Ausgang".</li> <li>15.12.3 Baustein "Analoger Ausgang".</li> <li>15.13 Beschreibung der Schalter "CAN-Ausgabe aktivieren"</li> <li>15.14 Beschreibung der "Logik Teach-Befehle".</li> </ul>                                                                                                    | 157<br>159<br>159<br>160<br>161<br>162<br>165<br>168<br>169<br>170<br>171<br>171<br>171<br>172<br>173<br>174<br>175<br>175<br>176<br>176                                                         |
| 16 | 15.7.2 Despire full bastein       reach         15.7.3 Baustein       "RAM schreiben"         15.7.4 Baustein       "RAM lesen"         15.7.5 Beispiel       "Exeponentieller Glättungsfilter" für Bausteine "RAM schreiben" / "RAM lesen"         15.7.6 Beispiel       "Ereigniszähler" für Bausteine "RAM schreiben" / "RAM lesen"         15.7.6 Beispiel       "Ereigniszähler" für Bausteine "RAM schreiben" / "RAM lesen"         15.8 Beschreibung der Bausteine "Arithmetik"       15.8.1 Beispiele zum Verarbeiten von Eingangssignalen         15.9 Beschreibung der Bausteine "Logische Funktionen"       15.10 Beschreibung der Bausteine "Logische Funktionen"         15.10 Beschreibung der Bausteine "Vektor spezifische Funktionen"       15.11.1 Beispiel zum Baustein "Vektor Min"         15.12 Beschreibung der Bausteine "Ausgabe"       15.12.1 Baustein "Digitaler Ausgape"         15.12.1 Baustein "Digitaler Ausgang"       15.12.2 Beispiel für Baustein "Digitaler Ausgang"         15.12.3 Baustein "Analoger Ausgang"       15.12.4 Beispiel für Baustein "Analoger Ausgang"         15.13 Beschreibung der Schalter "CAN-Ausgabe aktivieren"       15.14 Beschreibung der "Logik Teach-Befehle"         Anhang       16.1 Netzwerkeinstellungen       16.2 Textersetzungen und Bedingungscodes         16.2.1 Beispiel       11       16.2 Hinweise für die Verwendung                                                                                                    | 157<br>159<br>159<br>160<br>161<br>162<br>165<br>168<br>169<br>170<br>171<br>171<br>171<br>172<br>173<br>174<br>175<br>175<br>176<br>176<br>179<br>180                                           |
| 16 | <ul> <li>15.7.2 Despiertdi Daustein Teach</li> <li>15.7.3 Baustein "RAM schreiben"</li> <li>15.7.4 Baustein "RAM lesen"</li> <li>15.7.5 Beispiel "Exponentieller Glättungsfilter" für Bausteine "RAM schreiben" / "RAM lesen"</li> <li>15.7.6 Beispiel "Ereigniszähler" für Bausteine "RAM schreiben" / "RAM lesen"</li> <li>15.8 Beschreibung der Bausteine "Arithmetik"</li> <li>15.8.1 Beispiele zum Verarbeiten von Eingangssignalen</li> <li>15.9 Beschreibung der Bausteine "Logische Funktionen"</li> <li>15.10 Beschreibung der Bausteine "Vektor spezifische Funktionen"</li> <li>15.11 Beschreibung der Bausteine "Ausgabe"</li> <li>15.12 Beschreibung der Bausteine "Ausgabe"</li> <li>15.12.1 Baustein "Digitaler Ausgang"</li> <li>15.12.2 Beispiel für Baustein "Digitaler Ausgang"</li> <li>15.12.3 Baustein "Analoger Ausgang"</li> <li>15.12.4 Beispiel für Baustein "Analoger Ausgang"</li> <li>15.13 Beschreibung der Schalter "CAN-Ausgabe aktivieren"</li> <li>15.14 Beschreibung der "Logik Teach-Befehle"</li> <li>Anhang</li> <li>16.1 Netzwerkeinstellungen</li> <li>16.2 Textersetzungen und Bedingungscodes.</li> <li>16.2.3 Textersetzungen und Bedingungscodes.</li> <li>16.2.4 Eispiel</li> </ul>                                                                                                    | 157<br>159<br>159<br>160<br>161<br>162<br>165<br>168<br>169<br>170<br>171<br>171<br>171<br>171<br>172<br>173<br>174<br>175<br>175<br>176<br>176<br>179<br>180<br>180                             |
| 16 | <ul> <li>15.7.2 Beispiel für Baustein "Pault"</li> <li>15.7.3 Baustein "RAM schreiben"</li> <li>15.7.4 Baustein "RAM lesen"</li> <li>15.7.5 Beispiel "Exponentieller Glättungsfilter" für Bausteine "RAM schreiben" / "RAM lesen"</li> <li>15.7.6 Beispiel "Ereigniszähler" für Bausteine "RAM schreiben" / "RAM lesen"</li> <li>15.8 Beschreibung der Bausteine "Arithmetik"</li> <li>15.8.1 Beispiele zum Verarbeiten von Eingangssignalen</li> <li>15.9 Beschreibung der Bausteine "Logische Funktionen"</li> <li>15.10 Beschreibung der Bausteine "Vektor spezifische Funktionen"</li> <li>15.11 Beispiel zum Baustein "Vektor spezifische Funktionen"</li> <li>15.12.1 Beispiel zum Baustein "Vektor Min"</li> <li>15.12.2 Beispiel für Baustein "Digitaler Ausgang"</li> <li>15.12.3 Baustein "Analoger Ausgang"</li> <li>15.12.4 Beispiel für Baustein "Analoger Ausgang"</li> <li>15.12.4 Beispiel für Baustein "Analoger Ausgang"</li> <li>15.14 Beschreibung der "CAN-Ausgabe aktivieren"</li> <li>15.14 Beschreibung der "Logik Teach-Befehle"</li> <li>Anhang</li> <li>16.1 Netzwerkeinstellungen</li> <li>16.2 Textersetzungen und Bedingungscodes.</li> <li>16.2.4 Textersetzung - gängige Codes für alle Varianten</li> <li>16.2.4 Textersetzung - gängige Codes für alle Varianten</li> <li>16.2.4 Textersetzung - DL-spezifische Codes</li> </ul>                                                                                                    | 157<br>159<br>159<br>160<br>161<br>162<br>165<br>168<br>169<br>170<br>171<br>171<br>171<br>171<br>172<br>173<br>174<br>175<br>175<br>176<br>176<br>179<br>180<br>180<br>180                      |
| 16 | <ul> <li>15.7.2 Beispiel neuen neuen</li></ul> | 157<br>159<br>159<br>160<br>161<br>162<br>165<br>168<br>169<br>170<br>171<br>171<br>171<br>171<br>171<br>172<br>173<br>174<br>175<br>176<br>176<br>179<br>180<br>180<br>181<br>182               |
| 16 | <ul> <li>15.7.3 Baustein "RAM schreiben".</li> <li>15.7.4 Baustein "RAM lesen".</li> <li>15.7.5 Beispiel "Exponentieller Glättungsfilter" für Bausteine "RAM schreiben" / "RAM lesen".</li> <li>15.7.6 Beispiel "Ereigniszähler" für Bausteine "RAM schreiben" / "RAM lesen".</li> <li>15.8 Beschreibung der Bausteine "Arithmetik".</li> <li>15.8 Beschreibung der Bausteine "Digitalisierung".</li> <li>15.10 Beschreibung der Bausteine "Logische Funktionen".</li> <li>15.11 Beispiel zum Bausteine "Vektor spezifische Funktionen".</li> <li>15.12 Beschreibung der Bausteine "Vektor spezifische Funktionen".</li> <li>15.11 Beispiel zum Bausteine "Vektor Spezifische Funktionen".</li> <li>15.12 Beschreibung der Bausteine "Ausgabe".</li> <li>15.12.1 Baustein "Digitaler Ausgang".</li> <li>15.12.2 Beispiel für Baustein "Digitaler Ausgang".</li> <li>15.12.3 Baustein "Analoger Ausgang".</li> <li>15.12.4 Beispiel für Baustein "CAN-Ausgabe aktivieren".</li> <li>15.14 Beschreibung der Schalter "CAN-Ausgabe aktivieren".</li> <li>15.14 Beschreibung der "Logik Teach-Befehle".</li> <li>Anhang</li></ul>                                                                                                    | 157<br>159<br>159<br>160<br>161<br>162<br>165<br>168<br>169<br>170<br>171<br>171<br>171<br>171<br>171<br>172<br>173<br>174<br>175<br>176<br>176<br>176<br>179<br>180<br>180<br>181<br>182<br>188 |
| 16 | <ul> <li>15.7.2 Baustein "RAM schreiben".</li> <li>15.7.4 Baustein "RAM lesen".</li> <li>15.7.5 Beispiel "Exponentieller Glättungsfilter" für Bausteine "RAM schreiben" / "RAM lesen".</li> <li>15.7.6 Beispiel "Ereigniszähler" für Bausteine "RAM schreiben" / "RAM lesen".</li> <li>15.8 Beschreibung der Bausteine "Arithmetik".</li> <li>15.8 Beschreibung der Bausteine "Digitalisierung".</li> <li>15.10 Beschreibung der Bausteine "Logische Funktionen".</li> <li>15.11 Beispiel zum Baustein "Vektor spezifische Funktionen".</li> <li>15.12 Beschreibung der Bausteine "Vektor spezifische Funktionen".</li> <li>15.13 Beschreibung der Bausteine "Vektor spezifische Funktionen".</li> <li>15.14 Beispiel zum Baustein "Vektor Min".</li> <li>15.12.2 Beispiel für Baustein "Digitaler Ausgang".</li> <li>15.12.3 Baustein "Analoger Ausgang".</li> <li>15.12.4 Beispiel für Baustein "Analoger Ausgang".</li> <li>15.13 Beschreibung der Schalter "CAN-Ausgabe aktivieren".</li> <li>15.14 Beschreibung der "Logik Teach-Befehle".</li> <li>Anhang</li> <li>16.2 Textersetzungen und Bedingungscodes.</li> <li>16.2.1 Beispiel.</li> <li>16.2.2 Hinweise für die Verwendung.</li> <li>16.2.3 Textersetzung - Di-spezifische Codes</li> <li>16.2.5 Textersetzung - OD-spezifische Codes</li> <li>16.3 O3M an externe Geräte anbinden</li> <li>16.3 LEthernet (UDP).</li> </ul>                                                                                                    | 157<br>159<br>159<br>160<br>161<br>162<br>165<br>168<br>169<br>170<br>171<br>171<br>171<br>171<br>172<br>173<br>174<br>175<br>175<br>176<br>176<br>179<br>180<br>180<br>181<br>182<br>188<br>188 |
| 16 | <ul> <li>15.7.2 Baustein "RAM schreiben".</li> <li>15.7.4 Baustein "RAM lesen".</li> <li>15.7.5 Beispiel "Exponentieller Glättungsfilter" für Bausteine "RAM schreiben" / "RAM lesen".</li> <li>15.7.6 Beispiel "Ereigniszähler" für Bausteine "RAM schreiben" / "RAM lesen".</li> <li>15.8 Beschreibung der Bausteine "Arithmetik".</li> <li>15.9 Beschreibung der Bausteine "Digitalisierung".</li> <li>15.10 Beschreibung der Bausteine "Logische Funktionen".</li> <li>15.11 Beschreibung der Bausteine "Vektor spezifische Funktionen".</li> <li>15.12 Beschreibung der Bausteine "Ausgabe".</li> <li>15.12.1 Baustein "Digitaler Ausgang".</li> <li>15.12.2 Beispiel für Bausteine "Jigitaler Ausgang".</li> <li>15.12.3 Baustein "Analoger Ausgang".</li> <li>15.13 Beschreibung der Bausteine "Analoger Ausgang".</li> <li>15.14 Beschreibung der Bausteine "Ausgabe".</li> <li>15.15.12 Beispiel für Baustein "Naloger Ausgang".</li> <li>15.12.4 Beispiel für Baustein "Analoger Ausgang".</li> <li>15.14 Beschreibung der "Logik Teach-Befehle".</li> <li>Anhang</li> <li>16.1 Netzwerkeinstellungen .</li> <li>16.2 Textersetzungen und Bedingungscodes.</li> <li>16.2.3 Textersetzung - gängige Codes für alle Varianten .</li> <li>16.2.4 Textersetzung - gängige Codes für alle Varianten .</li> <li>16.2.5 Textersetzung - OD-spezifische Codes .</li> <li>16.3 O3M an externe Geräte anbinden .</li> <li>16.3.1 Ethernet (UDP).</li> <li>16.3.2 CAN (J1939, CANOpen).</li> </ul>                                                                                                    | 157<br>159<br>159<br>160<br>161<br>162<br>165<br>168<br>169<br>170<br>171<br>171<br>171<br>171<br>172<br>173<br>174<br>175<br>175<br>176<br>176<br>179<br>180<br>180<br>181<br>182<br>188<br>188 |

#### Lizenzen und Warenzeichen

Microsoft<sup>®</sup>, Windows<sup>®</sup>, Windows Vista<sup>®</sup>, Windows 7<sup>®</sup>, Windows 8<sup>®</sup>, Windows 8.1<sup>®</sup> und Windows 10<sup>®</sup> sind eingetragene Warenzeichen der Microsoft Corporation. Adobe<sup>®</sup> und Acrobat<sup>®</sup> sind eingetragene Warenzeichen der Adobe Systems Inc.

Alle benutzten Warenzeichen und Firmenbezeichnungen unterliegen dem Copyright der jeweiligen Firmen. Dieses Gerät enthält (ggf. veränderte) Open Source Software, die besonderen Lizenzbestimmungen unterliegt. Urheberrechtliche Hinweise und Lizenzbestimmungen unterliegt. www.ifm.com/int/GNU

Bei Software, die der GNU General Public License bzw. der GNU Lesser General Public License unterfällt, kann der Quelltext gegen Übernahme der Kopier- und Versandgebühren angefordert werden.

# 1 Vorbemerkung

Dieses Dokument beschreibt folgende Arbeiten mit dem 3D-Sensor der Produktfamilie O3M und der Software ifm Vision Assistant:

- Parametrieren des Sensors (nachfolgend "Gerät" genannt)
- Einrichten der Anwendungen mit dem ifm Vision Assistant
- Überwachen der Anwendungen mit dem ifm Vision Assistant

Sobald eine Anwendung auf dem Gerät eingerichtet wurde, kann das Gerät ohne den ifm Vision Assistant betrieben werden.

#### 1.1 Verwendete Symbole

- Handlungsanweisung
- > Reaktion, Ergebnis
- [...] Bezeichnung von Tasten und Schaltflächen
- "..." Bezeichnung von Anzeigetext
- → Querverweis
  - Wichtiger Hinweis

Fehlfunktionen oder Störungen sind bei Nichtbeachtung möglich.

Information

!

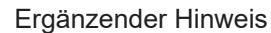

#### 1.2 Sicherheitshinweise

Lesen Sie vor der Inbetriebnahme des Geräts die Bedienungsanleitung. Vergewissern Sie sich, dass sich das Gerät uneingeschränkt für die betreffende Anwendung eignet.

Die Missachtung von Anwendungshinweisen oder technischen Angaben kann zu Personen- und/oder Sachschäden führen.

#### **1.3 Weitere Dokumente**

| Dokument            |  |
|---------------------|--|
| Bedienungsanleitung |  |
| Kurzanleitung       |  |

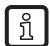

Die Dokumente sind abrufbar unter: www.ifm.com

# 2 Systemvoraussetzungen

#### 2.1 Software

Die folgenden Software-Versionen werden für den Betrieb vorausgesetzt:

- Betriebssystem: Windows 7 (32/64 bit), Windows 8.1 (32/64 bit), Windows 10 (32/64 bit)
- Anwendungssoftware: ifm Vision Assistant 1.8.9.0
- Firmware DI: 4.21.x
- Firmware OD: 4.21.x
- Firmware LG: 4.21.x

Die erforderliche Software finden Sie unter www.ifm.com

[]

ñ

Abweichende Versionen des ifm Vision Assistant enthalten evtl. geänderte oder neue Funktionen, welche in diesem Softwarehandbuch nicht berücksichtigt werden.

## 2.2 Hardware und Zubehör

Die folgende Hardware wird für den Betrieb vorausgesetzt:

- Sensor der O3M-Familie
- PC mit Prozessor des Typs x86 oder x64
- Bildschirm: min. 1024 x 768 Bildpunkte, 32 bit Farbtiefe

Das folgende Zubehör wird für den Betrieb vorausgesetzt:

- Kabel für die Netzwerkverbindung (Ethernet) zum Einstellen der Parameter, M12-Stecker/RJ45-Stecker, 4-polig, z. B. Artikelnr. E11898 (2 m), E12283 (5 m)
- Beleuchtungseinheit
  - Artikelnr. O3M950 für O3M15x und O3M25x
  - Artikelnr. O3M960 für O3M16x und O3M26x
- MCI-Verbindungskabel zwischen Sensor und Beleuchtungseinheit, Artikelnr. E3M121, E3M122 oder E3M123
- Stromversorgungskabel für die Beleuchtungseinheit, Artikelnr. E3M131, E3M132 oder E3M133
- Sensorkabel f
  ür CAN-Bus und Stromversorgung, Artikelnr. E11596, E11597 oder EVC492 (EVC492 inkl. Abschlusswiderstand)
- CAN-USB-Interface "CANfox", ArtikeInr. EC2112
- CANfox-Adapterkabel, Artikelnr. EC2114
- Netzteil 24 V, Minimum 2,4 A, z.B. Artikelnr. DN4012

Weitere Informationen über erhältliches Zubehör finden Sie unter www.ifm.com

ຳ

# 3 Installation

#### 3.1 Hardware

Der Mobile 3D Sensor wird mit der Beleuchtungseinheit als System betrieben.

Achten Sie bei der Montage auf die folgenden Hinweise:

- Sensor und Beleuchtungseinheit in Kombination betreiben.
- Sensor und Beleuchtungseinheit mit einem Abstand von 0 bis 2,80 m montieren.
- > Das passende MCI-Verbindungskabel je nach Abstand wählen.
- Ausleuchtungsbereich der Beleuchtungseinheit im Nahbereich (bis 50 cm) von Anbauteilen freihalten (siehe Abbildung unten).
- ► Leitungen mit Zugentlastungen verwenden.

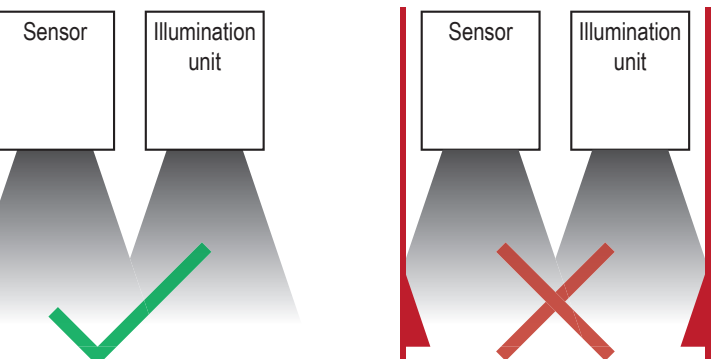

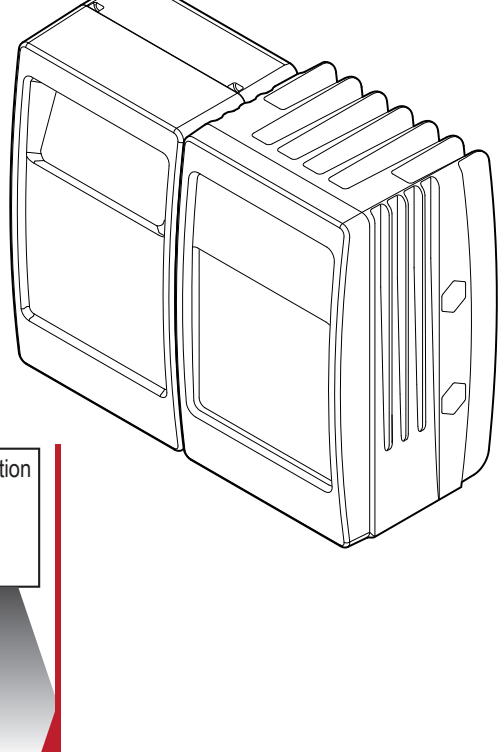

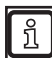

Weitere Informationen zum elektrischen Anschluss und zur genauen Pinbelegung  $\rightarrow$  Kurzanleitung oder Bedienungsanleitung.

### 3.2 Montagezubehör

Abhängig vom vorgesehenen Einbauort und von der Einbauweise ist das folgende Montagezubehör verfügbar:

| Bezeichnung                                                                          | ArtNr. |
|--------------------------------------------------------------------------------------|--------|
| Montageset U-förmig (u-förmige Halterung mit Einstellmöglichkeit für Bauform O3Mxxx) | E3M100 |
| Montageset Rundprofil Ø 14 mm (Klemmzylinder und Halteelement für Bauform O3Mxxx)    | E3M103 |
| Rundprofil gerade Ø 14 mm, Länge 130 mm, M12                                         | E20939 |
| Rundprofil abgewinkelt Ø 14 mm, Länge 200 mm, M12                                    | E20941 |

Informationen zum Zubehör unter: www.ifm.com

### 3.3 Software (ifm Vision Assistant)

- ► Datenträger mit der ifm Vision Assistant Software einlegen. Alternative: ifm Vision Assistant Software von der ifm Webseite herunterladen: www.ifm.com → Service → Downloads
- ▶ Zip-Datei "ifmVisionAssistant" auf dem PC in ein geeignetes Verzeichnis legen und entpacken.
- ► Die Anwendungsdatei "ifmVisionAssistant" starten.

| Organisieren 👻 In Bibl | iothek aufnehmen 🔹 Freigeben für 👻 | Brennen Neuer Ordner |                 |           | i≣ • □ (                         | > |
|------------------------|------------------------------------|----------------------|-----------------|-----------|----------------------------------|---|
| 🔺 🚖 Favoriten          | Name                               | Änderungsdatum       | Тур             | Größe     |                                  | - |
| 📕 Desktop              | 👢 help                             | 22.09.2015 08:43     | Dateiordner     |           |                                  |   |
| 🔰 Downloads            | adtfstreaming_270.dll              | 17.09.2015 10:52     | Anwendungserwei | 1.790 KB  |                                  |   |
| la Zuletzt besucht     | capture_replay.dll                 | 17.09.2015 10:52     | Anwendungserwei | 91 KB     |                                  |   |
|                        | a common.dll                       | 17.09.2015 10:52     | Anwendungserwei | 339 KB    |                                  | Ξ |
| 4 🧱 Bibliotheken       | communication.dll                  | 17.09.2015 10:52     | Anwendungserwei | 88 KB     |                                  |   |
| 🛛 🕾 Bilder             | de-DE_cd_startup.qm                | 17.09.2015 10:52     | QM-Datei        | 1 KB      |                                  |   |
| 🛛 🔍 Dokumente          | de-DE_common.qm                    | 17.09.2015 10:52     | QM-Datei        | 33 KB     |                                  |   |
| 🛛 📣 Musik              | de-DE_plugin_o3d300.qm             | 17.09.2015 10:52     | QM-Datei        | 116 KB    |                                  |   |
| 🛛 🧸 Videos             | de-DE_plugin_o3m1xx.qm             | 17.09.2015 10:52     | QM-Datei        | 79 KB     |                                  |   |
|                        | en-GB_cd_startup.qm                | 17.09.2015 10:52     | QM-Datei        | 1 KB      |                                  |   |
| 4 🌬 Computer           | en-GB_common.qm                    | 17.09.2015 10:52     | QM-Datei        | 26 KB     |                                  |   |
| b & System (C:)        | en-GB_plugin_o3d300.qm             | 17.09.2015 10:52     | QM-Datei        | 63 KB     |                                  |   |
| Programme (D:)         | en-GB_plugin_o3m1xx.qm             | 17.09.2015 10:52     | QM-Datei        | 33 KB     |                                  |   |
| -                      | gui_controls.dll                   | 17.09.2015 10:52     | Anwendungserwei | 14.829 KB |                                  |   |
| 🛛 🔍 Netzwerk           | ifmVisionAssistant                 | 17.09.2015 10:52     | Anwendung       | 348 KB    |                                  |   |
|                        | image_grabber_dshow.dll            | 17.09.2015 10:52     | Anwendungserwei | 67 KB     |                                  |   |
|                        | IPv4DiscoveryClient.dll            | 17.09.2015 10:52     | Anwendungserwei | 51 KB     |                                  |   |
|                        | logic_diagram.dll                  | 17.09.2015 10:52     | Anwendungserwei | 1.451 KB  |                                  |   |
|                        | a msvcp90.dll                      | 17.09.2015 10:52     | Anwendungserwei | 557 KB    |                                  | - |
| 42 Elemente            |                                    |                      |                 |           |                                  |   |
| ifmVisionA             | SS                                 |                      |                 |           | DE 🔺 🏦 🏣 🅼 😽 09:12<br>22.09.2015 |   |

- > Die Start-Bildschirmseite des ifm Vision Assistant wird geöffnet.
- Sollte die Start-Bildschirmseite nach 5–10 Sekunden nicht erscheinen, pr
  üfen, ob die Software-Voraussetzungen erf
  üllt sind und ob die Dateien vollst
  ändig und korrekt entpackt wurden.

# 4 Start-Bildschirmseite

Auf der Start-Bildschirmseite können die Grundfunktionen des ifm Vision Assistant ausgewählt werden.

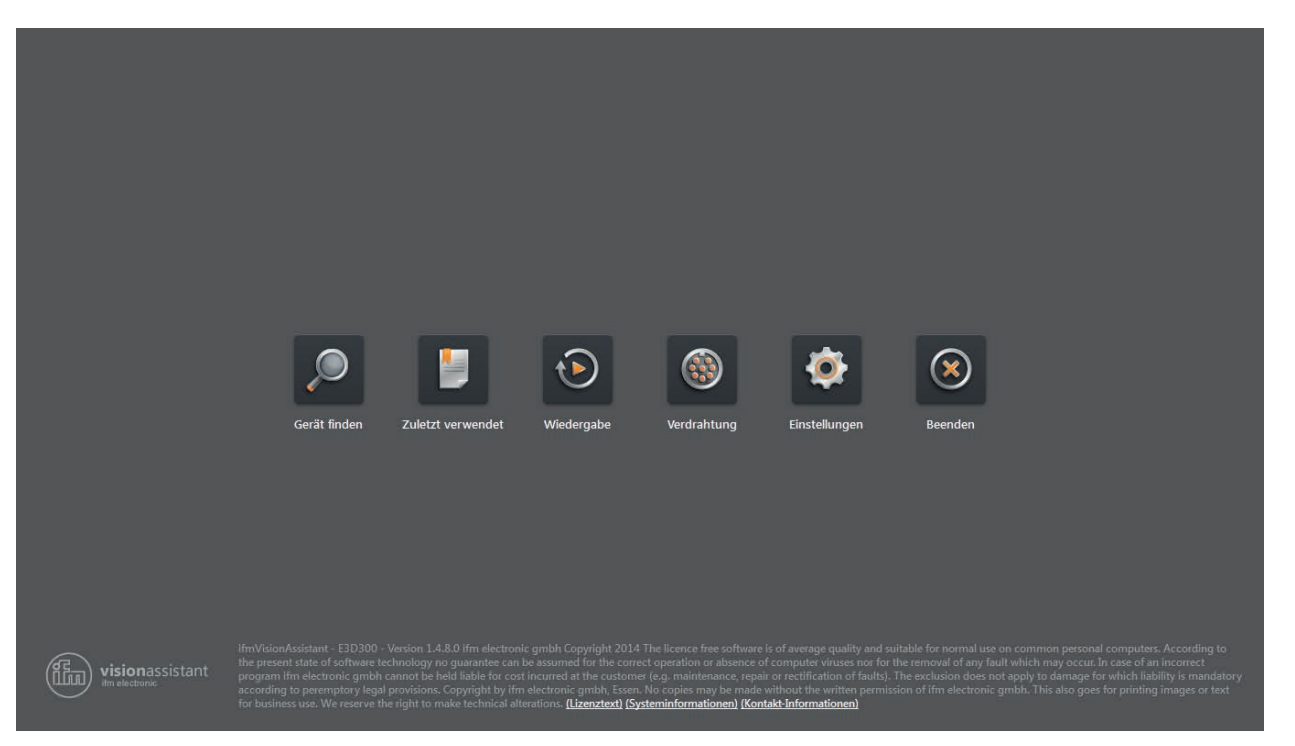

Grundfunktionen auf der Start-Bildschirmseite:

| Symbol                | Name              | Funktion                                                                                                    | Gerät muss<br>angeschlossen<br>sein |
|-----------------------|-------------------|----------------------------------------------------------------------------------------------------|-------------------------------------|
| Q                     | Gerät finden      | Verbindung mit einem neu verbundenem Gerät.<br>Sucht nach verbundenen Geräten und zeigt eine Auswahlliste der<br>gefundenen Geräte an ( $\rightarrow$ "4.1 Gerät finden").                        | Ja                                  |
|                       | Zuletzt verwendet | Verbindung mit einem Gerät, das sich bereits einmal erfolgreich verbunden hat.<br>Öffnet eine Auswahlliste der Geräte, die schon einmal verbunden waren ( $\rightarrow$ "4.2 Zuletzt verwendet"). | Ja                                  |
| $\mathbf{\mathbf{b}}$ | Wiedergabe        | Wiedergabe aufgezeichneter Sequenzen ( $\rightarrow$ "4.3 Wiedergabe").                                                                                                    | Nein                                |
|                       | Verdrahtung       | Anzeige der Verdrahtung der Spannungsversorgung. Die Anzeige dient als Anschlusshilfe bei der Inbetriebnahme $(\rightarrow$ "4.4 Verdrahtung").                                                   | Nein                                |
| 20                    | Einstellungen     | Sprach- und Bildmoduseinstellung der Bedienoberfläche<br>(→ "4.5 Einstellungen").                                                                                                    | Nein                                |
| $\bigotimes$          | Beenden           | Beenden des ifm Vision Assistant.                                                                                                    | Nein                                |

### 4.1 Gerät finden

Mit dieser Funktion kann nach angeschlossenen Geräten gesucht oder eine manuelle Verbindung zu einem angeschlossenen Gerät erstellt werden.

- Sicherstellen, dass Gerät und PC betriebsbereit sind und eine CAN-Bus und Ethernet-Verbindung besteht.
- > Ist das Gerät über CAN-Bus und nicht über Ethernet verbunden, ist nur eine eingeschränkte 3D-Visualisierung und kein automatischer Verbindungsaufbau möglich.
- > Ist das Gerät über Ethernet und nicht über CAN-Bus verbunden, können keine Parameter auf das Gerät geschrieben werden. Lediglich das Monitoring ist möglich.

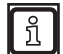

າ

Verbinden Sie das Gerät möglichst immer über CAN-Bus und Ethernet. Andernfalls ist die Funktionalität eingeschränkt. Diese Dokumentation setzt voraus, dass das Gerät über CAN-Bus und Ethernet verbunden ist.

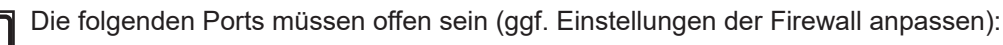

UDP: 42000

### 4.1.1 Direkte Suche

- klicken.
- > Der ifm Vision Assistant sucht über die Ethernet-Verbindung nach verbundenen Geräten.
- > Alle gefundenen Geräte werden in einer Auswahlliste angezeigt. Besteht eine CAN-Bus-Verbindung werden zusätzlich die CAN-Einstellungen angezeigt.
- Schaltfläche des gefundenen Geräts klicken, um eine Verbindung herzustellen.

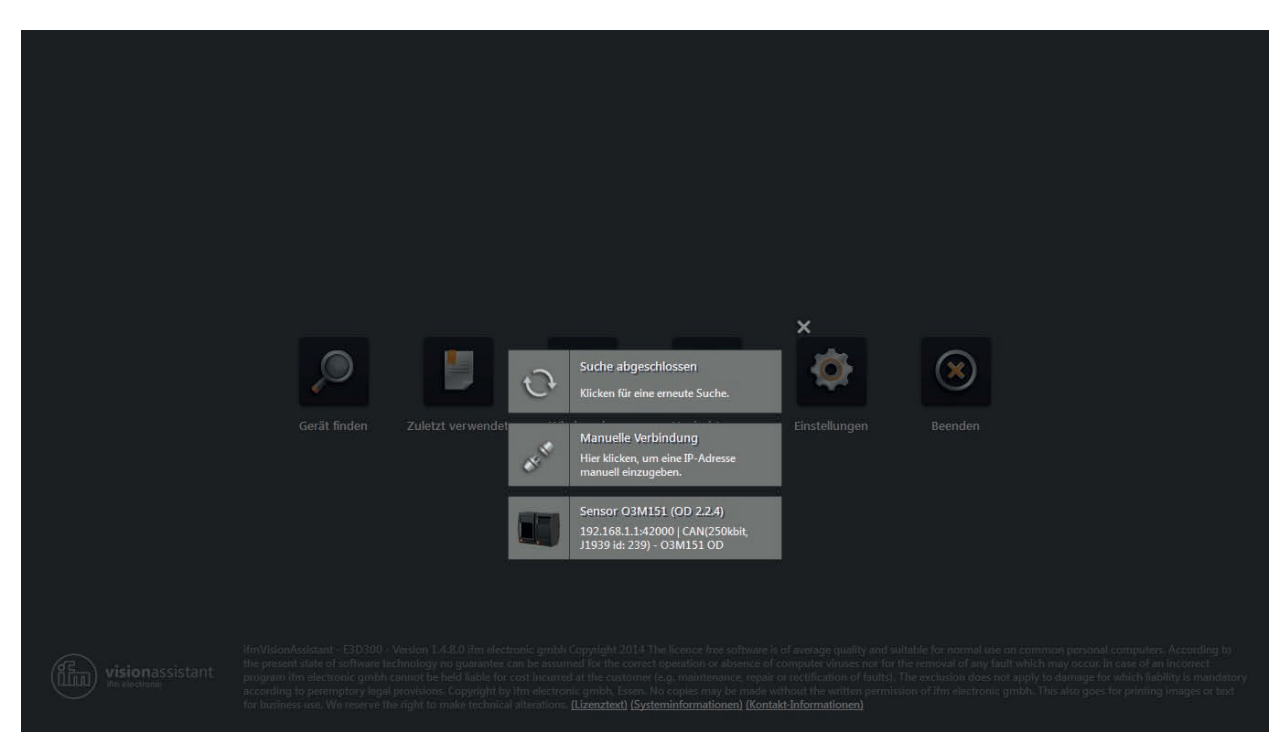

- ▶ Wenn der ifm Vision Assistant ein Gerät nicht automatisch findet:
  - Prüfen, ob das Gerät korrekt verbunden und betriebsbereit ist und [Suche abgeschlossen] klicken, um erneut zu suchen.
  - Das Gerät direkt mit dem PC verbinden, ohne weitere Netzwerkgeräte in der Verbindung (z.B. Router).
  - [Manuelle Verbindung] klicken und Verbindungseinstellungen manuell eingeben (→ "4.1.2 Manuelle Verbindung").

Schaltflächen und Meldungen nach der direkten Suche:

| Schaltfläche & Meldung |                                                                                            | Beschreibung                                                                                                    |
|------------------------|--------------------------------------------------------------------------------------------|----------------------------------------------------------------------------------------------------|
| ¢                      | Suche abgeschlossen<br>Klicken für eine erneute Suche.                                     | Startet eine neue Suche.                                                                                                    |
| ar le                  | Manuelle Verbindung<br>Hier klicken, um eine IP-Adresse<br>manuell einzugeben.             | Ermöglicht die manuelle Eingabe der IP-Adresse ( $\rightarrow$ "4.1.2 Manuelle Verbindung").                                                                           |
|                        | Sensor O3M151 (OD 2.2.4)<br>192.168.1.1:42000   CAN(250kbit,<br>J1939 id: 239) - O3M151 OD | Zeigt Verbindungseinstellungen des CAN-Bus wie IP-Adresse, Name des Geräts und die Firmware-Version an.<br>Verbindet das Gerät und fährt je nach Anwendungsdaten fort. |

### 4.1.2 Manuelle Verbindung

Falls der ifm Vision Assistant keine automatische Verbindung mit dem Gerät herstellen konnte, können die Verbindungseinstellungen über die Schaltfläche [Manuelle Verbindung] manuell eingegeben werden.

- ▶ ▶ klicken.
- ▶ [Manuelle Verbindung] klicken.
- > Das Fenster "Manuelle Verbindung" wird angezeigt:

| N | Aanuelle Verbindung        | × |
|---|----------------------------|---|
|   | Gerätetyp wählen           |   |
|   | Bitte wählen               | ~ |
|   | O3D3XX manuelle Verbindung |   |
|   | O3M1XX manuelle Verbindung |   |

- ▶ "O3M manuelle Verbindung" auswählen.
- ▶ IP-Adresse des Geräts eingeben (Standard: 192.168.0.69).

| Manuelle Verbindung          | ×   |
|------------------------------|-----|
| Gerätetyp wählen             |     |
| O3M1XX manuelle Verbindung   | ~   |
| Verbindung                   |     |
| CAN & Ethernet               | ~   |
| Baudrate                     |     |
| 250 kbit/s                   | ~   |
| CAN-Protokoll                |     |
| J1939 $\lor$ Source address: | 239 |
| IP-Adresse                   |     |
| 192.168.1.1                  |     |
| UDP-Port                     |     |
| 42000                        |     |
| Verbinden                    |     |

▶ [Verbinden] klicken.

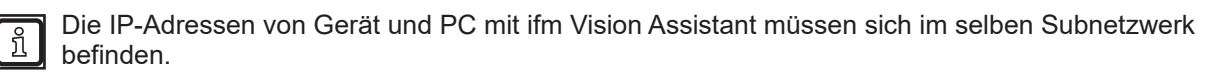

#### 4.2 Zuletzt verwendet

Diese Funktion öffnet eine Auswahlliste der Geräte, die schon einmal angeschlossen waren.

klicken.

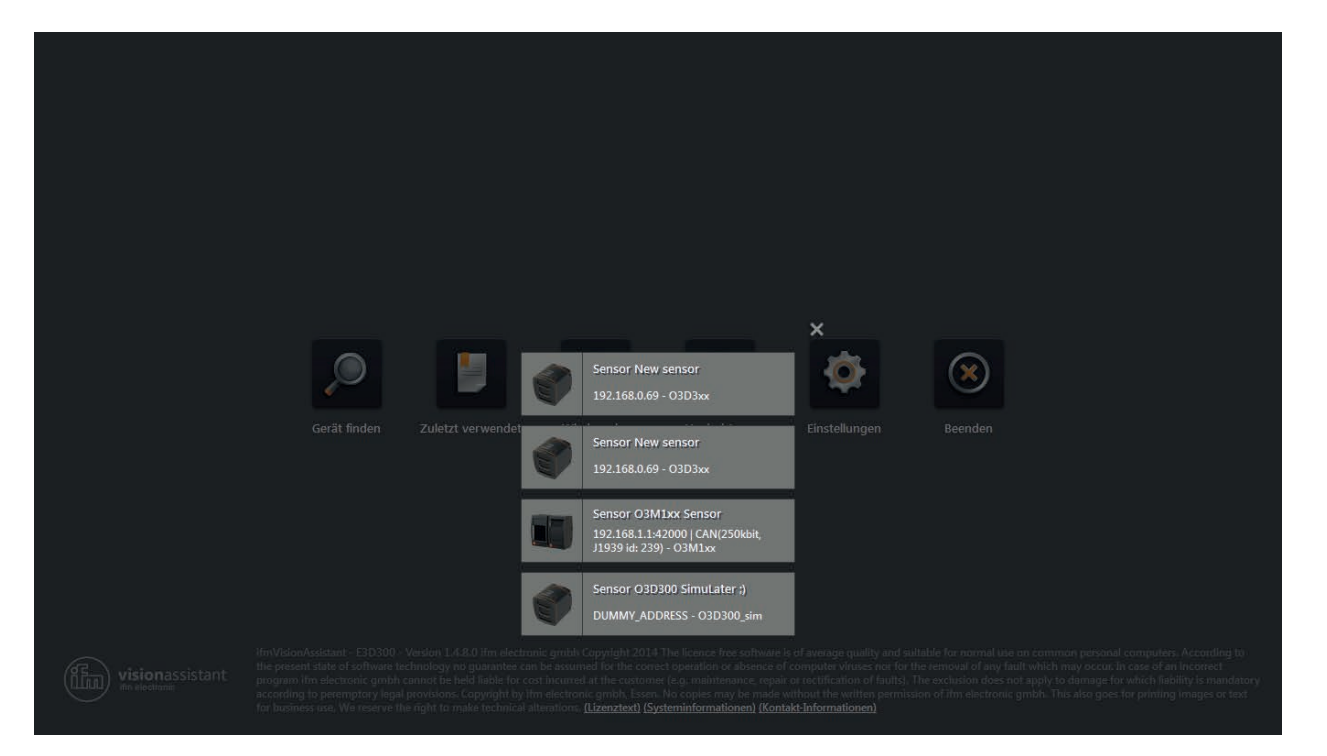

- Sicherstellen, dass das gewünschte Gerät über Ethernet mit dem PC verbunden oder im Netzwerk erreichbar ist.
- ► Gerät in der Auswahlliste klicken.
- > Der ifm Vision Assistant baut eine Verbindung zum Gerät auf.

DE

#### 4.3 Wiedergabe

Mit dieser Funktion lassen sich zuvor aufgezeichnete Daten ansehen ( $\rightarrow$  "6 Monitoringfenster"). Die Verbindung zu einem Gerät ist nicht erforderlich.

- klicken.
- ▶ Die gewünschte Datei auswählen (\*.dat) und [Öffnen] klicken.

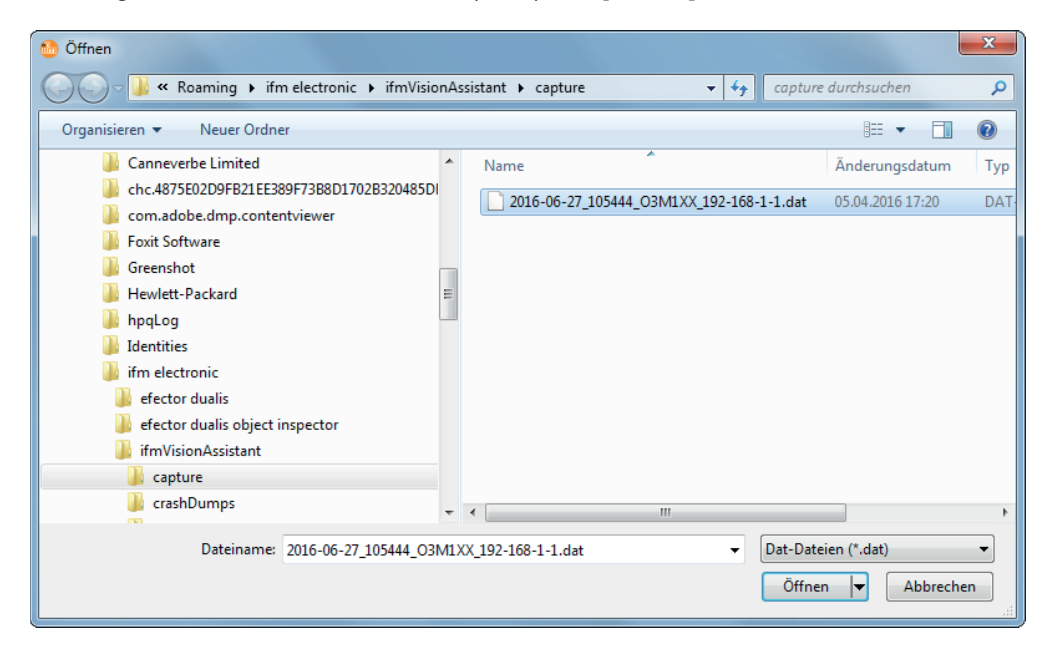

> Die Wiedergabe-Bildschirmseite wird angezeigt.

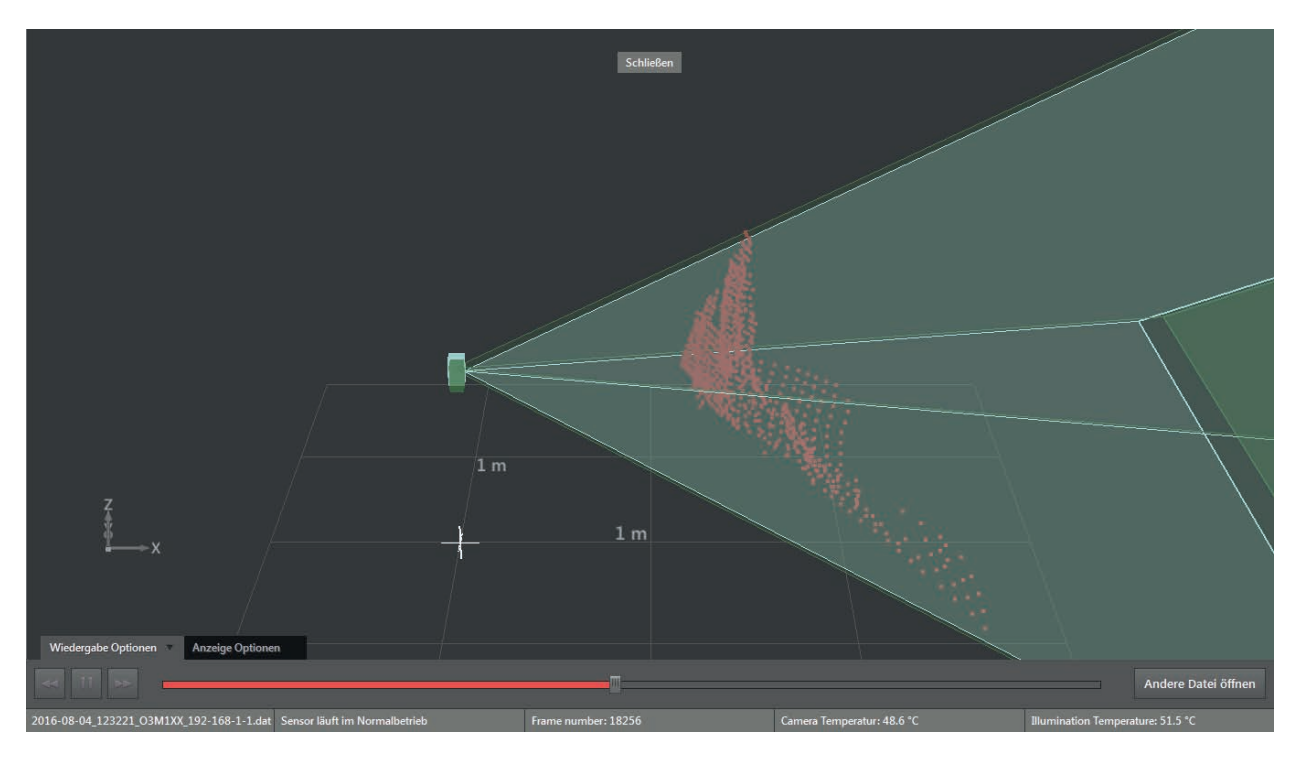

Optionen auf der Wiedergabe-Bildschirmseite:

| Reiter                 | Option / Schaltfläche | Beschreibung                                                                                                  |
|------------------------|-----------------------|----------------------------------------------------------------------------------------------------|
| Wiedergabe<br>Optionen | Pause                 | Hält die Wiedergabe an.                                                                                       |
|                        | Rückwärts             | Hält die Wiedergabe an und zeigt das vorherige Bild.                                                          |
|                        | Vorwärts              | Hält die Wiedergabe an und zeigt das nächste Bild.                                                            |
|                        | Start                 | Setzt die Wiedergabe fort.                                                                                    |
|                        | Fortschrittsbalken    | Zeigt die aktuelle Position in der Aufnahme.                                                                  |
|                        |                       | Durch Klicken auf eine Position im Fortschrittsbalken wird die Wiedergabe<br>am zugehörigen Bild fortgesetzt. |
|                        | Andere Datei öffnen   | Öffnet ein Fenster, in dem eine andere Datei ausgewählt werden kann.                                          |
| Anzeige Optionen       | -                     | $\rightarrow$ "6.1 Anzeige Optionen"                                                                          |
| _                      | Schließen             | Schließt die Wiedergabe-Bildschirmseite und öffnet die Start-<br>Bildschirmseite.                             |

▶ [Schließen] klicken, um zur Start-Bildschirmseite zurückzukehren.

### 4.4 Verdrahtung

Über diese Funktion lässt sich die korrekte Verdrahtung der Spannungsversorgung des 5-poligen Steckers anzeigen.

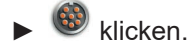

- ► Artikel [O3M] auswählen.
- > Nur notwendig, wenn ein Gerät neu ausgewählt wurde.

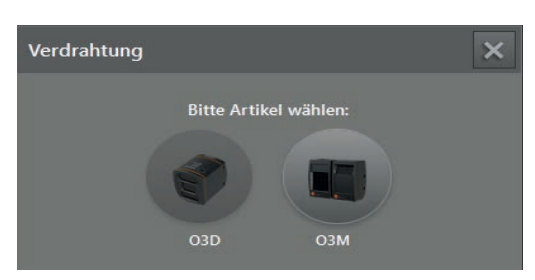

- Auswahlfeld [Artikelnummer] klicken und Verbindungskabel aus Auswahlliste wählen.
- > Vom gewählten Verbindungskabel wird die Verdrahtung der Spannungsversorgung und des CAN-Busses angezeigt.

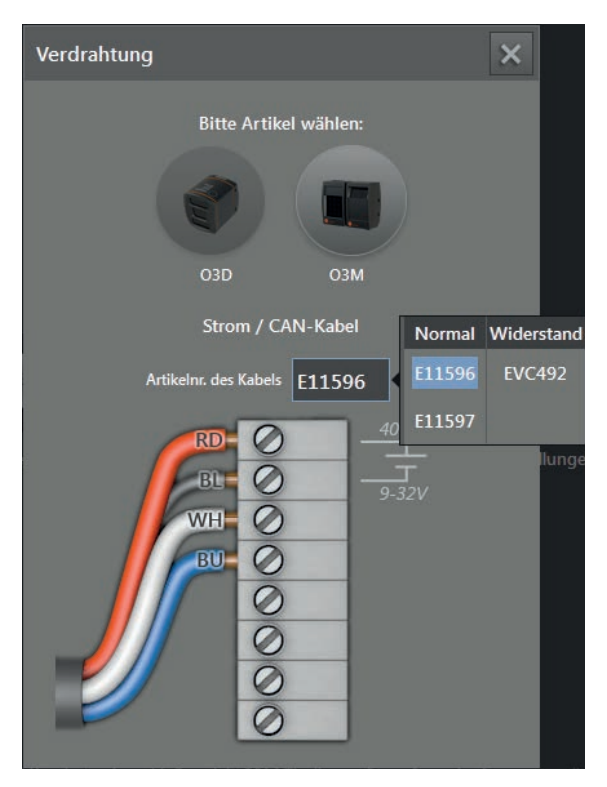

### 4.5 Einstellungen

Mit dieser Funktion kann die Sprache umgestellt und zwischen Vollbild und Fensterdarstellung umgeschaltet werden.

- klicken.
- > Das Fenster "Einstellungen" wird angezeigt.

| Einstellungen       | × |
|---------------------|---|
| Sprache auswählen   |   |
| German              | ~ |
| Vollbild aktivieren |   |
|                     |   |

Optionen im Fenster Einstellungen:

| Feld                | Option  | Beschreibung                                                                                                |
|---------------------|---------|----------------------------------------------------------------------------------------------------|
| Sprache             | English | Auswahl der zur Verfügung stehenden Sprachen.                                                               |
| auswählen           | German  | Als Standard ist "English" eingestellt.                                                                     |
|                     | etc.    |                                                                                                    |
| Vollbild aktivieren | Ein     | Schaltet zwischen Vollbild (Ein) und Fensterdarstellung (Aus) um.<br>Als Standard ist Vollbild ausgestellt. |

Mit der F11-Taste kann jederzeit zwischen Vollbild und Fensterdarstellung umgeschaltet werden.

#### 4.6 Beenden

ñ

▶ 🛞 klicken, um den ifm Vision Assistant zu beenden.

# 5 Aufbau der Bedienoberfläche

Der Bildschirm im ifm Vision Assistant hat folgende Bereiche:

1. Navigationsleiste:

In der Navigationsleiste auf der linken Seite wird die gewünschte Option ausgewählt  $(\rightarrow$  "5.1 Navigationsleiste").

2. Hauptbereich:

Der Hauptbereich zeigt die gewählte Option oder Anwendung an.

3. Statusleiste:

Die Statusleiste am unteren Bildschirmrand zeigt die Statusinformation des Gerätes an.

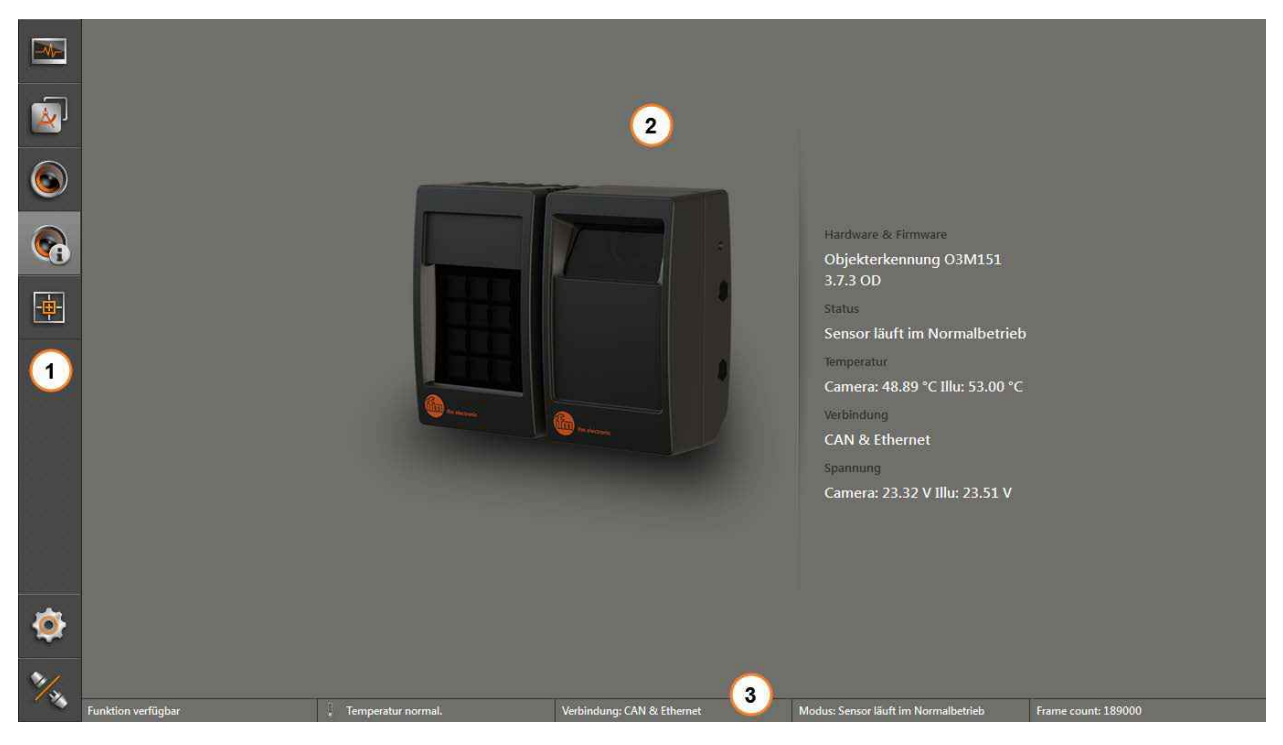

- Navigationsleiste
   Hauptbereich
   Statusleiste

## 5.1 Navigationsleiste

Die Navigationsleiste auf der linken Seite enthält folgende Optionen:

| Schaltfläche | Name                   | Beschreibung                                                                                                    |  |  |  |
|--------------|------------------------|----------------------------------------------------------------------------------------------------|--|--|--|
|              | Monitor                | Öffnet eine 2D- oder 3D-Ansicht und zeigt die aktuellen Gerätedaten an ( $\rightarrow$ "6 Monitoringfenster").                             |  |  |  |
|              | Anwendungen            | Öffnet eine Übersicht der Anwendungen (→ "11 2D Overlay").<br>Verwalten und Einstellen der Anwendungen.                                    |  |  |  |
|              | Gerätekonfiguration    | Öffnet die Gerätekonfiguration des Gerätes (→ "11 2D Overlay").<br>Einstellen des Gerätes unabhängig von den Anwendungen.                  |  |  |  |
|              | Geräteinformation      | Zeigt grundlegende Informationen an (z. B. Hardware, Firmware, Gerätestatus) ( $\rightarrow$ "8 Geräteinformationen").                     |  |  |  |
| -            | Kalibriereinstellungen | In den Kalibriereinstellungen wird das Gerät für die vorgesehene Applikation kalibriert ( $\rightarrow$ "9 Kalibriereinstellungen").       |  |  |  |
| 0            | Einstellungen          | Öffnet das Fenster "Einstellungen" (→ "4.5 Einstellungen").                                                                                |  |  |  |
| W/W          | Verbindung trennen     | Trennt die Verbindung zwischen dem ifm Vision Assistant und dem Gerät.<br>Der ifm Vision Assistant kehrt zur Start-Bildschirmseite zurück. |  |  |  |

### 5.2 Statusleiste

Die Statusleiste am unteren Bildschirmrand zeigt folgende Informationen an:

- Verfügbarkeitsstatus
- Temperaturinformation des Gerätes, z. B. "Temperatur normal"
- Verbindungstyp des Gerätes, z.B. CAN und Ethernet
- Fehlermodus des Gerätes, z.B. xyz
- Frame count zeigt die Anzahl der Frames an

ñ

Der Verfügbarkeitsstatus informiert über:

- Brauchbarkeit der Daten
- Erkennen von Verschmutzungen (Sensorscheibe verdreckt oder vereist)
- Erkennen von Sprühnebel (kann im erweiterten Programmiermodus aktiviert werden

### 5.3 Hauptbereich

Während das Gerät in Betrieb ist, zeigt der Hauptbereich das Monitoringfenster an ( $\rightarrow$  "6 Monitoringfenster").

Wenn das Gerät eingerichtet wird, zeigt der Hauptbereich die entsprechenden Bildschirmseiten an.

# 6 Monitoringfenster

Das Monitoringfenster wird über die Schaltfläche [Monitor] aktiviert. Das Gerät läuft im Betriebsmodus. Im Monitoringfenster kann die laufende Anwendung überwacht aber nicht unterbrochen oder verändert werden. Zusätzlich werden System- und Fehlerinformationen angezeigt.

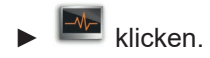

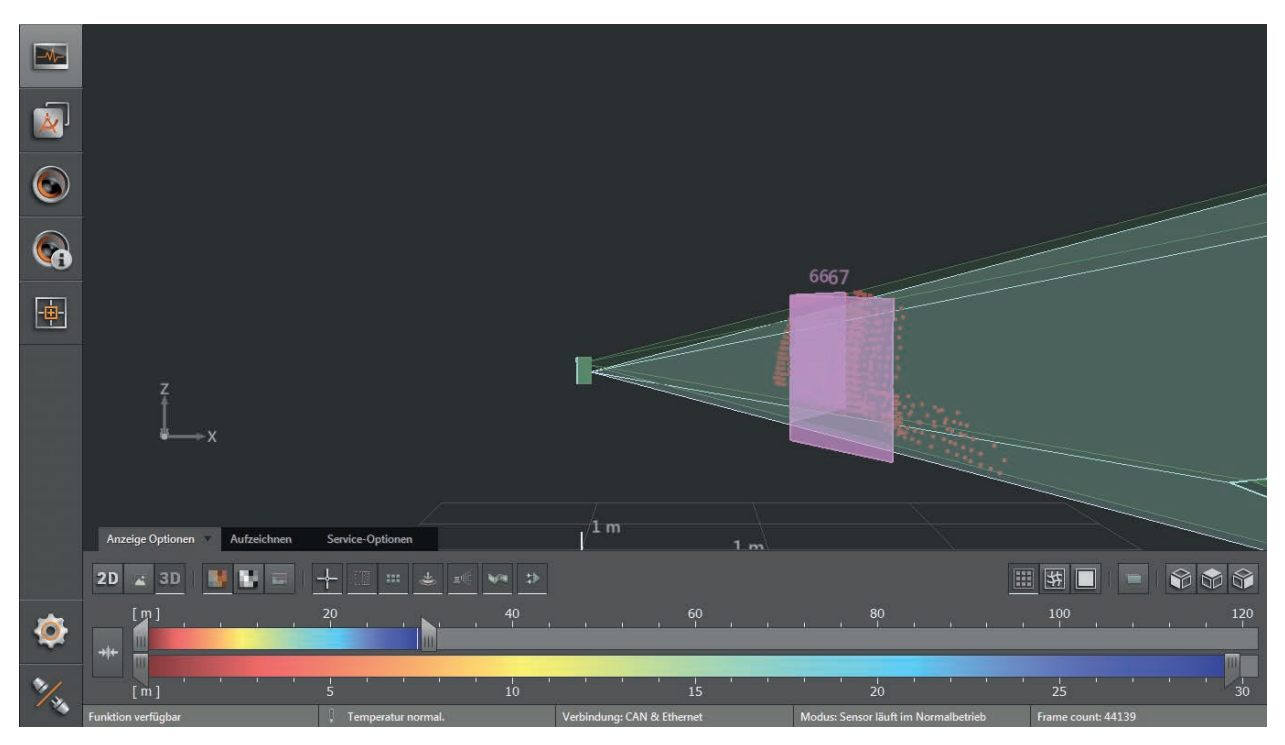

Unter dem Livebild des Gerätes sind folgende Reiter:

- [Anzeige Optionen] (→ "6.1 Anzeige Optionen")
- [Aufzeichnen] (→ "6.2 Aufzeichnen")
- [Service-Optionen] (→ "6.3 Service-Optionen")

### 6.1 Anzeige Optionen

Ansicht auszuwählen:

| Schaltfläche | Name         | e Beschreibung                                                                           |  |  |  |  |
|--------------|--------------|------------------------------------------------------------------------------------------|--|--|--|--|
| 2D           | 2D-Ansicht   | Zeigt die Gerätedaten als 2D-Visualisierung an ( $\rightarrow$ "6.1.1 2D-Ansicht").      |  |  |  |  |
| )D           | 2D3D-Ansicht | Zeigt die Gerätedaten als 2D/3D-Visualisierung an ( $\rightarrow$ "6.1.2 2D3D-Ansicht"). |  |  |  |  |
| 3D           | 3D-Ansicht   | Zeigt die Gerätedaten als 3D-Visualisierung an (→ "6.1.3 3D-Ansicht").                   |  |  |  |  |

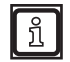

Die Abbildungen in den folgenden Kapiteln sind Beispiele. Je nach Objekten und individuellen Einstellungen kann die Darstellung stark abweichen.

DE

## 6.1.1 2D-Ansicht

- ▶ 20 klicken, um die 2D-Ansicht anzuzeigen.
- ▶ 2D-Ansicht einstellen.

Die folgenden Einstellungen stehen im Reiter "Anzeige Optionen" zur Verfügung:

| Schaltfläche                                                                                                  | Name            | Beschreibung                                                                                                    |  |  |  |  |
|----------------------------------------------------------------------------------------------------|-----------------|----------------------------------------------------------------------------------------------------|--|--|--|--|
|                                                                                                    | Entfernungsbild | Stellt die Pixel der 2D-Ansicht entsprechend der Entfernungswerte farbig dar.                                                                                                    |  |  |  |  |
| Amplitudenbild Stellt die Pixel der 2D-Ansicht entsprechend der Amplitudenwerte in Grautönen da (Helligkeit). |                 |                                                                                                    |  |  |  |  |
| Logarithmisch<br>Linear                                                                                       | Logarithmisch   | Stellt die Amplitudenwerte der 2D-Ansicht in logarithmischen Grautönen dar (nur für Amplitudenbild verfügbar).                                                                         |  |  |  |  |
|                                                                                                    | Linear          | Stellt die Amplitudenwerte der 2D-Ansicht in linearen Grautönen dar (nur für<br>Amplitudenbild verfügbar).<br>Die Ansicht "Linear" ist besonders hilfreich beim Einrichten des Bildes. |  |  |  |  |
| +#←                                                                                                    | Neu skalieren   | Stellt den Farbbereich automatisch auf einen geeigneten Bereich ein. Die Einstellungen der Schieberegler werden verworfen.                                                             |  |  |  |  |

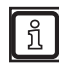

Die Einstellungen der Ansicht (z. B. [Logarithmisch] oder [Linear]) verändern nur die Berechnung und Art der visuellen Darstellung. Die Anwendung selbst wird dadurch nicht beeinflusst.

## Entfernungsbild

▶ 📕 klicken, um das Entfernungsbild anzuzeigen.

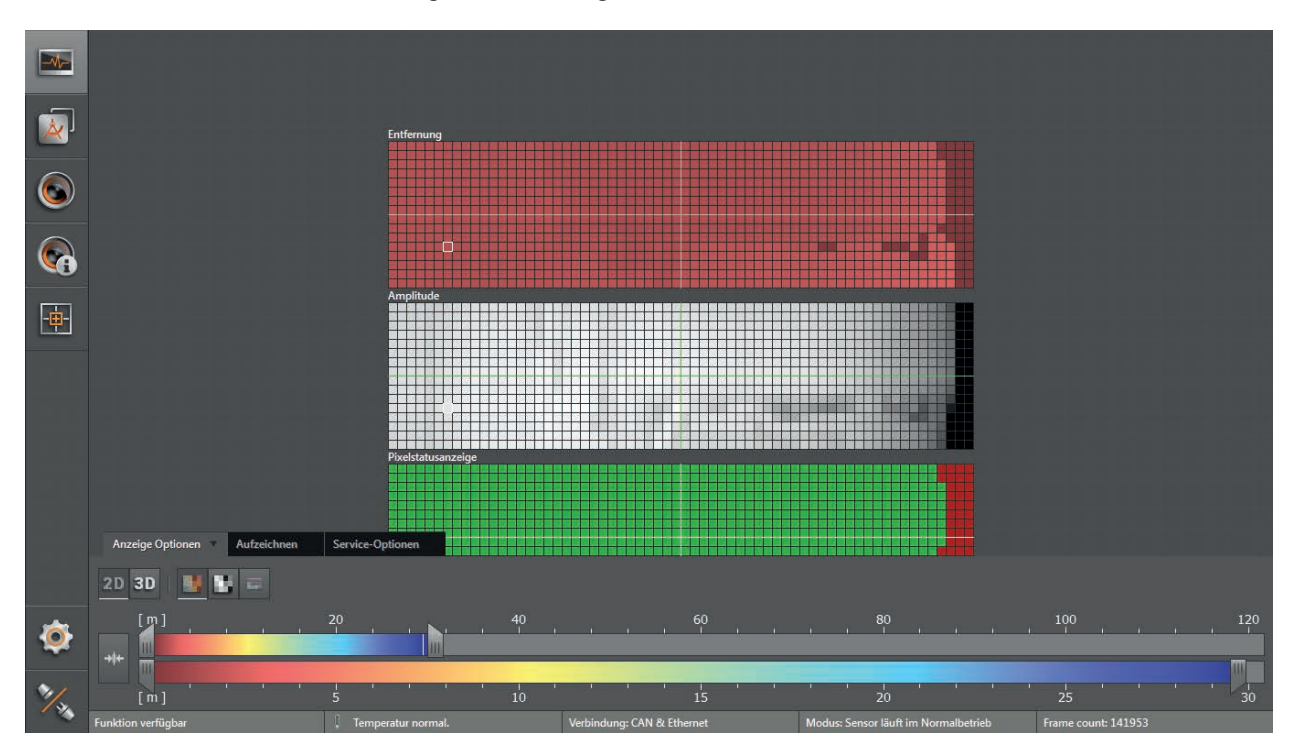

### Amplitudenbild

▶ ■ klicken, um das Amplitudenbild anzuzeigen.

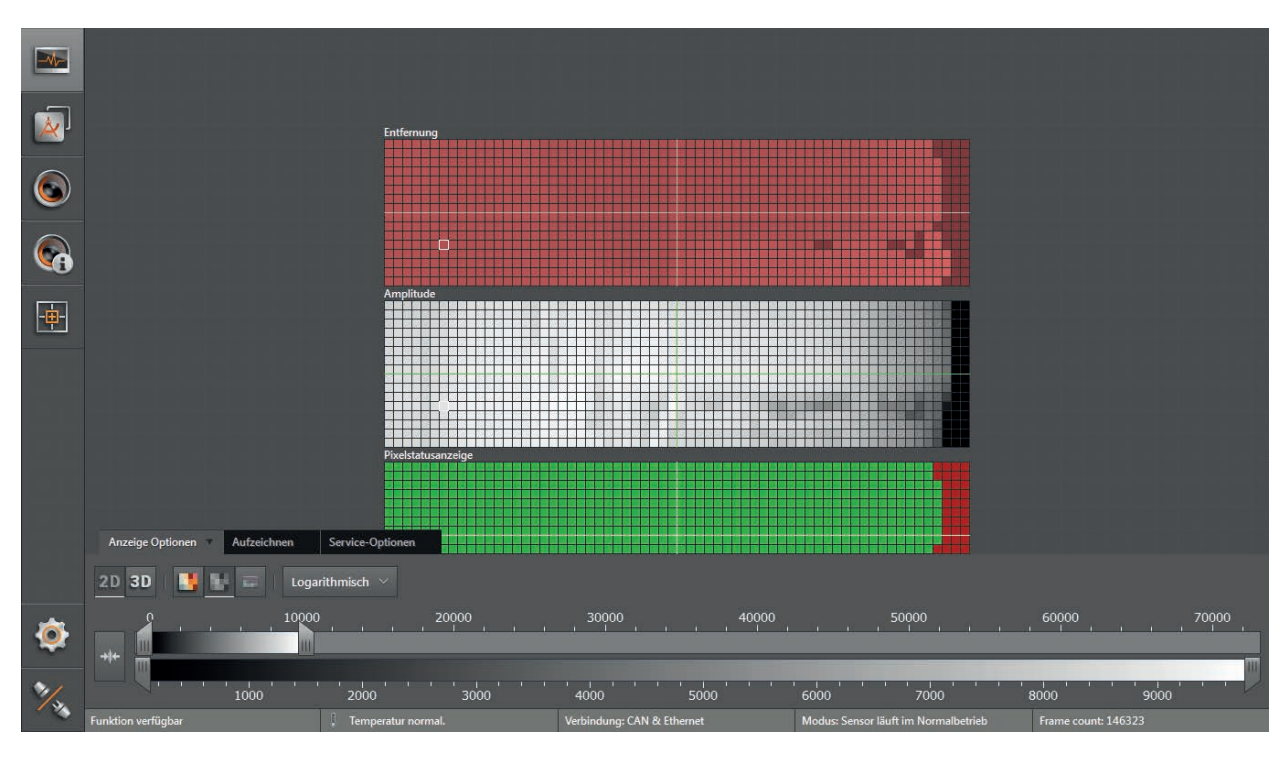

▶ Über [Logarithmisch] oder [Linear] die gewünschte Ansicht auswählen.

#### Logarithmische Ansicht:

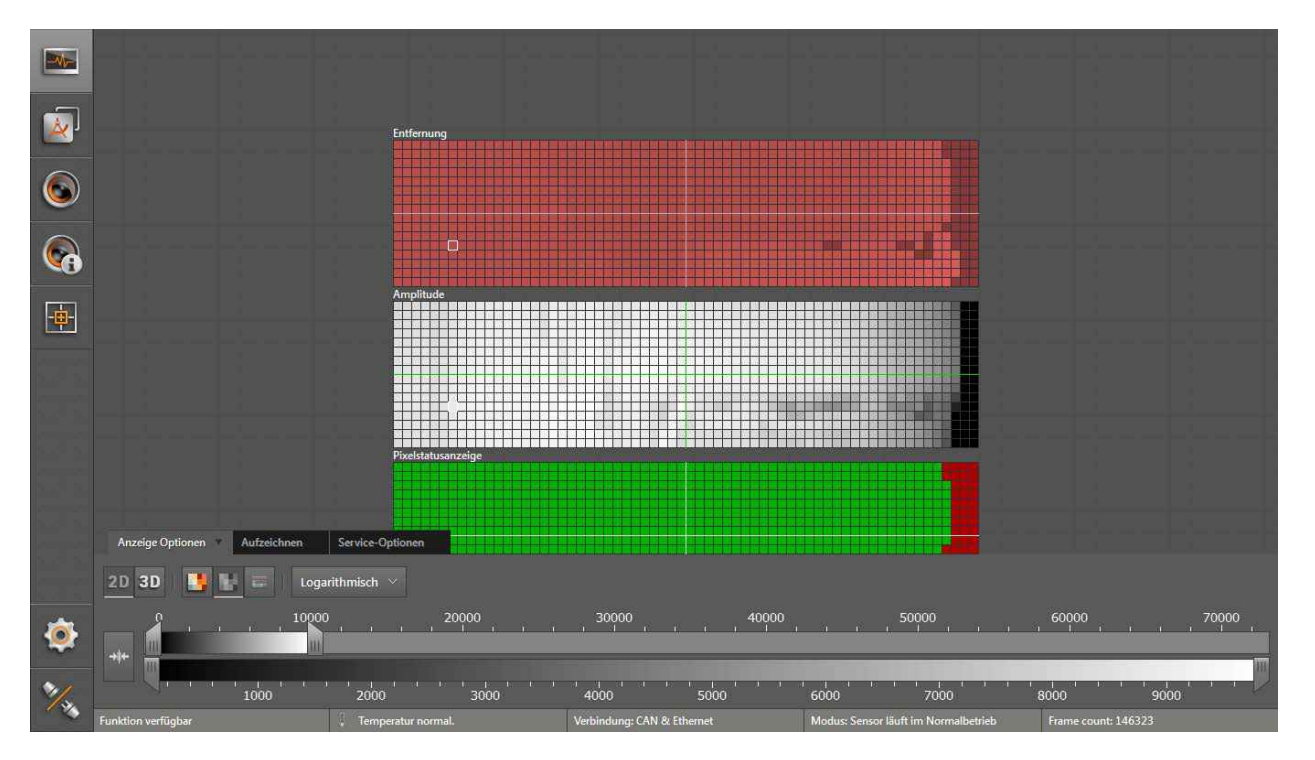

Lineare Ansicht:

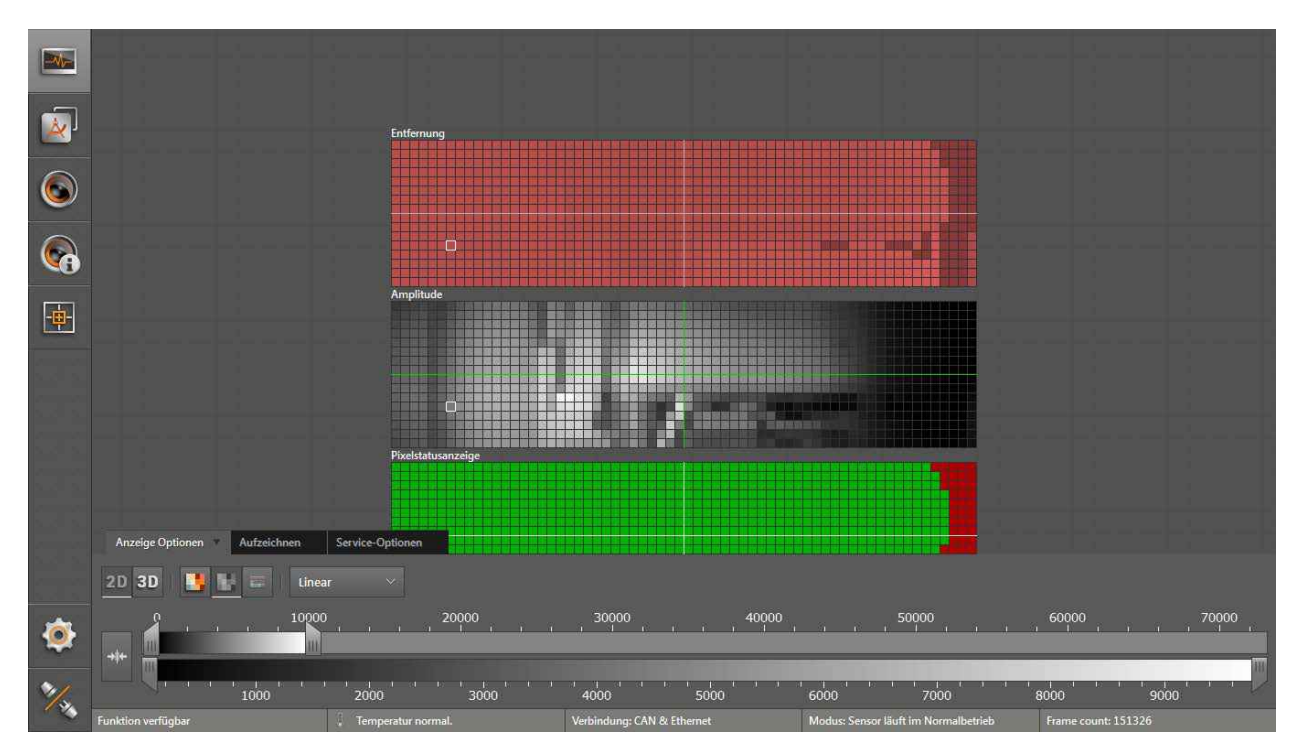

#### Pixeleigenschaften

Über diese Funktion lassen sich in der 2D-Ansicht folgende Informationen zum ausgewählten Pixel anzeigen:

| Feld           | Beschreibung |                                                                                                    |  |  |  |  |
|----------------|--------------|----------------------------------------------------------------------------------------------------|--|--|--|--|
| Spalte   Zeile | Gik          | Gibt die Spalten- und Zeilenzahl des Pixels an                                                                                       |  |  |  |  |
| х              | x-k          | Koordinate des Pixels: aktueller Messwert, Mittelwert und Abweichung (bezogen auf Weltkoordinatensystem)                             |  |  |  |  |
| у              | y-k          | Koordinate des Pixels: aktueller Messwert, Mittelwert und Abweichung (bezogen auf Weltkoordinatensystem)                             |  |  |  |  |
| z              | z-k          | Koordinate des Pixels: aktueller Messwert, Mittelwert und Abweichung (bezogen auf Weltkoordinatensystem)                             |  |  |  |  |
| Amplitude      | Am           | Amplitude des Pixels                                                                                                    |  |  |  |  |
| Entfernung     | En           | tfernung des Pixels zum Gerät                                                                                                    |  |  |  |  |
|                |              | Gültiger Pixel                                                                                                    |  |  |  |  |
|                |              | Ungültiger Pixel (zu viel oder wenig Signal)                                                                                         |  |  |  |  |
|                |              | Räumlich gefilterte 3D Daten ( $\rightarrow$ "10.11 Messbereich")                                                                    |  |  |  |  |
| Farblegende    |              | Als Bodenpixel eingeschätzt                                                                                                    |  |  |  |  |
| Ŭ              |              | Pixel als gestört erkannt (Störungen können durch benachbarte O3M verursacht werden)                                                 |  |  |  |  |
|                |              | Sprühnebel / Nebel / Staub erfasst                                                                                                   |  |  |  |  |
|                |              | Nach Distanz gefiltert (Liegt der Pixel außerhalb der eingestellten Distanz, wird er im ifm Vision Assistant als ungültig markiert.) |  |  |  |  |

▶ 💠 klicken, um das Fenster "Pixeleigenschaften" zu öffnen.

| Pixeleigenschaften X                                                                                                    |                     |        |        |  |  |  |
|----------------------------------------------------------------------------------------------------|---------------------|--------|--------|--|--|--|
| Spalte: 26   Zei                                                                                                    | Spalte: 26 Zeile: 7 |        |        |  |  |  |
|                                                                                                    |                     |        | std    |  |  |  |
|                                                                                                    | 1.17 m              | 1.17 m | 0.00 m |  |  |  |
|                                                                                                    | 0.12 m              | 0.12 m | 0.00 m |  |  |  |
|                                                                                                    | 1.01 m              | 1.01 m | 0.00 m |  |  |  |
| Amp:                                                                                                    | 8693                | 8570   | 96     |  |  |  |
| Entfernung: 1.17 m 1.17 m 0.00 m                                                                                                    |                     |        |        |  |  |  |
| Legende der Pixelstatusanzeige<br>Pixel gültig<br>Pixel ungültig<br>Räumlich gefilterte 3D Daten<br>Als Bodenpixel eingeschätzt<br>Pixel als gestört erkannt<br>Sprühnebel/Nebel/Staub erfasst<br>Nach Distanz gefiltert |                     |        |        |  |  |  |

- ▶ In der 2D-Ansicht das Pixel klicken.
- > Position, Amplitude und Entfernung des Pixels werden in Meter angezeigt.
- ▶ T klicken, um die erweiterten Informationen zu öffnen.
- ▶ ▲ klicken, um die erweiterten Informationen zu schließen.

## 6.1.2 2D3D-Ansicht

Die 2D3D-Ansicht ist nur mit den Geräten O3M2xx möglich.

- klicken, um die 2D3D-Ansicht anzuzeigen.
- ► 2D3D-Ansicht einstellen.

Die folgenden Einstellungen stehen im Reiter "Anzeige Optionen" zur Verfügung:

| Schaltfläche                                                            | Name                            | Beschreibung                                                       |
|-------------------------------------------------------------------------|---------------------------------|--------------------------------------------------------------------|
| Suche Geräte                                                            | Videokonverter<br>suchen        | Sucht nach verbundenen kompatiblen Videokonvertern.                |
| Bitte wählen<br>HP HD Webcam [Fixed]<br>Hauppauge Cx23100 Video Capture | Videokonverter<br>wählen        | Verbindet einen kompatiblen Videokonverter.                        |
| 2                                                                       | 2D-Rektifizierung               | Eliminiert geometrische Verzerrungen in den Bilddaten.             |
|                                                                         | Räumlich gefilterte<br>3D-Daten | Zeigt die räumlich gefilterten 3D-Daten an.                        |
| 888                                                                     | Pixel                           | Zeigt die Entfernungswerte pro Pixel an.                           |
| 0                                                                       | Sichtbereich 3D                 | Hebt den Sichtbereich 3D optisch hervor.                           |
|                                                                         | 2D-Vorschau                     | Zeigt die 2D-Daten als Überlagerung innerhalb der 2D3D-Ansicht an. |

#### 2D-Rektifizierung

▶ 😂 klicken, um die 2D-Rektifizierung zu aktivieren.

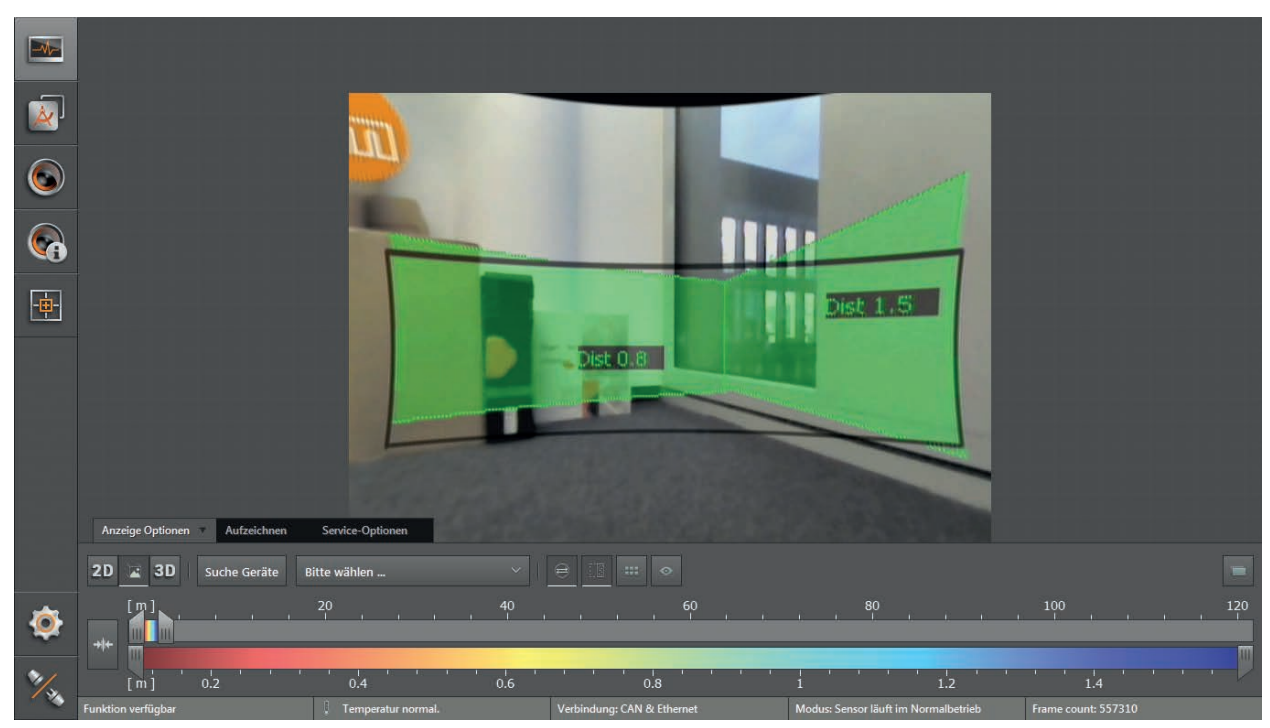

#### Räumlich gefilterte 3D-Daten

- klicken, um die räumlich gefilterten 3D-Daten zu aktivieren.
- > Welche 3D-Daten räumlich gefiltert werden sollen, wird im Kap. "10.11 Messbereich" eingestellt.

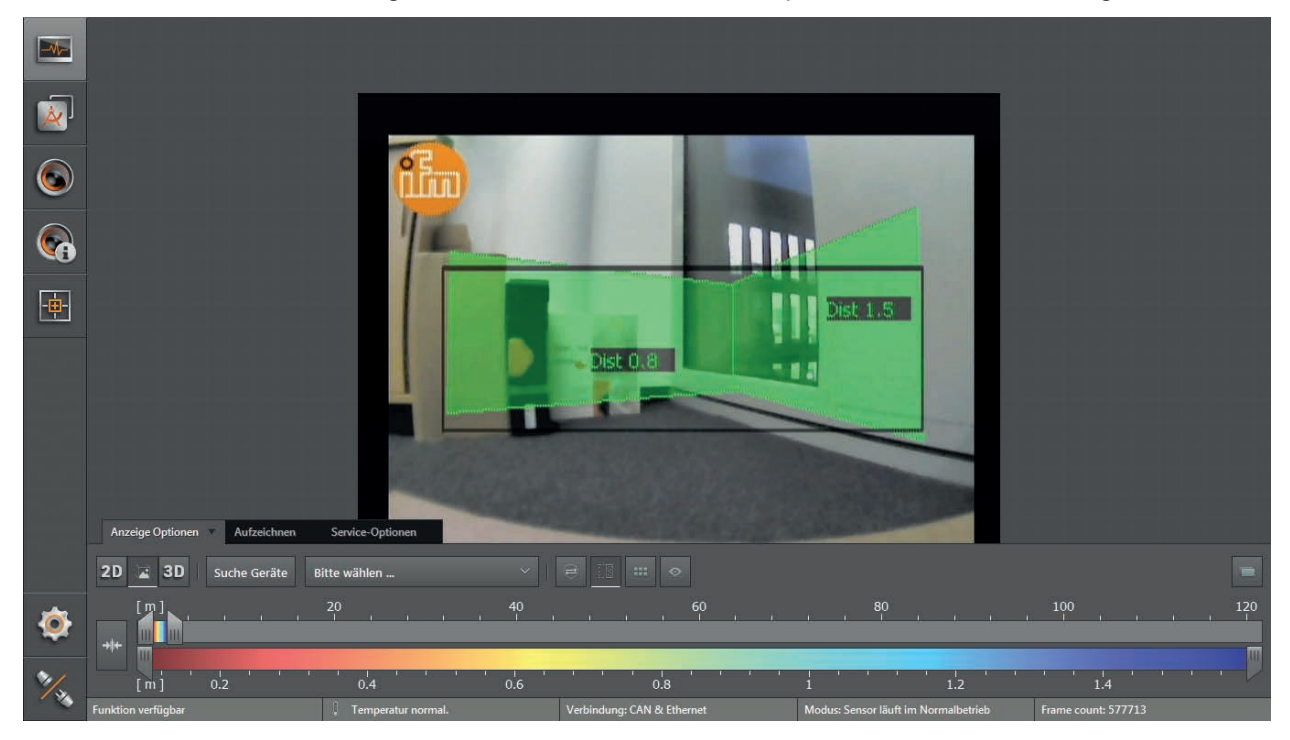

#### Pixel

- ▶ 🕮 klicken, um die Entfernungswerte pro Pixel anzuzeigen.
- > Jeder Pixel enthält die Entfernung als Zahlenwert. Der Farbton richtet sich nach der gemessenen Entfernung des Pixels und der Einstellung der Farbskala (→ "6.1.4 Schieberegler").

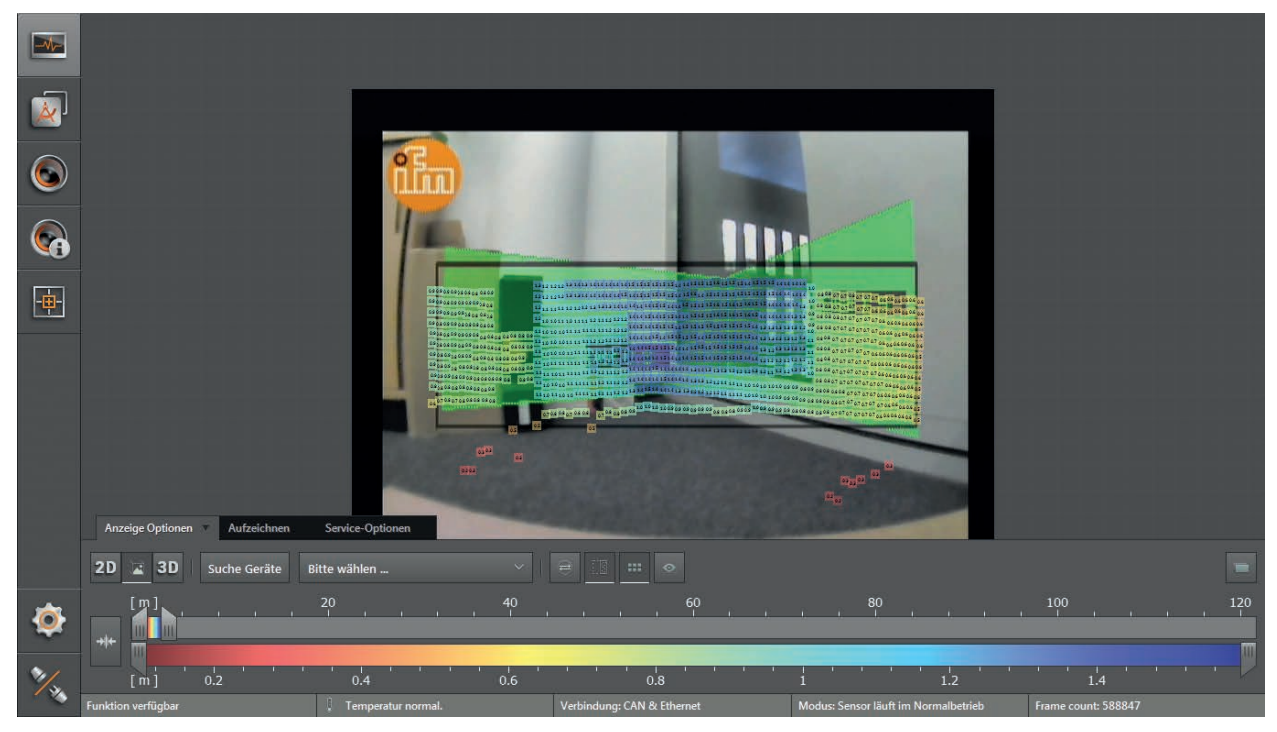

DE

#### Sichtbereich 3D

- klicken, um den Sichtbereich 3D zu aktivieren.
- > Der Bereich außerhalb des Sichtbereichs 3D wird abgedunkelt dargestellt.

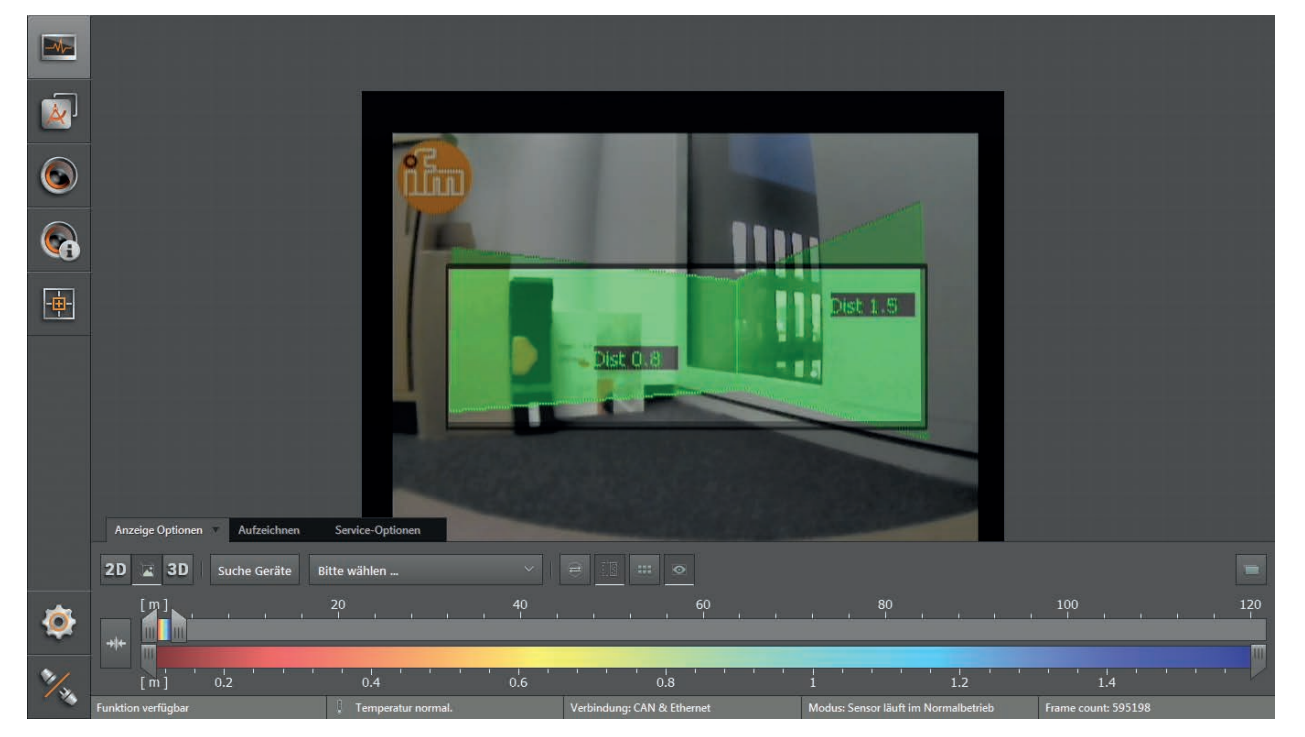

#### 2D-Vorschau

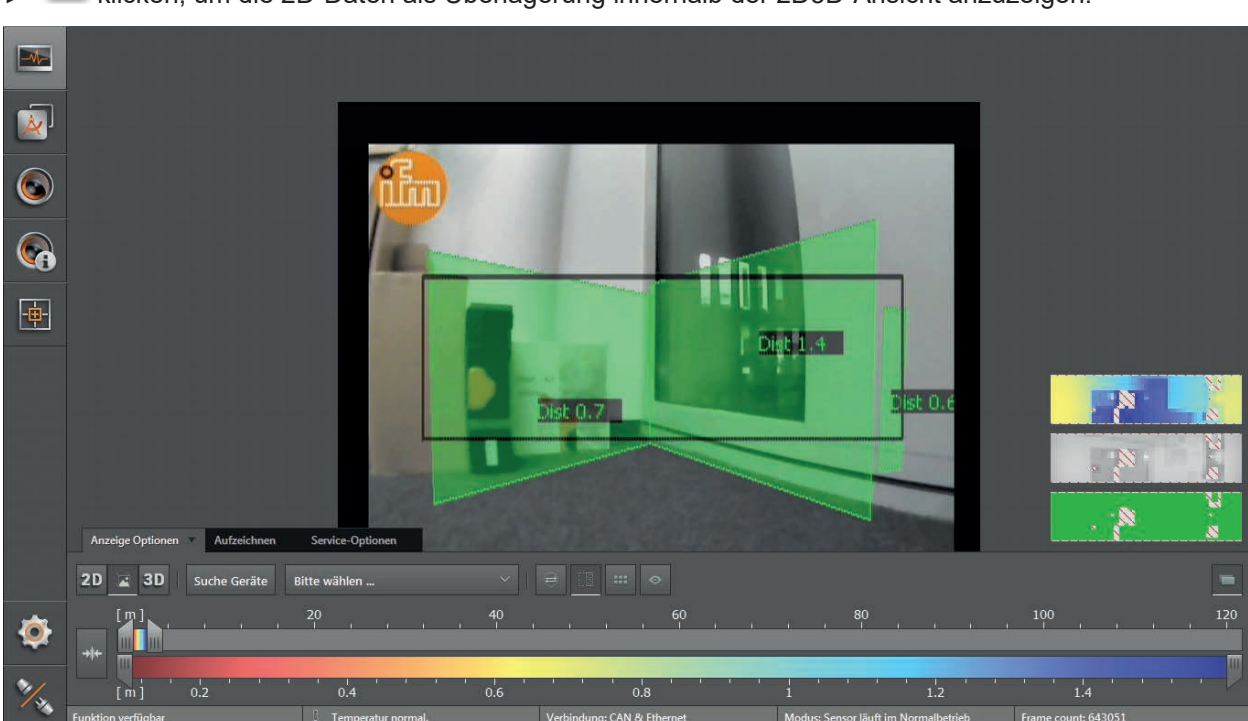

▶ C klicken, um die 2D-Daten als Überlagerung innerhalb der 2D3D-Ansicht anzuzeigen.

## 6.1.3 3D-Ansicht

Die 3D-Ansicht zeigt grafisch die 3D-Ansichten des Gerätes und der Beleuchtungseinheit an. Die jeweiligen Sichtkegel der 3D-Ansichten unterscheiden sich farblich:

- Gerät: grün
- Beleuchtungseinheit: hellgrün

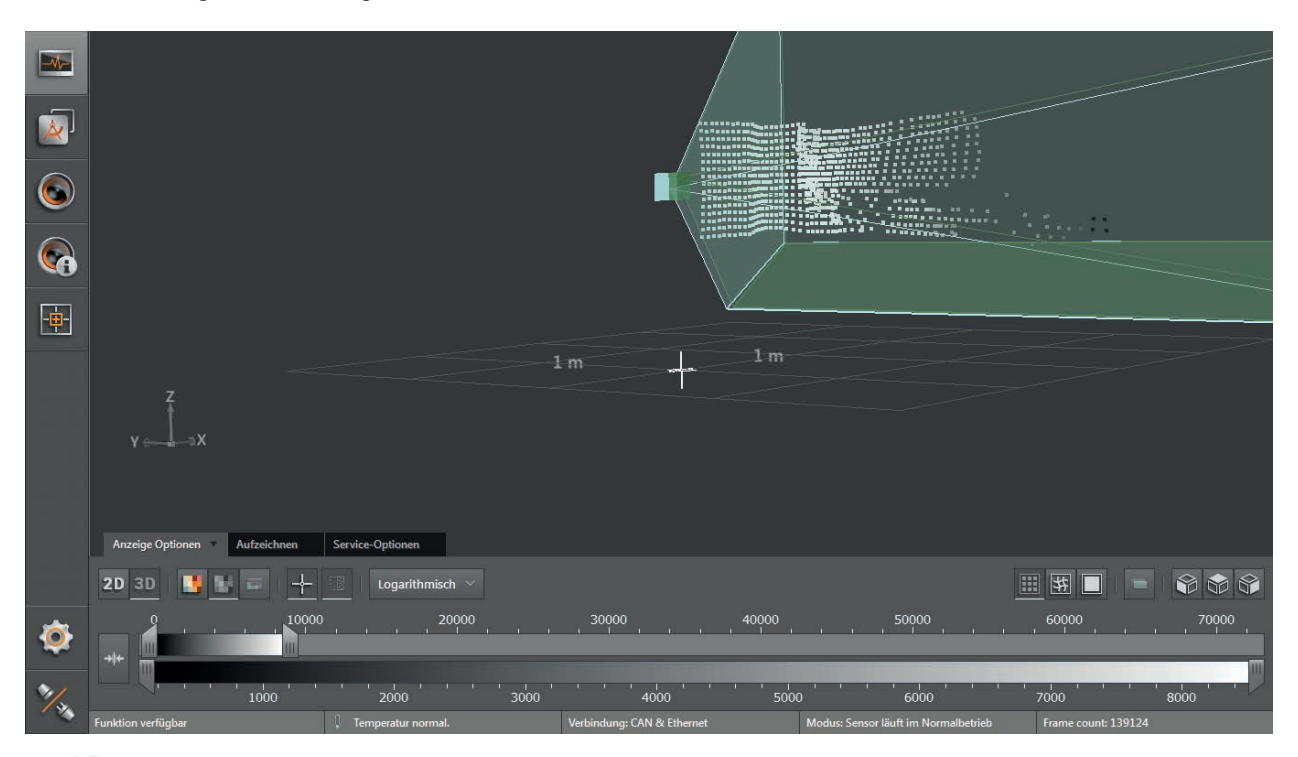

- ▶ <sup>3D</sup> klicken, um die 3D-Ansicht anzuzeigen.
- ► 3D-Ansicht einstellen.

Die folgenden Einstellungen stehen im Reiter "Anzeige Optionen" zur Verfügung:

| Schaltfläche   | Name                         | Beschreibung                                                                                                    |  |  |  |
|----------------|------------------------------|----------------------------------------------------------------------------------------------------|--|--|--|
|                | Entfernungsbild              | Stellt die Pixel der 3D-Ansicht entsprechend der Entfernungswerte farbig dar.                                                          |  |  |  |
| Amplitudenbild |                              | Stellt die Pixel der 3D-Ansicht entsprechend der Amplitudenwerte in Grautönen dar (Helligkeit).                                        |  |  |  |
| E              | Pixelstatusanzeige           | Stellt die Pixel der 3D-Ansicht mit dem jeweiligen Status aus der Farblegende an ( $\rightarrow$ Pixeleigenschaften, vorherige Seite). |  |  |  |
| Logarithmisch  | Logarithmisch                | Stellt die Amplitudenwerte der 3D-Ansicht in logarithmischen Grautönen dar (nur für Amplitudenbild verfügbar).                         |  |  |  |
| Linear         | Linear                       | Stellt die Amplitudenwerte der 3D-Ansicht in linearen Grautönen dar (nur für Amplitudenbild verfügbar).                                |  |  |  |
| +              | Ursprung                     | Blendet den Ursprung des Koordinatensystem in der 3D-Ansicht ein und aus.                                                              |  |  |  |
|                | Räumlich gefilterte 3D-Daten | Zeigt die räumlich gefilterten 3D-Daten an.                                                                                            |  |  |  |
| E              | Punkte                       | Zeigt die Daten als Punktwolke an.                                                                                                    |  |  |  |
| 許              | Gitternetz                   | Zeigt die Daten als Gitternetz an.                                                                                                    |  |  |  |

| Schaltfläche | Name          | Beschreibung                                                     |  |  |  |
|--------------|---------------|------------------------------------------------------------------|--|--|--|
|              | Flächenmodell | Zeigt die Steigungen als Farbverlauf an.                         |  |  |  |
|              | 2D-Vorschau   | Zeigt die 2D-Daten als Überlagerung innerhalb der 3D-Ansicht an. |  |  |  |
|              | Rückansicht   | Dreht die 3D-Ansicht auf die xy-Ebene.                           |  |  |  |
| E C          | Draufsicht    | Dreht die 3D-Ansicht auf die xz-Ebene.                           |  |  |  |
|              | Seitenansicht | Dreht die 3D-Ansicht auf die yz-Ebene.                           |  |  |  |

Die Einstellungen der Ansicht (z. B. Logarithmisch oder Linear) verändern nur die Berechnung und Art der visuellen Darstellung. Die Anwendung selbst wird dadurch nicht beeinflusst.

### Entfernungsbild

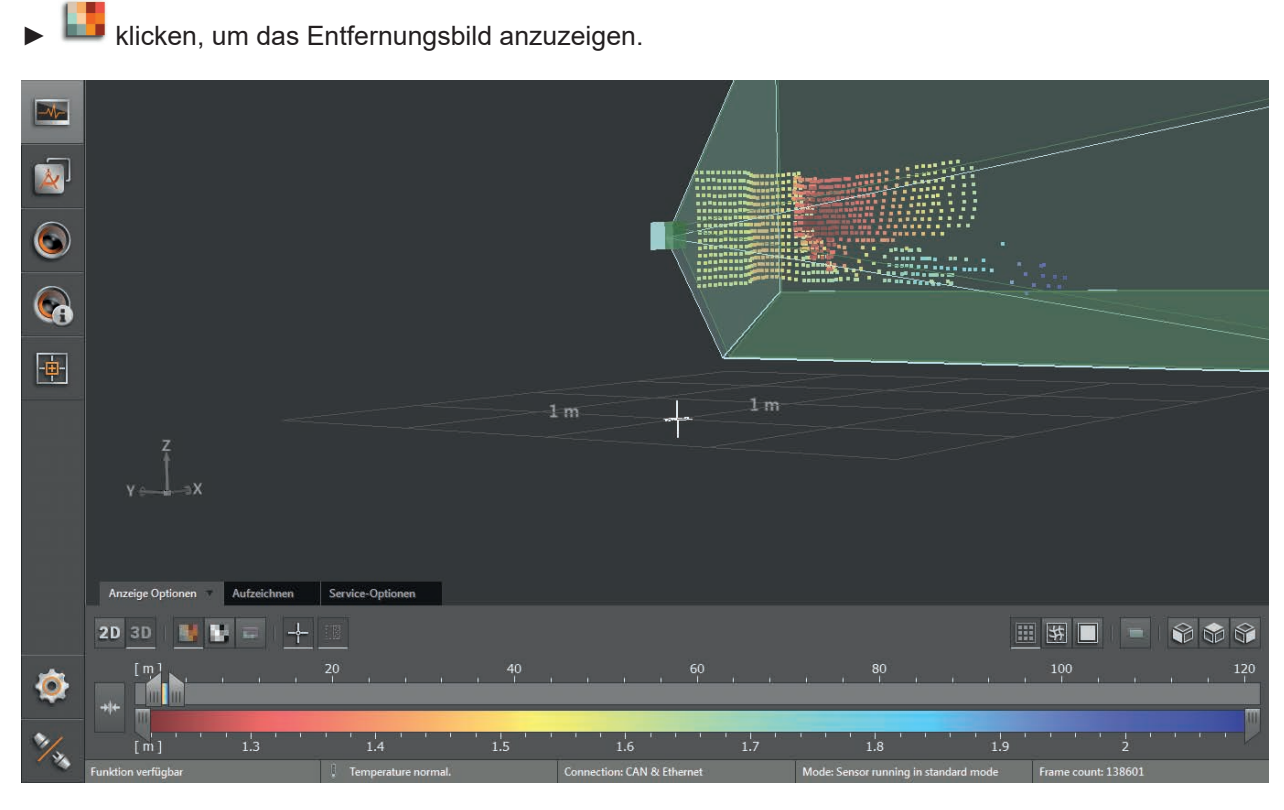

| Darstellung im 3D-Bild                                            | Beschreibung                                                                                                    |
|-------------------------------------------------------------------|----------------------------------------------------------------------------------------------------|
| Pixelposition Raumkoordinate des Punktes (x-, y-, z-Koordinaten). |                                                                                                    |
| Pixelfarbe                                                        | Entfernung (x-Koordinate).<br>Der Farbton richtet sich nach der gemessenen Entfernung des Punktes und der Einstellung der Farbskala ( $\rightarrow$ "6.1.4 Schieberegler"). |

DE

### Amplitudenbild

▶ ■ klicken, um das Amplitudenbild anzuzeigen.

|     | Z<br>γ ⇔3X         |                      | 1    | m                          | 1 m   |                                 | · · · · · · · · · · · · · · · · · · · |       |
|-----|--------------------|----------------------|------|----------------------------|-------|---------------------------------|---------------------------------------|-------|
|     | 2D 3D              | - Logarithmisch V    |      |                            |       |                                 |                                       |       |
|     |                    | 00 20000             |      | 30000                      | 40000 | 50000                           | 60000                                 | 70000 |
| ٢   |                    |                      |      |                            |       |                                 |                                       |       |
| */. |                    | 2000                 | 3000 | 4000                       | 5000  | 6000                            | 7000                                  | 8000  |
|     | Funktion verfügbar | . Temperatur normal. |      | Verbindung: CAN & Ethernet | Modus | : Sensor läuft im Normalbetrieb | Frame count: 139                      |       |

▶ Über [Logarithmisch] oder [Linear] die gewünschte Ansicht auswählen.

| Darstellung im 3D-Bild | Beschreibung                                                                                                    |
|------------------------|----------------------------------------------------------------------------------------------------|
| Pixelposition          | Raumkoordinate des Punktes (x-, y-, z-Koordinaten).                                                                                                    |
| Pixelfarbe (Graustufe) | Amplitudenwert.<br>Die Helligkeit richtet sich linear bzw. logarithmisch nach der gemessenen Amplitude und der<br>Einstellung der Graustufenskala ( $\rightarrow$ "6.1.4 Schieberegler"). |
| Schwarz                | Amplitudenwert ≤ Minimum der eingestellten Skala.                                                                                                    |
| Weiß                   | Amplitudenwert ≥ Maximum der eingestellten Skala.                                                                                                    |

#### Ansichten im Koordinatensystem

Die 3D-Ansicht lässt sich in eine voreingestellte Ansicht im Koordinatensystem drehen.

- klicken, um die Rückansicht anzuzeigen.
- > Das Objekt wird auf der yz-Ebene dargestellt.

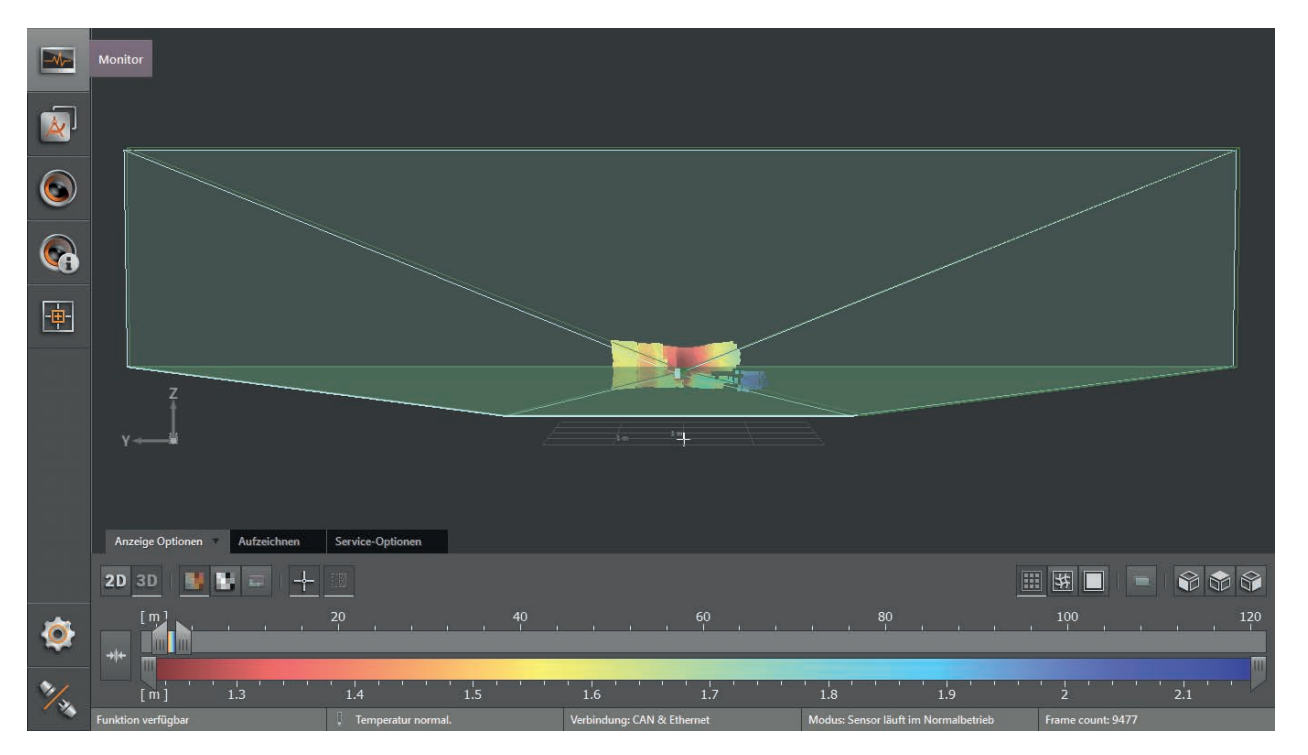

▶ W klicken, um die Draufsicht anzuzeigen.

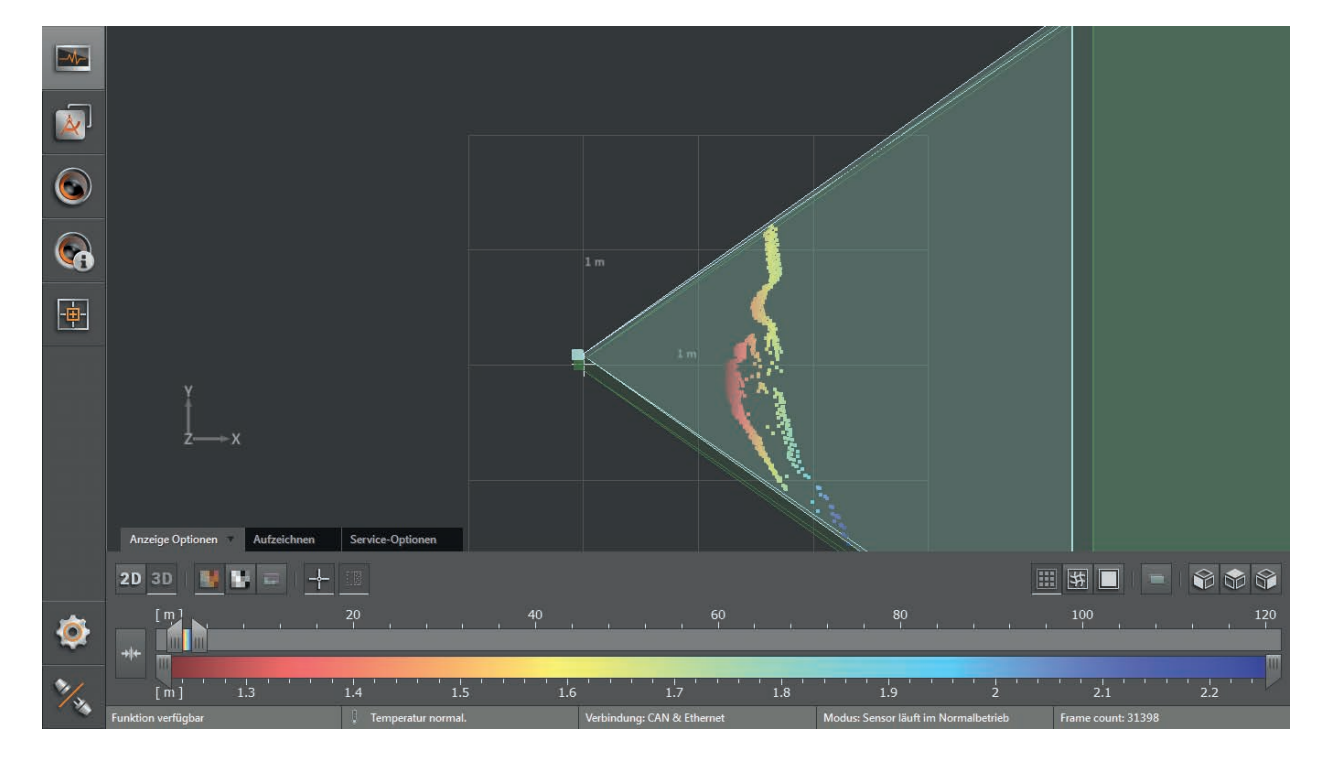

> Das Objekt wird auf der xy-Ebene dargestellt.

- SC.
  - klicken, um Seitenansicht anzuzeigen.
- > Das Objekt wird auf der xz-Ebene dargestellt.

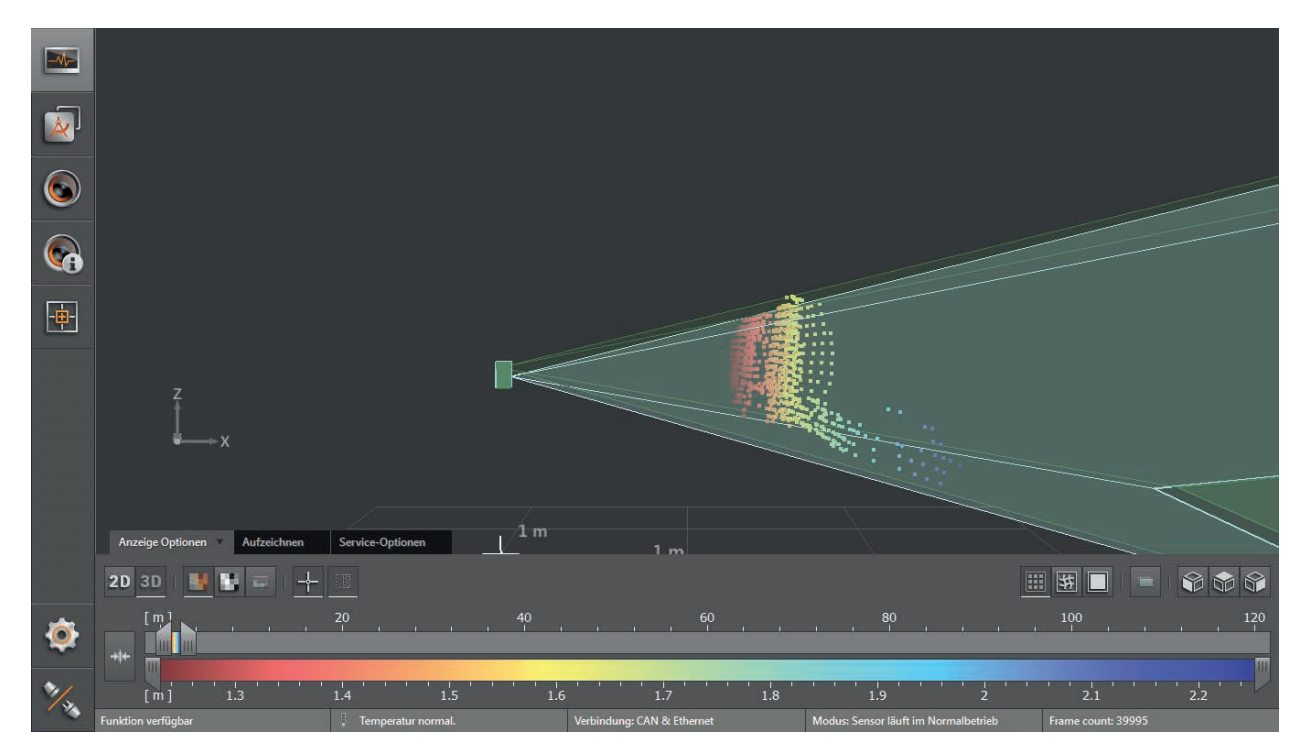

#### Darstellungsmuster

▶ Ettiken, um die 3D-Ansicht als Punktwolke anzuzeigen.

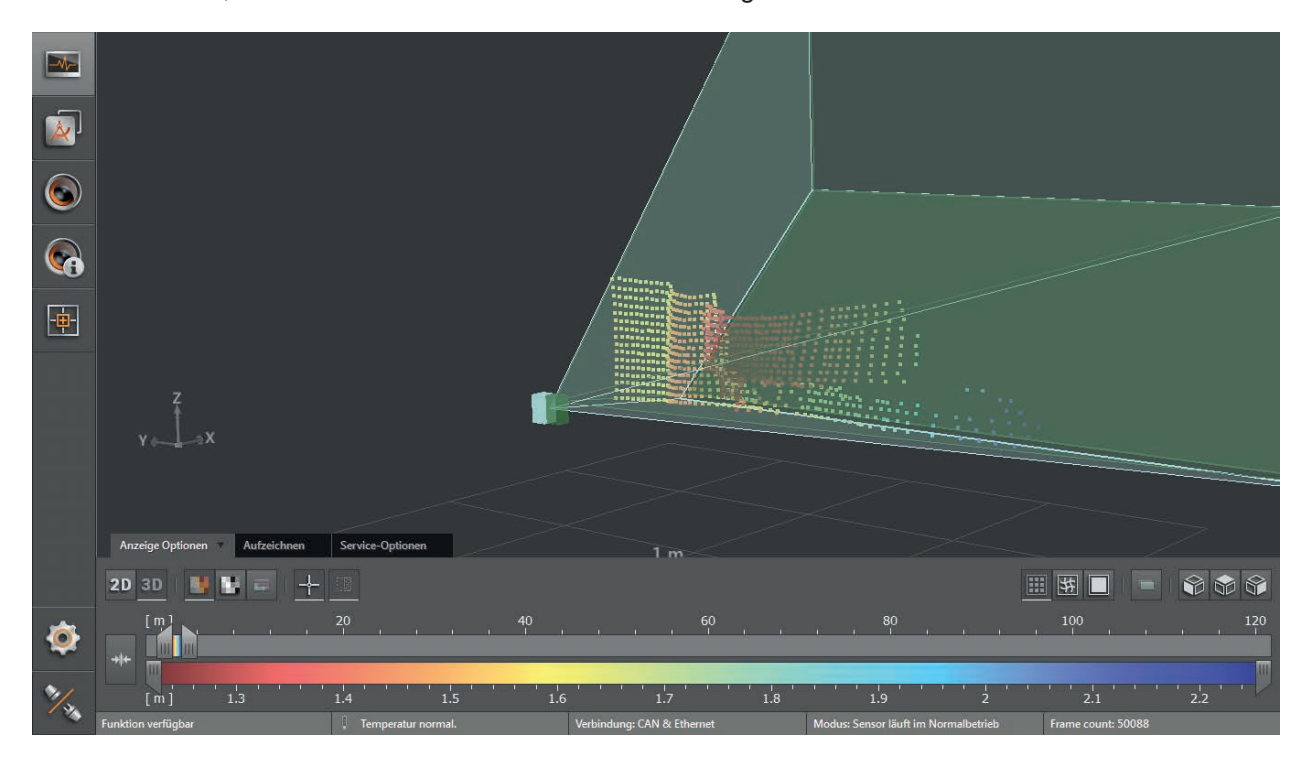

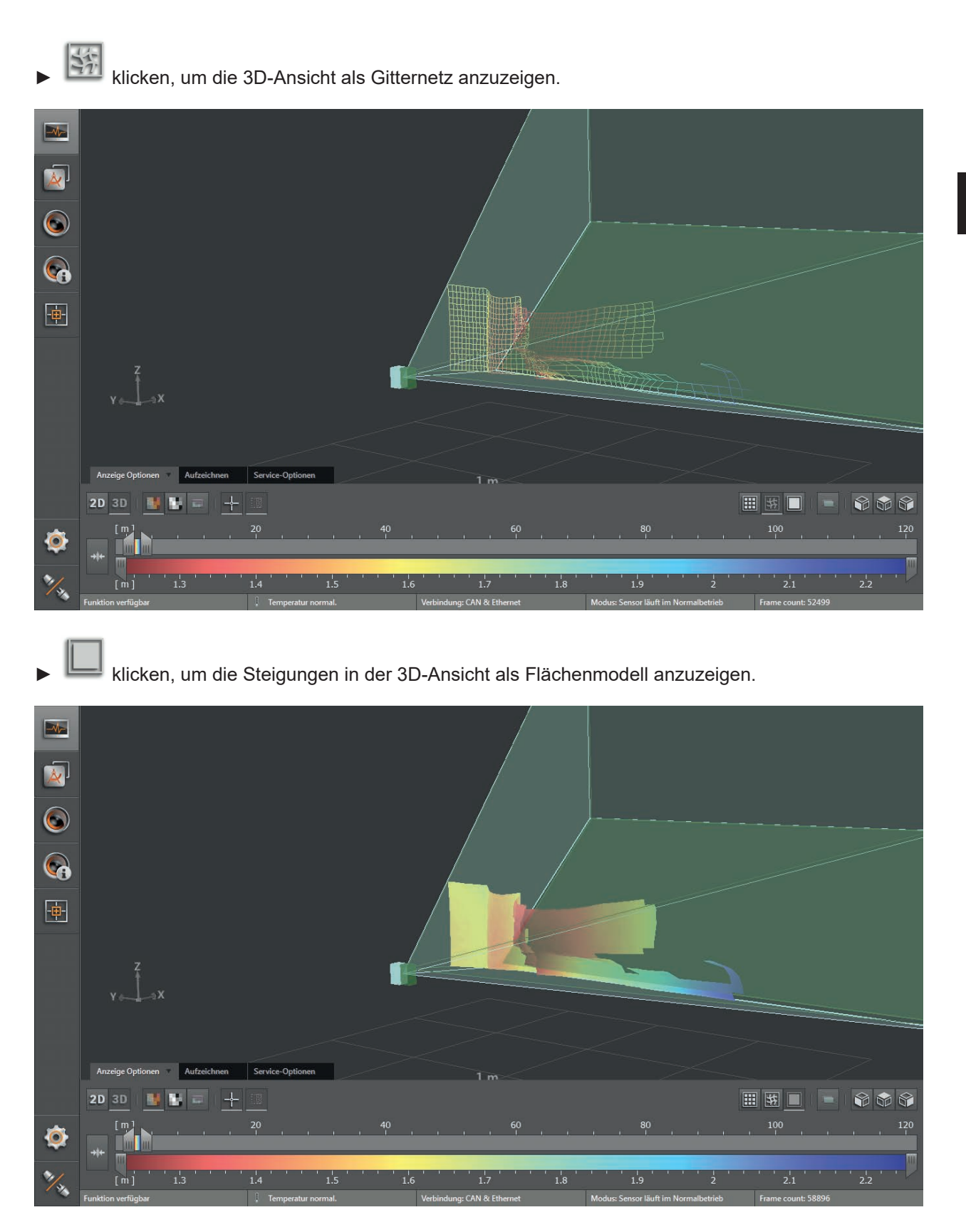

### 6.1.4 Schieberegler

Über den Schieberegler lässt sich der Farbbereich der Anzeige manuell einstellen. Die Ergebnisse der Anwendung ändern sich dadurch nicht.

- Entfernungsbild: Messbereich in Metern (von-bis)
- Amplitudenbild: Messbereich in Amplituden (von-bis)

#### Farbbereich einstellen

| Bedienelement                |             | Beschreibung                                                                                                    |  |  |  |  |
|------------------------------|-------------|----------------------------------------------------------------------------------------------------|--|--|--|--|
| Automatische<br>Bereichswahl | <b>→</b> ‡← | Die Schaltfläche stellt den Farbbereich automatisch auf einen geeigneten Bereich ein. Die Einstellungen der Schieberegler werden verworfen. |  |  |  |  |
| Oberer<br>Schieberegler      | Ξ           | Mit dem oberen Schieberegler wird der Farbbereich für das Entfernungs- oder Amplitudenbild grob eingestellt.                                |  |  |  |  |
| Unterer<br>Schieberegler     |             | Mit dem unteren Schieberegler wird der eingestellte Farbbereich feinjustiert.                                                               |  |  |  |  |
| Farbbereich                  | 5 10        | Der eingestellte Farbbereich kann durch Auswählen mit der linken Maustaste verschoben werden, ohne die Größe des Bereichs zu ändern.        |  |  |  |  |
|                              |             | Die vertikalen weißen Linien innerhalb des Farbbereichs kennzeichnen den mit den unteren Schieberegler feinjustierten Farbbereich.          |  |  |  |  |

► Oberen Schieberegler auf gewünschten Farbbereich einstellen.

[m] , , 5 , 10 , 15 , 20 , 25 , 30 , 35 , 40 , 45 , 50

► Unteren Schieberegler für Feinjustage des Farbbereiches einstellen.

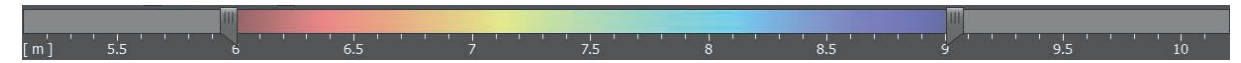

> Die Skala des unteren Schiebereglers entspricht dem oben eingestellten Farbbereich.

#### 6.2 Aufzeichnen

Über diese Funktion lassen sich Aufzeichnungen von Ethernet- und CAN-Daten in beliebiger Länge erstellen.

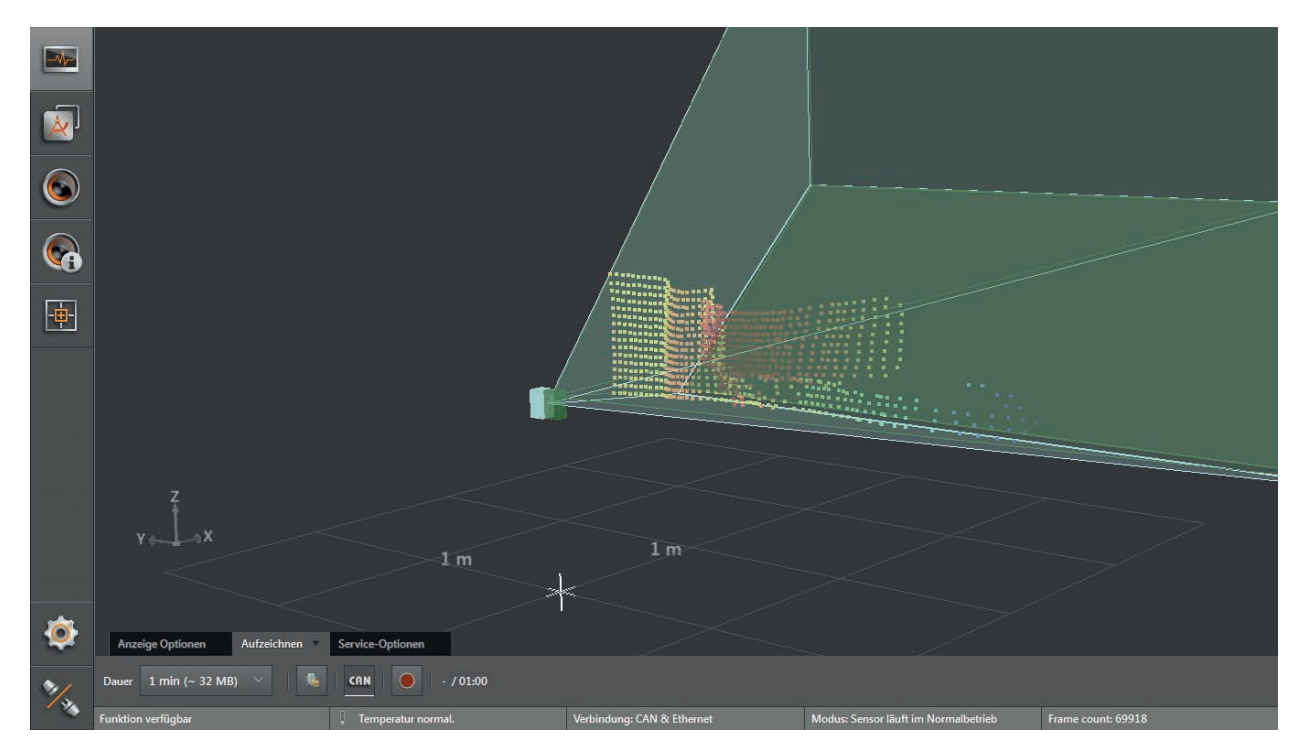

- Im Reiter "Aufzeichnen" die Dauer der Aufzeichnung auswählen (1, 2, 4, 8 oder unendlich viele Minuten). Der Platzbedarf beträgt ca. 56 MB/Minute (mit Debug-Daten ca. 160 MB/Minute).
- klicken, um eine Aufzeichnung zu starten.
- klicken, um zusätzlich die Debug-Daten aufzuzeichnen.
- > Die Debug-Daten werden für das Analysieren von Service-Anfragen benötigt.
- klicken, um zusätzlich die CAN-Daten aufzuzeichnen.
- > Das Fenster "Speichern unter" wird mit einem Standard-Ordnerpfad und Standard-Dateinamen geöffnet:
  - Standard-Ordnerpfad: "...\ifm electronic\ifmVisionAssistant\capture" (genauer vollständiger Pfad abhängig von Windows-Version und Einstellungen)
  - Standard-Dateiname: "yyyy-mm-dd\_hhmmss\_O3M1XX\_192-168-1-1.dat"

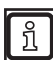

Der Dateiname besteht aus dem Jahr, Monat, Tag und der IP-Adresse des Gerätes.

Beispiel: Die Datei "2016-06-27\_154754\_O3M1XX\_192-168-1-1.dat" wurde am 27. Juni 2016 um 15:47:54 Uhr auf dem Gerät mit der IP-Adresse 192.168.1.1 aufgezeichnet.

> Alle Mess- und Prozessdaten werden aufgezeichnet (z. B. erkannte Objekte und Ergebnisse der Anwendungen).

| Speichern unter                                                                  |       |                                       |  |             |                    |         |  |  |  |
|----------------------------------------------------------------------------------|-------|---------------------------------------|--|-------------|--------------------|---------|--|--|--|
| COO V 🕌 « Roaming > ifm electronic > ifmVisionAssistant > capture v 4 capture du |       |                                       |  |             |                    | Q       |  |  |  |
| Organisieren 🔻 Neuer Ordner                                                      |       |                                       |  |             |                    |         |  |  |  |
| com.adobe.dmp.contentviewer                                                      | *     | Name                                  |  |             | Änderungso         | datum 1 |  |  |  |
| Foxit Software                                                                   |       | 2016-06-27 105444 O3M1XX 192-168-1-1. |  | 168-1-1.dat | t 05.04.2016 17:20 |         |  |  |  |
| 🎉 Greenshot                                                                      |       |                                       |  |             |                    |         |  |  |  |
| Hewlett-Packard                                                                  |       |                                       |  |             |                    |         |  |  |  |
| 📕 hpqLog                                                                         |       |                                       |  |             |                    |         |  |  |  |
| li Identities                                                                    |       |                                       |  |             |                    |         |  |  |  |
| ifm electronic                                                                   |       |                                       |  |             |                    |         |  |  |  |
| i efector dualis                                                                 |       |                                       |  |             |                    |         |  |  |  |
| efector dualis object inspector                                                  |       |                                       |  |             |                    |         |  |  |  |
|                                                                                  |       |                                       |  |             |                    |         |  |  |  |
| crashDumps                                                                       |       |                                       |  |             |                    |         |  |  |  |
|                                                                                  | Ŧ     | •                                     |  |             |                    | ۱. F    |  |  |  |
| Dateiname: 2017-01-26_130259_O3M1XX_192-168-1                                    | l-1.d | at                                    |  |             |                    | •       |  |  |  |
| Dateityp: Datenerfassungsdateien (*.dat)                                         |       |                                       |  |             |                    | •       |  |  |  |
| Ordner ausblenden     Speichern     Abbrecher                                    |       |                                       |  |             |                    |         |  |  |  |

- ▶ [Speichern] klicken.
- Die Aufzeichnung startet und die Aufzeichnungszeit wird neben der Schaltfläche 
  angezeigt.
   Beispiel: 1 Minute und 5 Sekunden von den eingestellten 2 Minuten wird als 01:05/02:00 angezeigt.
- > Die Aufzeichnung endet automatisch, sobald die eingestellte Aufzeichnungsdauer erreicht ist. Bei der Dauer "unendlich" wird die Aufzeichnung durch den freien Speicherplatz des Datenträgers begrenzt.

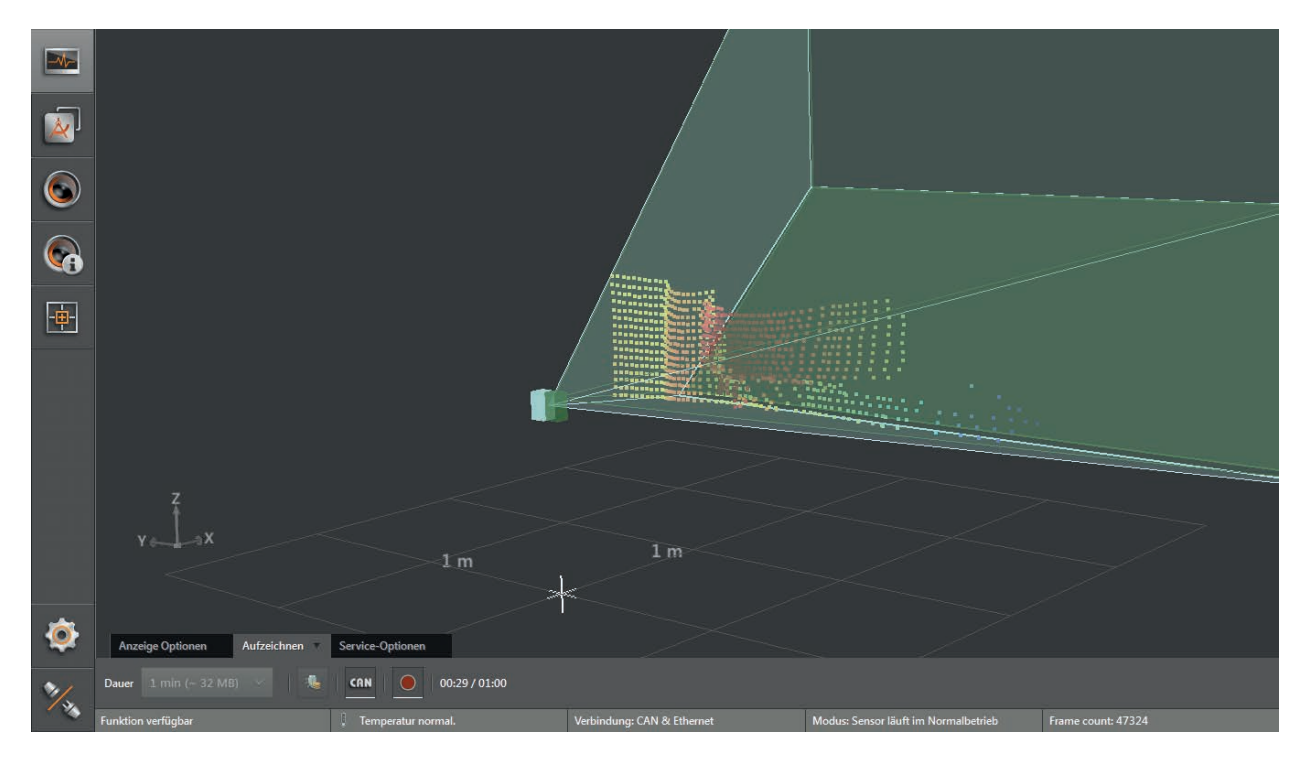

- erneut klicken, um die Aufzeichnung vor der eingestellten Aufzeichnungsdauer manuell zu beenden.
- > Die Sequenz ist gespeichert und kann über die Option [Wiedergabe] auf der Start-Bildschirmseite abgespielt werden.
### 6.3 Service-Optionen

Über die Funktion Service-Optionen kann der Fehlerspeicher und die Systemübersicht angezeigt werden. Die Service-Optionen enthalten Software- und Hardware-Informationen, welche angezeigt und gespeichert werden können.

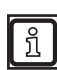

Der Fehlerspeicher und die Systemübersicht werden für das Analysieren von Service-Anfragen verwendet.

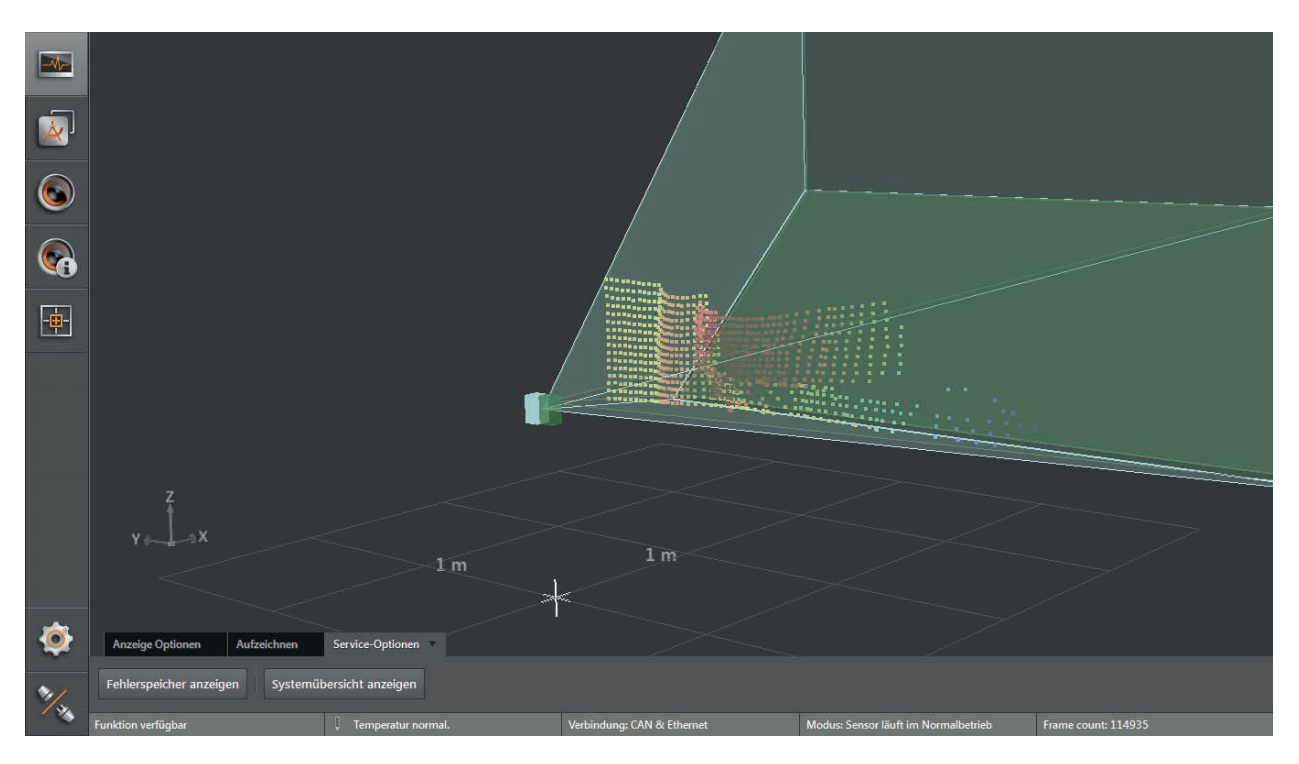

#### Fehlerspeicher exportieren

- ► [Fehlerspeicher anzeigen] klicken.
- ► [Exportieren Fehlerspeicher] klicken.
- > Der Fehlerspeicher wird im Textformat (\*.txt) gespeichert.

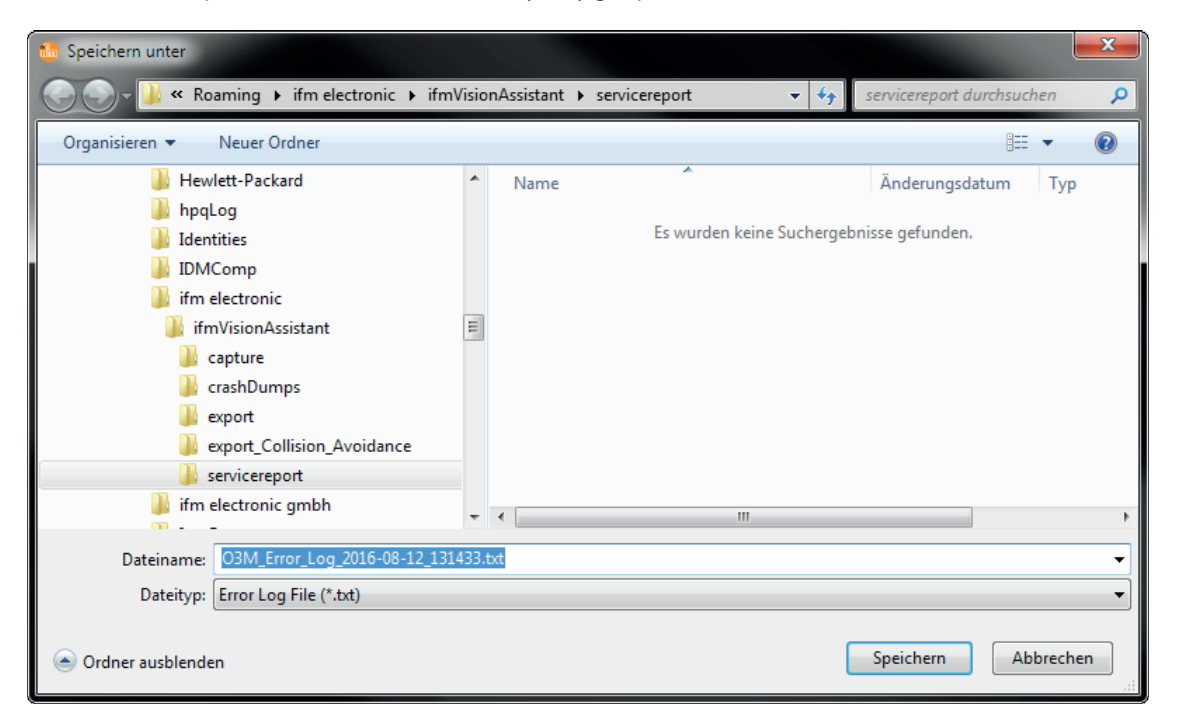

#### Systemübersicht anzeigen

- ► [Systemübersicht anzeigen] klicken.
- > Das Fenster "Systemstatus" wird angezeigt.

| Systemstatus X                                |  |  |
|-----------------------------------------------|--|--|
| Software Versions                             |  |  |
| Global Software Version: 4.10.4               |  |  |
| CPLD: 6.2.8                                   |  |  |
| DK Bootloader: 1.7.2                          |  |  |
| DK: 2.1.5                                     |  |  |
| DSP: 4.1.3                                    |  |  |
| KP Bootloader: 10.1.2                         |  |  |
| KP: 4.7.0                                     |  |  |
| GP: 4.3.2                                     |  |  |
| Variant: DI                                   |  |  |
| Camera Article Number: O3M251                 |  |  |
| Camera Serial Number: 000068                  |  |  |
| Camera Hardware Version: 0x81                 |  |  |
| Camera Front Hardware Version: 0x4            |  |  |
| Illu Article Number: O3M950                   |  |  |
| Illu Hardware Version: 0x2                    |  |  |
| Illu Serial Number: 000341                    |  |  |
| GP Hardware Version: 0x88                     |  |  |
| CAN Bus Availability: available               |  |  |
| CAN Rue Statue: Sancor läuft im Normalhatriah |  |  |
| Exportiere Systemstatus                       |  |  |

- ► [Exportiere Systemstatus] klicken, um die Systemübersicht zu speichern.
- ▶ [X] klicken, um die Systemübersicht zu schließen.

## 7 Gerätekonfiguration

In der Gerätekonfiguration werden Grundeinstellungen des Gerätes und der verwendeten Netzwerke eingestellt.

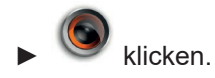

> Die Bildschirmseite "Gerätekonfiguration" wird angezeigt.

Einstellungen in der Gerätekonfiguration:

- Gerät (→ "7.1 Gerät")
  - Name des Gerätes einstellen
  - Assistent für allgemeine Sensoreinstellungen ausführen
  - Firmware-Update ausführen
  - Einstellungen importieren und exportieren
  - Sensor neu starten
  - Online Parametrierung aktivieren
- CAN-Einstellungen (→ "7.2 CAN-Einstellungen")
  - Netzwerkprotokoll und Netzwerkadresse des CAN-Bus einstellen
- Ethernet (→ "7.3 Ethernet")
  - Prozess-Schnittstelle einstellen

|     | Gerätekonfiguration |                      |                                |                                     | ₿ ×                  |
|-----|---------------------|----------------------|--------------------------------|-------------------------------------|----------------------|
|     | Gerät               |                      | Name                           |                                     |                      |
|     | CAN-Einstellungen   |                      | Name                           |                                     |                      |
|     | Ethernet            |                      | Allgemaine Concerningtellungen |                                     |                      |
|     |                     |                      | Start                          |                                     |                      |
|     |                     |                      | Firmware-Update                |                                     |                      |
|     |                     |                      | Aktualisieren                  |                                     |                      |
|     |                     |                      | Import / Export                | ersion: 4.17.4 DI                   |                      |
| -@- |                     |                      | Exportieren                    | Importieren                         |                      |
|     |                     |                      | Sensor neu starten             |                                     |                      |
|     |                     |                      | Sensor neu starten             |                                     |                      |
|     |                     |                      | Online Parametrierung          |                                     |                      |
|     |                     |                      |                                |                                     |                      |
|     |                     |                      |                                |                                     |                      |
|     |                     |                      |                                |                                     |                      |
|     |                     |                      |                                |                                     |                      |
|     |                     |                      |                                |                                     |                      |
| Ø   |                     |                      |                                |                                     |                      |
|     |                     |                      |                                |                                     |                      |
| 1/3 |                     |                      |                                |                                     | r 19060              |
|     | Funktion Vertugbar  | . Temperatur normal. | Verbindung: CAN & Ethernet     | Modus: Sensor lauft im Normalbetrie | b Frame count: 18069 |

## 7.1 Gerät

Im Fenster "Gerät" werden Grundeinstellungen des Gerätes eingestellt.

- ▶ [Gerät] klicken.
- > Das Fenster "Gerät" wird angezeigt.

#### Funktionen

| Feld                              | Schaltfläche                                                       | Beschreibung                                                                                                 |  |
|-----------------------------------|--------------------------------------------------------------------|----------------------------------------------------------------------------------------------------|--|
| Name                              | -                                                                  | Editierbares Feld zum Einstellen des Gerätenamens                                                            |  |
| Allgemeine<br>Sensoreinstellungen | [Start] Startet den Assistenten für allgemeine Sensoreinstellungen |                                                                                                    |  |
| Firmware-Update                   | [Aktualisieren]                                                    | Installiert ein Firmware-Update.<br>Die aktuelle Version der Firmware wird neben der Schaltfläche angezeigt. |  |
|                                   | [Exportieren]                                                      | Erstellt eine Kopie der Einstellungen und Anwendungen auf dem PC.                                            |  |
| Import / Export                   | [Importieren]                                                      | Speichert eine auf dem PC vorhandene Kopie der Einstellungen und Anwendungen im Gerät.                       |  |
| Sensor neu starten                | [Sensor neu starten]                                               | Startet das Gerät neu.                                                                                       |  |

## 7.1.1 Name

Der Name des Gerätes kann frei editiert werden.

- Eingabefeld klicken.
- Name eintragen.
- klicken, um die Änderungen zu speichern.

## 7.1.2 Allgemeine Sensoreinstellungen

Der Assistent "Allgemeine Sensoreinstellungen" stellt das Gerät auf die jeweilige Applikation ein. Zu Beginn fragt der Assistent grundlegende Einstellungen zur Applikation des Gerätes ab. Anschließend wird das Gerät vom Assistenten eingestellt.

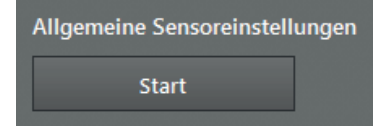

- [Start] klicken.
- > Der Assistent für Allgemeine Sensoreinstellungen wird angezeigt.

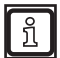

Der Assistent für Allgemeine Sensoreinstellungen startet nach dem Flashen einer Firmware automatisch ( $\rightarrow$  "7.1.3 Firmware-Update").

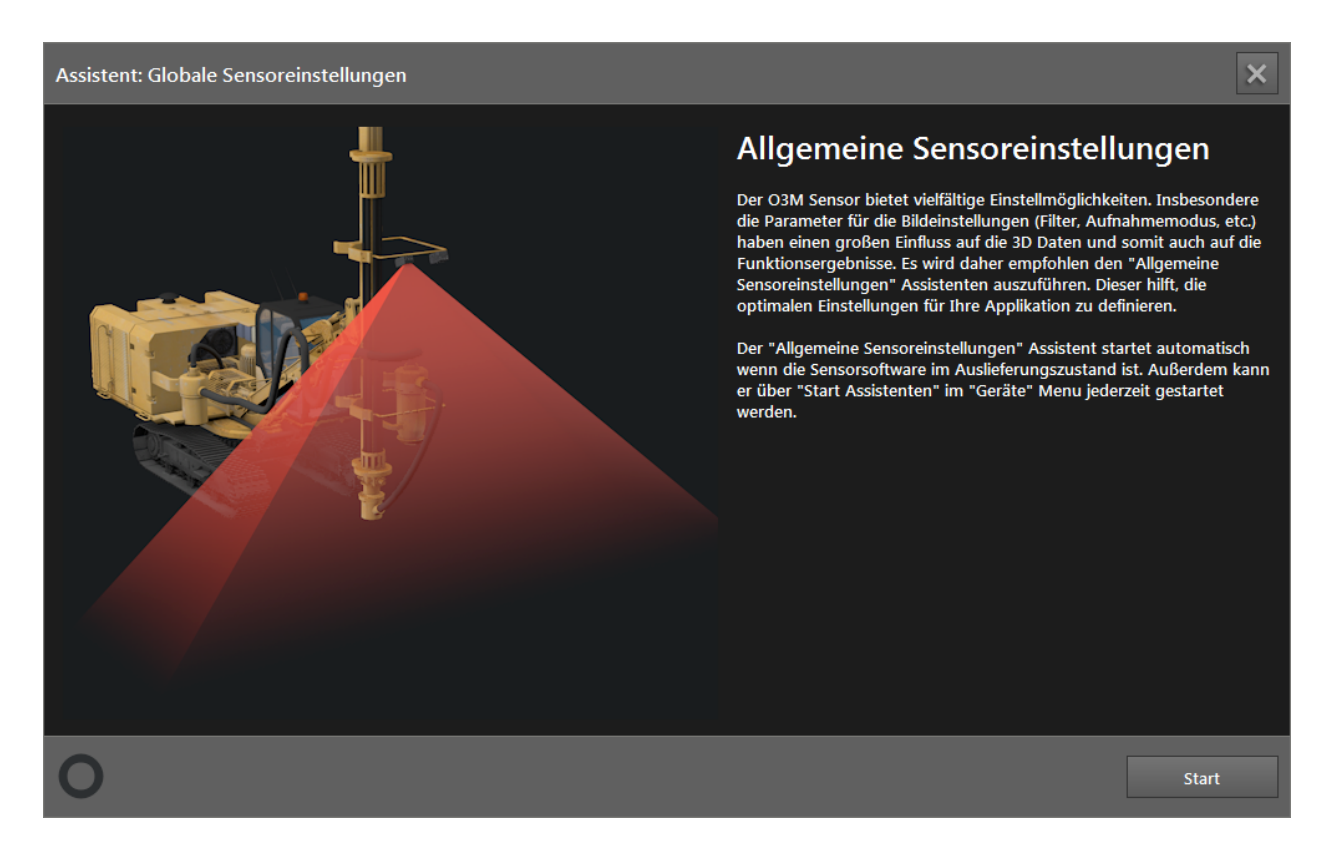

#### ▶ [Start] klicken.

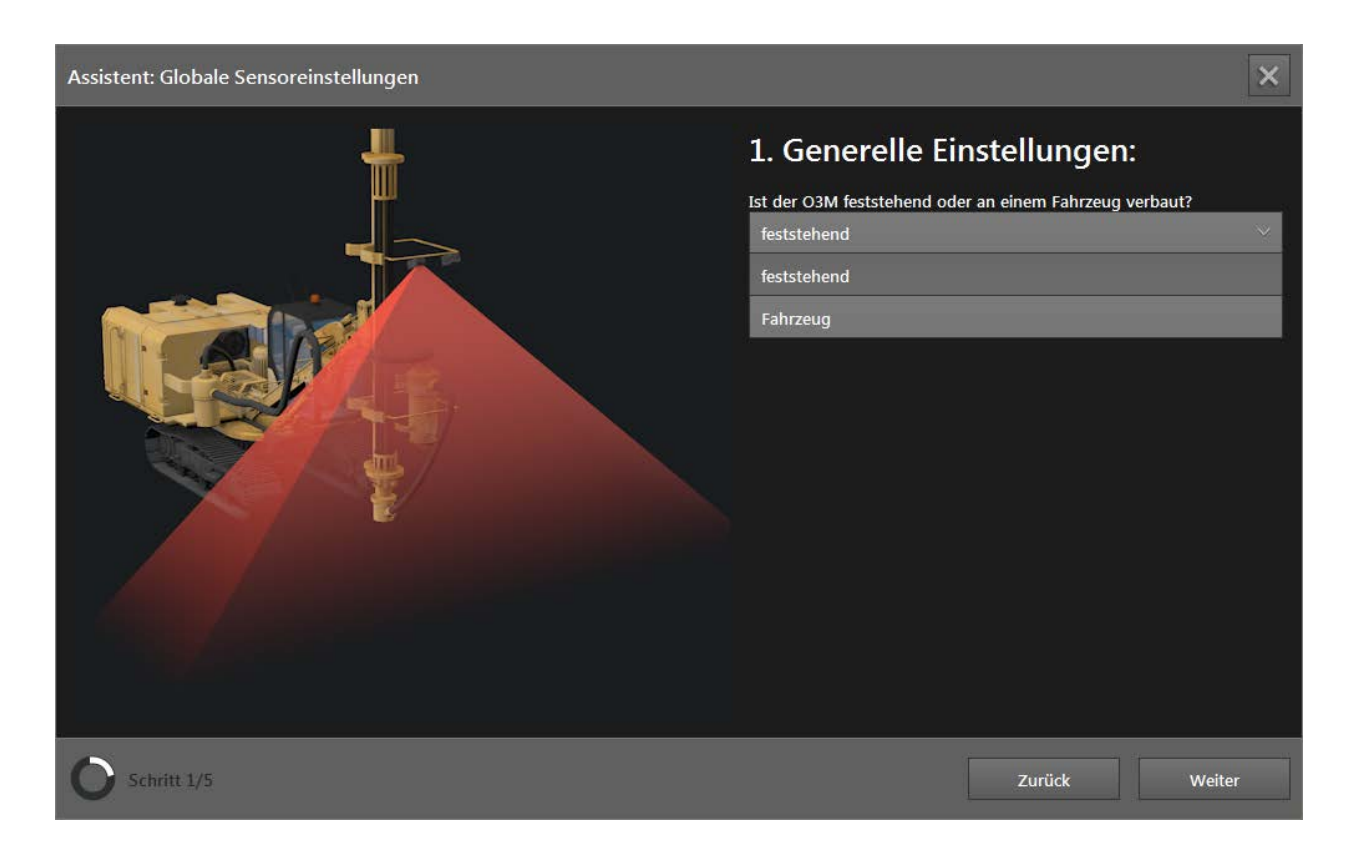

# DE

| Schaltfläche            | Name        | Beschreibung                                                                                                    |
|-------------------------|-------------|----------------------------------------------------------------------------------------------------|
| feststehend<br>Fahrzeug | feststehend | <ul> <li>Einstellung "feststehend" verwenden für die Montage an:</li> <li>feststehenden Fahrzeugen</li> <li>Objekten</li> <li>fahrende Fahrzeuge, welche bei Geräteoperationen feststehen</li> <li>Bei der Einstellung "feststehend" können höhere<br/>Mittelungseinstellungen verwendet werden (→ "10.9 Intelligente<br/>Datenmittelung").</li> </ul> |
|                         | Fahrzeug    | Einstellung "Fahrzeug" für die Montage an bewegenden Fahrzeugen verwenden ( $\rightarrow$ "Einstellung "Fahrzeug"").                                                                                                    |

- ▶ [feststehend] oder [Fahrzeug] klicken.
- > Die Einstellung [Fahrzeug] erfordert zusätzliche Einstellungen.
- ▶ [Weiter] klicken.

#### Einstellung "feststehend"

Im Folgenden wird die generelle Einstellung "feststehend" beschrieben.

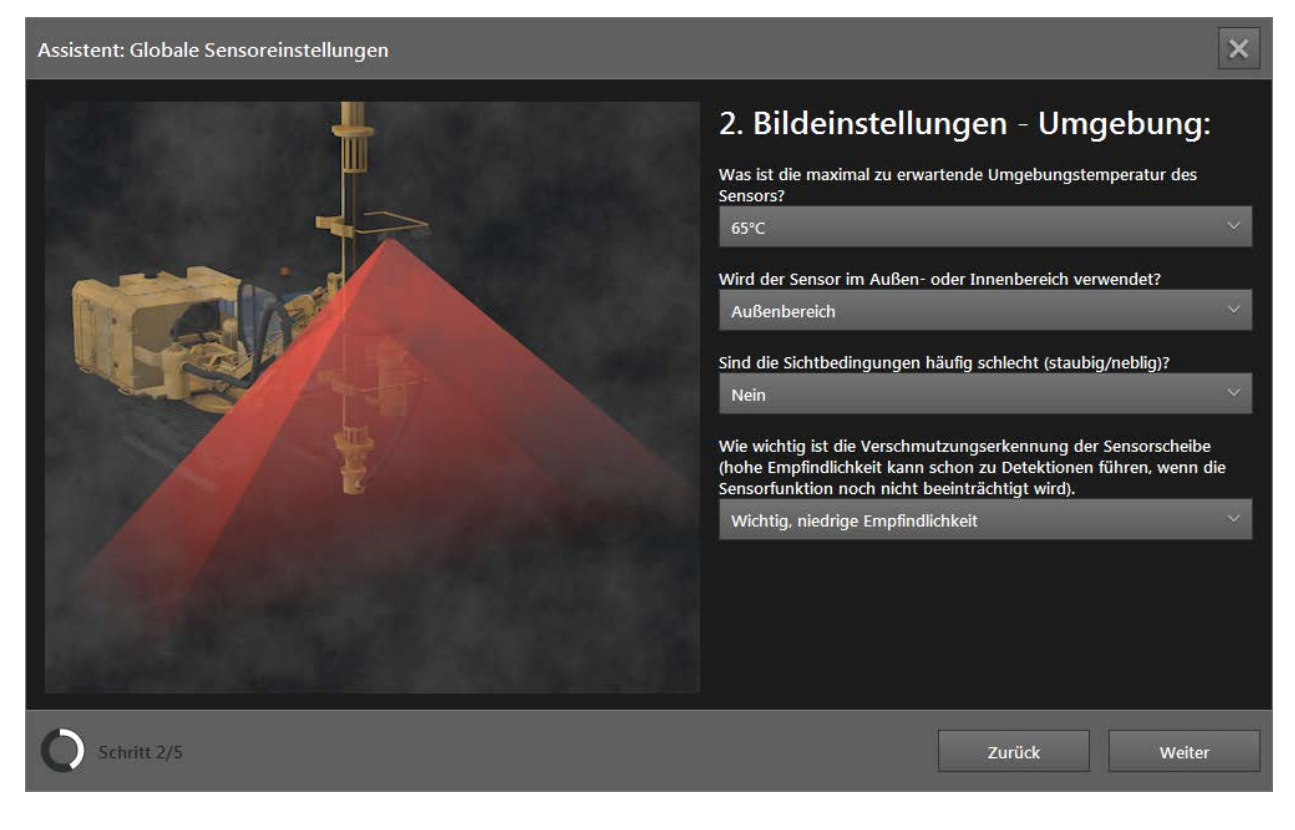

| Schaltfläche | Name                | Beschreibung                                                                                                    |
|--------------|---------------------|----------------------------------------------------------------------------------------------------|
| _            |                     | Die Bildrate des Gerätes in Abhängigkeit zur Umgebungstemperatur<br>einstellen:                                  |
| 65°C<br>75°C | Umgebungstemperatur | <ul> <li>85°C: Bildrate von 25 Hz</li> <li>75°C: Bildrate von 33 Hz</li> <li>65°C: Bildrate von 50 Hz</li> </ul> |
| 85°C         |                     | Immer die höchstmögliche Bildrate verwenden.                                                                     |

| Schaltfläche Name                                                                                                    |                              | Beschreibung                                                                                                    |
|----------------------------------------------------------------------------------------------------|------------------------------|----------------------------------------------------------------------------------------------------|
| Außenbereich<br>Innenbereich                                                                                             | Verwendung                   | <ul> <li>Die Einstellung "Außenbereich" verwenden, wenn in der Applikation mit starken Umwelteinflüssen gerechnet wird. Die Einstellung hat Einfluss auf:</li> <li>Filter Signalqualität (→ "10.3 Filter Signalqualität")</li> <li>Rauschunterdrückungsfilter (→ "10.4 Rauschunterdrückungsfilter")</li> <li>Die Einstellung "Innenbereich" verwenden, wenn in der Applikation mit geringen Umwelteinflüssen gerechnet wird. Die Einstellung hat Einfluss auf:</li> <li>Filter Signalqualität (→ "10.3 Filter Signalqualität")</li> <li>Rauschunterdrückungsfilter (→ "10.4 Rauschunterdrückungsfilter")</li> </ul> |
| Ja<br>Nein                                                                                                    | Sichtbedingungen             | <ul> <li>Die Einstellung "Sichtbedingungen" aktivieren, wenn die Sichtbedingungen häufig schlecht sind. Die Einstellung hat Einfluss auf:</li> <li>Filter Signalqualität (→ "10.3 Filter Signalqualität")</li> <li>Erkennung Sprühnebel (→ "10.5 Erkennung Sprühnebel/Nebel/Staub")</li> <li>Staubige und nebelige Umgebungsbedingungen erfordern eine stärkere Datenfilterung. Die Einstellung "Sichtbedingungen" führt zu einer reduzierten Reichweite des Gerätes.</li> </ul>                                                                                                    |
| Nicht wichtig<br>Wichtig, niedrige Empfindlichkeit<br>Wichtig, mittlere Empfindlichkeit<br>Wichtig, hohe Empfindlichkeit | Verschmutzungs-<br>erkennung | Die Empfindlichkeit der Verschmutzungserkennung einstellen:<br>Die Einstellung hat Einfluss auf: Verschmutzungserkennung<br>(→ "10.6 Verschmutzungserkennung").                                                                                                    |

▶ [Weiter] klicken.

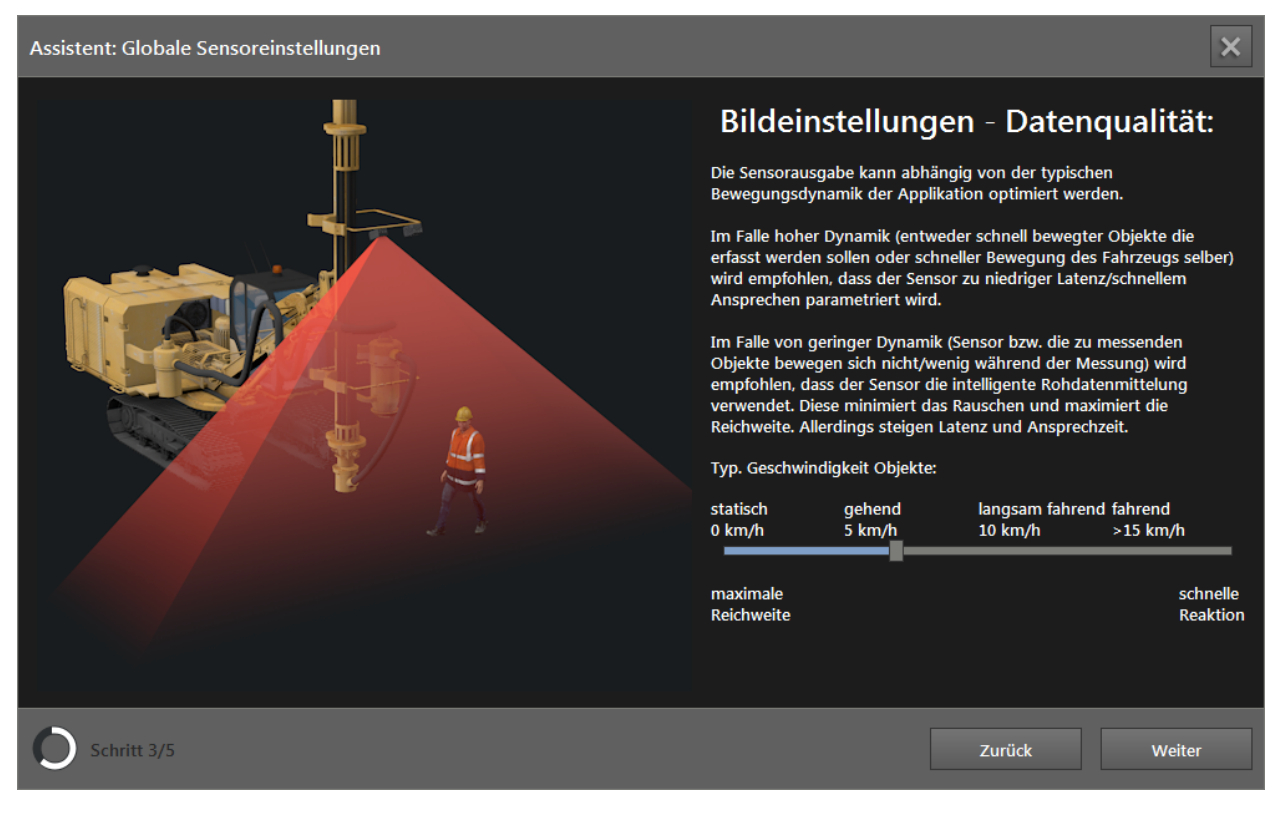

| Schiebere              | gler             |                                             | Name                        | Beschreibung                                                                                                    |
|------------------------|------------------|---------------------------------------------|-----------------------------|----------------------------------------------------------------------------------------------------|
| statisch<br>0 km/h     | gehend<br>5 km/h | langsam fahrend fahrend<br>10 km/h >15 km/h | Typische<br>Geschwindigkeit | Mit dem Schieberegler "Typ. Geschwindigkeit Objekte"<br>die Geschwindigkeit der Objekte einstellen, welche von<br>dem Gerät erfasst werden. Die Einstellung verbessert<br>die Datenqualität. |
| maximale<br>Reichweite |                  | schnelle<br>Reaktion                        | Objekte                     | Die Einstellung hat Einfluss auf: Intelligente Datenmittelung ( $\rightarrow$ "10.9 Intelligente Datenmittelung").                                                                           |

► [Weiter] klicken.

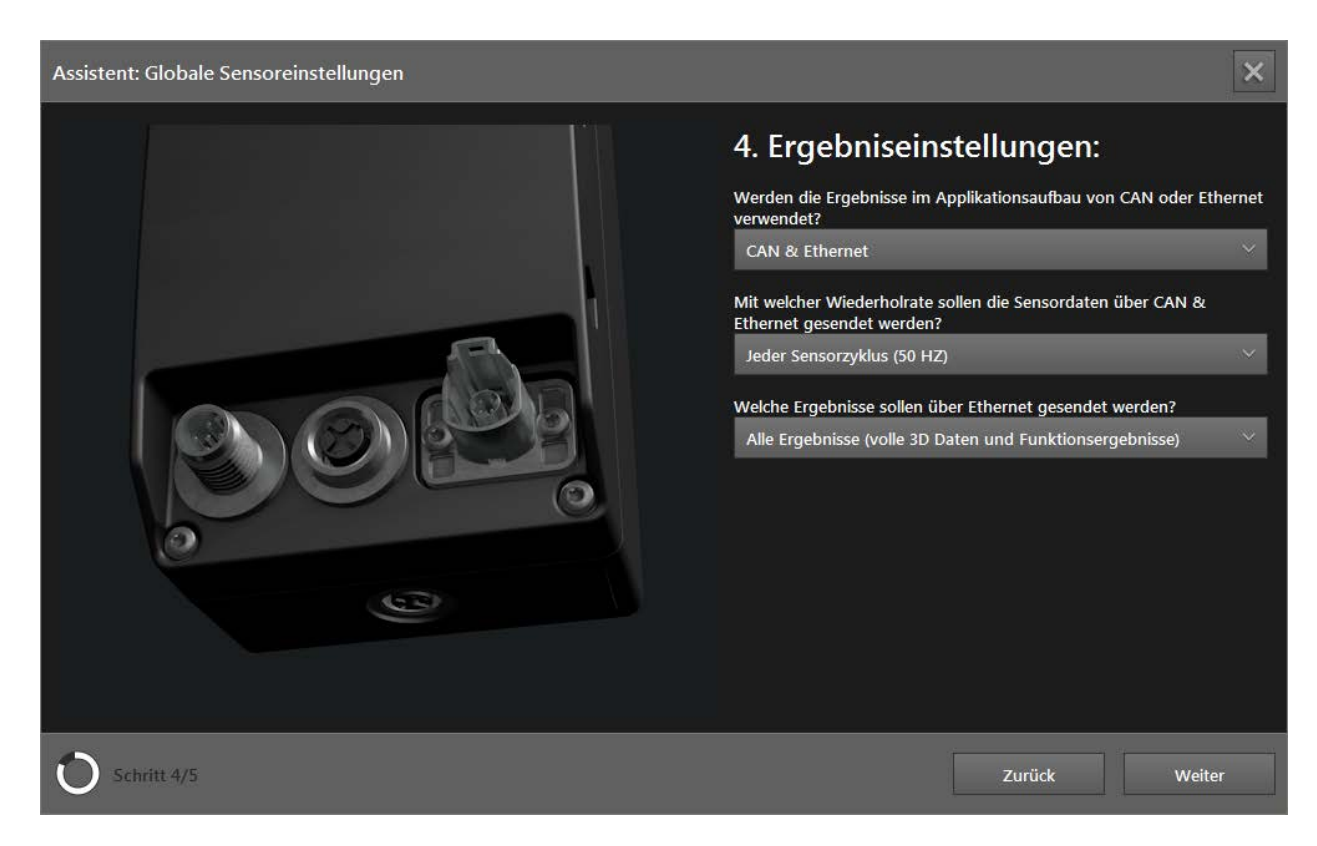

Die Ergebniseinstellungen wirken sich auf die Verbindung des Gerätes innerhalb der Applikation aus.

Die Verbindungseinstellungen zwischen ifm Vision Assistant und Gerät sind im Kap. "4.1.2 Manuelle Verbindung" beschrieben.

| Schaltfläche Name                                                                   |                                                                                |                  | Beschreibung                                                                                                    |
|-------------------------------------------------------------------------------------|--------------------------------------------------------------------------------|------------------|----------------------------------------------------------------------------------------------------|
| CAN<br>Ethernet<br>CAN & Ethernet                                                   | Verwendung der Ergebnisse                                                      |                  | Die Einstellung "CAN" verwenden, wenn die Messergebnisse<br>der Applikation über CAN weitergegeben werden.<br>Die Einstellung "Ethernet" verwenden, wenn die<br>Messergebnisse der Applikation über Ethernet<br>weitergegeben werden.<br>Die Einstellung "CAN & Ethernet" verwenden, wenn die<br>Messergebnisse der Applikation über CAN und Ethernet |
|                                                                                     |                                                                                |                  | weitergegeben werden.                                                                                                    |
| Jeder Sensorzyklus (50 HZ)                                                          |                                                                                |                  | Die Einstellung stellt die Wiederholrate der Daten ein. Eine hohe Wiederholrate erhöht den Datendurchsatz.                                                                                                    |
|                                                                                     |                                                                                |                  | Die Wiederholrate der Daten ist abhängig von der<br>Umgebungstemperatur                                                                                                    |
| Jeder 2te Sensorzyklus (25 HZ)                                                      | Jeder 2te Sensorzyklus (25 HZ) Wiederholrate<br>Jeder 3te Sensorzyklus (16 HZ) |                  | $(\rightarrow$ Seite 42, Bildeinstellungen - Umgebung).                                                                                                    |
| Jeder 3te Sensorzyklus (16 HZ)                                                      |                                                                                |                  | Die Einstellung hat Einfluss auf: Aktualisierung Daten auf CAN / Ethernet in Bezug auf Sensorzyklus $(\rightarrow ,7.2 \text{ CAN-Einstellungen}^{\circ}) / (\rightarrow ,7.3 \text{ Ethernet}^{\circ}).$                                                                                                    |
| Nur Funktionsergebnisse<br>Alle Ergebnisse (volle 3D Daten und Funktionsergebnisse) |                                                                                | Ergebnisse       | Die Einstellung "Nur Funktionsergebnisse" sendet<br>Objektdaten und ROI-Ergebnisse über Ethernet<br>(keine 3D-Pixeldaten). Die Einstellung reduziert den<br>Datendurchsatz über Ethernet.                                                                                                    |
|                                                                                     |                                                                                | über<br>Ethernet | Die Einstellung "Alle Ergebnisse (volle 3D Daten und<br>Funktionsergebnisse)" sendet 3D-Pixeldaten, Objektdaten<br>und ROI-Ergebnisse über Ethernet. Die Einstellung erhöht<br>den Datendurchsatz über Ethernet.                                                                                                    |

▶ [Weiter] klicken.

!

DE

#### Einstellung "Fahrzeug"

Im Folgenden wird die generelle Einstellung "Fahrzeug" beschrieben.

Assistent: Globale Sensoreinstellungen

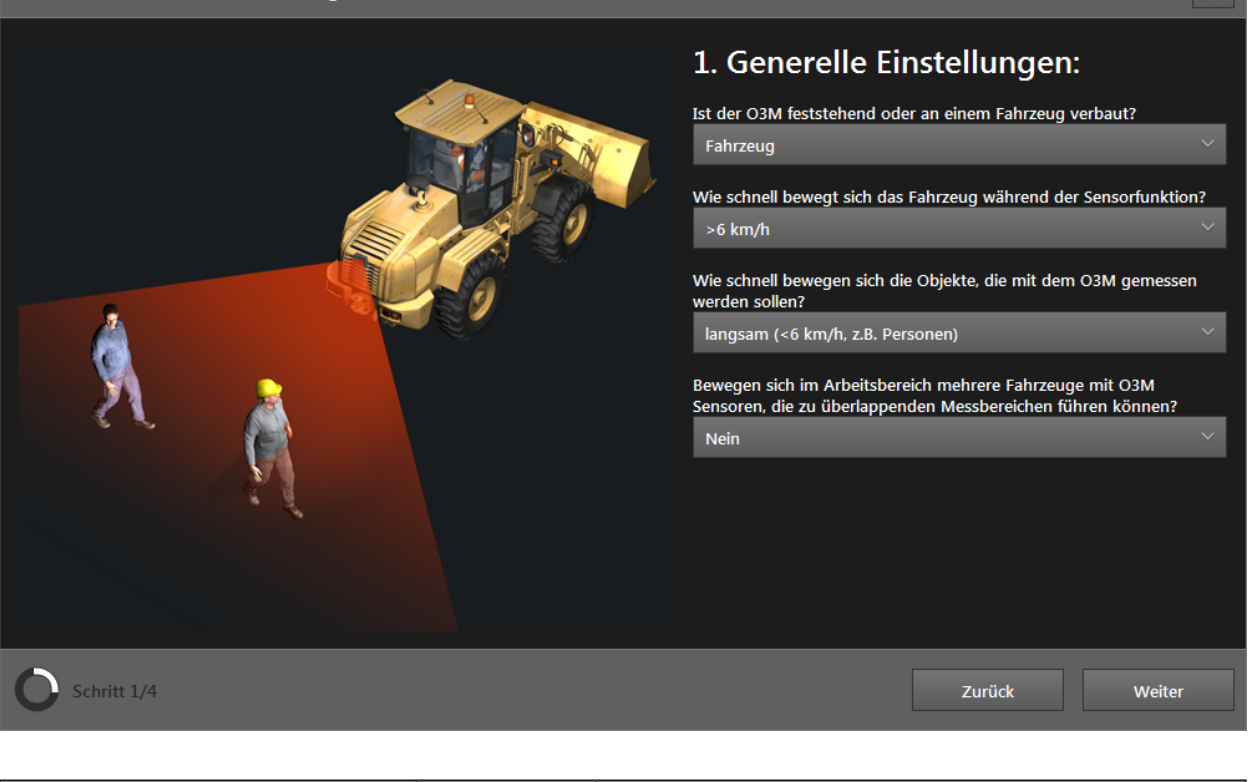

| Schaltfläche                                                                                            | Name                        | Beschreibung                                                                                                    |
|----------------------------------------------------------------------------------------------------|-----------------------------|----------------------------------------------------------------------------------------------------|
| feststehend<br>nahezu unbewegt (<3 km/h)<br>langsam (<6 km/h)<br>>6 km/h                                | Geschwindigkeit<br>Fahrzeug | <ul> <li>Die Geschwindigkeit des Fahrzeugs einstellen.</li> <li>Die Einstellung hat Einfluss auf: Intelligente Datenmittelung<br/>(→ "10.9 Intelligente Datenmittelung").</li> <li>Bei hohen Geschwindigkeiten des Fahrzeugs wird<br/>empfohlen, den Wert der Intelligenten Datenmittelung zu<br/>verringern (→ "10.9 Intelligente Datenmittelung").</li> </ul>                                                                                                    |
| feststehend<br>langsam (<6 km/h, z.B. Personen)<br>mittel (<10 km/h, z.B. Arbeitsmaschinen)<br>>10 km/h | Geschwindigkeit<br>Objekte  | <ul> <li>Die Geschwindigkeit der Objekte einstellen.</li> <li>Die Einstellung hat Einfluss auf: Intelligente Datenmittelung<br/>(→ "10.9 Intelligente Datenmittelung").</li> <li>Bei hohen Geschwindigkeiten der Objekte wird empfohlen,<br/>den Wert der Intelligenten Datenmittelung zu verringern<br/>(→ "10.9 Intelligente Datenmittelung").</li> </ul>                                                                                                    |
| Ja<br>Nein                                                                                              | Mehrere<br>Fahrzeuge        | <ul> <li>Wenn sich mehrere Fahrzeuge mit Geräten im selben<br/>Arbeitsbereich bewegen, können Messfehler entstehen.</li> <li>Die Einstellung "Ja" verwendet zufällige Modulationsfrequenzen für<br/>die Geräte.</li> <li>Die Einstellung "Ja" hat Einfluss auf: Modus Modulationsfrequenz<br/>(→ "10.8 Modus Modulationsfrequenz")</li> <li>Die Einstellung "Nein" hat Einfluss auf: Intelligente Datenmittelung<br/>(→ "10.9 Intelligente Datenmittelung")</li> </ul> |

▶ [Weiter] klicken.

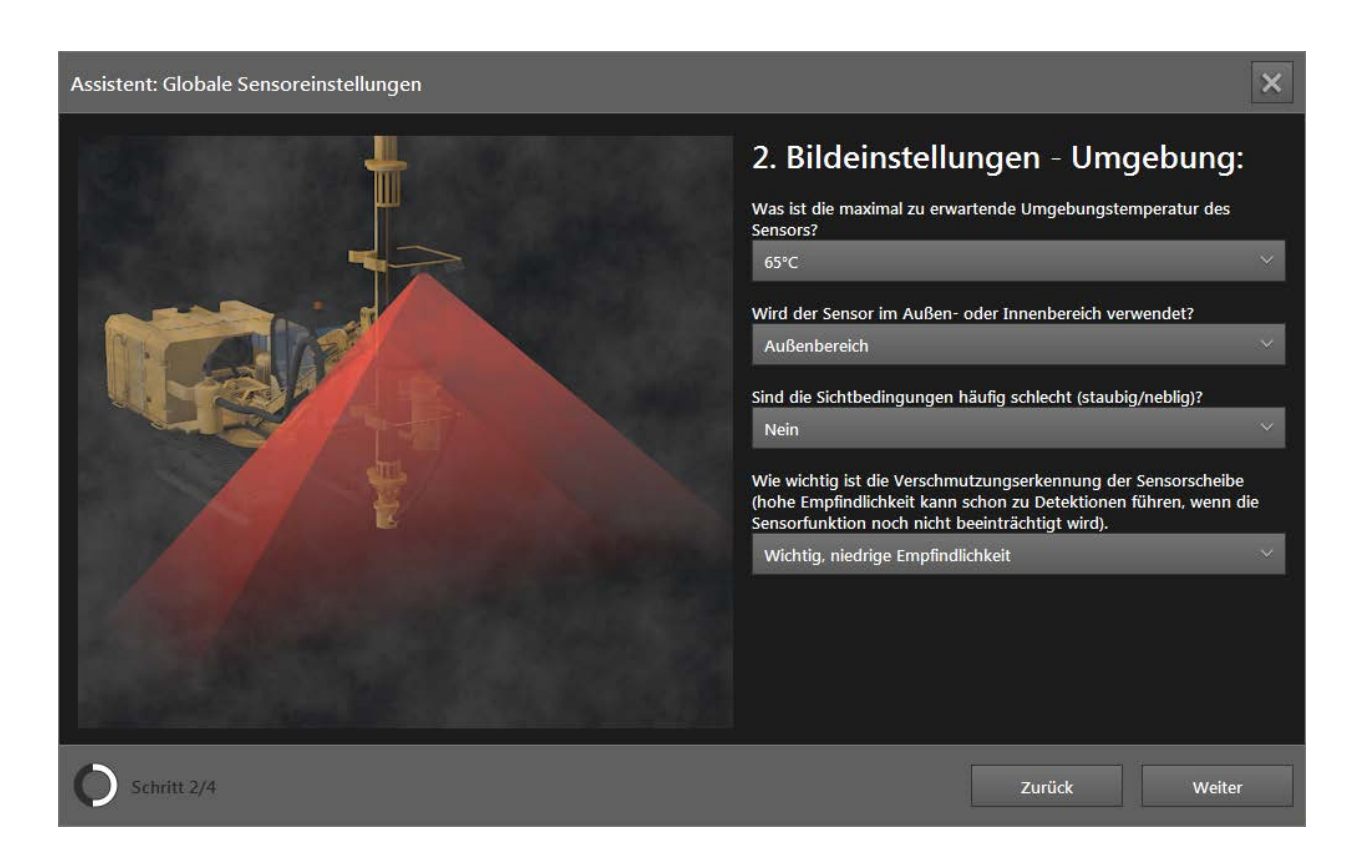

| Schaltfläche                                                                                                    | Name                         | Beschreibung                                                                                                    |
|----------------------------------------------------------------------------------------------------|------------------------------|----------------------------------------------------------------------------------------------------|
| 65°C<br>75°C<br>85°C                                                                                                    | Umgebungstemperatur          | Die Bildrate des Gerätes in Abhängigkeit zur Umgebungstemperatur<br>einstellen:<br>• 85°C: Bildrate von 25 Hz<br>• 75°C: Bildrate von 33 Hz<br>• 65°C: Bildrate von 50 Hz<br>Immer die höchstmögliche Bildrate verwenden.                                                                                                    |
| Außenbereich<br>Innenbereich                                                                                             | Verwendung                   | <ul> <li>Die Einstellung "Außenbereich" verwenden, wenn in der Applikation mit starken Umwelteinflüssen gerechnet wird. Die Einstellung hat Einfluss auf:</li> <li>Filter Signalqualität (→ "10.3 Filter Signalqualität")</li> <li>Rauschunterdrückungsfilter (→ "10.4 Rauschunterdrückungsfilter")</li> <li>Die Einstellung "Innenbereich" verwenden, wenn in der Applikation mit geringen Umwelteinflüssen gerechnet wird. Die Einstellung hat Einfluss auf:</li> <li>Filter Signalqualität (→ "10.3 Filter Signalqualität")</li> <li>Rauschunterdrückungsfilter (→ "10.4 Rauschunterdrückungsfilter")</li> </ul> |
| Ja<br>Nein                                                                                                    | Sichtbedingungen             | <ul> <li>Die Einstellung "Sichtbedingungen" aktivieren, wenn die<br/>Sichtbedingungen häufig schlecht sind. Die Einstellung hat Einfluss auf:</li> <li>Filter Signalqualität (→ "10.3 Filter Signalqualität")</li> <li>Erkennung Sprühnebel (→ "10.5 Erkennung Sprühnebel/Nebel/Staub")</li> <li>Staubige und nebelige Umgebungsbedingungen erfordern eine<br/>stärkere Datenfilterung. Die Einstellung "Sichtbedingungen"<br/>führt zu einer reduzierten Reichweite des Gerätes.</li> </ul>                                                                                                    |
| Nicht wichtig<br>Wichtig, niedrige Empfindlichkeit<br>Wichtig, mittlere Empfindlichkeit<br>Wichtig, hohe Empfindlichkeit | Verschmutzungs-<br>erkennung | Die Einstellung "Verschmutzungserkennung" verwenden, um die<br>Empfindlichkeit der Verschmutzungserkennung einzustellen:<br>Die Einstellung hat Einfluss auf: Verschmutzungserkennung<br>(→ "10.6 Verschmutzungserkennung").                                                                                                    |

▶ [Weiter] klicken.

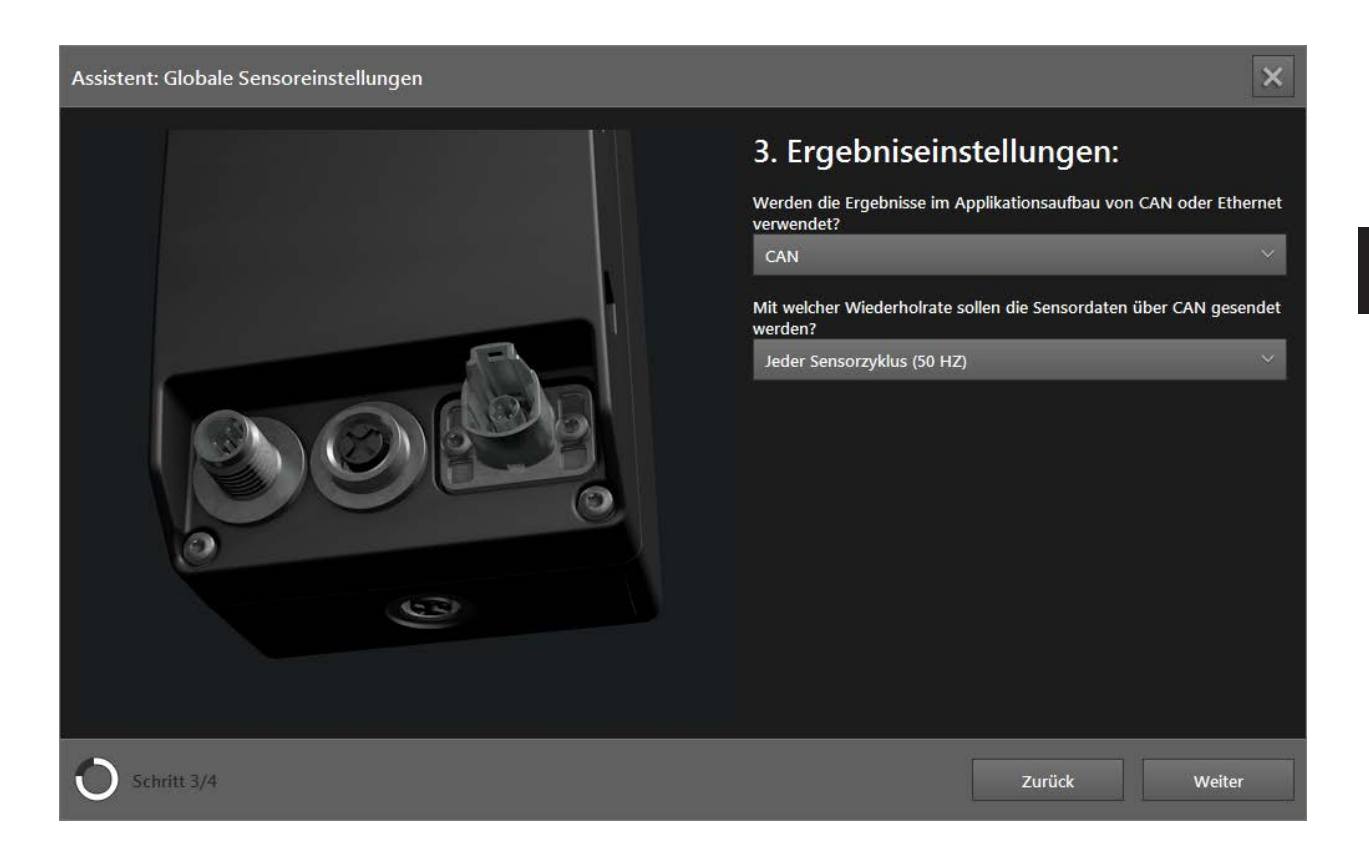

Die Ergebniseinstellungen wirken sich auf die Verbindung des Gerätes innerhalb der Applikation aus.

Die Verbindungseinstellungen zwischen ifm Vision Assistant und Gerät sind im Kap. "4.1.2 Manuelle Verbindung" beschrieben.

| Schaltfläche                   | Name                      | Beschreibung                                                                                                    |
|--------------------------------|---------------------------|----------------------------------------------------------------------------------------------------|
|                                |                           | Die Einstellung "CAN" verwenden, wenn die Messergebnisse der Applikation über CAN weitergegeben werden.                                                                         |
| CAN<br>Ethernet                | Verwendung der Ergebnisse | Die Einstellung "Ethernet" verwenden, wenn die<br>Messergebnisse der Applikation über Ethernet<br>weitergegeben werden.                                                         |
| CAN & Ethernet                 |                           | Die Einstellung "CAN & Ethernet" verwenden, wenn die<br>Messergebnisse der Applikation über CAN und Ethernet<br>weitergegeben werden.                                           |
|                                | Wiederholrate             | Die Einstellung stellt die Wiederholrate der Daten ein. Eine hohe Wiederholrate erhöht den Datendurchsatz.                                                                      |
| Jeder Sensorzyklus (50 HZ)     |                           | Die Wiederholrate der Daten ist abhängig von der<br>Umgebungstemperatur                                                                                                    |
| Jeder 2te Sensorzykius (25 HZ) |                           | $(\rightarrow$ Seite 42, Bildeinstellungen - Umgebung).                                                                                                    |
| Jeder 3te Sensorzyklus (16 HZ) |                           | Die Einstellung hat Einfluss auf: Aktualisierung Daten auf CAN / Ethernet in Bezug auf Sensorzyklus ( $\rightarrow$ "7.2 CAN-Einstellungen") / ( $\rightarrow$ "7.3 Ethernet"). |

▶ [Weiter] klicken.

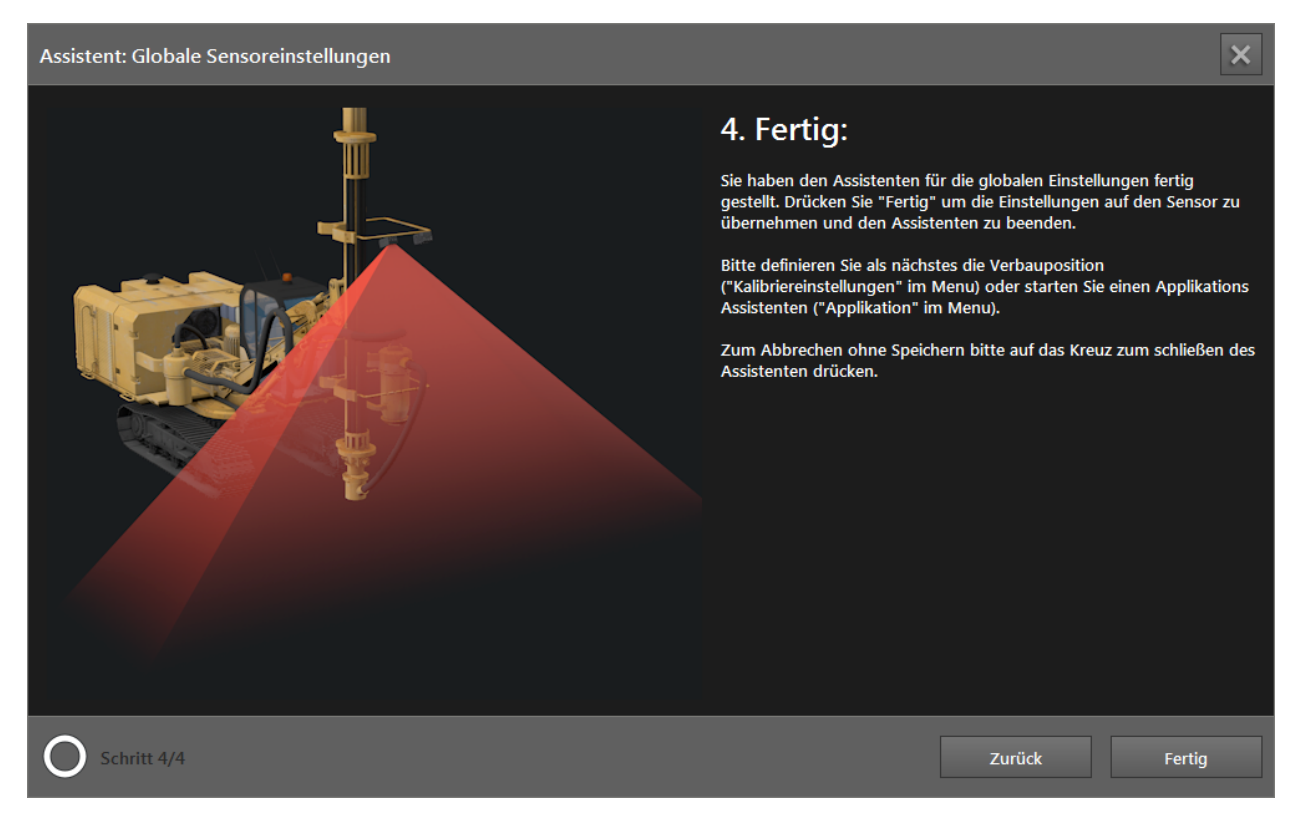

- ▶ [Fertig] klicken.
- > Die Einstellung des Gerätes über den Assistenten "Allgemeine Sensoreinstellungen" ist beendet.

## 7.1.3 Firmware-Update

Eine aktuelle Firmware liegt auf dem mitgelieferten Datenträger oder kann bei Bedarf aus dem Internet heruntergeladen werden: www.ifm.com  $\rightarrow$  Service  $\rightarrow$  Downloads

Auf dem Gerät ist die Firmware DI vorinstalliert. Die folgenden Firmware's sind aktuell verfügbar:

- DI Basisfunktionen (Standard-Firmware)
- OD Object Detection und Collision Avoidance
- LG Line Guidance

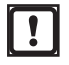

ñ

Alle Einstellungen und Anwendungen werden durch ein Firmware-Update gelöscht.

- Exportieren Sie die Einstellungen vor dem Firmware-Update.
- ▶ [Aktualisieren] klicken, um ein Firmware-Update durchzuführen.
- > Eine Sicherheitsabfrage wird angezeigt.

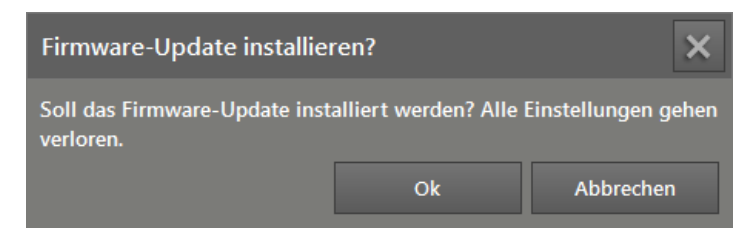

- ▶ [OK] klicken.
- > Das Fenster "Öffnen" wird angezeigt.
- ► Gewünschte Firmware-Datei (\*.fcr) auswählen.
- ▶ [Öffnen] klicken.
- > Die Firmware wird aktualisiert. Anschließend wird vom ifm Vision Assistant die Verbindung zum Gerät neu aufgebaut.

Nach dem Firmware-Update erscheint das folgende Fenster:

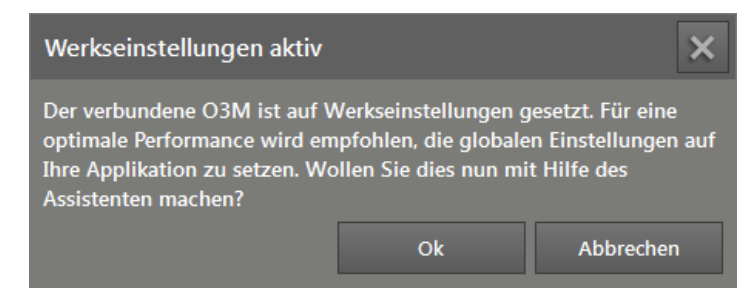

Starten Sie den Assistenten durch Klicken auf [Ok], um die allgemeinen Sensoreinstellungen für die jeweilige Applikation einzustellen.

#### Fehlermeldungen

| Fehlermeldu | ing                                                                                                    | Lösung                                                                                                    |
|-------------|----------------------------------------------------------------------------------------------------|----------------------------------------------------------------------------------------------------|
|             | Allgemeiner Aktualisierungsfehler<br>Allgemeiner Fehler. [130011]                                                             | <ul> <li>Wird die Verbindung zum Gerät während eines Firmware-<br/>Updates getrennt, erscheint die abgebildete Fehlermeldung.</li> <li>▶ Die Firmware über die Manuelle Verbindung wiederherstellen<br/>(→ "4.1.2 Manuelle Verbindung").</li> </ul> |
| 8           | Ungültige Hardwarekomponente<br>Mainboard oder Frontend oder<br>Beleuchtung haben eine nicht<br>unterstützte Hardwareversion. | <ul> <li>Ist das verbundene Gerät oder die Beleuchtungseinheit<br/>mit der Firmware inkompatibel, erscheint die abgebildete<br/>Fehlermeldung.</li> <li>► Andere Firmware-Version verwenden oder kompatible<br/>Hardware verwenden.</li> </ul>      |

## 7.1.4 Einstellungen exportieren

Mit der Funktion "Exportieren" werden die Einstellungen und Anwendungen vom Gerät auf den PC exportiert.

- ▶ [Exportieren] klicken, um den Export der Einstellungen zu starten.
- > Das Fenster "Speichern unter" wird angezeigt.

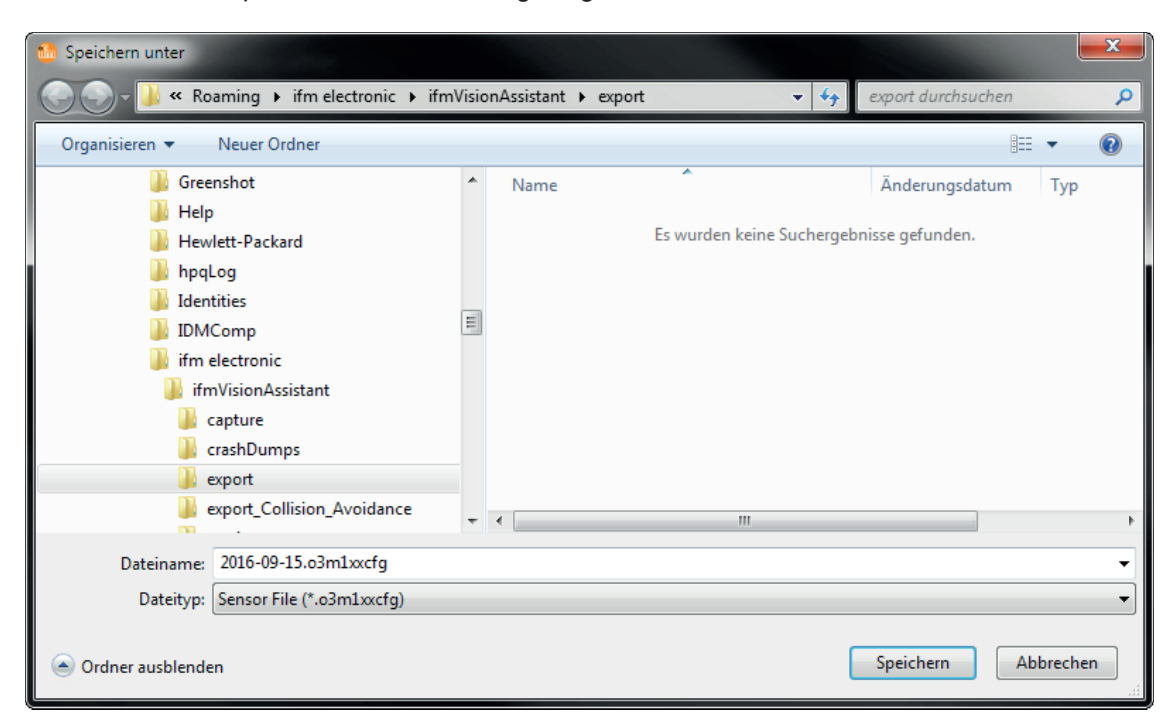

- ▶ Namen eingeben und [Speichern] klicken.
- > Die Einstellungen werden in eine Datei mit der Endung .o3m1xxcfg gespeichert.

#### 7.1.5 Einstellungen importieren

Mit der Funktion "Importieren" werden die Einstellungen und Anwendungen vom PC auf das Gerät importiert.

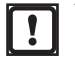

Vorhandene Einstellungen und Anwendungen werden beim Importieren überschrieben.

- ► Falls erforderlich, die vorhandenen Einstellungen vorher exportieren.
- ▶ [Importieren] klicken, um den Import der Einstellungen zu starten.

> Das Fenster "Öffnen" wird angezeigt.

| 🌆 Öffnen                                   |      |                        |                          | ×       |
|--------------------------------------------|------|------------------------|--------------------------|---------|
| - 🕖 - 📕 « Roaming 🕨 ifm electronic 🕨 ifmVi | sion | Assistant 🔸 export 🔹 🗸 | export durchsuchen       | ٩       |
| Organisieren 🔻 Neuer Ordner                |      |                        | :== -                    |         |
| 👔 com.polycom.cmad                         | *    | Name                   | Änderungsdatum           | Тур     |
| Jarmin<br>Greenshot                        |      | 2016-09-15.o3m1xxcfg   | 26.09.2016 08:28         | O3M1XXC |
| light Help                                 |      |                        |                          |         |
| Hewlett-Packard                            |      |                        |                          |         |
| 🎍 hpqLog<br>📔 Identities                   | =    |                        |                          |         |
| JDMComp                                    |      |                        |                          |         |
| ifm electronic                             |      |                        |                          |         |
| ifmVisionAssistant                         |      |                        |                          |         |
| CrashDumps                                 |      |                        |                          |         |
| export                                     |      |                        |                          |         |
| export_Collision_Avoidance                 | Ŧ    | •                      |                          | •       |
| Dateiname: 2016-09-15.o3m1xxc              | fg   | •                      | Sensor File (*.o3m1xxcfg | ) 🔻     |
|                                            |      |                        | Öffnen Ab                | brechen |

- ▶ Gewünschte Datei mit der Endung .o3m1xxcfg auswählen und [Öffnen] klicken.
- > Die Einstellungen werden importiert.

#### 7.1.6 Sensor neu starten

Das Gerät kann mit der Schaltfläche [Sensor neu starten] neu gestartet werden.

- ► [Sensor neu starten] klicken.
- > Der Neustart wird durchgeführt.

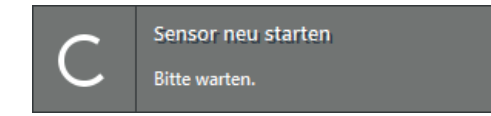

- > Der ifm Vision Assistant baut eine neue Verbindung zum Gerät auf.
- Wenn die neue Verbindung zum Gerät fehlschlägt, Gerät über auf der Startbildschirmseite suchen oder manuell verbinden.

## 7.1.7 Online Parametrierung

Mit dem Schalter [Online Parametrierung] wird die Online Parametrierung des Gerätes aktiviert.

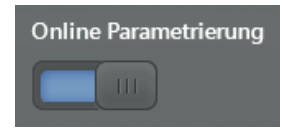

Bei aktivierter "Online Parametrierung" werden geänderte Parameter sofort auf das Gerät geschrieben. Die Änderungen sind sehr schnell sichtbar (Echtzeit).

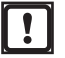

Die Änderungen werden in einem flüchtigen Bereich des Arbeitsspeichers geschrieben und gehen beispielsweise nach einem Neustart des Gerätes verloren.

Die Änderungen dauerhaft speichern mit der Schaltfläche L [Speichern].

Bei deaktivierter "Online Parametrierung" werden geänderte Parameter erst nach Klicken der Schaltfläche 📙 [Speichern] geschrieben. Die Änderungen werden in einem nicht flüchtigen Bereich des Arbeitsspeichers geschrieben und sind nach ca. 15 Sekunden sichtbar.

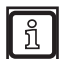

Die "Online Parametrierung" ist standardmäßig deaktiviert.

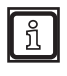

Die "Online Parametrierung" kann von Steuergeräten (CAN-Controller) verwendet werden. Passende Bibliotheken sind für ifm Mobil-Steuergeräte mit CAN-Eingang verfügbar  $(\rightarrow$  "16.3 O3M an externe Geräte anbinden").

## 7.2 CAN-Einstellungen

Im Fenster "CAN-Einstellungen" werden verschiedene Parameter des CAN-Bus eingestellt.

|          | Gerätekonfiguration |                      |                                   |                                      | ×                   |
|----------|---------------------|----------------------|-----------------------------------|--------------------------------------|---------------------|
|          | Gerät               |                      | CAN-Einstellungen                 |                                      |                     |
|          | CAN-Einstellungen   |                      | 11939                             |                                      |                     |
| <u> </u> | Ethernet            |                      | Baudrate auswählen<br>250 kbit/s  | ×                                    |                     |
|          |                     |                      | Aktualisierung Daten auf CAN in B | ezug auf Sensorzyklus                |                     |
| •        |                     |                      | Source address<br>239             |                                      |                     |
|          |                     |                      | Synchronisierung mehrerer Sensore | en auf einem CAN                     |                     |
|          |                     |                      | Allein operierendes System        |                                      |                     |
|          |                     |                      |                                   |                                      |                     |
|          |                     |                      |                                   |                                      |                     |
|          |                     |                      |                                   |                                      |                     |
|          |                     |                      |                                   |                                      |                     |
|          |                     |                      |                                   |                                      |                     |
| ٢        |                     |                      |                                   |                                      |                     |
| 2/2      |                     |                      |                                   |                                      |                     |
|          | Funktion verfügbar  | , Temperatur normal. | Verbindung: CAN & Ethernet        | Modus: Sensor läuft im Normalbetrieb | Frame count: 185371 |

- ► [CAN-Einstellungen] klicken.
- > Das Fenster "CAN-Einstellungen" wird angezeigt.

#### Funktionen

| Feld                  | Beschreibung                                                                                                    |
|-----------------------|----------------------------------------------------------------------------------------------------|
|                       | Auswahlmenü zum Einstellen des CAN-Protokolls:                                                                                                    |
|                       | J1939                                                                                                    |
| CAN-Protokoli         | CANopen                                                                                                    |
|                       |                                                                                                    |
|                       | Auswahlmenü zum Einstellen der Baudrate:                                                                                                    |
|                       | 125 kbit/s                                                                                                    |
|                       | 250 kbit/s                                                                                                    |
| Baudrate<br>auswählen | 500 kbit/s                                                                                                    |
|                       | 800 kbit/s                                                                                                    |
|                       | 1000 kbit/s                                                                                                    |
|                       |                                                                                                    |
|                       | Editierbares Feld zum Einstellen der Aktualisierung von Daten über den CAN-Bus. Häufiges Aktualisieren lastet den CAN-Bus höher aus, was zu einem verzögerten Reaktionsverhalten führen kann. Die folgenden |
| Aktualisierung        | Aktualisierungsraten sind einstellbar:                                                                                                    |
| in Bezug auf          | <ul> <li>1: Jedes Bild des Gerätes aktualisiert die Daten über den CAN-Bus (hohe Auslastung CAN-Bus)</li> <li>2: Jedes 2: Bild des Gerätes aktualisiert die Daten über den CAN-Bus</li> </ul>               |
| Sensorzyklus          | <ul> <li>3: Jedes 3. Bild des Gerätes aktualisiert die Daten über den CAN-Bus</li> </ul>                                                                                                    |
|                       | • 4: Jedes 4. Bild des Gerätes aktualisiert die Daten über den CAN-Bus                                                                                                    |
|                       | • 5: Jedes 5. Bild des Gerates aktualisiert die Daten über den CAN-Bus (geringe Auslastung CAN-Bus)                                                                                                    |
| Source adress         | Editierbares Feld zum Einstellen der Souce-Adresse. Voreingestellt ist der Wert "239". Das Feld ist nur sichtbar, wenn das CAN-Protokoll "J1939" eingestellt ist.                                           |
| Node ID               | Editierbares Feld zum Einstellen der Node ID, Voreingestellt ist der Wert "10". Das Feld ist nur sichtbar, wenn das CAN-Protokoll "CANopen" eingestellt ist.                                                |

| Feld                     | Beschreibung                                                                                                    |
|--------------------------|----------------------------------------------------------------------------------------------------|
|                          | Auswahlmenü zum Einstellen des Verhaltens mehrerer Sensoren an einem CAN-Bus.                                                                                                    |
|                          | Allein operierendes System                                                                                                    |
|                          | Exposure Master - sendet sync Botschaften                                                                                                    |
|                          | Exp. Slave 2 (zeitversetzt) - empfängt sync                                                                                                    |
|                          | Exp. Slave 1 (simultan) - empfängt sync                                                                                                    |
| Synchronisierung         | Zum Synchronisieren mehrerer Geräte wird ein Gerät als "Exposure Master" eingestellt. Der Exposure Master sendet Sync-Botschaften an die weiteren Geräte.                                                             |
| mehrerer<br>Sensoren auf | Weitere Geräte werden als "Exposure Slave 2 (zeitversetzt)" oder "Exposure Slave 1 (simultan)" eingestellt.<br>Diese Geräte empfangen die Sync-Botschaften des Exposure Master und synchronisieren sich entsprechend. |
| einem CAN                | Stellen Sie weitere Geräte als "Exposure Slave 1 (simultan)" ein, wenn sich das Sichtfeld der Geräte nicht<br>überschneidet.                                                                                          |
|                          | Stellen Sie weitere Geräte als "Exposure Slave 2 (zeitversetzt)" ein, wenn sich das Sichtfeld der Geräte<br>überschneidet.                                                                                            |
|                          | Das Synchronisieren mehrerer Geräte an einem CAN-Bus ist möglich, wenn die folgenden Punkte zutreffen:                                                                                                    |
|                          | <ul> <li>Das CAN-Protokoll "J1939" ist eingestellt.</li> <li>Die Framerate 25 Hz oder 33 Hz ist eingestellt.</li> <li>Der Exposure Master hat die Source adress "239".</li> </ul>                                     |
|                          | Für möglichst fehlerfreies Synchronisieren wird empfohlen, einen eigenen CAN-Bus für die Geräte aufzusetzen.                                                                                                    |

## 7.3 Ethernet

Im Fenster "Ethernet" werden die Netzwerkeinstellungen des Gerätes geändert.

- ► [Ethernet] klicken.
- > Das Fenster "Ethernet" wird angezeigt.

|          | Gerätekonfiguration |                                     | 8                         | × |
|----------|---------------------|-------------------------------------|---------------------------|---|
| G        | Serät               | Ethernet                            |                           |   |
|          | CAN-Einstellungen   |                                     |                           |   |
| F        | Ethernet            | 192.108.1.1                         |                           |   |
|          |                     | Subnetz-Maske                       |                           |   |
|          |                     | 2 5 5 . 2 5 5 . 2 5 5               | .0                        |   |
|          |                     | IP des Empfängers                   |                           | _ |
| <b>6</b> |                     | 2 5 5 . 2 5 5 . 2 5 5               | . 2 5 5                   |   |
|          |                     | UDP-Port                            |                           |   |
|          |                     | 42000                               |                           |   |
|          |                     | Aktualisierung Daten auf Ethernet i | in Bezug auf Sensorzyklus |   |
|          |                     | 1                                   |                           |   |
|          |                     | Ausgabe Pixeldaten (Distanz, Ampl   | itude) über Ethernet      |   |
|          |                     |                                     |                           |   |
|          |                     |                                     |                           |   |
|          |                     |                                     |                           |   |
|          |                     |                                     |                           |   |
|          |                     |                                     |                           |   |
|          |                     |                                     |                           |   |
|          |                     |                                     |                           |   |
| 20       |                     |                                     |                           |   |
| /.       |                     |                                     |                           |   |

#### Funktionen

| Feld                                                           | Beschreibung                                                                                                    |
|----------------------------------------------------------------|----------------------------------------------------------------------------------------------------|
| IP-Adresse                                                     | Editierbares Feld zum Einstellen der IP-Adresse des Gerätes. Voreingestellt ist der Wert "192.168.1.1".                                                                                                    |
| Subnetz-Maske                                                  | Editierbares Feld zum Einstellen der Subnetz-Maske. Voreingestellt ist der Wert "255.255.255.0".                                                                                                    |
| IP des Empfängers                                              | Editierbares Feld zum Einstellen der IP-Adresse des Empfängers. Voreingestellt ist der Wert "255.255.255.255".                                                                                                    |
| UDP-Port                                                       | Editierbares Feld zum Einstellen des UDP-Ports. Voreingestellt ist der Wert "42000".                                                                                                    |
| Aktualisierung Daten auf Ethernet<br>in Bezug auf Sensorzyklus | <ul> <li>Editierbares Feld zum Einstellen der Aktualisierung von Daten über Ethernet. Häufiges<br/>Aktualisieren lastet das Ethernet höher aus, was zu einem verzögerten Reaktionsverhalten<br/>führen kann. Die folgenden Aktualisierungsraten sind einstellbar:</li> <li>1: Jedes Bild des Gerätes aktualisiert die Daten über Ethernet (hohe Auslastung Ethernet)</li> <li>2: Jedes 2. Bild des Gerätes aktualisiert die Daten über Ethernet</li> <li>3: Jedes 3. Bild des Gerätes aktualisiert die Daten über Ethernet</li> <li>4: Jedes 4. Bild des Gerätes aktualisiert die Daten über Ethernet</li> <li>5: Jedes 5. Bild des Gerätes aktualisiert die Daten über Ethernet (geringe Auslastung<br/>Ethernet)</li> </ul> |
| Ausgabe Pixeldaten<br>(Distanz, Amplitude)                     | Mit dem Schalter kann die Ausgabe der Pixeldaten über Ethernet ein- und ausgeschaltet<br>werden. Das Ausschalten der Pixeldaten reduziert die Buslast, indem nur noch die<br>Funktionsergebnisse übertragen werden. In der Voreinstellung ist der Schalter eingeschaltet.<br>Die CAN- und Ethernet-Schnittstellen werden in den Schnittstellenbeschreibungen detailliert<br>beschrieben.                                                                                                    |

- ► Netzwerkeinstellungen in den Eingabefeldern eintragen.
- klicken, um die Änderungen zu speichern.
- > Der ifm Vision Assistant schreibt die neuen Einstellungen auf das Gerät.

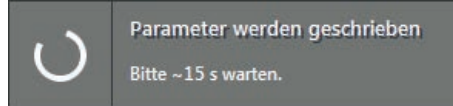

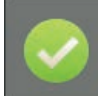

Schreiben war erfolgreich Parameter wurden erfolgreich auf den Sensor geschrieben.

> Der ifm Vision Assistant baut eine neue Verbindung zum Gerät auf:

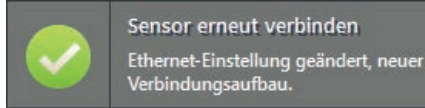

Wenn die neue Verbindung zum Gerät fehlschlägt, Gerät über auf der Startbildschirmseite suchen oder manuell verbinden.

## 8 Geräteinformationen

In den Geräteinformationen werden aktuelle Informationen des Gerätes und der verwendeten Netzwerke angezeigt.

# ▶ 🕼 klicken.

> Ein Bild des Gerätes und die Geräteinformationen werden angezeigt.

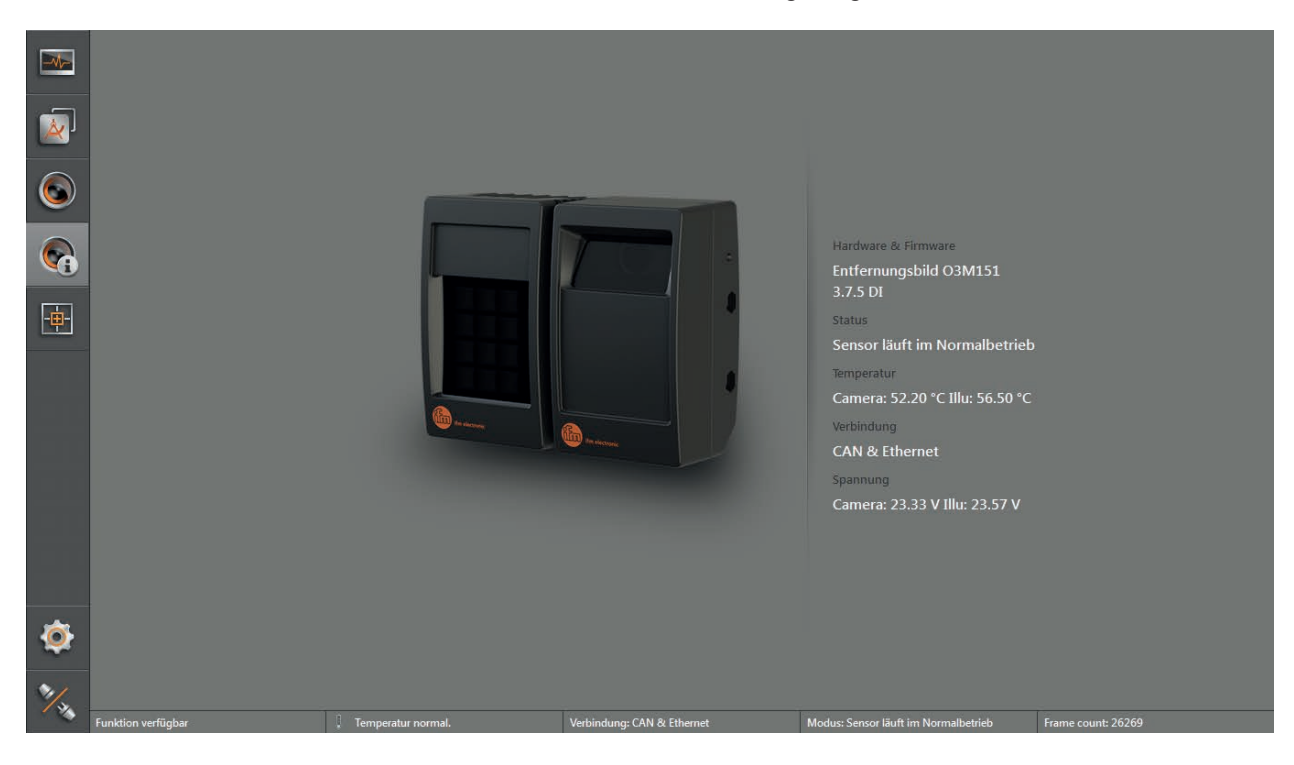

| Feld                | Beschreibung                                                           |
|---------------------|------------------------------------------------------------------------|
| Hardware & Firmware | Verwendete Hardware, installierte Firmware-Version und die Applikation |
| Status              | Status des Gerätes                                                     |
| Temperatur          | Temperatur von Gerät und Beleuchtungseinheit                           |
| Verbindung          | Art der Verbindung zwischen ifm Vision Assistant und Gerät             |
| Spannung            | Klemmspannung von Gerät und Beleuchtungseinheit                        |

## 9 Kalibriereinstellungen

In den Kalibriereinstellungen wird das Gerät für die vorgesehene Applikation kalibriert.

- ▶ 🚇 klicken.
- > Die Kalibriereinstellungen werden angezeigt.

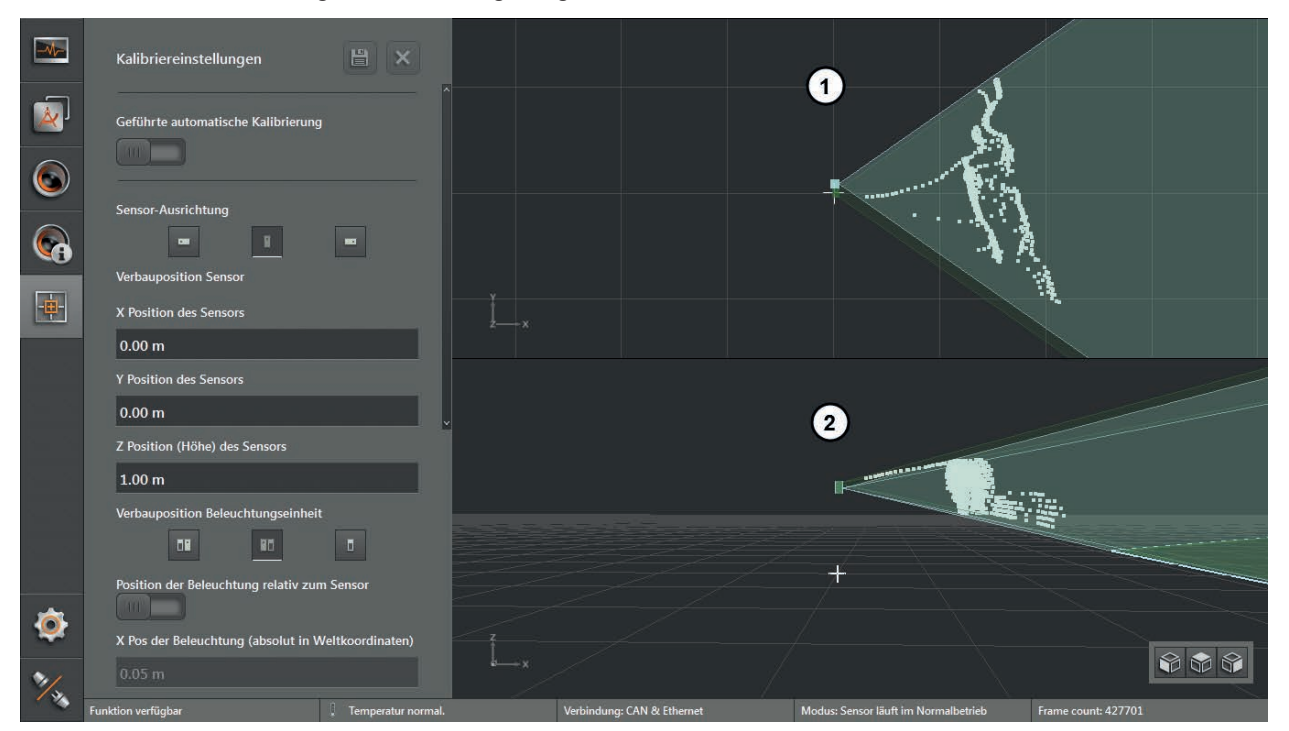

- 1: 3D-Ansicht von oben (nicht verstellbar)
- 2: 3D-Ansicht (frei verstellbar)

#### 9.1 Was ist Kalibrieren

Das Gerät liefert für jedes Pixel 3D-Koordinaten. Die 3D-Koordinaten sind immer auf den Koordinatenursprung des Weltkoordinatensystems bezogen. Die Kalibriereinstellungen ermöglichen es, dass Weltkoordinatensystem frei zu definieren und das Gerät darauf einzustellen.

Die Hilfen innerhalb der Kalibriereinstellungen sind auf mobile Arbeitsmaschinen zugeschnitten. Unabhängig davon können die Kalibriereinstellungen für beliebige Anwendungen verwendet werden.

Die drei Koordinatenachsen werden mit X, Y und Z bezeichnet. Der Bezugspunkt des 3D-Koordinatensystems kann beliebig festgelegt werden. Beispiele:

- gemessene Objektentfernung bezogen auf das Gerät
- Frontpartie eines Fahrzeugs
- beliebiger Referenzpunkt einer Maschine

Die Kalibriereinstellungen stellen hierfür die benötigten Werkzeuge zur Verfügung.

In der Abbildung unten ist die Bedeutung des Weltkoordinatensystems beispielhaft skizziert. Die ausgegebenen 3D-Koordinaten werden immer im kalibrierten Weltkoordinatensystem ausgegeben. Dadurch kann das Verarbeiten der Koordinatenpositionen unabhängig von Verbauposition und -winkel des Gerätes erfolgen.

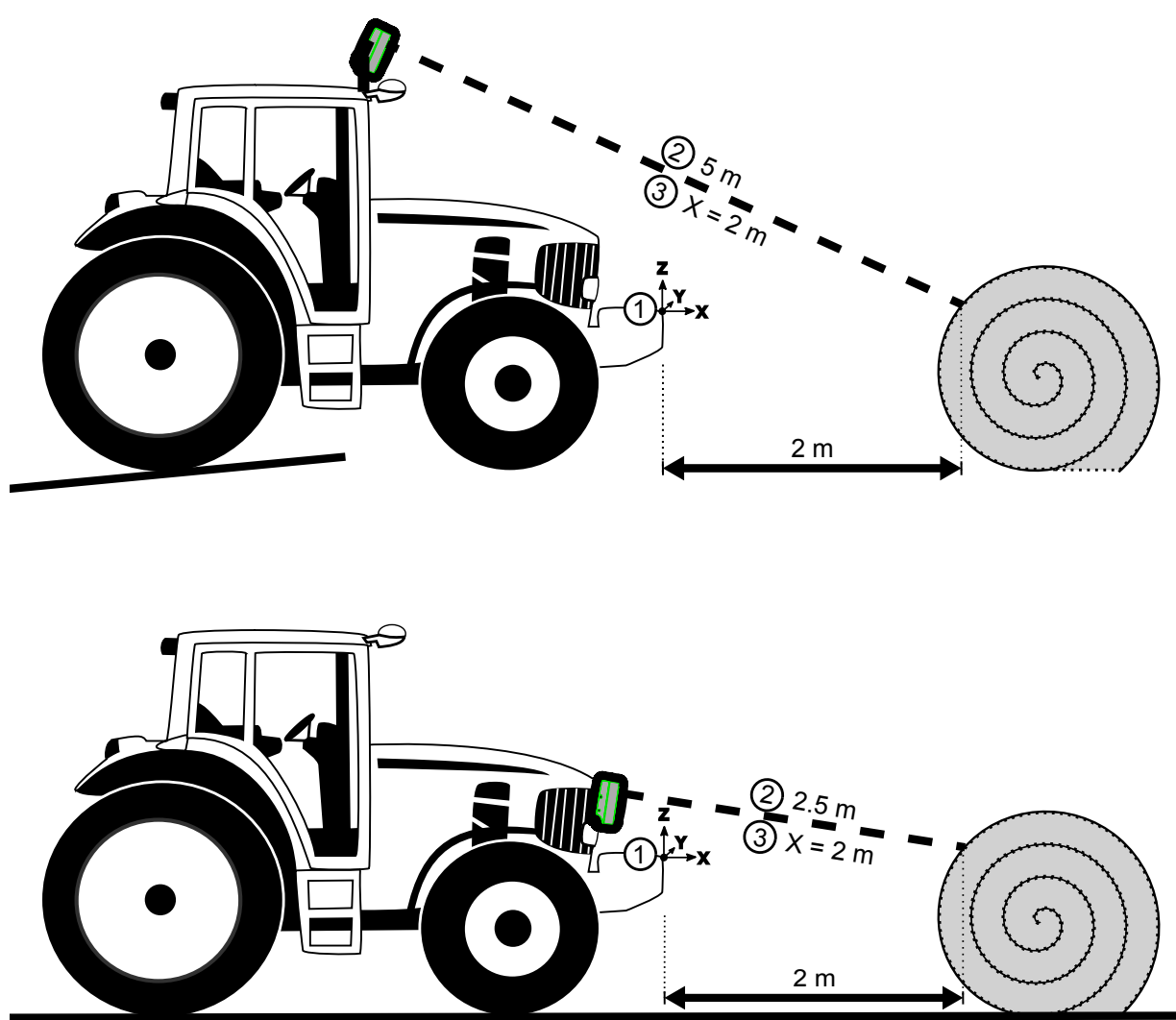

In der Abbildung oben sind zwei Montagepositionen des Gerätes an einer mobilen Arbeitsmaschine dargestellt. Das Weltkoordinatensystem ist in beiden Fällen identisch definiert (1). Der interne Messwert des Gerätes unterscheidet sich bei beiden Montagepositionen durch die Anbauposition (2).

Durch die korrekte Kalibrierung des Gerätes auf das Weltkoordinatensystem, wird bei beiden Montagepositionen derselbe X-Wert für das Objekt ausgegeben (innerhalb des Weltkoordinatensystems).

## 9.2 Weltkoordinatensystem

Die vom Gerät gemessenen 3D-Daten werden im Weltkoordinatensystem ausgegeben. Damit das Weltkoordinatensystem an die Applikation angepasst werden kann, muss dem Gerät die Transformation zwischen dem Gerätekoordinatensystem und dem Weltkoordinatensystem mitgeteilt werden.

Das Gerät bietet eine manuelle Einstellung des Weltkoordinatensystems und eine automatische Feinjustierung des Weltkoordinatensystems.

Das Weltkoordinatensystem ist als rechtshändiges rechtwinkliges Koordinatensystem definiert. Im ifm Vision Assistant werden die Pixel immer im derzeit eingestellten Weltkoordinatensystem gezeichnet.

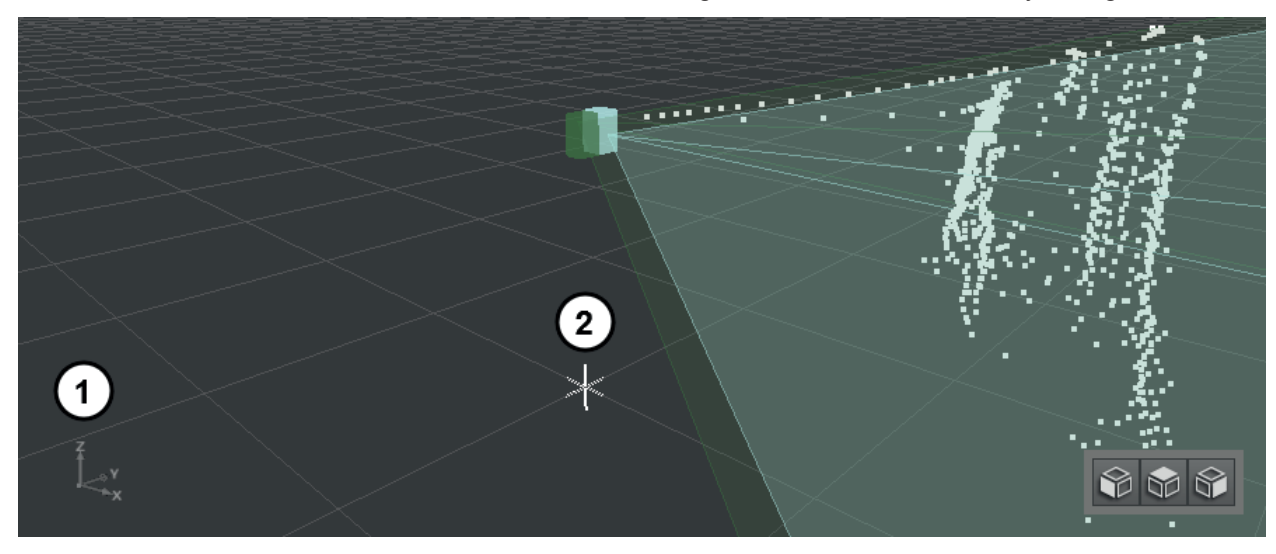

Das Weltkoordinatensystem wird mit seinen drei Achsen dargestellt (1). Der Koordinatenursprung wird mit einem Kreuz dargestellt (2). Das Rechteckmuster auf der X-/Y-Ebene stellt die Bodenebene dar (Raster 1 m). Die Z-Achse schaut aus der Ebene nach oben. Die X-Achse schaut in Bewegungsrichtung der Maschine.

Der Sichtbereich des Gerätes ist dunkelgrün dargestellt. Der Sichtbereich der Beleuchtungseinheit ist hellgrün dargestellt. Die Bereiche sind eine Hilfe um festzustellen, ob der Überlappungsbereich von Gerät und Beleuchtungseinheit den Arbeitsbereich ausreichend abdeckt

## 9.3 Referenzpunkt des Gerätes

Der Referenzpunkt des Gerätes wird definiert, um die Position des Gerätes korrekt im Weltkoordinatensystem zu bestimmen.

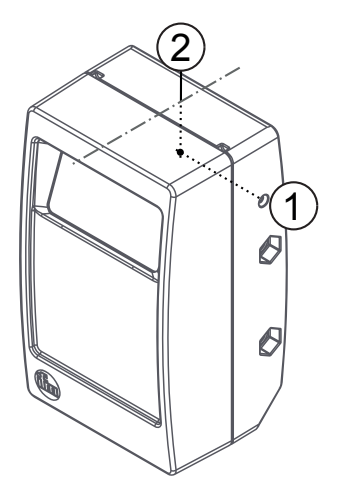

Der Referenzpunkt des Gerätes wird über die seitliche Referenzbuchse (1) ermittelt. Die Referenzbuchse schneidet den Koordinatenursprung in der Mitte des Sensors (2).

### 9.4 Position des Gerätes

Im Folgenden wird beschrieben, wie die Position des Gerätes im ifm Vision Assistant angegeben wird.

Die folgenden Erklärungen beziehen sich auf eine Referenzebene, auf die das Gerät ausgerichtet ist. Bei Fahrzeugen ist die Referenzebene meistens die Fahrbahn. Als Referenzebene kann auch eine Wand oder eine gedachte Ebene gewählt werden.

| Sensor-Ausrichtung            |
|-------------------------------|
| Verbauposition Sensor         |
| X Position des Sensors        |
| 0.00 m                        |
| Y Position des Sensors        |
| 0.00 m                        |
| Z Position (Höhe) des Sensors |
| 1.00 m                        |

Die Sensor-Ausrichtung gibt die Montage des Gerätes an:

- aufrecht zur Ebene (Hochformat)
- liegend auf der Ebene (Querformat)

Die Piktogramme in der Abbildung stellen mit Blick von vorne die Lage des Gerätes dar.

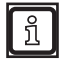

Beachten Sie bei der Sensor-Ausrichtung die Position des Sensorfensters. Das Sensorfenster ist in der Abbildung oben mit einem Punkt gekennzeichnet.

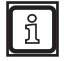

Wenn keines der Piktogramme dem montierten Gerät entspricht, wählen Sie das am ehesten zutreffende Piktogramm. Eine genaue Justierung kann später vorgenommen werden.

Die Referenzebene liegt in diesem Abschnitt parallel zur X-/Y-Ebene. Die Lage des Referenzpunktes ist im Kapitel 9.3 beschrieben.

Mit den Feldern "X Position des Sensors" und "Y Position des Sensors" kann das Gerät im Weltkoordinatensystem verschoben werden. Dadurch kann der Koordinatenursprung an einen Punkt verschoben werden, der am besten zur Applikation passt. Da die 3D-Koordinaten des Gerätes in diesem Weltkoordinatensystem ausgegeben werden, ist meistens keine weitere Umrechnung mehr nötig.

Im Feld "Z Position (Höhe) des Sensors" wird die Position des Gerätes auf der Z-Achse angegeben. Die Z-Achse verläuft senkrecht zur Referenzebene. Die Z-Position gibt die Montagehöhe des Gerätes an.

#### Beispiel

In der folgenden Abbildung wird die Anwendung des Weltkoordinatensystems an eine Applikation verdeutlicht.

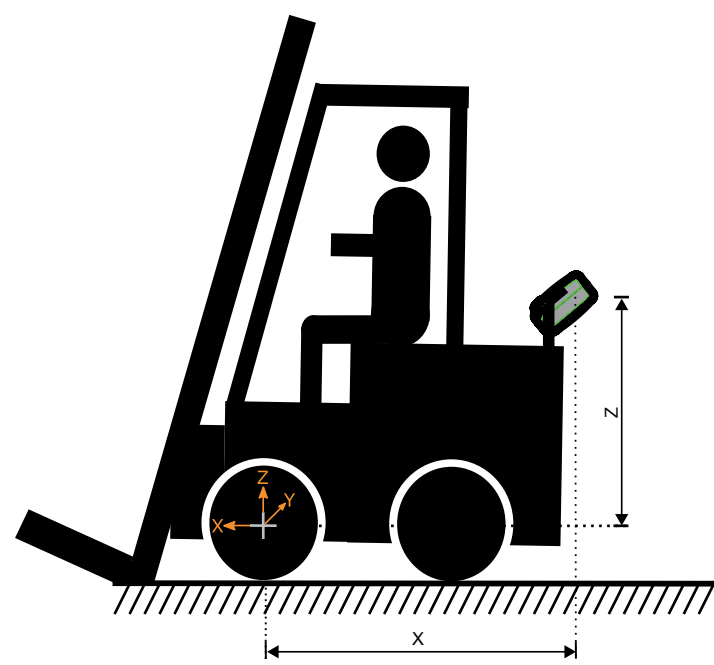

Der Referenzpunkt, der Ursprung des Weltkoordinatensystems, ist in der Vorderachse des Fahrzeugs festgelegt (siehe graues Kreuz). Der Abstand des Gerätes zum Referenzpunkt auf der X-Achse wird in das Feld "X Position des Sensors" eingegeben. Der Abstand des Gerätes zum Referenzpunkt auf der Y-Achse wird in das Feld "Y Position des Sensors" eingegeben. Der Abstand des Gerätes zum Referenzpunkt auf Referenzpunkt auf der Z-Achse wird in das Feld "Z Position (Höhe) des Sensors" eingegeben.

Anschließend werden die 3D-Daten unter Berücksichtigung der eingegebenen Position des Gerätes berechnet.

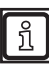

Die Vorzeichen für die X-/Y-/Z-Achsen richten sich nach der jeweiligen Koordinatenrichtung des Weltkoordinatensystems. In der Abbildung oben hat das Gerät auf der X-Achse ein negatives Vorzeichen (entgegen der Fahrtrichtung) und auf der Z-Achse ein positives Vorzeichen.

## 9.5 Referenzpunkt der Beleuchtungseinheit

Der Referenzpunkt der Beleuchtungseinheit wird definiert, um die Position der Beleuchtungseinheit korrekt im Weltkoordinatensystem zu bestimmen.

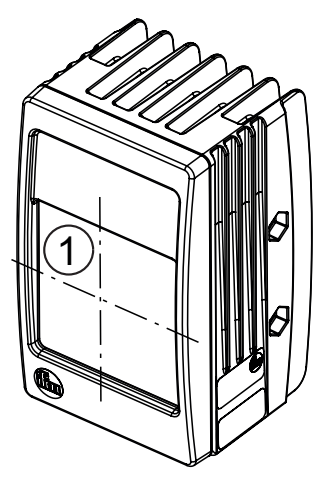

Der Referenzpunkt der Beleuchtungseinheit befindet sich im Zentrum auf dem Beleuchtungsfenster (1).

#### 9.6 Position der Beleuchtungseinheit

Im Folgenden wird beschrieben, wie die Position der Beleuchtungseinheit im ifm Vision Assistant angegeben wird.

Die Beleuchtungseinheit ist ein elementarer Bestandteil eines O3M-Systems. Das Zwei-Gehäuse-Design des Systems ist aus der Anforderung entstanden, dass in manchen Fällen die Trennung von Beleuchtung und Sensor vorteilhaft ist (z.B. bei Nebel oder Staub).

Um die Laufzeit der ausgesendeten Signale korrekt in 3D-Koordinaten umzurechnen, muss die Position der Beleuchtungseinheit relativ zum Gerät eingestellt werden.

Die Beleuchtungseinheit leuchtet in Richtung des Messbereichs. Der Sichtbereich der Beleuchtungseinheit ist im ifm Vision Assistant hellgrün dargestellt. Im Normalfall werden Gerät und Beleuchtungseinheit nebeneinander montiert.

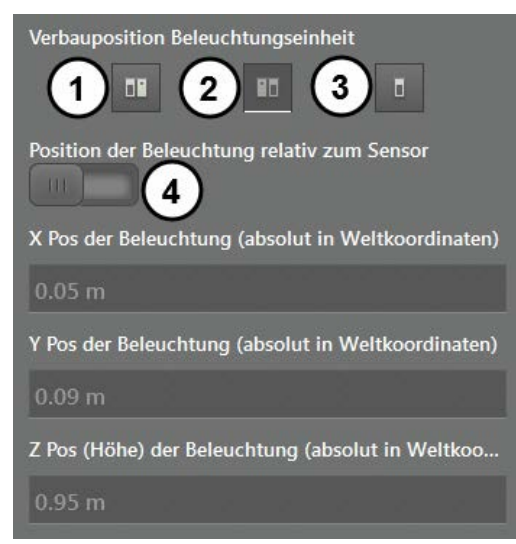

Die Piktogramme in der Abbildung stellen mit Blick von vorne die Lage von Gerät zur Beleuchtungseinheit dar:

- (1): Beleuchtungseinheit links neben Gerät montiert
- (2): Beleuchtungseinheit rechts neben Gerät montiert
- (3): Beleuchtungseinheit getrennt von Gerät montiert

Wenn die Beleuchtungseinheit getrennt vom Gerät montiert wird (3), muss die Position der Beleuchtungseinheit angegeben werden. Mit dem Schalter (4) wird festgelegt, wie die Position der Beleuchtungseinheit angegeben wird:

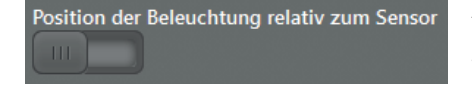

Absolut in Weltkoordinaten: Die Position der Beleuchtungseinheit (1) wird mit den absoluten Koordinaten des Weltkoordinatensystems angegeben.

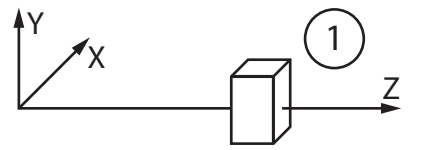

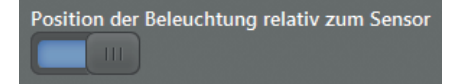

Relativ zum Sensor: Die Position der Beleuchtungseinheit (1) wird relativ zum Gerät (2) im Weltkoordinatensystem angegeben.

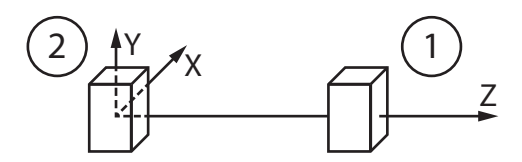

#### 9.7 Montagewinkel des Gerätes

Das Gerät ist in der Lage Montagewinkel auszugleichen und die 3D-Daten in die gewünschte Winkellage umzurechnen.

Beispielsweise ist es möglich, die Pixel der Straßen-Ebene unabhängig vom Nickwinkel des Gerätes so zu transformieren, dass die Pixel parallel zur X-Achse liegen. Für die Transformation benötigt das Gerät Informationen zu seiner Winkellage bezogen auf das Weltkoordinatensystem.

Insgesamt können drei Winkel eingestellt werden. Die Winkel bezeichnet man wie folgt:

- (1): Nickwinkel
- (2): Rotationswinkel
- (3): Rollwinkel

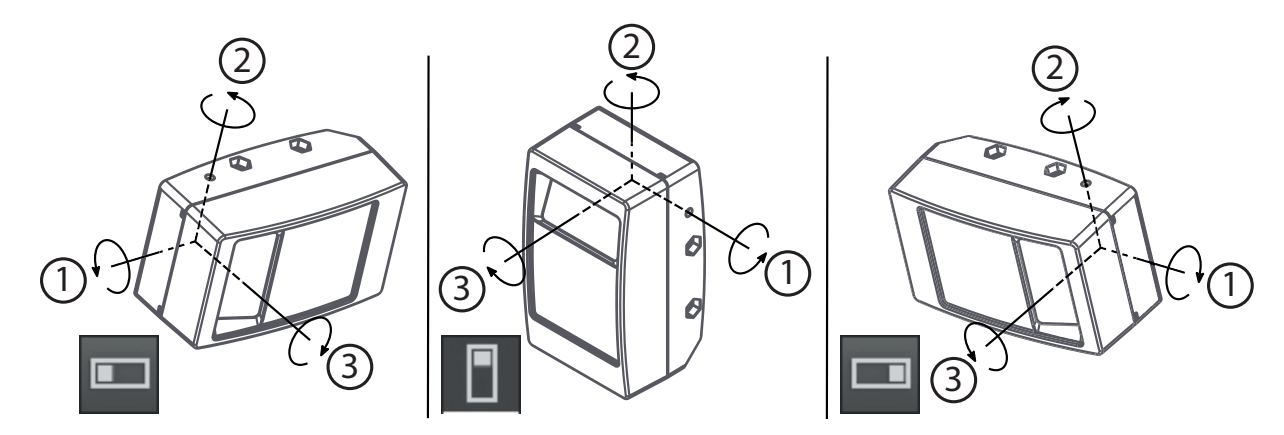

In der Abbildung werden die Winkel in Abhängigkeit zur Sensor-Ausrichtung dargestellt.

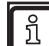

Beachten Sie bei der Eingabe der Winkel welche Sensor-Ausrichtung eingestellt ist ( $\rightarrow$  "9.4 Position des Gerätes").

Die Winkel können auf zwei Arten eingestellt werden:

- normaler Modus
- Expertenmodus

## 9.7.1 Normaler Modus

Im normalen Modus kann der Nickwinkel und der Rotationswinkel eingestellt werden. Der Rollwinkel wird nicht angegeben.

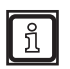

Montieren Sie das Gerät möglichst mit einem Rollwinkel von 0 Grad.

Der Nickwinkel wird im Feld "Nickwinkel von Sensor und Beleuchtungseinheit" in Grad eingestellt.

Der Rotationswinkel wird über die vier Schaltflächen (1) eingestellt. Die Pfeile auf den vier Schaltflächen geben die Fahrtrichtung des Fahrzeugs an. Die über den Pfeilen abgebildete Kamera zeigt die Blickrichtung des Gerätes an. Im Eingabefeld (2) kann der Rotationswinkel genau eingestellt werden.

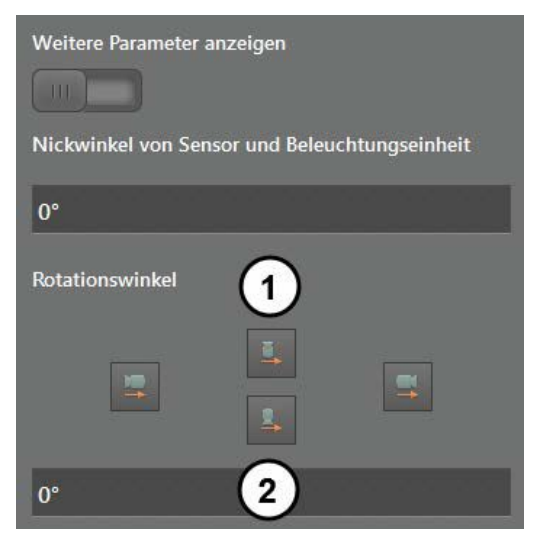

Der Rollwinkel wird automatisch bestimmt und korrigiert, falls im Anschluss die Automatische Kalibrierung verwendet wird ( $\rightarrow$  "9.8 Automatische Kalibrierung").

## 9.7.2 Expertenmodus

ฏ

Der Expertenmodus wird über den Schalter (1) aktiviert. Im Expertenmodus wird die Rotation des Gerätes im Weltkoordinatensystem für die X-, Y- und Z-Achse separat eingegeben.

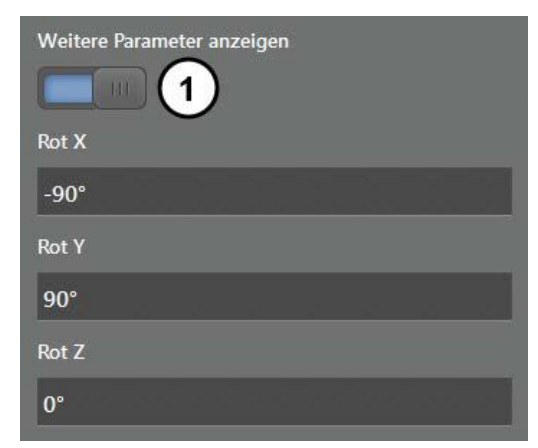

In der Abbildung werden drei Eingabefelder für die Rotation des Gerätes angezeigt. Je nach eingestellter Sensor-Ausrichtung enthalten die Eingabefelder bereits Werte ( $\rightarrow$  "9.4 Position des Gerätes"). Mit den Werten wird die Gesamtrotation berechnet.

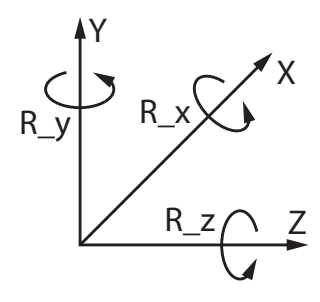

Die Gesamtrotation wird durch die Multiplikation der Rotationsmatrizen berechnet. Die Rotationen um die X-, Y-, und Z-Achse werden durch die Rotationsmatrizen R\_x, R\_y und R\_z beschrieben. Die Rotationsmatrizen R\_x, R\_y und R\_z den Eulerwinkeln gebildet, die in die Eingabefelder eingetragen werden.

Die Indizes x, y und z beschreiben die Drehachse im Koordinatensystem des Gerätes. Die Gesamtrotation R des Gerätekoordinatensystems ins Weltkoordinatensystem ist als Matrixmultiplikation definiert:

In der Abbildung rechts wird ausgehend vom Referenzpunkt das Koordinatensystem des Gerätes angezeigt. Die Definition der Koordinatenachsen ist für die Konfiguration des Expertenmodus notwendig.

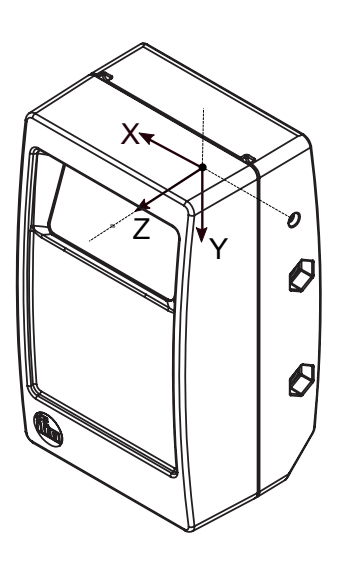

#### 9.8 Automatische Kalibrierung

Das Gerät kann im Weltkoordinatensystem automatisch kalibriert werden. Besonders das Einstellen der Lagewinkel des Gerätes wird durch die automatische Kalibrierung vereinfacht.

Für die automatische Kalibrierung müssen die folgenden Voraussetzungen erfüllt sein:

- 1. Den Ursprung des Weltkoordinatensystems auf eine Ebene legen.
- 2. Diese Ebene so ausrichten, dass sie einen Großteil des sichtbaren 3D-Bildbereichs einnimmt.

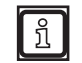

ĩ

Die automatische Kalibrierung ist auch möglich, wenn der Ursprung des Weltkoordinatensystems nicht auf der Ebene liegt. Die Höhe des Gerätes wird dann auf die Referenzebene eingestellt und nach der automatischen Kalibrierung wieder bezogen auf das eigentliche Weltkoordinatensystem eingestellt.

3. Beim erstmaligen automatischen Kalibrieren die Position und Rotation des Gerätes manuell einstellen und speichern.

Benötigte Genauigkeiten bei der manuellen Einstellung von Position und Rotation:

- Höhenschätzung über der Ebene: ca. +-0.5 m
- Nickwinkel: ca. +-10%

Sind die Voraussetzungen erfüllt, kann die automatische Kalibrierung mit der abgebildeten Schaltfläche freigeschaltet werden.

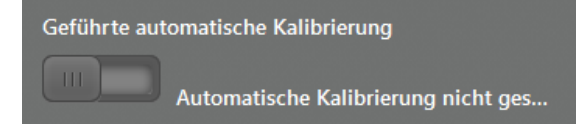

Nach dem Freischalten der automatischen Kalibrierung erscheint der folgende Hinweis.

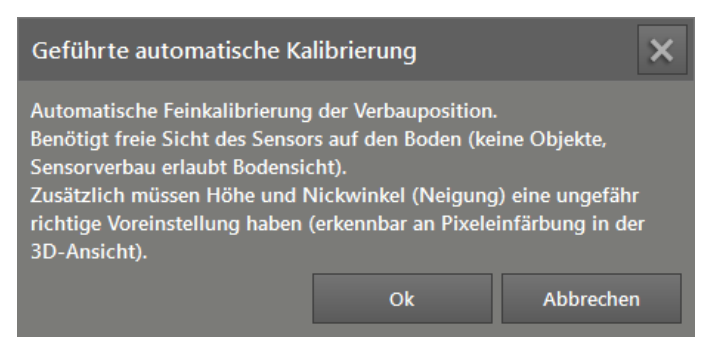

Beachten Sie den Hinweis und bestätigen Sie mit der Schaltfläche "Ok".

Ist die automatische Kalibrierung freigeschaltet, werden die folgenden Statusinformationen und Einstellungen angezeigt.

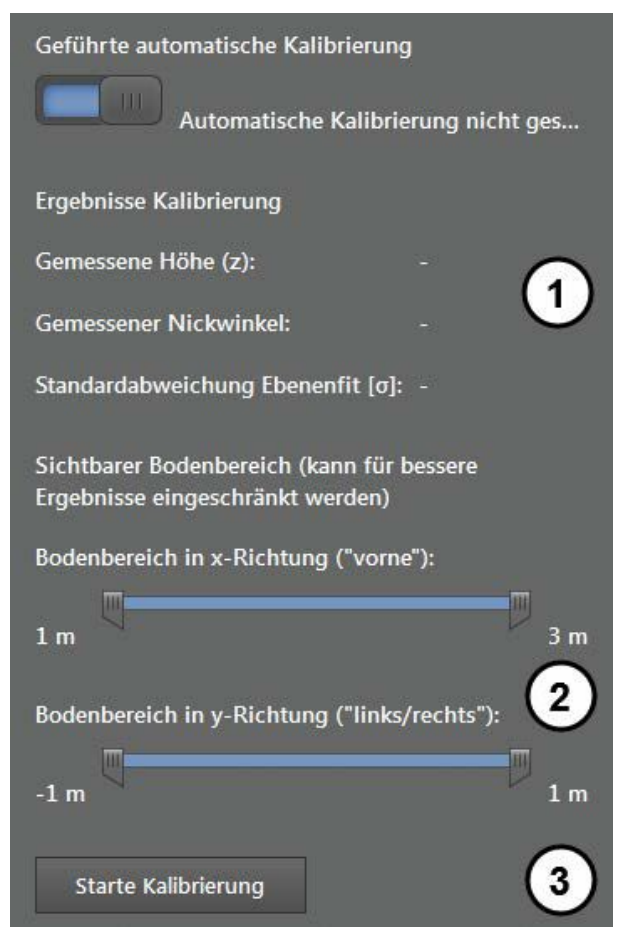

Nach dem Starten der automatischen Kalibrierung werden unter (1) Statusinformationen angezeigt. Mit den Einstellbalken (2) wird der Bereich entlang der X- und Y-Achse eingeschränkt. Mit der Schaltfläche "Starte Kalibrierung" (3) wird die automatische Kalibrierung gestartet.

Nach dem Starten wird in der 3D-Ansicht ein blauer transparenter Kubus angezeigt. Der Kubus zeigt den Suchbereich für die Referenzebene in drei Dimensionen.

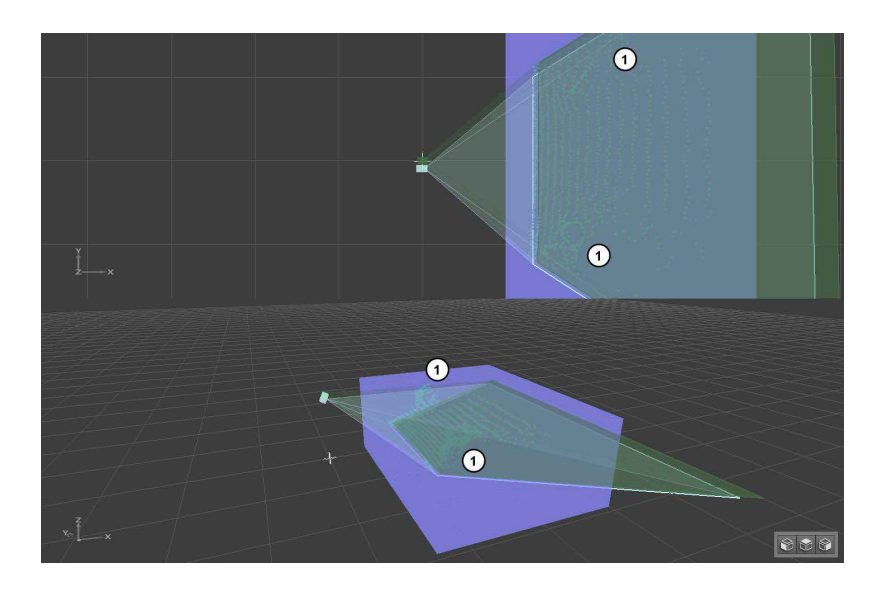

Die Markierungen (1) zeigen Objekte im Suchbereich, welche die automatische Kalibrierung stören.

▶ Reduzieren Sie mit den Einstellbalken (2) den Suchbereich.

In der folgenden Abbildung wurde der Suchbereich eingeschränkt. Die störenden Objekte werden nicht berücksichtigt.

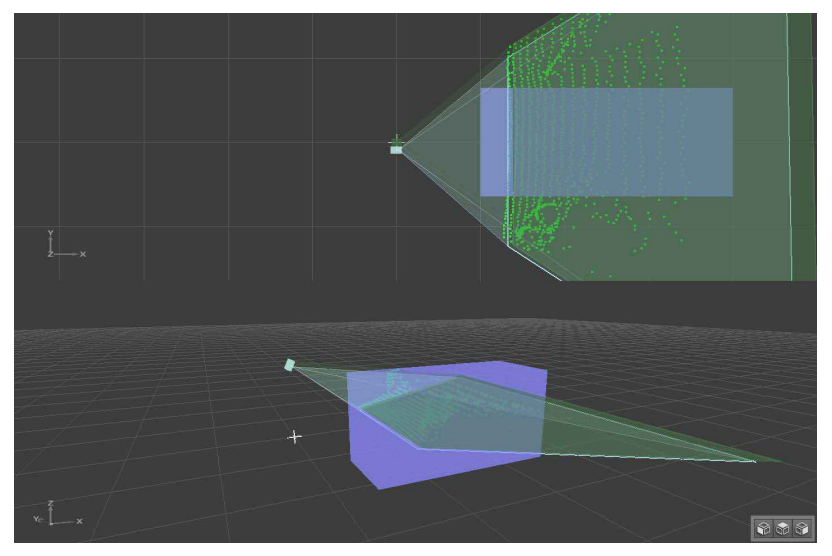

Die automatische Kalibrierung kann nun erneut gestartet werden.

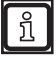

Während der automatischen Kalibrierung werden Parameter auf das Gerät geschrieben. Das Schreiben kann bis zu 15 Sekunden dauern. Der Fortschritt der automatischen Kalibrierung wird neben der Schaltfläche angezeigt.

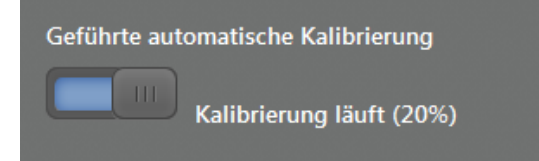

Wie gut die automatische Kalibrierung funktioniert, wird über Farben in der 3D-Ansicht angezeigt.

ñ

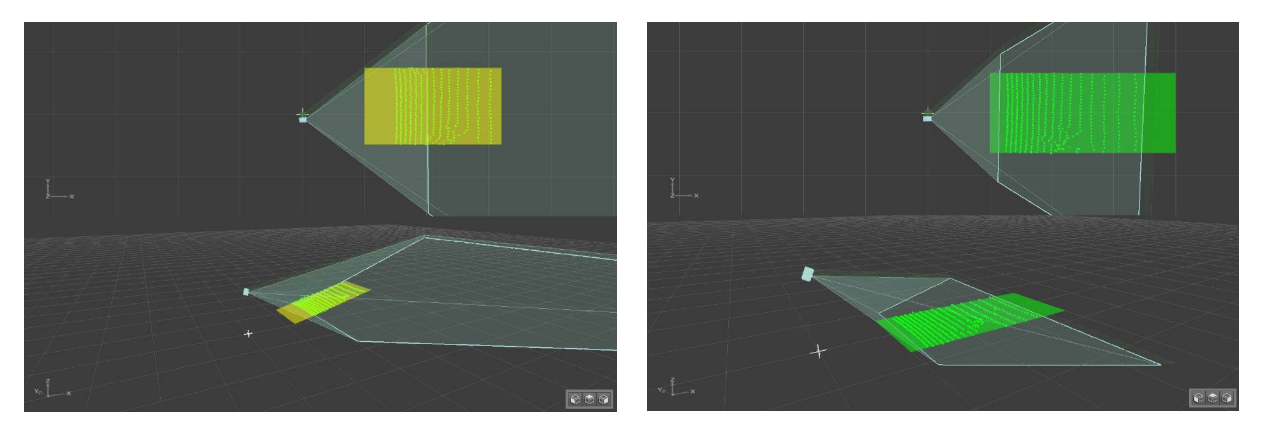

- Die Farben Gelb und Orange signalisieren, dass die automatische Kalibrierung noch nicht zufriedenstellend ist.
- Die Farbe Grün signalisiert, dass die automatische Kalibrierung erfolgreich sein wird.

Die Farben ändern sich während der automatischen Kalibrierung.

Nach Abschluss der automatischen Kalibrierung sind die 3D-Werte der Ebene korrekt auf dem Ebenengitter platziert:

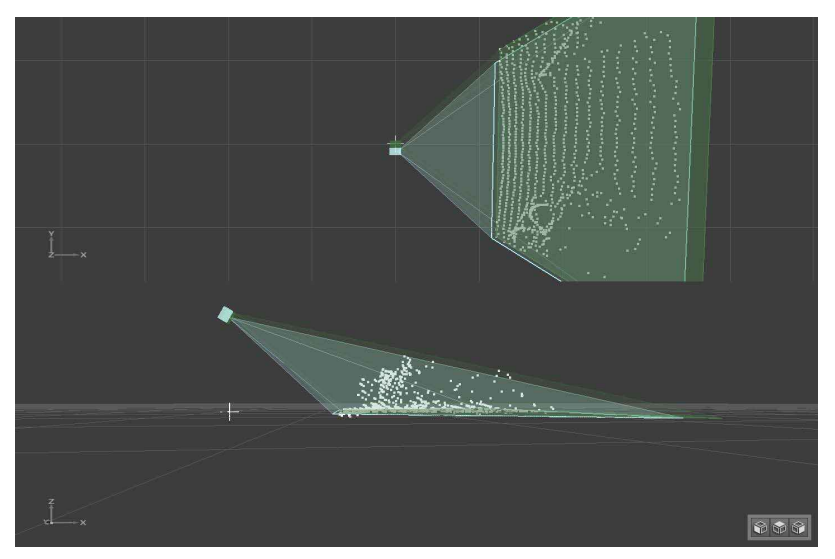

## 9.8.1 Fehlerursachen

Die folgenden Ursachen können die automatische Kalibrierung verhindern.

| Ursache                                                           | Beschreibung                                                                                                    |
|-------------------------------------------------------------------|----------------------------------------------------------------------------------------------------|
| Die initialen Werte für Höhe,                                     | Die Ebenenpixel können nicht im blauen Suchbereich erfasst werden. Die folgenden Werte korrigieren:                                                                                                    |
| Neigung oder Ausrichtung des<br>Gerätes sind nicht genau genug    | <ul> <li>Sensor-Ausrichtung</li> <li>Z Position des Sensors</li> <li>Nickwinkel</li> </ul>                                                                                                    |
| Der Suchbereich ist zu klein                                      | Bei der automatischen Kalibration störende Objekte entfernen. Anschließend den Suchbereich größer einstellen.                                                                                            |
| Es gibt keine ausreichend große<br>Ebene im Sichtfeld des Gerätes | Gerät schwenken, um die Ebenenkalibrierung durchzuführen.<br>Wichtig: Das Schwenken darf keinen Einfluss auf den Nick- oder Rollwinkel haben.<br>Alternativ ein planes Objekt in den Sichtbereich legen. |
| Es gibt zu wenige gültige Pixel im<br>Suchbereich                 | Das Gerät ist sehr hoch angebracht. In diesem Fall kann gut reflektierendes Material auf dem Boden helfen.                                                                                               |

# 10 Bildeinstellungen

In den Bildeinstellungen kann das Bild des Gerätes mit verschiedenen Filtern und Parametern beeinflusst werden.

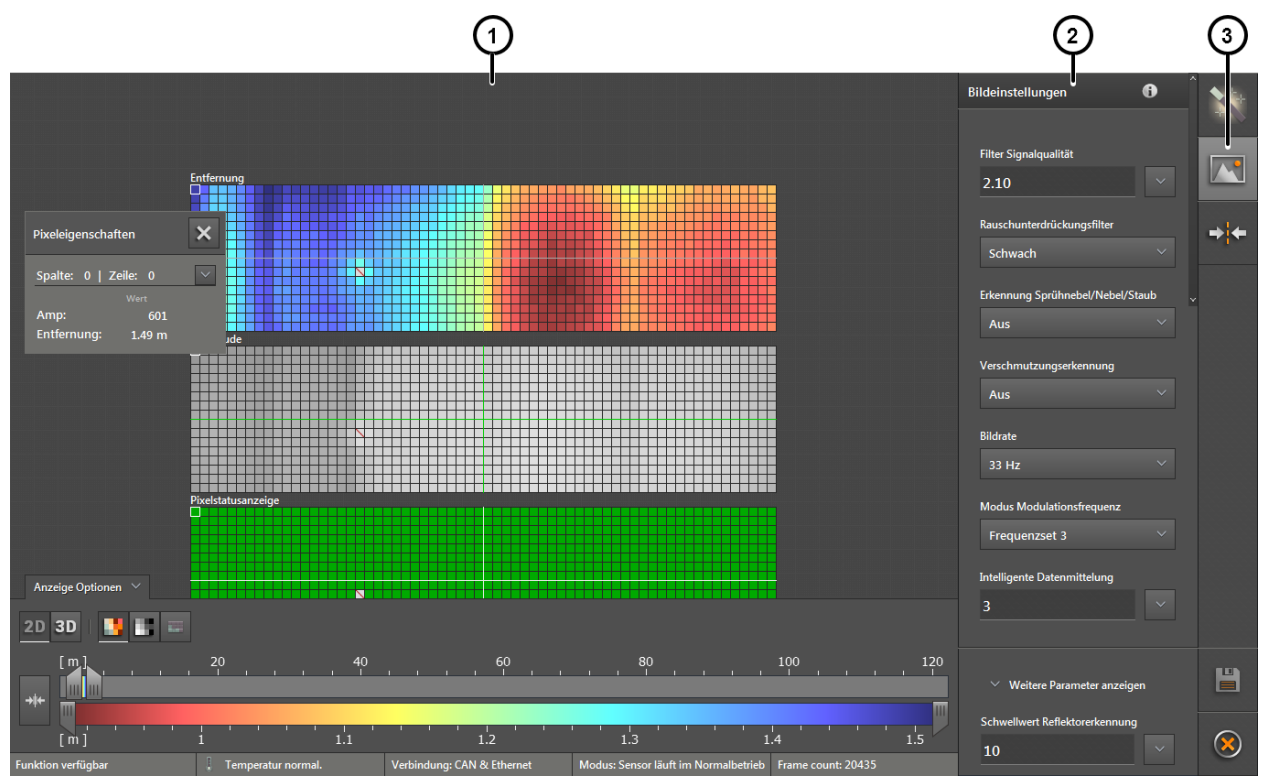

Die Bildeinstellungen sind in drei Bereiche aufgeteilt:

- 1: Livebild-Anzeige ( $\rightarrow$  "10.1 Livebild-Anzeige")
- 2: Bildeinstellungen
- 3: Funktionen

## 10.1 Livebild-Anzeige

บี

Die Livebild-Anzeige zeigt das Livebild des Gerätes in 2D oder 3D an. In der standardmäßig aktivierten 2D-Ansicht wird das Livebild in drei Ansichten zeitgleich angezeigt:

- Entfernung: Die Pixel werden farbig angezeigt je nach Entfernungswert.
- Amplitude: Die Pixel werden in Graustufen angezeigt je nach Amplitudenwert.
- Pixelstatusanzeige: Die Pixel werden entsprechend der Legende der Pixeleigenschaften angezeigt.

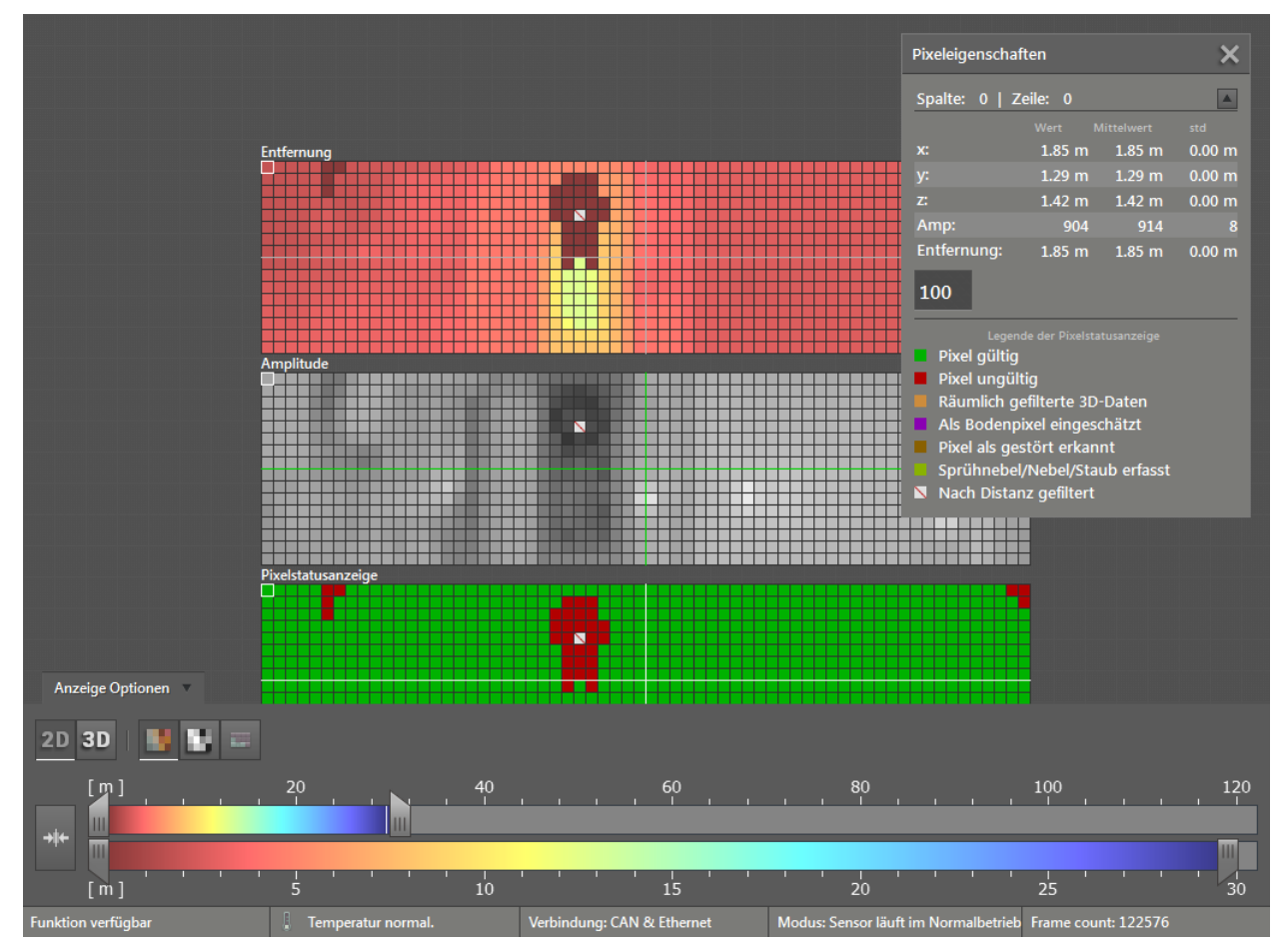

In den Anzeige-Optionen kann zwischen 2D- und 3D-Ansicht umgeschaltet werden. Die "Anzeige-Optionen" sind im Kapitel ( $\rightarrow$  "6.1 Anzeige Optionen") beschrieben.

## 10.1.1 Pixeleigenschaften

In der 2D-Ansicht können die Eigenschaften eines ausgewählten Pixels angezeigt werden.

| Pixeleigenschaften X |         |        |        |
|----------------------|---------|--------|--------|
| Spalte: 0   Z        | eile: 0 |        |        |
|                      |         |        | std    |
|                      | 1.85 m  | 1.85 m | 0.00 m |
|                      | 1.29 m  | 1.29 m | 0.00 m |
|                      | 1.42 m  | 1.42 m | 0.00 m |
| Amp:                 | 904     | 914    | 8      |
| Entfernung:<br>100   | 1.85 m  | 1.85 m | 0.00 m |

In der Abbildung oben ist der Pixel in Spalte 0 und Zeile 0 ausgewählt.

Die Pixeleigenschaften enthalten die folgenden Werte eines Pixels:

| Feld           | Pixeleigenschaft                                       |
|----------------|--------------------------------------------------------|
| Spalte   Zeile | Spalten- und Zeilennummer                              |
| x              | x-Koordinaten: Messwert, Mittelwert und Abweichung [m] |
| у              | y-Koordinaten: Messwert, Mittelwert und Abweichung [m] |
| z              | z-Koordinaten: Messwert, Mittelwert und Abweichung [m] |
| Amp            | Amplitude                                              |
| Entfernung     | Entfernung                                             |

In den Pixeleigenschaften wird zusätzlich die Legende der Pixelstatusanzeige erklärt.

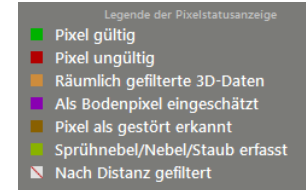

In der Pixelstatusanzeige kann ein Pixel einen der folgenden Status haben:

| Pixelstatus | Beschreibung                                                                                                    |
|-------------|----------------------------------------------------------------------------------------------------|
|             | Pixel gültig                                                                                                    |
|             | Pixel ungültig, z.B. zu viel oder zu wenig Signal                                                                                                    |
|             | Pixel liegt im Bereich der räumlich gefilterten 3D-Daten ( $\rightarrow$ "10.11 Messbereich")                                                                                   |
|             | Pixel als Bodenpixel eingeschätzt                                                                                                    |
|             | Pixel als gestört erkannt, z.B. durch benachbarte Geräte ( $\rightarrow$ "10.8 Modus Modulationsfrequenz")                                                                      |
|             | Sprühnebel/Nebel/Staub erfasst ( $\rightarrow$ "10.5 Erkennung Sprühnebel/Nebel/Staub")                                                                                         |
| 1           | Pixel nach Distanz gefiltert. Der Pixel liegt außerhalb der eingestellten Distanz. Die Distanz wird in den Anzeige-Optionen eingestellt ( $\rightarrow$ "6.1 Anzeige Optionen") |

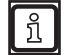

Die Legende der Pixelstatusanzeige ist nur für die Pixelstatusanzeige gültig.
## 10.2 Filter verwenden

Die Einstellung der Filter hängt von der Applikation und Umgebung ab. Die Filter müssen für jede Applikation individuell eingestellt werden. Beim Einstellen der Filter gilt es einige Punkte zu beachten.

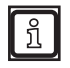

Beim Betrachten der gefilterten Daten verbleibt ein Interpretationsspielraum, beispielsweise durch verrauschte Pixel. Die Kombination verschiedener Filter erhöht die Zuverlässigkeit. Eine gewisse Unsicherheit verbleibt allerdings.

### 10.2.1 Beispiel Bereichsüberwachung

Um die Zusammenhänge zwischen Filter und Applikation besser zu verstehen, wird beispielhaft die Applikation Bereichsüberwachung und mögliche Unsicherheiten erklärt.

Die Applikation Bereichsüberwachung soll einen Alarm auslösen, wenn eine Person einen bestimmten Bereich betritt.

Die Filter "Filter Signalqualität" und "Rauschunterdrückungsfilter" werden auf [Niedrig] / [Schwach] eingestellt. Bei diesen Einstellungen sind Unsicherheiten durch verrauschte Pixel gering.

Das Filter "Verschmutzungserkennung" wird auf [Hohe Empfindlichkeit] eingestellt. Bei dieser Einstellung sind Unsicherheiten durch Staub, Wasser oder Eis gering.

Mögliche Unsicherheiten durch falsch interpretierte Pixel können toleriert werden, da das Sicherheitspersonal die Lage begutachten kann.

## 10.3 Filter Signalqualität

Das "Filter Signalqualität" kann Pixel von dunklen Objekten filtern. Dadurch reduziert sich die Anzahl von falschen Messungen. Es spielt keine Rolle, wie weit die Pixel entfernt sind. Typische Anwendungen sind:

- Filtern von Bildbereichen mit dunklen Objekten
- Filtern von ungültigen Pixeln, verursacht durch Nebel
- Filtern von ungültigen Pixeln, verursacht durch sehr nahe Objekte (< 0,5 m)

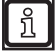

Dunkle Objekte sind Objekte, welche im Infrarotbereich wenig Licht reflektieren (850 nm).

Für das menschliche Auge dunkle Objekte sind oft im Infrarotbereich sehr gut sichtbar. Wie viel Licht ein Objekt bei 850 nm reflektiert, kann im Monitoringfenster mit dem Amplitudenbild geprüft werden ( $\rightarrow$  "6 Monitoringfenster").

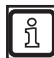

Verwenden Sie das "Filter Signalqualität" nicht für das Tracken von im Infrarotbereich dunklen Objekten.

| Filter Signalqualität |       |
|-----------------------|-------|
| 2.10                  | ~     |
| Aus                   | nnung |
| Niedrig               | ~     |
| Mittel                | enz   |
| Hoch                  | a     |

Je nach Einstellung arbeitet das Filter mit niedriger, mittlerer oder hoher Empfindlichkeit. Je höher die Empfindlichkeit, umso mehr Pixel werden gefiltert und als ungültig markiert.

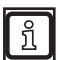

Testen Sie die optimale Einstellung des Filters unter schwierigen Bedingungen:

- starke Sonneneinstrahlung
- feuchte Oberflächen

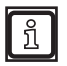

Die gefilterten Pixel sind ungültig (Pixeleigenschaften auf 0 gesetzt) und können nicht für Applikationen verwendet werden.

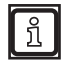

Das "Filter Signalqualität" filtert mit mittlerer und hoher Empfindlichkeit zusätzlich verrauschte Pixel. Verwenden Sie nicht zeitgleich den "Rauschunterdückungsfilter", da sonst zu viele gültige Pixel gefiltert werden.

## 10.4 Rauschunterdrückungsfilter

Das "Rauschunterdrückungsfilter" filtert Pixel mit einem starken Rauschen heraus. Das Filter schätzt das Rauschniveau und die Fehler, die durch schnelle Bewegungen hervorgerufen werden.

| Rauschunterdrückungsfilter |        |  |  |
|----------------------------|--------|--|--|
| Aus                        | $\sim$ |  |  |
| Aus                        |        |  |  |
| Schwach                    |        |  |  |
| Mittel                     |        |  |  |
| Stark                      |        |  |  |

Je nach Einstellung wird schwaches, mittleres oder starkes Rauschen gefiltert. Je stärker das Filter eingestellt ist, desto geringer ist die Entscheidungsschwelle des Filters.

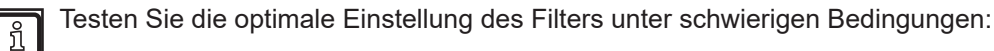

- starke Sonneneinstrahlung
- feuchte Oberflächen

Verwenden Sie das Rauschunterdrückungsfilter nicht für die folgenden Applikationen:

- Zählen einer bestimmten Anzahl von gültigen Pixeln,
- Verfolgen der Bewegung von Kanten eines Objektes.

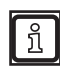

ñ

Die Filter "Intelligente Datenmittelung" und "Rauschunterdrückungsfilter" können mit den folgenden Einstellungen zeitgleich verwendet werden:

- Rauschunterdrückungsfilter eingestellt auf "schwach" oder "aus"
- Intelligente Datenmittelung eingestellt auf "hoch" (→ "10.9 Intelligente Datenmittelung")

## 10.5 Erkennung Sprühnebel/Nebel/Staub

Die "Erkennung Sprühnebel/Nebel/Staub" kann erkannte Pixel als Sprühnebel/Nebel/Staub markieren ( $\rightarrow$  "10.1.1 Pixeleigenschaften").

| Erkennung Sprühnebel/Nebel/Staub |   |  |
|----------------------------------|---|--|
| Aus                              | ~ |  |
| Aus                              |   |  |
| Geringe Empfindlichkeit          |   |  |
| Mittlere Empfindlichkeit         |   |  |
| Hohe Empfindlichkeit             |   |  |

Der Sprühnebel kann Messergebnisse verfälschen. Als Sprühnebel bezeichnet man:

- Staub
- Feuchtigkeit / Nebel
- Partikelwolken

Das Verfälschen der Messergebnisse durch Sprühnebel kann reduziert werden, indem der seitliche Abstand zwischen Gerät und Beleuchtungseinheit erhöht wird.

Testen Sie die optimale Einstellung des Filters unter schwierigen Bedingungen:

- starke Sonneneinstrahlung
- feuchte Oberflächen

Beim Detektieren von Reflektoren muss der Abstand zwischen Gerät und Beleuchtungseinheit möglichst gering sein. Andernfalls werden die Reflektoren nur schlecht erkannt.

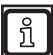

บี

ົາເ

In engen und geschlossenen Räumen kann Sprühnebel/Nebel/Staub nur eingeschränkt erkannt werden.

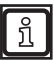

Die als Sprühnebel, Nebel oder Staub erkannten Pixel sind ungültig (Pixeleigenschaften auf 0 gesetzt) und können nicht für Applikationen verwendet werden.

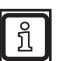

Wenn mehr als 30% der Pixel als Sprühnebel, Nebel oder Staub erkannt werden, wird das Bit "Verfügbarkeit" auf 0 gesetzt (nicht verfügbar). Der Status des Bits ist über die CANund Ethernet-Schnittstelle abrufbar. Die CAN- und Ethernet-Schnittstellen werden in den Schnittstellenbeschreibungen detailliert beschrieben.

## 10.6 Verschmutzungserkennung

Die "Verschmutzungserkennung" erkennt Verschmutzungen auf der Frontscheibe des Gerätes. Eine verschmutzte Frontscheibe verfälscht das Messergebnis. Eine dedizierte LED prüft regelmäßig die Durchlässigkeit der Frontscheibe und erkennt die Verschmutzungen.

Typische Verschmutzungen sind:

- Eis
- Staub
- Feuchtigkeit/Nebel/Wasser
- Öl/Fett

บี

Verschmutzungen auf der Frontscheibe der Beleuchtungseinheit werden nicht erkannt.

Der aktuelle Verschmutzungsgrad wird als Prozentwert unten links in der Statusleiste angezeigt. In der Statusleiste wird "Funktion verfügbar" angezeigt, wenn keine Verschmutzung erkannt wird:

| Funktion verfügbar 🔋 Temperatur normal. | Verbindung: CAN & Ethernet | Modus: Sensor läuft im Normalbetrieb | Frame count: 117541 |
|-----------------------------------------|----------------------------|--------------------------------------|---------------------|
|-----------------------------------------|----------------------------|--------------------------------------|---------------------|

Der Verschmutzungsgrad (Warnwert) wird als Prozentwert über CAN und Ethernet ausgegeben und kann in Applikationen ausgewertet werden.

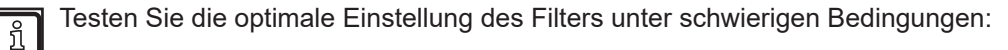

- starke Sonneneinstrahlung
- feuchte Oberflächen

### 10.6.1 Empfindlichkeit einstellen

Je nach Einstellung arbeitet das Filter mit geringer, mittlerer oder hoher Empfindlichkeit.

| Verschmutzungserkennung    |  |  |
|----------------------------|--|--|
| Geringe Empfindlichkeit $$ |  |  |
| Aus                        |  |  |
| Geringe Empfindlichkeit    |  |  |
| Mittlere Empfindlichkeit   |  |  |
| Hohe Empfindlichkeit       |  |  |

Die folgende Tabelle zeigt, mit welcher Empfindlichkeit eine Verschmutzung am zuverlässigsten erkannt wird.

| Verschmutzung             | Geringe<br>Empfindlichkeit | Mittlere<br>Empfindlichkeit | Hohe<br>Empfindlichkeit |
|---------------------------|----------------------------|-----------------------------|-------------------------|
| Eis                       | erkannt                    | erkannt                     | erkannt                 |
| Laub                      | erkannt                    | erkannt                     | erkannt                 |
| Staub                     | teilweise erkannt          | erkannt                     | erkannt                 |
| Feuchtigkeit/Nebel/Wasser | nicht erkannt              | teilweise erkannt           | erkannt                 |
| Schmutz                   | nicht erkannt              | nicht erkannt               | erkannt                 |

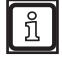

Die Einstellung "Hohe Empflindlichkeit" erkennt kleinste Verschmutzungen und kann zu Fehlalarmen führen. Stark reflektierende Objekte in direkter Nähe zum Gerät (< 0,5 m) werden als Verschmutzung erkannt.

## 10.6.2 Verschmutzung entfernen

Je nach Verschmutzung eine der folgenden Methoden zum Entfernen verwenden:

| Verschmutzung             | Entfernungsmethode                                                                                                  |
|---------------------------|----------------------------------------------------------------------------------------------------|
| Eis                       | <ul> <li>Eis vorsichtig abkratzen oder</li> </ul>                                                                   |
|                           | <ul> <li>Aufwärmen des Gerätes abwarten, wodurch das Eis schmilzt<br/>(abhängig von Umgebungstemperatur)</li> </ul> |
| Staub                     | Mit einem feuchten Mikrofasertuch entfernen                                                                         |
| Feuchtigkeit/Nebel/Wasser | Mit einem Mikrofasertuch entfernen                                                                                  |
| ÖI/Fett                   | <ul> <li>Mit Reinigungsmittel entfernen</li> </ul>                                                                  |

Nach dem Entfernen der Verschmutzung dauert es wegen der Hysterese ein paar Sekunden, bis in der Statusleiste "Funktion verfügbar" angezeigt wird.

## 10.7 Bildrate

Die "Bildrate" des Gerätes, d.h. die Frequenz mit der Bilder aufgenommen werden, kann eingestellt werden.

| Bildrate |        |
|----------|--------|
| 50 Hz    | $\sim$ |
| 25 Hz    |        |
| 33 Hz    |        |
| 50 Hz    |        |

Die Bildrate wird als Frequenz in Hertz [Hz] eingestellt. Voreingestellt sind 50 Hz.

Eine niedrige Bildrate hat einige Vorteile:

- geringere Buslast
  - geringere elektrische Leistung (wichtiger Faktor für Systeme mit Batteriebetrieb)
  - geringere Erhitzung der Beleuchtungseinheit

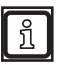

ñ

Verwenden Sie beim Betrieb des Gerätes auf mobilen Arbeitsmaschinen die höchstmögliche Bildrate.

## 10.8 Modus Modulationsfrequenz

Der "Modus Modulationsfrequenz" erlaubt das Verwenden mehrerer Geräte im selben Sichtfeld.

Jedes Gerät verwendet mehrere Modulationsfrequenzen zum Erhöhen der Reichweite. Wenn für eine Applikation mehrere Geräte notwendig sind, können Interferenzen entstehen. Die Geräte stören sich gegenseitig durch das Verwenden der selben Modulationsfrequenzen.

Mit dem "Modus Modulationsfrequenz" können den Geräten unterschiedliche Modulationsfrequenzen zugewiesen werden. Die Modulationsfrequenz wird im "Modus Modulationsfrequenz" eingestellt:

| Modus Modulationsfrequenz |        |
|---------------------------|--------|
| Frequenzset 3             | $\sim$ |
| Zufällig                  |        |
| Frequenzset 1             |        |
| Frequenzset 2             |        |
| Frequenzset 3             |        |

Zur Auswahl stehen:

ñ

- drei Frequenzsets mit fest vorgegebenen Modulationsfrequenzen
- ein Frequenzset mit zufälliger Auswahl der Modulationsfrequenzen

Testen Sie die optimale Einstellung des Filters unter schwierigen Bedingungen:

- starke Sonneneinstrahlung
- feuchte Oberflächen

### **10.8.1 Feste Modulationsfrequenzen**

Die festen Frequenzsets bestehen aus drei Modulationsfrequenzen, welche sich nicht ändern.

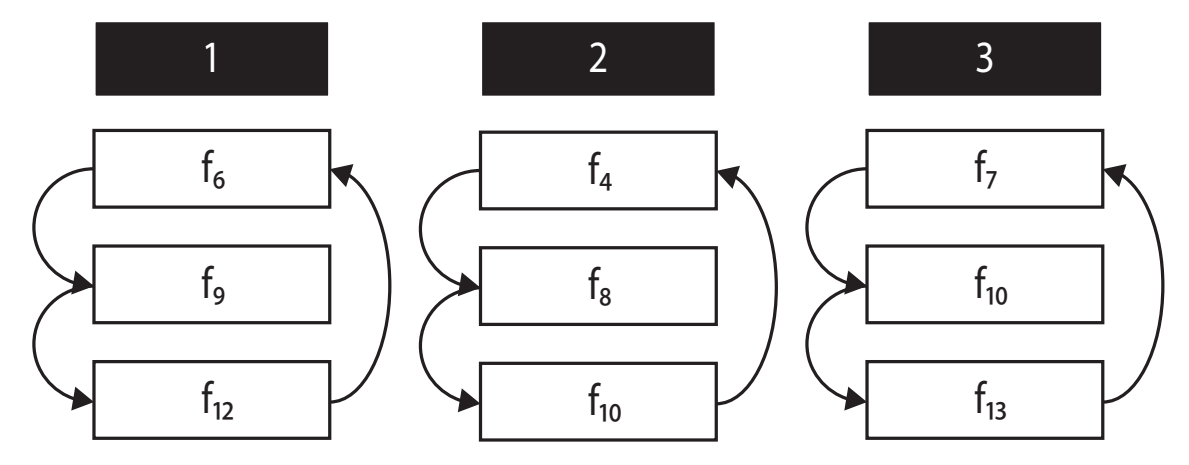

Die festen Frequenzsets eignen sich für Applikationen mit den folgenden Eigenschaften:

- feste Position der Geräte (keine Fahrzeuge)
- maximal drei Geräte in einem Sichtfeld

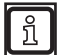

Das Rauschniveau der festen Modulationsfrequenzen ist niedriger als das der zufälligen Modulationsfrequenzen ( $\rightarrow$  "10.8.2 Zufällige Modulationsfrequenzen").

► Verwenden Sie bevorzugt die festen Modulationsfrequenzen.

## 10.8.2 Zufällige Modulationsfrequenzen

Die zufälligen Modulationsfrequenzen verwenden ein Verfahren, bei dem nach jedem Bild die Frequenz gewechselt wird (arbritary frequency hopping). Die Frequenzen werden zufällig ausgewählt.

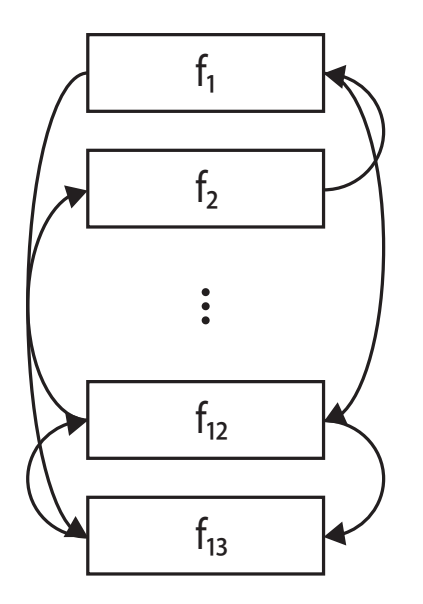

Das Frequenzset mit zufälliger Auswahl der Modulationsfrequenzen eignet sich für Applikationen mit den folgenden Eigenschaften:

- mobile Verwendung der Geräte (AGV, Drone, Fahrzeuge etc.)
- mehr als drei Geräte in einem Sichtfeld

ñ

Beim Verwenden der zufälligen Modulationsfrequenzen sind Interferenzen möglich. Die Interferenzen werden erkannt und die betroffenen Pixel als ungültig markiert.

► Verwenden Sie bevorzugt die festen Modulationsfrequenzen.

## 10.9 Intelligente Datenmittelung

Die "Intelligente Datenmittelung" greift auf die Rohdaten des Gerätes zu und berechnet einen Mittelwert der Rohdaten. Typische Anwendungen sind:

- Signalrauschen reduzieren (→ "10.9.2 Beispiel zu Signalrauschen reduzieren")
- Anzahl von gültigen Pixeln erhöhen (→ "10.9.3 Beispiel zu Anzahl von gültigen Pixeln erhöhen")
- helles Sonnenlicht kompensieren
- Erkennung von entfernten Objekten verbessern
- Erkennung von schlecht reflektierenden Objekten verbessern

| Intelligente Datenmittelung |      |  |
|-----------------------------|------|--|
| 8                           |      |  |
| Aus                         | ıten |  |
| Niedrig                     |      |  |
| Mittel                      |      |  |
| Hoch                        |      |  |

Der eingestellte Wert gibt die Anzahl der Rohdaten (Frames) an, welche für die Berechnung des Mittelwertes verwendet werden sollen.

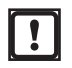

Die intelligente Datenmittelung kann nur mit festen Modulationsfrequenzen verwendet werden ( $\rightarrow$  "10.8.1 Feste Modulationsfrequenzen").

!

Das Berechnen eines Mittelwertes erzeugt einen Motion blur-Effekt.

Stellen Sie die Einstellung auf "Niedrig", wenn die Applikation Objekte mit hoher Dynamik enthält.

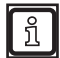

Testen Sie die optimale Einstellung des Filters unter schwierigen Bedingungen:

- starke Sonneneinstrahlung
- feuchte Oberflächen

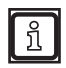

Die Intelligente Datenmittelung kann die Empfindlichkeit des Rauschunterdrückungsfilters reduzieren ( $\rightarrow$  "10.4 Rauschunterdrückungsfilter").

## 10.9.1 Funktionsweise

Das Gerät kann auf zwei Arten Mittelwerte berechnen:

- Basisfunktionen (→ "11 2D Overlay")
- Intelligente Datenmittelung

Für die Berechnung von Mittelwerten über die Basisfunktionen werden nur die gültigen Pixel einer ROI verwendet.

Für die Berechnung von Mittelwerten über die Intelligente Datenmittelung werden die Rohdaten verwendet. Die Rohdaten enthalten gültige und ungültige Pixel. Ungültige Pixel können durch die Intelligente Datenmittelung wieder gültig werden.

## 10.9.2 Beispiel zu Signalrauschen reduzieren

Im Folgenden ein Beispiel, wie die Intelligente Datenmittelung das Signalrauschen reduziert.

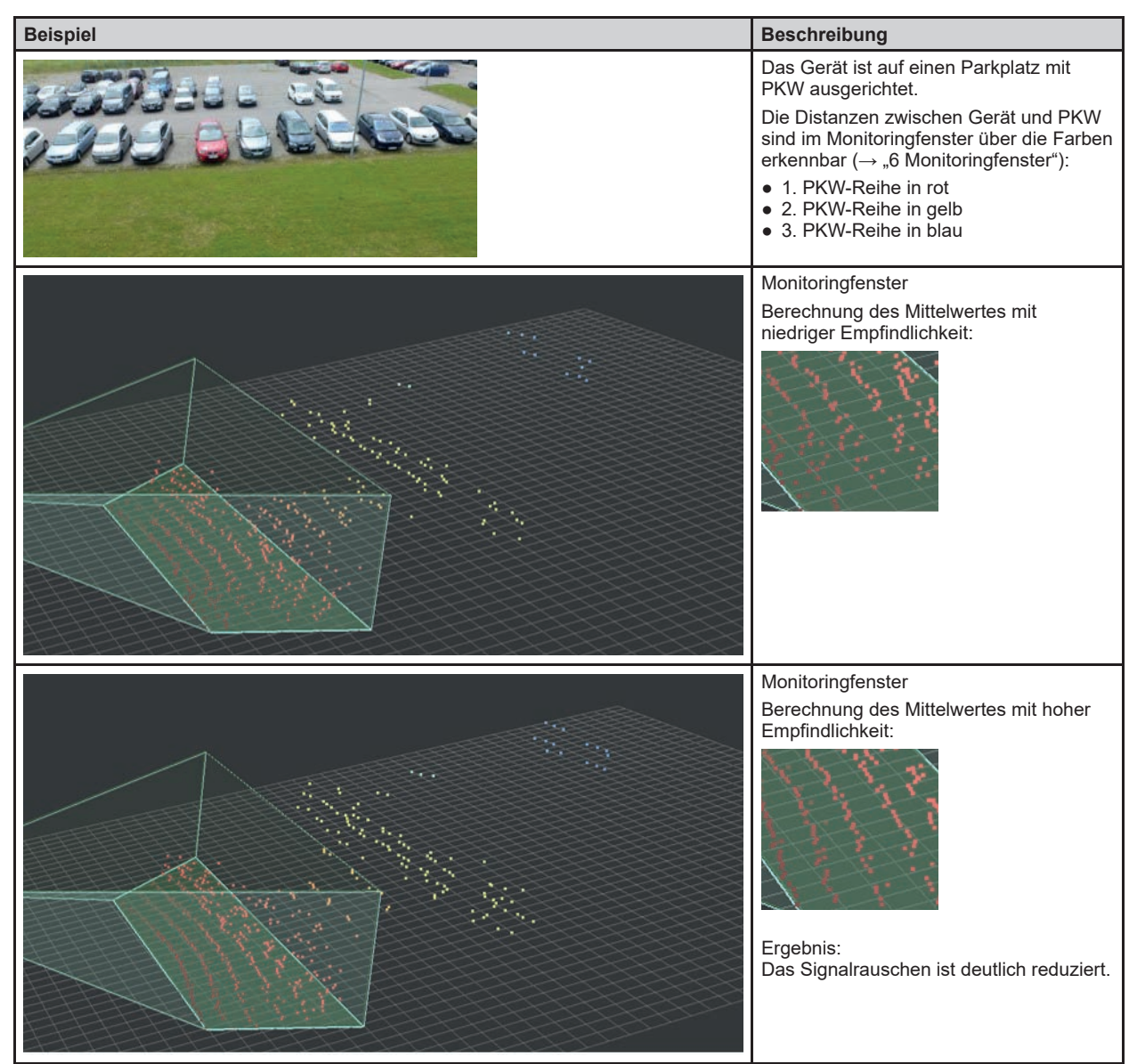

## 10.9.3 Beispiel zu Anzahl von gültigen Pixeln erhöhen

Im Folgenden ein Beispiel, wie die Intelligente Datenmittelung die Anzahl der gültigen Pixel erhöht.

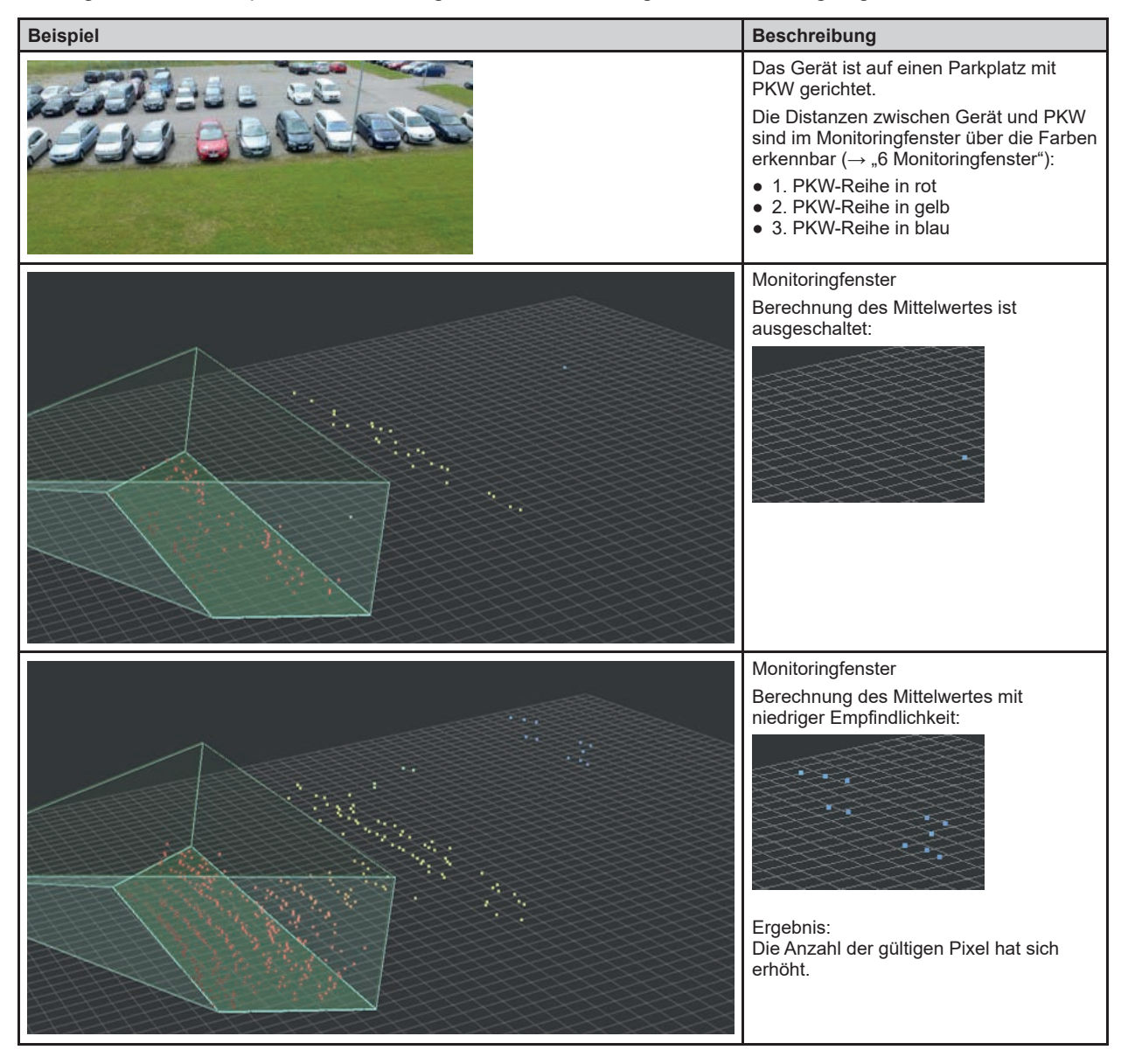

## 10.10 Schwellwert Reflektorerkennung

Das Filter "Schwellwert Reflektorerkennung" kann Pixel von hellen Objekten filtern. Es spielt keine Rolle, wie weit die Pixel entfernt sind. Typische Anwendungen sind:

• Filtern von Bildbereichen mit hellen Objekten

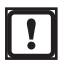

Das Filter "Schwellwert Reflektorerkennung" funktioniert nur mit der Firmware "OD - Object Detection und Collision Avoidance" ( $\rightarrow$  "7.1.3 Firmware-Update").

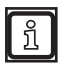

Helle Objekte sind Objekte, welche im Infrarotbereich viel Licht reflektieren. Die Objekte sind im Infrarotbereich heller als weiß, z.B. ein Reflektor (Katzenauge, Reflexfolien etc.).

Wie viel Licht ein Objekt reflektiert, kann im Monitoringfenster mit dem Amplitudenbild geprüft werden ( $\rightarrow$  "6 Monitoringfenster").

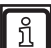

Verwenden Sie das Filter Schwellwert Reflektorerkennung nicht für das Tracken von im Infrarotbereich hellen Objekten.

| Schwellwert Reflektorerkennung |      |  |
|--------------------------------|------|--|
| 10                             |      |  |
| Niedrig                        | enz  |  |
| Mittel                         | , a  |  |
| Hoch                           | · ·  |  |
| Sehr hoch                      | ıten |  |

Je nach Einstellung arbeitet das Filter mit einem niedrigen, mittleren, hohen oder sehr hohen Schwellwert. Je niedriger der Schwellwert, umso mehr Pixel werden als Reflektor erkannt und gefiltert. Mit einem niedrigen Schwellwert steigt die Wahrscheinlichkeit, das ein Pixel fälschlicherweise als Reflektor interpretiert wird.

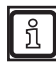

Beim Detektieren von Reflektoren muss der Abstand zwischen Gerät und Beleuchtungseinheit möglichst gering sein. Andernfalls werden die Reflektoren nur schlecht erkannt.

า Te

- Testen Sie die optimale Einstellung des Filters unter schwierigen Bedingungen:
- starke Sonneneinstrahlung
- feuchte Oberflächen

## 10.11 Messbereich

Der Messbereich ① grenzt die Daten ein, welche für weitere Berechnungen verwendet werden sollen. Ist der Messbereich ① eingestellt, werden nur die Daten innerhalb der Min-/Max-Werte für die weitere Berechnung verwendet. Die Daten außerhalb der Min-/Max-Werte werden verworfen und stehen für weitere Funktionen nicht zur Verfügung.

#### Messbereich einstellen

Min-/Max-Werte für die Koordinatenachsen eintragen.

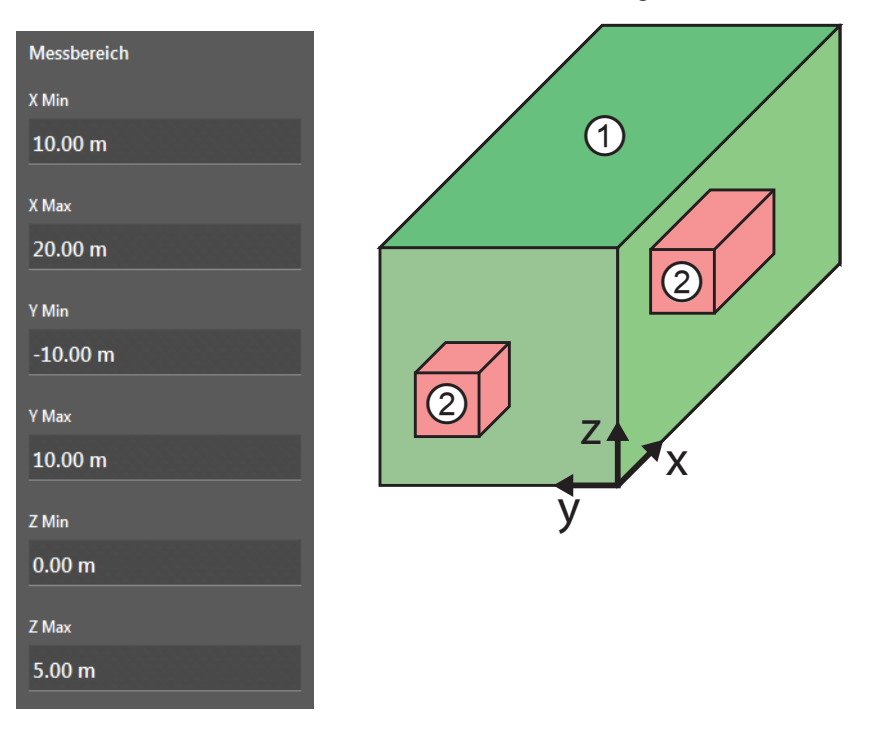

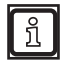

Der Messbereich kann im Monitoringfenster ein- und ausgeblendet werden ( $\rightarrow$  "6 Monitoringfenster").

## 10.11.1 Ausschlussbereich

Zusätzlich zum Messbereich können bis zu zwei Ausschlussbereiche ② innerhalb des Messbereichs ① eingestellt werden. Die Daten innerhalb der Min-/Max-Werte werden von weiteren Berechnungen ausgeschlossen. Dadurch werden beispielsweise Anbauteile im Sichtbereich ignoriert.

#### Ausschlussbereich einstellen

Min-/Max-Werte für die Koordinatenachsen eintragen.

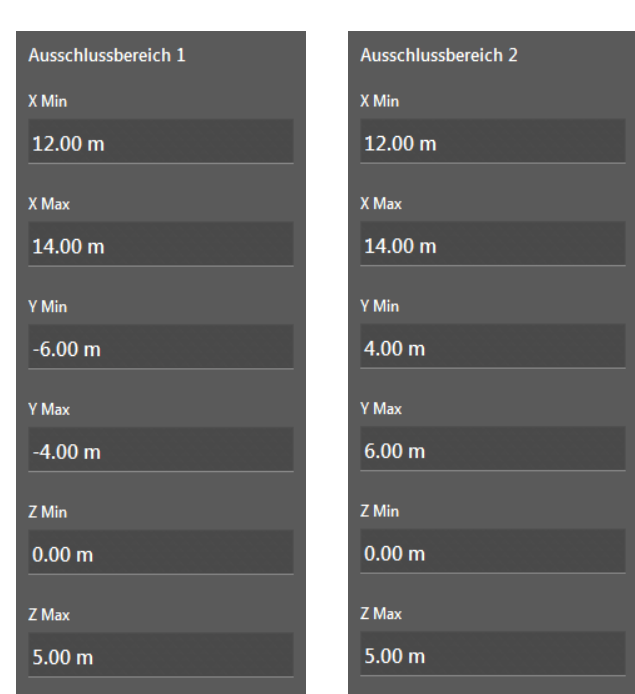

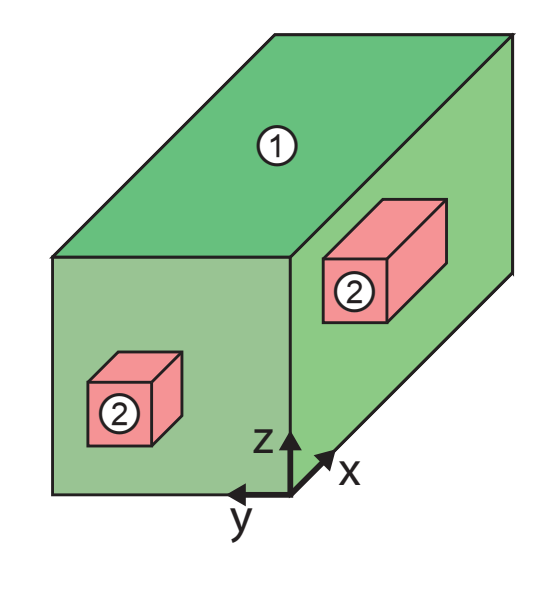

Die Ausschlussbereiche ② werden im Monitoringfenster angezeigt:

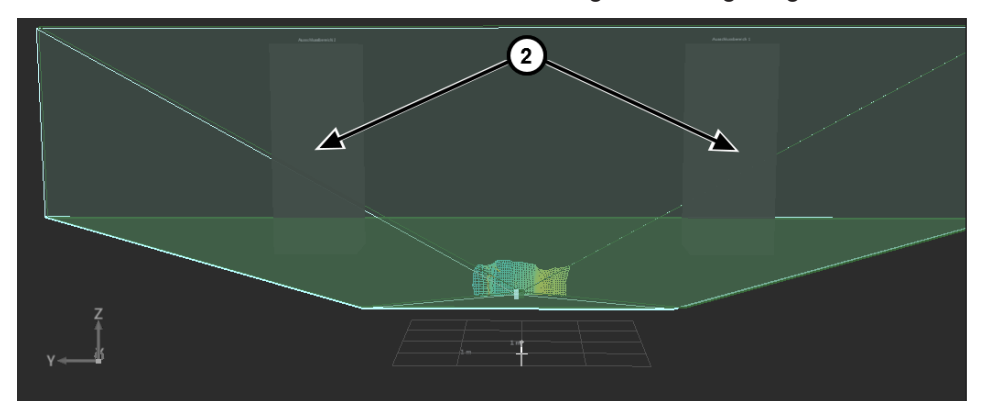

Stellen Sie den Ausschlussbereich etwas größer als die auszuschließenden Objekte ein. Dadurch werden Messfehler an Objektkanten durch Mischpixel von weiteren Berechnungen ausgeschlossen.

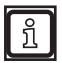

บี

Wenn 3D-Pixeldaten über Ethernet übertragen werden, ist die räumliche Filterung im Konfidenzintervall markiert. Die ursprünglich gemessenen 3D-Pixeldaten sind zusätzlich verfügbar.

# 11 2D Overlay

Das 2D Overlay ist eine Funktion, welche für jede Firmware verfügbar ist.

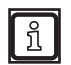

Einige Funktionen des 2D Overlay setzen eine bestimmte Firmware voraus ( $\rightarrow$  "7.1.3 Firmware-Update").

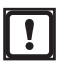

Das 2D Overlay ist nur für die Geräte O3M2xx verfügbar.

Die 2D-Kamera des O3M2xx zeigt ein 2D-Bild der Applikation an. Mit dem 2D Overlay wird die Ausgabe des 2D-Bildes eingestellt. Zusätzlich können die folgenden Elemente als Overlay in das 2D-Bild eingeblendet werden:

- Grafiken (Logos, Warnsymbole etc.)
- Texte (Systemstatus, Entfernungsangaben etc.)
- Vektoren (Ellipsen, Vielecke, Linienzüge)

Jedes Element hat eine eigene ID. Die Sichtbarkeit der Elemente kann vielfältig eingestellt werden.

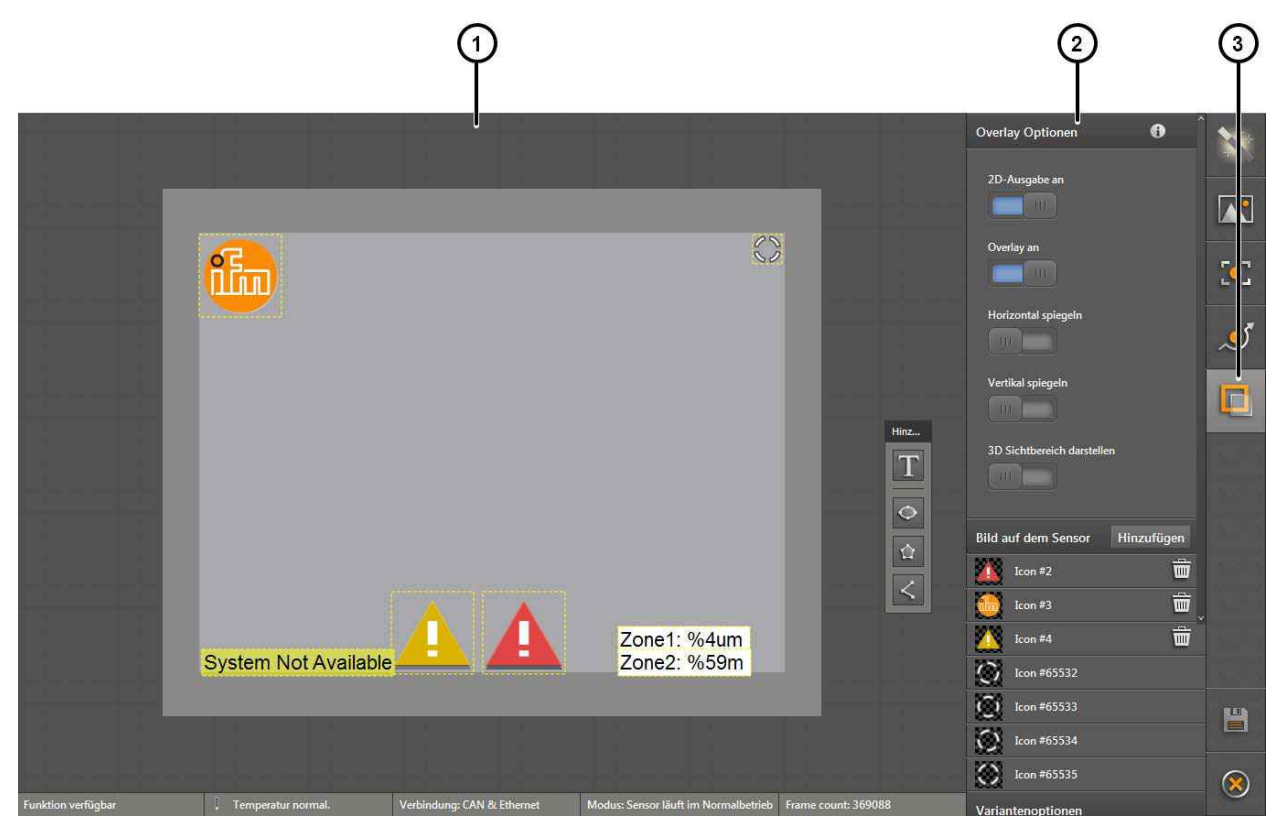

Das 2D Overlay ist in drei Bereiche aufgeteilt:

- 1: Vorschau des 2D Overlay
- 2: Einstellungen
- 3: Funktionen

# 11.1 Overlay Optionen

Mit den "Overlay Optionen" wird die Anzeige des 2D-Bildes eingestellt.

| Overlay Optionen           | 0 |
|----------------------------|---|
| 2D-Ausgabe an              |   |
| Overlay an                 |   |
|                            |   |
| Horizontal spiegeln        |   |
| Vertikal spiegeln          |   |
|                            |   |
| 3D Sichtbereich darstellen |   |

Der Schalter "2D-Ausgabe an" schaltet die Ausgabe des 2D-Bildes ein. Ist der Schalter ausgeschaltet, wird kein Bild über die analoge Videoschnittstelle des Gerätes ausgegeben.

Der Schalter "Overlay an" schaltet das 2D Overlay ein. Ist der Schalter ausgeschaltet, wird nur die 2D-Ausgabe angezeigt (vorausgesetzt die 2D-Ausgabe ist eingeschaltet).

Der Schalter "Horizontal spiegeln" spiegelt die Ausgabe des 2D-Bildes auf der horizontalen Achse.

Der Schalter "Vertikal spiegeln" spiegelt die Ausgabe des 2D-Bildes auf der vertikalen Achse.

Der Schalter "3D Sichtbereich darstellen" aktiviert die Anzeige eines Rahmens im 2D Overlay, welcher den 3D-Messbereich anzeigt. Der Öffnungswinkel des 3D-Messbereichs ist kleiner auf der vertikalen Achse.

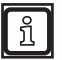

Wegen perspektivischer Verzerrungen ist die Anzeige des 3D-Messbereichs lediglich ein Indikator.

## 11.2 Palette

Mit der "Palette" werden Texte, Vektoren (Ellipsen, Vielecke, Linienzüge) und Bilder dem 2D Overlay hinzugefügt.

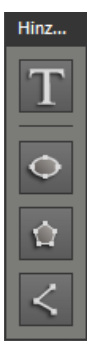

Die Palette enthält 4 Schaltflächen:

Die Schaltfläche [Text hinzufügen] fügt einen einstellbaren Text dem 2D Overlay hinzu ( $\rightarrow$  "11.2.1 Text hinzufügen").

Die Schaltfläche [Ellipse hinzufügen] fügt eine einstellbare Ellipse dem 2D Overlay hinzu ( $\rightarrow$  "11.2.2 Vektor hinzufügen").

Die Schaltfläche [Vieleck hinzufügen] fügt ein einstellbares Vieleck dem 2D Overlay hinzu ( $\rightarrow$  "11.2.2 Vektor hinzufügen").

Die Schaltfläche [Linienzug hinzufügen] fügt einen einstellbaren Linienzug dem 2D Overlay hinzu ( $\rightarrow$  "11.2.2 Vektor hinzufügen").

## 11.2.1 Text hinzufügen

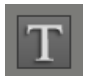

Die Schaltfläche [Text hinzufügen] ändert den Mauszeiger in ein Fadenkreuz. Anschließend wird durch Klicken in der "Vorschau des 2D Overlay" ein Text hinzugefügt.

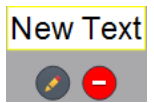

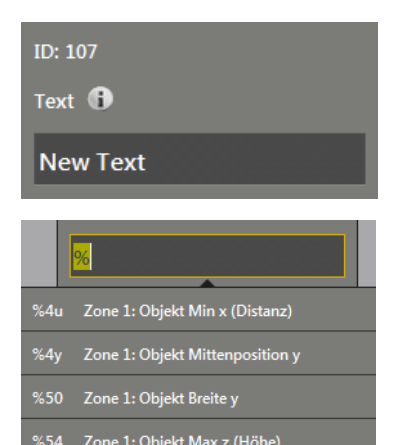

Durch Klicken auf 🥙 wird der Text bearbeitet und das folgende Fenster öffnet sich.

Der Text hat die ID 101. Jeder Text hat eine eigene ID.

Im Feld "Text" wird der anzuzeigende Text bearbeitet.

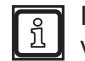

Im Feld "Text" können Variablen in Form von Textersetzungscodes verwendet werden ( $\rightarrow$  "16.2 Textersetzungen und Bedingungscodes").

Die Textersetzungscodes beginnen mit einem "%". Durch Eingabe des "%" im Textfeld öffnet sich eine Auswahlliste mit den verfügbaren Textersetzungscodes. Einige Textersetzungscodes erfordern zusätzlich die Eingabe einer ID (z.B. die ROI-Gruppennummer).

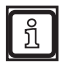

Die Funktion des ausgewählten Textersetzungscodes wird durch Klicken angezeigt.

Die verfügbaren Textersetzungscodes hängen von der installierten Firmware ab.

Es kann pro Textfeld nur ein Textersetzungscode verwendet werden.

Für die Gestaltung des Texten stehen 4 Schriftarten zur Verfügung. Die Schriftarten unterscheiden sich in Form und Größe.

Mit dem Feld "Farbe" wird die Textfarbe geändert.

Mit dem Feld "Hintergrundfarbe" wird die Hintergrundfarbe des Textes geändert.

| Schriftart       |   |
|------------------|---|
| 1                | ~ |
| Farbe            |   |
|                  |   |
| Hintergrundfarbe |   |
|                  |   |

DE

| Immer sichtbar | > |               |
|----------------|---|---------------|
| ID: 4          |   | Statisch      |
| Sichtbar       |   | Betriebsmodus |
| Immer sichtbar |   | Verfügbarkeit |
|                |   | Digitale E/A  |

Die Sichtbarkeit des Textes kann an die Zustände des Gerätes gekoppelt werden.

Die verfügbaren Zustände hängen von der installierten Firmware ab ( $\rightarrow$  "7.1.3 Firmware-Update"). Die folgenden Zustände sind in jeder Firmware verfügbar:

In der Liste "Sichtbar" wird die Sichtbarkeit des Textes eingestellt.

• Statisch

Sichtbar

- Betriebsmodus
- Verfügbarkeit
- Digitale E/A

Durch Klicken auf 😑 wird der Text gelöscht.

## 11.2.2 Vektor hinzufügen

Die folgenden Schaltflächen fügen einen Vektor zur "Vorschau des 2D Overlay" hinzu:

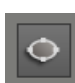

ñ

[Ellipse hinzufügen]: Nach Klicken der Schaltfläche verwandelt sich der Mauszeiger in ein Fadenkreuz. Anschließend wird die Ellipse mit der gedrückten Maustaste in der "Vorschau des 2D Overlay" gezeichnet.

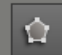

[Vieleck hinzufügen]: Nach Klicken der Schaltfläche verwandelt sich der Mauszeiger in ein Fadenkreuz. Anschließend wird das Vieleck mit der gedrückten Maustaste in der "Vorschau des 2D Overlay" gezeichnet.

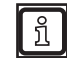

Das Zeichnen des Vielecks wird durch einen Doppelklick der Maustaste beendet.

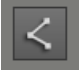

[Linienzug hinzufügen]: Nach Klicken der Schaltfläche verwandelt sich der Mauszeiger in ein Fadenkreuz. Anschließend wird der Linienzug mit der gedrückten Maustaste in der "Vorschau des 2D Overlay" gezeichnet.

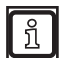

Das Zeichnen des Linienzugs wird durch einen Doppelklick der Maustaste beendet.

## 11.2.3 Grafik hinzufügen

Die folgenden Schaltflächen fügen eine Grafik zur "Vorschau des 2D Overlay" hinzu.

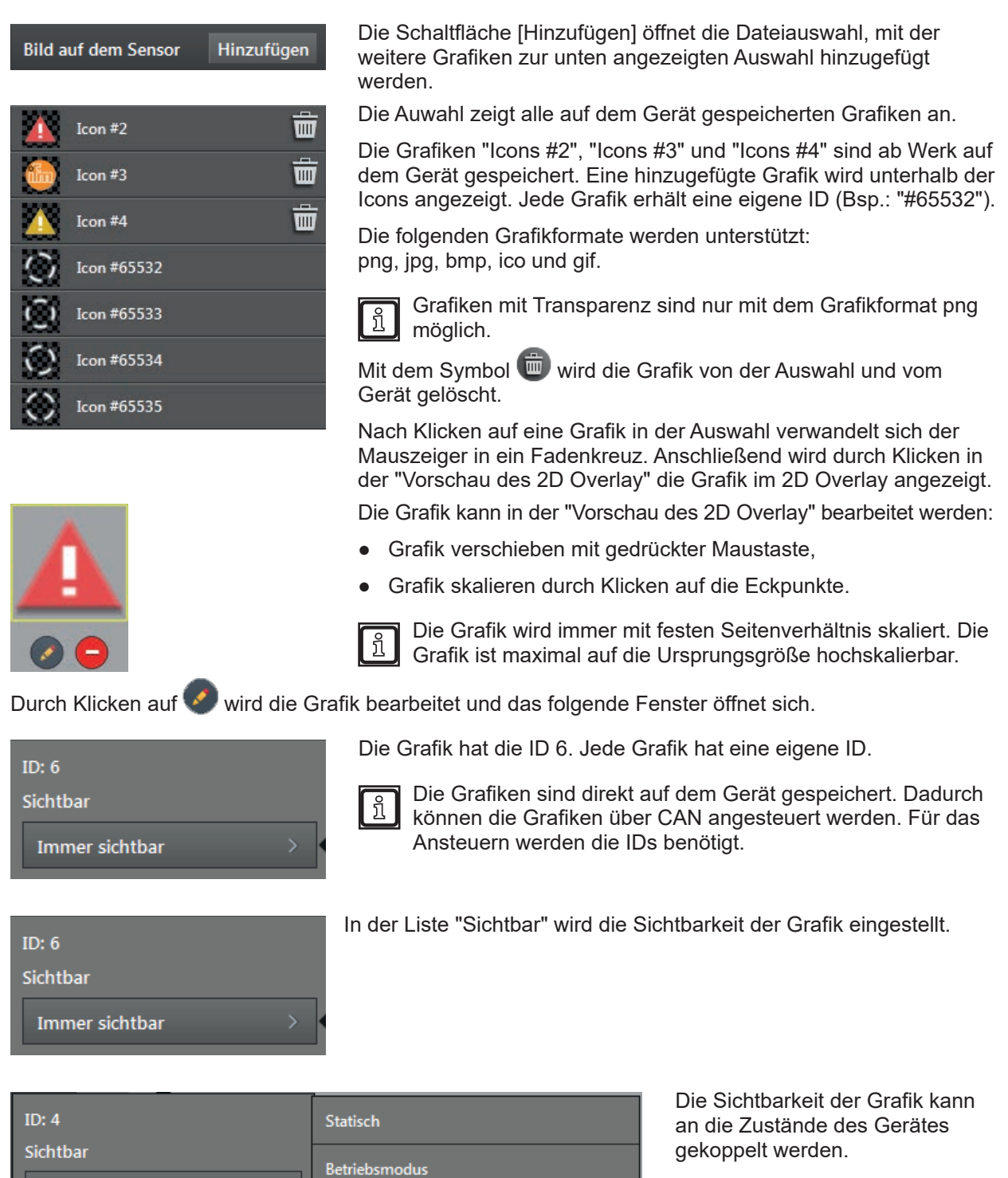

Verfügbarkeit

Digitale E/A

Immer sichtbar

Die verfügbaren Zustände hängen von der installierten Firmware ab ( $\rightarrow$  "7.1.3 Firmware-Update").

Die folgenden Zustände sind in jeder Firmware verfügbar:

- Statisch
- Betriebsmodus
- Verfügbarkeit
- Digitale E/A

Durch Klicken auf 🤤 wird die Grafik von der Auswahl gelöscht, verbleibt aber im Gerät.

👖 Mit dem Symbol 👼 wird die Grafik von der Auswahl und vom Gerät gelöscht.

## 11.2.4 Live-Ticker

ID: 7

Sichtbar

Immer sichtbar

Der Live-Ticker  $\stackrel{<}{\bigcirc}$  zeigt auf einen Blick, ob das Videobild aktiv ist.

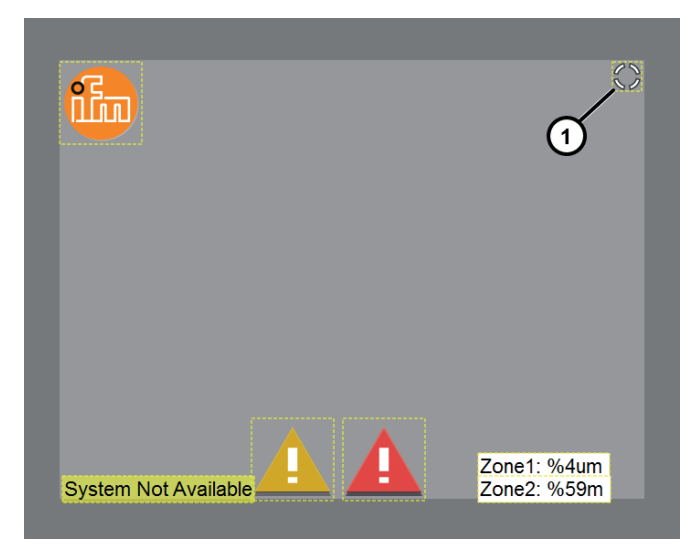

Bei aktivem Videobild dreht sich der Live-Ticker oben rechts in der "Vorschau des 2D Overlay" (1).

Der Live-Ticker kann in der "Vorschau des 2D Overlay" bearbeitet werden:

• Live-Ticker verschieben mit gedrückter Maustaste.

Durch Klicken auf 🥙 wird der Live-Ticker bearbeitet und das folgende Fenster öffnet sich.

Der Live-Ticker hat die ID 7.

In der Liste "Sichtbar" wird die Sichtbarkeit des Live-Tickers eingestellt.

| ID: 4            | Statisch      |
|------------------|---------------|
| Sichtbar         | Betriebsmodus |
| Immer sichtbar > | Verfügbarkeit |
|                  | Digitale E/A  |

Die Sichtbarkeit des Live-Tickers kann an die Zustände des Gerätes gekoppelt werden. Die verfügbaren Zustände hängen von der installierten Firmware ab ( $\rightarrow$  "7.1.3 Firmware-Update").

Die folgenden Zustände sind in jeder Firmware verfügbar:

- Statisch
- Betriebsmodus
- Verfügbarkeit
- Digitale E/A

Durch Klicken auf 🖵 wird der Live-Ticker gelöscht. Der Live-Ticker kann wiederhergestellt werden.

ĩ

ົາ

Zum Wiederherstellen des Live-Tickers auf ein Icon des Live-Tickers in der Auswahl klicken. Der Mauszeiger verwandelt sich in ein Fadenkreuz. Anschließend wird durch Klicken in der "Vorschau des 2D Overlay" der Live-Ticker im 2D Overlay angezeigt.

### 11.3 Variantenoptionen der Firmware OD

Die Variantenoptionen enthalten Optionen zum Anzeigen von 3D-Objekten im 2D Overlay.

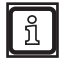

Die verfügbaren Optionen hängen von der installierten Firmware ab ( $\rightarrow$  "7.1.3 Firmware-Update"). Die folgenden Optionen setzen die Firmware OD - Objektdetektion voraus.

| Variantenoptionen         |
|---------------------------|
|                           |
| Max. gezeichnete Objekte  |
| 10                        |
| Normale Objekte anzeigen  |
| Reflektorobjekte anzeigen |

Im Feld "Max. gezeichnete Objekte" wird die maximale Anzahl von normalen Objekten und Reflektorobjekten eingegeben, welche zeitgleich mit dem 2D Overlay angezeigt werden. Werden mehr Objekte erkannt als im Feld "Max. gezeichnete Objekte" angegeben, werden die von der Distanz nächsten Objekte priorisiert angezeigt. Ist "Reflektorobjekte anzeigen" aktiviert, werden Reflektorobjekte priorisiert angezeigt.

Der Schalter "Normale Objekte anzeigen" aktiviert die Anzeige von normalen Objekten im 2D Overlay.

Der Schalter "Reflektorobjekte anzeigen" aktiviert die Anzeige von Reflektorobjekten im 2D Overlay.

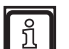

Die Anzeige von Reflektorobjekten im 2D Overlay setzt voraus, dass die 3D-Reflektorerkennung aktiv ist. Die 3D-Reflektorerkennung kann in der Anwendung Objekterkennung aktiviert werden.

## 11.4 Variantenoptionen der Firmware DI

Die Variantenoptionen enthalten Optionen zum Anzeigen von 3D-Objekten im 2D Overlay.

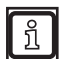

Die verfügbaren Optionen hängen von der installierten Firmware ab ( $\rightarrow$  "7.1.3 Firmware-Update"). Die folgenden Optionen setzen die Firmware DI - Basisfunktionen voraus.

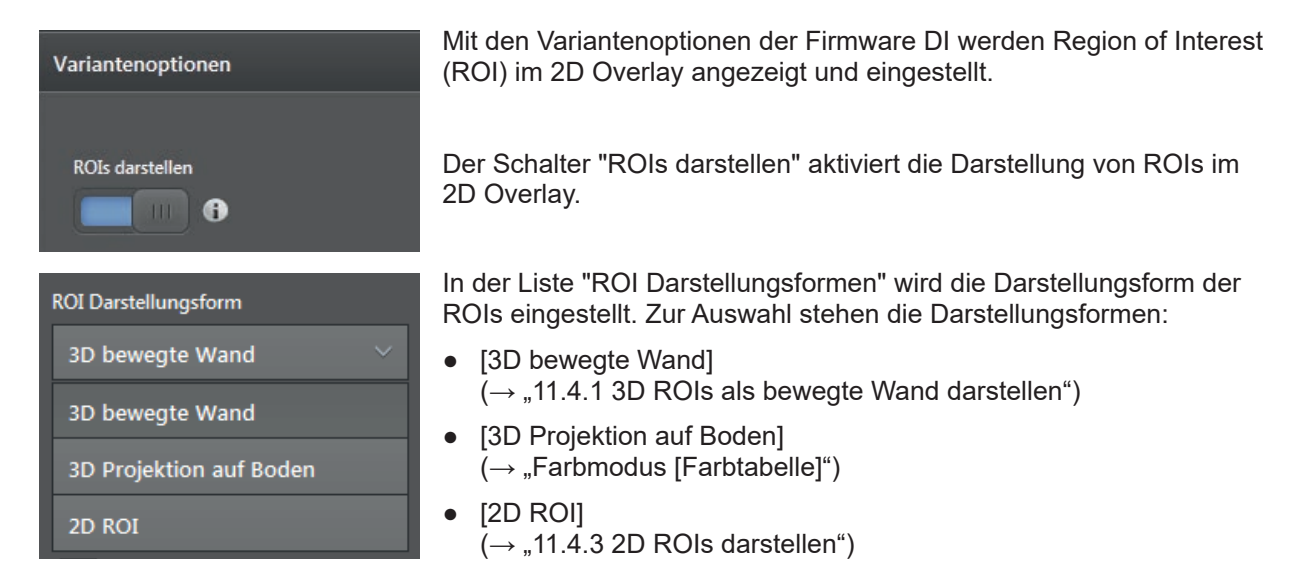

## 11.4.1 3D ROIs als bewegte Wand darstellen

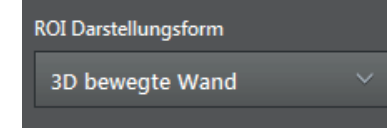

Die ROI Darstellungsform "3D bewegte Wand" stellt die Ausgabe der ROI-Gruppen in der x-, y- und z-Achse (Länge, Breite und Höhe) als farbiges Overlay dar. Das farbige Overlay wird als Wand dargestellt.

Unter "Ausgabe" versteht man das Messergebnis pro ROI-Gruppe ( $\rightarrow$  "12.2 Globale Einstellungen").

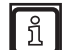

Die ROI Darstellungsform "3D bewegte Wand" ist nur für dreidimensional definierte ROIs geeignet ( $\rightarrow$  "12.1 ROI-Modus").

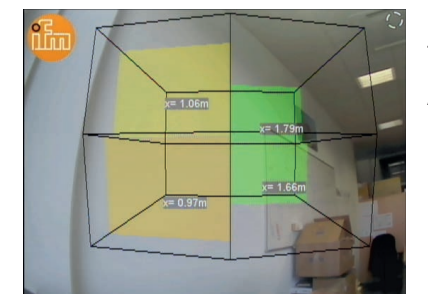

In der Abbildung links werden die Ausgaben von 4 ROI-Gruppen als farbiges Overlay und der X-Wert als Text angezeigt.

Als "Farbmodus" ist [Farbtabelle] eingestellt.

Der "3D ROI Rahmen" ist [schwarz] eingestellt.

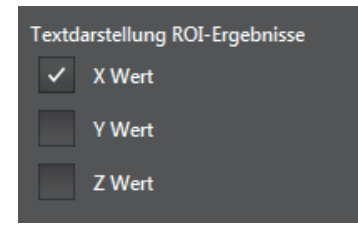

Die Ausgabe der ROI-Gruppe kann zusätzlich als Text angezeigt werden. In "Textdarstellung ROI-Ergebnisse" können die folgenden Kontrollfelder aktiviert werden:

- X Wert
- Y Wert
- Z Wert

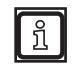

Die Textfelder können überlappen, wenn mehrere ROI-Gruppen gleichzeitig ausgegeben werden.

| Farbmodus        |   |
|------------------|---|
| Farbtabelle      | ~ |
| Farbtabelle      |   |
| Farbwechsel      |   |
| Ergebnislogik    |   |
| Definierte Farbe |   |

## Farbmodus [Farbtabelle]

Z

| Farbmodus    |        |
|--------------|--------|
| Farbtabelle  | ~      |
|              |        |
| Referenzwert |        |
| x            | $\sim$ |
| x            |        |
|              |        |

In der Liste "Farbmodus" wird das Verhalten der Farben des farbigen Overlay eingestellt. Zur Auswahl stehen die Farbmodi:

- [Farbtabelle] Die Farbe ändert sich mit dem eingestellten Referenzwert.
- [Farbwechsel]
   Es wird zwischen 2 Farben nach Erreichen eines Schwellwertes gewechselt.
- [Ergebnislogik] Die Farbe ändert sich je nach Zustand der virtuellen digitalen Ausgänge der ROI-Gruppen.
- [Definierte Farbe] Die Farbe wird fest eingestellt und ändert sich nicht.

Im Farbmodus [Farbtabelle] ändert sich die Farbe mit dem eingestellten Referenzwert.

Der "Referenzwert" legt fest, mit welcher Ausgabe der ROI-Gruppe sich die bewegte Wand verschiebt. Zur Auswahl stehen die Referenzwerte:

- [X] Die bewegte Wand wird in der Y-Z-Ebene projiziert und bewegt sich mit dem Referenzwert X.
- [Y] Die bewegte Wand wird in der X-Z-Ebene projiziert und bewegt sich mit dem Referenzwert Y.
- [Z] Die bewegte Wand wird in der Y-X-Ebene projiziert und bewegt sich mit dem Referenzwert Z.

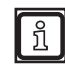

Der Referenzwert legt zusätzlich fest, welche Ausgabe der ROI-Gruppe als Basis für das Einfärben der bewegten Wand verwendet wird.

Die "Auswahl Farbtabelle" legt die Art des Farbverlaufes fest. Zur Auswahl stehen:

- Farbtabelle 1
- Farbtabelle 1 gespiegelt
- Farbtabelle 2
- Farbtabelle 2 gespiegelt
- Es kann ein Start- und Endwert eingestellt werden:
- Ausgabe der ROI-Gruppe < Startwert: Farbe des Startwertes wird verwendet.
- Ausgabe der ROI-Gruppe > Endwert: Farbe des Endwertes wird verwendet.

Die "Vorschau" zeigt die eingestellte Farbtabelle in Kombination mit dem Start- und Endwert grafisch an.

Vorschau 0.50 5.00

3D ROI Rahmen

- Durch Aktivieren des Kontrollfeldes wird der "3D ROI Rahmen" angezeigt.
- Durch Klicken auf das Farbfeld wird die Farbe des "3D ROI Rahmen" geändert.

| Auswahl Farbtabelle |            |     |  |  |
|---------------------|------------|-----|--|--|
|                     | Farbtabell | e 1 |  |  |
| Startwert           |            |     |  |  |
| 0.50 m              |            |     |  |  |
| Endwert             |            |     |  |  |
| 5.00 m              |            |     |  |  |

#### Farbmodus [Farbwechsel]

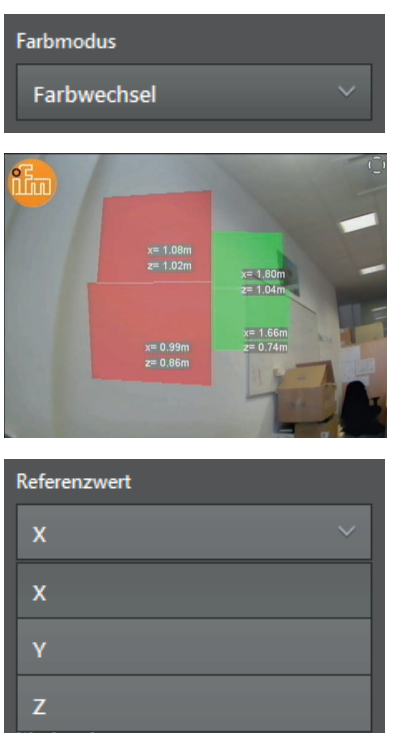

Farbwechsel Schwellwert 2.00 m

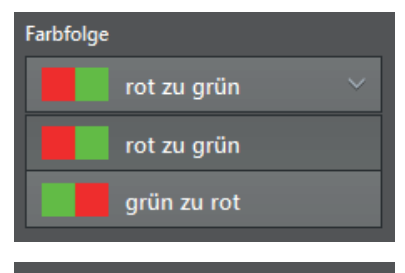

| 3D ROI R | ahmen |  |
|----------|-------|--|
| ~        |       |  |

Im Farbmodus [Farbwechsel] wird zwischen 2 Farben nach Erreichen eines Schwellwertes gewechselt.

In der Abbildung links werden die Ausgaben von 4 ROI-Gruppen als Farbwechsel und die X- und Z-Werte als Text angezeigt.

Als "Farbmodus" ist [Farbwechsel] eingestellt.

Der "3D ROI Rahmen" ist deaktiviert.

Der "Referenzwert" legt fest, an welcher Ausgabe der ROI-Gruppe sich der Schwellwert orientiert. Zur Auswahl stehen die Referenzwerte:

- [X] Die bewegte Wand wird in der Y-Z-Ebene projiziert und bewegt sich mit dem Referenzwert X.
- [Y] Die bewegte Wand wird in der X-Z-Ebene projiziert und bewegt sich mit dem Referenzwert Y.
- [Z] Die bewegte Wand wird in der Y-X-Ebene projiziert und bewegt sich mit dem Referenzwert Z.

Der "Farbwechsel Schwellwert" legt den Schwellwert für den Farbwechsel fest. Der Schwellwert orientiert sich am eingestellten Referenzwert.

Die "Farbfolge" legt fest, was beim Über- oder Unterschreiten des Schwellwertes passieren soll. Wechsel von

- [rot zu grün]
- [grün zu rot]

- Durch Aktivieren des Kontrollfeldes wird der "3D ROI Rahmen" angezeigt.
- Durch Klicken auf das Farbfeld wird die Farbe des "3D ROI Rahmen" geändert.

#### Farbmodus [Ergebnislogik]

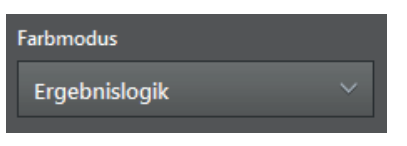

Im Farbmodus [Ergebnislogik] ändert sich die Farbe je nach Zustand der virtuellen digitalen Ausgänge der ROI-Gruppen.

Beim Verwenden der Standardlogik des Gerätes wird der virtuelle Ausgang mit der Nummer der ROI-Gruppe verwendet.

 Auf das richtige Nummerieren der virtuellen Ausgänge achten, wenn eine selbst definierte Logik verwendet wird.

In der Abbildung links werden die Ausgaben von 4 ROI-Gruppen als Ergebnislogik und die X-, Y- und Z-Werte als Text angezeigt.

Als "Farbmodus" ist [Ergebnislogik] eingestellt.

Der "3D ROI Rahmen" ist [schwarz] eingestellt.

|         |        | x= 0.98m<br>y= 0.49m<br>z= 0.80m | y=-0.03m<br>z= 0.70m |        |
|---------|--------|----------------------------------|----------------------|--------|
| Referen | nzwert |                                  |                      |        |
| x       |        |                                  |                      | $\sim$ |
| x       |        |                                  |                      |        |

x Y z

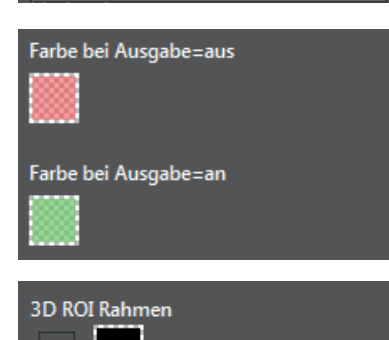

Der "Referenzwert" legt fest, mit welcher Ausgabe der ROI-Gruppe sich die bewegte Wand verschiebt. Zur Auswahl stehen die Referenzwerte:

- [X] Die bewegte Wand wird in der Y-Z-Ebene projiziert und bewegt sich mit dem Referenzwert X.
- [Y] Die bewegte Wand wird in der X-Z-Ebene projiziert und bewegt sich mit dem Referenzwert Y.
- [Z] Die bewegte Wand wird in der Y-X-Ebene projiziert und bewegt sich mit dem Referenzwert Z.

Die Farbfelder "Farbe bei Ausgabe=aus" und "Farbe bei Ausgabe=ein" legen fest, wie die bewegte Wand für die 2 möglichen Zustände der virtuellen Ausgänge angezeigt wird.

- Durch Aktivieren des Kontrollfeldes wird der "3D ROI Rahmen" angezeigt.
- Durch Klicken auf das Farbfeld wird die Farbe des "3D ROI Rahmen" geändert.

### Farbmodus [Definierte Farbe]

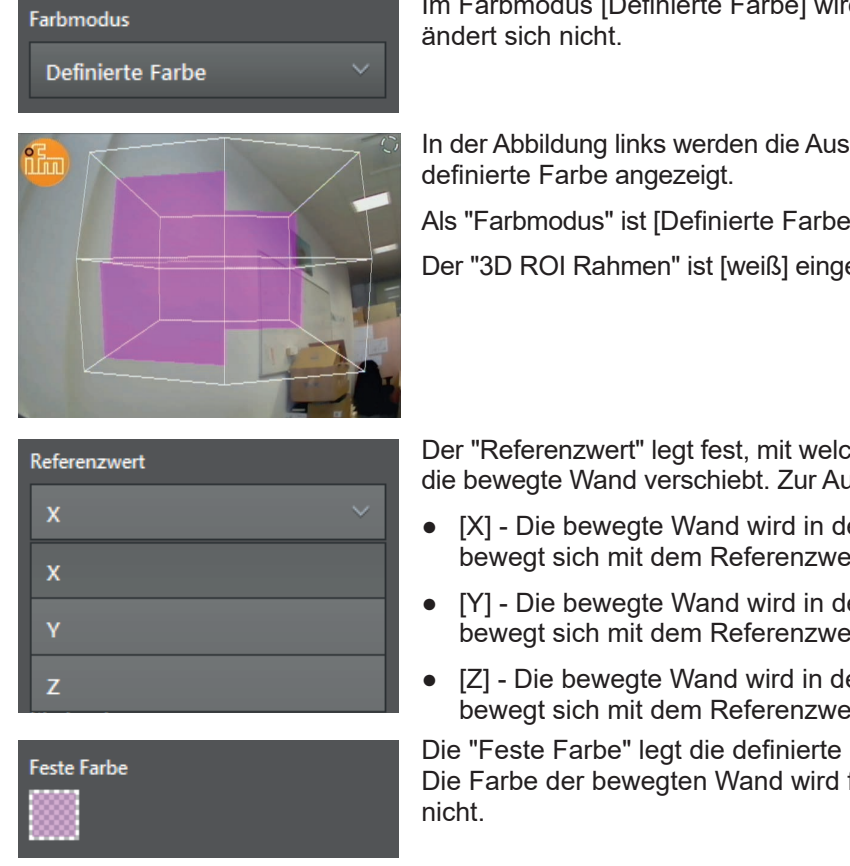

| 3D RO | I Rahmen |  |
|-------|----------|--|
| ~     |          |  |

Im Farbmodus [Definierte Farbe] wird die Farbe fest eingestellt und

In der Abbildung links werden die Ausgaben von 4 ROI-Gruppen als

Als "Farbmodus" ist [Definierte Farbe] eingestellt.

Der "3D ROI Rahmen" ist [weiß] eingestellt.

Der "Referenzwert" legt fest, mit welcher Ausgabe der ROI-Gruppe sich die bewegte Wand verschiebt. Zur Auswahl stehen die Referenzwerte:

- [X] Die bewegte Wand wird in der Y-Z-Ebene projiziert und bewegt sich mit dem Referenzwert X.
- [Y] Die bewegte Wand wird in der X-Z-Ebene projiziert und bewegt sich mit dem Referenzwert Y.
- [Z] Die bewegte Wand wird in der Y-X-Ebene projiziert und bewegt sich mit dem Referenzwert Z.

Die "Feste Farbe" legt die definierte Farbe für die bewegte Wand fest. Die Farbe der bewegten Wand wird fest eingestellt und ändert sich

- Durch Aktivieren des Kontrollfeldes wird der "3D ROI Rahmen" • angezeigt.
- Durch Klicken auf das Farbfeld wird die Farbe des "3D ROI • Rahmen" geändert.

## 11.4.2 3D ROIs als Projektion auf den Boden darstellen

#### ROI Darstellungsform

3D Projektion auf Boden

Die ROI Darstellungsform "3D Projektion auf Boden" stellt die Ausgabe der ROI-Gruppen in der x- und y-Achse (Länge und Breite) als farbiges Overlay dar. Das farbige Overlay wird als Projektion auf dem Boden dargestellt.

Unter "Ausgabe" versteht man das Messergebnis pro ROI-Gruppe ( $\rightarrow$  "12.2 Globale Einstellungen").

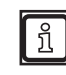

Die ROI Darstellungsform "3D Projektion auf Boden" ist nur geeignet für:

- dreidimensional definierte ROIs ( $\rightarrow$  "12.1 ROI-Modus"),
- nebeneinander (x- und y-Achse) liegende ROIs (nicht geeignet f
  ür 
  übereinander (z-Achse) gestapelte ROIs).

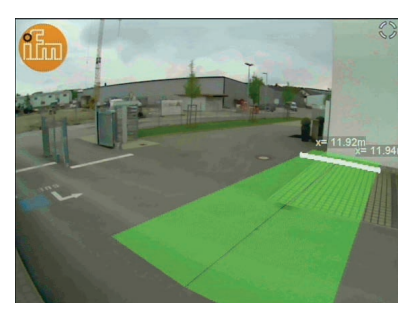

In der Abbildung links werden die Ausgaben von 2 ROI-Gruppen als farbiges Overlay auf dem Boden und der X-Wert als Text angezeigt.

Als "Farbmodus" ist [Farbtabelle] eingestellt.

Die "Bewegte Referenzlinie" ist [weiß] eingestellt.

| Textd | arstellung ROI-Ergebnisse |
|-------|---------------------------|
| ~     | X Wert                    |
|       | Y Wert                    |
|       | Z Wert                    |
|       |                           |

Die Ausgabe der ROI-Gruppe kann zusätzlich als Text angezeigt werden. In "Textdarstellung ROI-Ergebnisse" können die folgenden Kontrollfelder aktiviert werden:

- X Wert
- Y Wert
- Z Wert

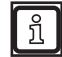

Die Textfelder können überlappen, wenn mehrere ROI-Gruppen gleichzeitig ausgegeben werden.

| Farbmodus        |  |
|------------------|--|
| Farbtabelle      |  |
| Farbtabelle      |  |
| Farbwechsel      |  |
| Ergebnislogik    |  |
| Definierte Farbe |  |

In der Liste "Farbmodus" wird das Verhalten der Farben des farbigen Overlay eingestellt. Zur Auswahl stehen die Farbmodi:

[Farbtabelle]
 Die Farbe ändert sich mit dem eingestellten Referenzwert.

 [Farbwechsel] Es wird zwischen 2 Farben nach Erreichen eines Schwellwertes gewechselt.

- [Ergebnislogik]
   Die Farbe ändert sich je nach Zustand der virtuellen digitalen Ausgänge der ROI-Gruppen.
- [Definierte Farbe] Die Farbe wird fest eingestellt und ändert sich nicht.

### Farbmodus [Farbtabelle]

| Farbmodus    |   |
|--------------|---|
| Farbtabelle  | ~ |
|              |   |
| Referenzwert |   |
| x            | ~ |
| x            |   |
| Y            |   |
| Z            |   |

Im Farbmodus [Farbtabelle] ändert sich die Farbe mit dem eingestellten Referenzwert.

Der "Referenzwert" legt fest, mit welcher Ausgabe der ROI-Gruppe sich die "Bewegte Referenzlinie" verschiebt. Zur Auswahl stehen die Referenzwerte:

- [X] Die "Bewegte Referenzlinie" wird in der Y-Z-Ebene projiziert und bewegt sich mit dem Referenzwert X.
- [Y] Die Projektion auf dem Boden wird in der X-Z-Ebene projiziert und bewegt sich mit dem Referenzwert Y.
- [Z] Die Projektion auf dem Boden wird in der Y-X-Ebene projiziert und bewegt sich mit dem Referenzwert Z.

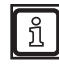

Der Referenzwert legt zusätzlich fest, welche Ausgabe der ROI-Gruppe als Basis für das Einfärben der Projektion auf dem Boden verwendet wird.

Die "Auswahl Farbtabelle" legt die Art des Farbverlaufes fest. Zur Auswahl stehen:

- Farbtabelle 1
- Farbtabelle 1 gespiegelt
- Farbtabelle 2
- Farbtabelle 2 gespiegelt

Es kann ein Start- und Endwert eingestellt werden:

- Ausgabe der ROI-Gruppe < Startwert: Farbe des Startwertes wird verwendet.
- Ausgabe der ROI-Gruppe > Endwert: Farbe des Endwertes wird verwendet.

Die "Vorschau" zeigt die eingestellte Farbtabelle in Kombination mit dem Start- und Endwert grafisch an.

Vorschau 0.50 5.00

Bewegte Referenzlinie

Auswahl Farbtabelle

Startwert

0.50 m

Endwert

5.00 m

Farbtabelle 1

- Durch Aktivieren des Kontrollfeldes wird die "Bewegte Referenzlinie" angezeigt.
- Durch Klicken auf das Farbfeld wird die Farbe von "Bewegte Referenzlinie" geändert.

#### Farbmodus [Farbwechsel]

| Farbmodus    |   |
|--------------|---|
| Farbwechsel  | ~ |
| Referenzwert |   |
| x            | ~ |
| x            |   |
| Y            |   |
| z            |   |

Farbwechsel Schwellwert 2.00 m

| Farbfolge |             |  |
|-----------|-------------|--|
|           | rot zu grün |  |
|           | rot zu grün |  |
|           | grün zu rot |  |
|           |             |  |

| Beweg | te Referenzlinie |
|-------|------------------|
| ~     |                  |

Im Farbmodus [Farbwechsel] wird zwischen 2 Farben nach Erreichen eines Schwellwertes gewechselt.

Der "Referenzwert" legt fest, mit welcher Ausgabe der ROI-Gruppe sich die "Bewegte Referenzlinie" verschiebt. Zur Auswahl stehen die Referenzwerte:

- [X] Die "Bewegte Referenzlinie" wird in der Y-Z-Ebene projiziert und bewegt sich mit dem Referenzwert X.
- [Y] Die Projektion auf dem Boden wird in der X-Z-Ebene projiziert und bewegt sich mit dem Referenzwert Y.
- [Z] Die Projektion auf dem Boden wird in der Y-X-Ebene projiziert und bewegt sich mit dem Referenzwert Z.

Der "Farbwechsel Schwellwert" legt den Schwellwert für den Farbwechsel fest. Der Schwellwert orientiert sich am eingestellten Referenzwert.

Die "Farbfolge" legt fest, was beim Über- oder Unterschreiten des Schwellwertes passieren soll. Wechsel von

- [rot zu grün]
- [grün zu rot]

- Durch Aktivieren des Kontrollfeldes wird die "Bewegte Referenzlinie" angezeigt.
- Durch Klicken auf das Farbfeld wird die Farbe von "Bewegte Referenzlinie" geändert.

#### Farbmodus [Ergebnislogik]

| Farbmodus     |   |
|---------------|---|
| Ergebnislogik | ~ |
|               |   |

Im Farbmodus [Ergebnislogik] ändert sich die Farbe je nach Zustand der virtuellen digitalen Ausgänge der ROI-Gruppen.

Beim Verwenden der Standardlogik des Gerätes wird der virtuelle Ausgang mit der Nummer der ROI-Gruppe verwendet.

► Auf das richtige Nummerieren der virtuellen Ausgänge achten, wenn eine selbst definierte Logik verwendet wird.

In der Abbildung links werden die Ausgaben von 24 ROI-Gruppen als Ergebnislogik angezeigt.

Als "Farbmodus" ist [Ergebnislogik] eingestellt.

Der "Referenzwert" ist auf [Z] eingestellt.

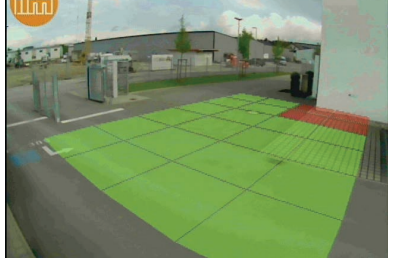

Referenzwert

Farbe bei Ausgabe=aus

Farbe bei Ausgabe=an

Bewegte Referenzlinie

| Referenzieren |   |  |
|---------------|---|--|
| x             | ~ |  |
| x             |   |  |
| γ             |   |  |
| z             |   |  |

Der "Referenzwert" legt fest, mit welcher Ausgabe der ROI-Gruppe sich die "Bewegte Referenzlinie" verschiebt. Zur Auswahl stehen die Referenzwerte:

- [X] Die "Bewegte Referenzlinie" wird in der Y-Z-Ebene projiziert und bewegt sich mit dem Referenzwert X.
- [Y] Die Projektion auf dem Boden wird in der X-Z-Ebene projiziert und bewegt sich mit dem Referenzwert Y.
- [Z] Die Projektion auf dem Boden wird in der Y-X-Ebene projiziert und bewegt sich mit dem Referenzwert Z.

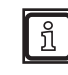

Der Referenzwert legt zusätzlich fest, welche Ausgabe der ROI-Gruppe als Basis für das Einfärben der Projektion auf dem Boden verwendet wird.

Die Farbfelder "Farbe bei Ausgabe=aus" und "Farbe bei Ausgabe=ein" legen fest, wie die Projektion auf dem Boden für die 2 möglichen Zustände der virtuellen Ausgänge angezeigt wird.

- Durch Aktivieren des Kontrollfeldes wird die "Bewegte Referenzlinie" angezeigt.
- Durch Klicken auf das Farbfeld wird die Farbe von "Bewegte Referenzlinie" geändert.

#### Farbmodus [Definierte Farbe]

| Farbmodus        |   |
|------------------|---|
| Definierte Farbe | ~ |
| Referenzwert     |   |
| x                | ~ |
| x                |   |
| Y                |   |
| z                |   |

Feste Farbe

Im Farbmodus [Definierte Farbe] wird die Farbe fest eingestellt und ändert sich nicht.

Der "Referenzwert" legt fest, mit welcher Ausgabe der ROI-Gruppe sich die "Bewegte Referenzlinie" verschiebt. Zur Auswahl stehen die Referenzwerte:

- [X] Die "Bewegte Referenzlinie" wird in der Y-Z-Ebene projiziert und bewegt sich mit dem Referenzwert X.
- [Y] Die Projektion auf dem Boden wird in der X-Z-Ebene projiziert und bewegt sich mit dem Referenzwert Y.
- [Z] Die Projektion auf dem Boden wird in der Y-X-Ebene projiziert und bewegt sich mit dem Referenzwert Z.

Die "Feste Farbe" legt die definierte Farbe für die Projektion auf dem Boden fest. Die Farbe der Projektion auf dem Boden wird fest eingestellt und ändert sich nicht.

- Durch Aktivieren des Kontrollfeldes wird die "Bewegte Referenzlinie" angezeigt.
- Durch Klicken auf das Farbfeld wird die Farbe von "Bewegte Referenzlinie" geändert.

### 11.4.3 2D ROIs darstellen

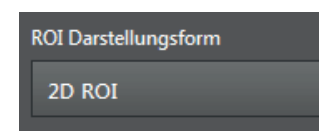

Die ROI Darstellungsform "2D ROI" stellt die Ausgabe der ROI-Gruppen als farbiges Overlay dar.

Unter "Ausgabe" versteht man das Messergebnis pro ROI-Gruppe ( $\rightarrow$  "12.2 Globale Einstellungen").

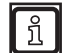

Die ROI Darstellungsform "2D ROI" ist nur für zweidimensional definierte ROIs geeignet ( $\rightarrow$  "12.1 ROI-Modus").

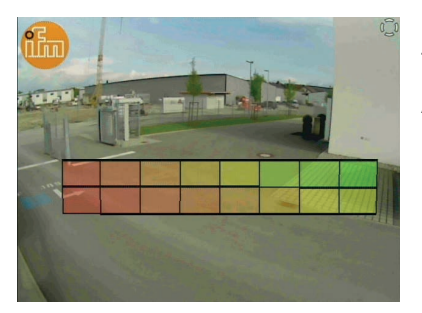

In der Abbildung links werden die Ausgaben von 16 2D-ROI-Gruppen als farbiges Overlay angezeigt.

Als "Farbmodus" ist [Farbtabelle] eingestellt.

Der "Referenzwert" ist auf [X] eingestellt.

Der "3D ROI Rahmen" ist [schwarz] eingestellt.

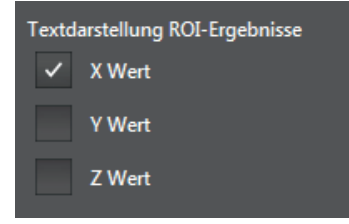

Die Ausgabe der ROI-Gruppe kann zusätzlich als Text angezeigt werden. In "Textdarstellung ROI-Ergebnisse" können die folgenden Kontrollfelder aktiviert werden:

- X Wert
- Y Wert
- Z Wert

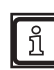

Die Textfelder können überlappen, wenn mehrere ROI-Gruppen gleichzeitig ausgegeben werden.

| Farbmodus     |
|---------------|
| Farbtabelle   |
| Farbtabelle   |
| Farbwechsel   |
| Ergebnislogik |
|               |

In der Liste "Farbmodus" wird das Verhalten der Farben des farbigen Overlay eingestellt. Zur Auswahl stehen die Farbmodi:

- [Farbtabelle]
   Die Farbe ändert sich mit dem eingestellten Referenzwert.
- [Farbwechsel] Es wird zwischen 2 Farben nach Erreichen eines Schwellwertes gewechselt.
- [Ergebnislogik] Die Farbe ändert sich je nach Zustand der virtuellen digitalen Ausgänge der ROI-Gruppen.

### Farbmodus [Farbtabelle]

| Farbmodus   |  |
|-------------|--|
| Farbtabelle |  |
|             |  |

Referenzwert

 X
 ✓

 X
 ✓

 Y
 Z

Auswahl Farbtabelle Farbtabelle 1 × Startwert 0.50 m Endwert 5.00 m Im Farbmodus [Farbtabelle] ändert sich die Farbe mit dem eingestellten Referenzwert.

Der "Referenzwert" legt fest, welche Ausgabe der ROI-Gruppen als Basis für das Einfärben des Overlay verwendet wird. Zur Auswahl stehen die Referenzwerte:

- [X]
- [Y]
- [Z]

Die "Auswahl Farbtabelle" legt die Art des Farbverlaufes fest. Zur Auswahl stehen:

- Farbtabelle 1
- Farbtabelle 1 gespiegelt
- Farbtabelle 2
- Farbtabelle 2 gespiegelt

Es kann ein Start- und Endwert eingestellt werden:

- Ausgabe der ROI-Gruppe < Startwert: Farbe des Startwertes wird verwendet.
- Ausgabe der ROI-Gruppe > Endwert: Farbe des Endwertes wird verwendet.

Die "Vorschau" zeigt die eingestellte Farbtabelle in Kombination mit dem Start- und Endwert grafisch an.

Der "2D ROI Rahmen" ist einstellbar:

- Durch Aktivieren des Kontrollfeldes wird der "2D ROI Rahmen" angezeigt.
- Durch Klicken auf das Farbfeld wird die Farbe des "2D ROI Rahmen" geändert.

| 0.50 | 5.00 |
|------|------|

2D ROI Rahmen

#### Farbmodus [Farbwechsel]

| Farbmodus               |        |
|-------------------------|--------|
| Farbwechsel             | $\sim$ |
|                         |        |
| Referenzwert            |        |
| x                       | ~      |
| x                       |        |
| Υ                       |        |
| z                       |        |
| Farbwechsel Schwellwert |        |
| 2.00 m                  |        |

Im Farbmodus [Farbwechsel] wird zwischen 2 Farben nach Erreichen eines Schwellwertes gewechselt.

Der "Referenzwert" legt fest, welche Ausgabe der ROI-Gruppen als Basis für das Einfärben des Overlay verwendet wird. Zur Auswahl stehen die Referenzwerte:

- [X]
- [Y]
- [Z]

Der "Farbwechsel Schwellwert" legt den Schwellwert für den Farbwechsel fest. Der Schwellwert orientiert sich am eingestellten Referenzwert.

Die "Farbfolge" legt fest, was beim Über- oder Unterschreiten des Schwellwertes passieren soll. Wechsel von

- [rot zu grün]
- [grün zu rot]

Der "2D ROI Rahmen" ist einstellbar:

- Durch Aktivieren des Kontrollfeldes wird der "2D ROI Rahmen" angezeigt.
- Durch Klicken auf das Farbfeld wird die Farbe des "2D ROI Rahmen" geändert.

DE

| Tot zu gruff  |  |
|---------------|--|
| rot zu grün   |  |
| grün zu rot   |  |
| -             |  |
| 2D ROI Rahmen |  |

Farbfolge

#### Farbmodus [Ergebnislogik]

Referenzwert

 $\checkmark$ 

| Farbmodus     |   |
|---------------|---|
| Ergebnislogik | ~ |
|               |   |

Im Farbmodus [Ergebnislogik] ändert sich die Farbe je nach Zustand der virtuellen digitalen Ausgänge der ROI-Gruppen.

Beim Verwenden der Standardlogik des Gerätes wird der virtuelle Ausgang mit der Nummer der ROI-Gruppe verwendet.

 Auf das richtige Nummerieren der virtuellen Ausgänge achten, wenn eine selbst definierte Logik verwendet wird.

Der "Referenzwert" legt fest, welche Ausgabe der ROI-Gruppen als Basis für das Einfärben des Overlay verwendet wird. Zur Auswahl stehen die Referenzwerte:

- [X]
- [Y]
- [Z]

Farbe bei Ausgabe=aus Farbe bei Ausgabe=an 2D ROI Rahmen

Die Farbfelder "Farbe bei Ausgabe=aus" und "Farbe bei Ausgabe=ein" legen fest, wie die Projektion auf dem Boden für die 2 möglichen Zustände der virtuellen Ausgänge angezeigt wird.

- Durch Aktivieren des Kontrollfeldes wird der "2D ROI Rahmen" angezeigt.
- Durch Klicken auf das Farbfeld wird die Farbe des "2D ROI Rahmen" geändert.

# 12 Firmware DI - Basisfunktionen

Die Basisfunktionen sind eine Funktion der Firmware DI ( $\rightarrow$  "7.1.3 Firmware-Update"). Mit den Basisfunktionen werden

- die ROI's eingerichtet (Region of interest),
- die ROI's in Gruppen zusammengefasst,
- die Ergebnistypen und Ausgabewerte der Gruppen eingestellt.

ROI's sind vom Benutzer einstellbare Bildbereiche und enthalten die zu verarbeitenden Pixel. Eine ROI oder mehrere ROI's werden zu Gruppen zusammengefasst. Die in den Gruppen enthaltenen Pixel werden zusammen für Berechnungen verwendet.

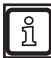

Detailierte Informationen zu den ROI's und Gruppen enthält das separate "Programmhandbuch Basisfunktionen".

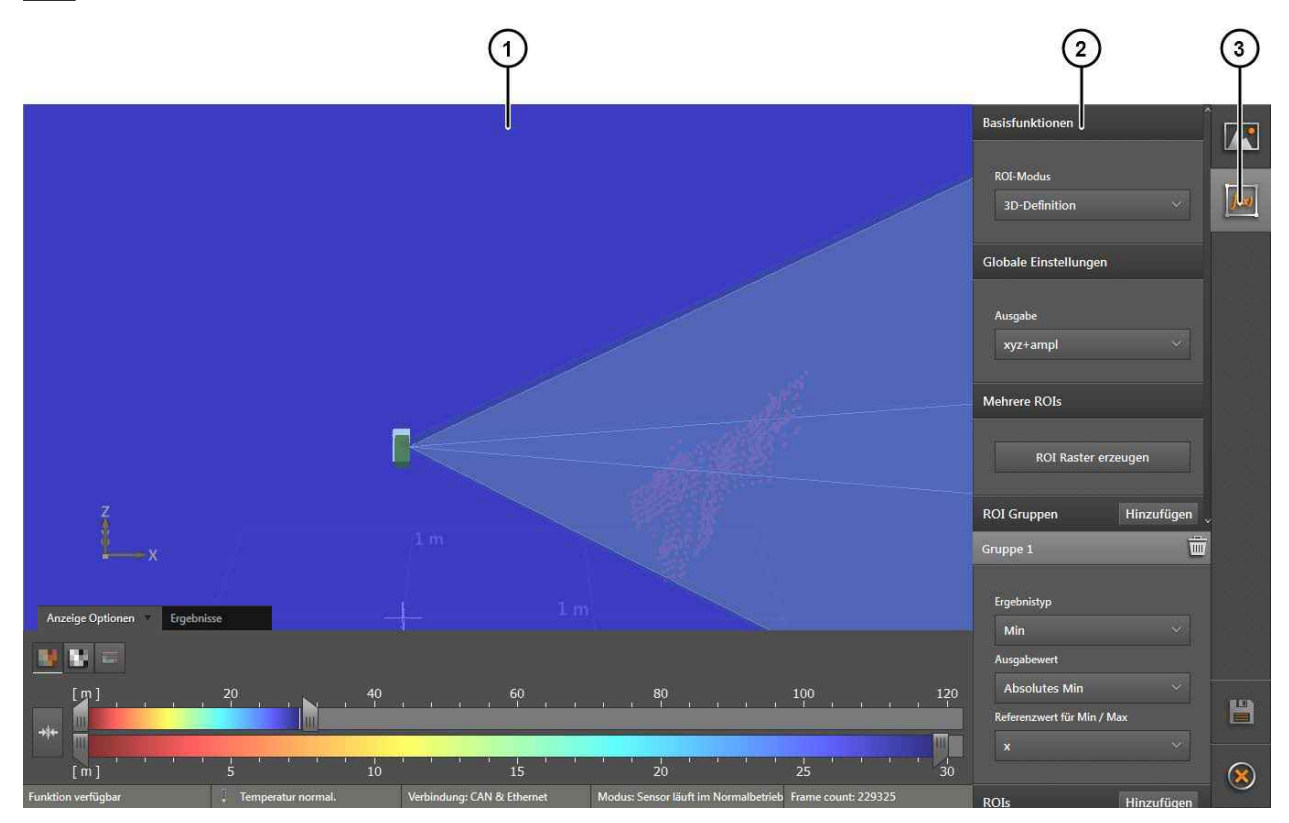

Die Basisfunktionen sind in drei Bereiche aufgeteilt:

- 1: Livebild-Anzeige (→ "10.1 Livebild-Anzeige")
- 2: Einstellungen
- 3: Funktionen

### 12.1 ROI-Modus

Mit dem "ROI-Modus" wird die Klasse der ROI's eingestellt.

| ROI-Modus |                      |  |  |
|-----------|----------------------|--|--|
|           | 3D-Definition $\vee$ |  |  |
|           | 3D-Definition        |  |  |
| GI        | Pixeldefinition      |  |  |
|           | Aus                  |  |  |

Es kann immer nur eine Klasse aktiv sein. Es gibt zwei unterschiedliche Klassen von ROI's:

- 3D-Definition (voreingestellt)
- Pixeldefinition
- Aus

Die "3D-Definition" arbeitet mit 3D-Daten. Die verwendeten ROI's werden im Weltkoordinatensystem definiert. Für die 3D-Definition sind 3D-fähige Geräte wie der O3M151 eine Voraussetzung.

Die "Pixeldefinition" arbeitet mit 2D-Daten. Die verwendeten ROI's werden zweidimensional auf Basis der Pixel definiert.

Mit "Aus" werden die ROI's komplett deaktiviert. Die folgenden Einstellungen stehen nicht zur Verfügung.

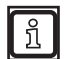

Weitere Informationen dazu, für welche Applikation sich welcher ROI-Modus eignet, enthält das separate "Programmhandbuch Basisfunktionen".

## 12.2 Globale Einstellungen

Mit den "Globalen Einstellungen" wird die Ausgabe der ROI-Gruppen eingestellt. Unter "Ausgabe" versteht man das Messergebnis pro ROI-Gruppe.

| Ausgabe |          |  |
|---------|----------|--|
|         | xyz+ampl |  |
| 10      | nur x    |  |
| M       | nur y    |  |
| -       | nur z    |  |
|         | nur xyz  |  |
| 20      | nur Ampl |  |
|         | xyz+ampl |  |

Die folgenden Ausgaben können eingestellt werden:

- xyz+ampl: die drei Koordinatenachsen und die Amplitude
- nur x: die x-Koordinatenachse
- nur y: die y-Koordinatenachse
- nur z: die z-Koordinatenachse
- nur xyz: die drei Koordinatenachsen
- nur Ampl: die Amplitude

Die eingestellte Ausgabe gilt für alle definierten ROI-Gruppen. Bereits eingestellte ROI's werden durch das Ändern der Globalen Einstellungen gelöscht.
#### 12.3 Mehrere ROI's

ROI Raster erzeugen

Mit "Mehrere ROI's" wird ein dreidimensionales Raster aus ROI's erstellt.

× **Generiere ROI Raster** X Min X Max X Teilung 0.50 m 10.00 m 1 1 Y Teilung Y Max Y Min -3.00 m 3.00 m 8 Z Min Z Max Z Teilung 0.50 m 2.50 m 4 Ergebnistyp 2 Ausgabewert 3 Absolutes Min Referenzwert für Min / Max 4 Existierende ROI 5 Ersetzen Gruppenoption auswählen 6 Individuelle Gr... Abbrechen Erzeugen

Die Schaltfläche [ROI Raster erzeugen] öffnet das folgende Fenster, mit dem ein Raster aus mehreren ROI's erzeugt werden kann.

Das Fenster ist in sechs Bereiche aufgeteilt:

- Mit "Min-/Max-Werte" wird die Position des Rasters im Weltkoordinatensystem angegeben. Die "X-/Y-/Z-Teilung" gibt die Aufteilung des Rasters und damit die Anzahl der ROI's an (→ "12.3.1 Min-/Max-Werte und Teilung").
- Mit "Ergebnistyp" wird der Ergebnistyp f
  ür die Pixel der ROI-Gruppe eingestellt (→ "12.3.2 Ergebnistyp").
- Mit "Ausgabewert" können die Eigenschaften des Ergebnistyps eingestellt werden. Die Bezeichnung "Ausgabewert" ändert sich je nach eingestelltem Ergebnistyp (→ "12.3.3 Ausgabewert").
- Mit "Referenzwert f
  ür Min/Max" wird der Ausgabewert eingeschr
  änkt, indem nur bestimmte Werte in Abh
  ängigkeit zum Referenzwert ausgegeben werden (→ "12.3.4 Referenzwert f
  ür Min/Max").
- Mit "Existierende ROI" wird eingestellt, was mit ROI's geschehen soll, welche vor dem Erstellen des ROI-Rasters existierten (→ "12.3.5 Existierende ROI").
- Mit "Gruppenoption auswählen" wird das Einteilen der ROI's in Gruppen eingestellt (→ "12.3.6 Gruppenoption auswählen").

# 12.3.1 Min-/Max-Werte und Teilung

Die folgende Abbildung zeigt, wie sich die Einstellungen auf das ROI-Raster auswirken.

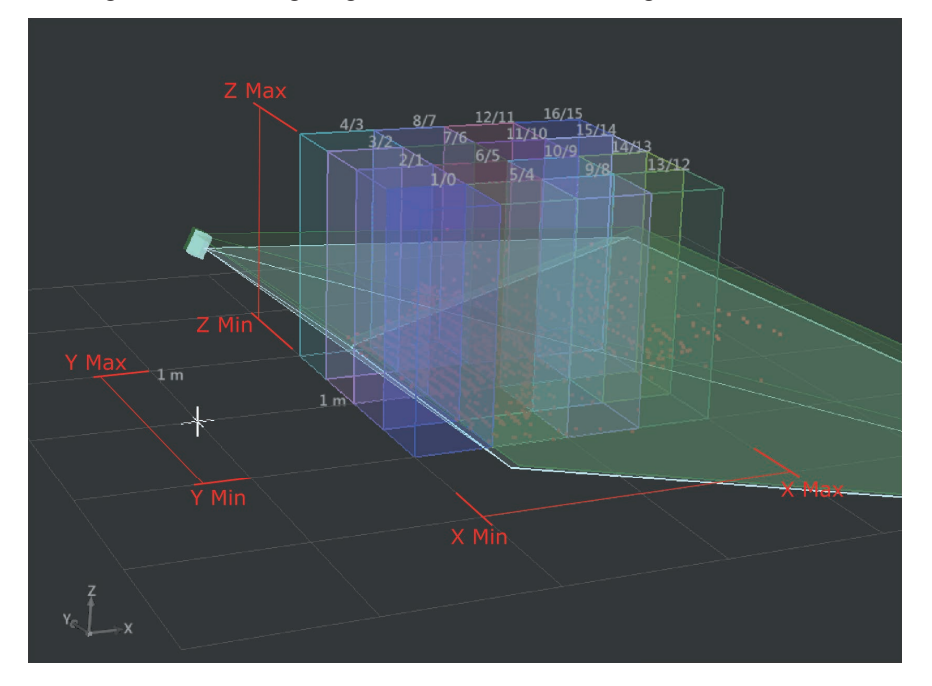

Die "Min-/Max-Werte" für die X-, Y- und Z-Achse geben die Position des Rasters im Weltkoordinatensystem an. Die drei Achsen sind in der Abbildung oben rot markiert. Der Ursprung des Koordinatensystems ist mit einem weißen Kreuz markiert. Das Raster der Ebene hat eine Unterteilung von 1 m.

Die X-, Y- und Z-Teilung unterteilt das Raster in ROI's.

### 12.3.2 Ergebnistyp

Mit dem "Ergebnistyp" wird der Ergebnistyp für die Pixel der ROI-Gruppe eingestellt. Für jede ROI-Gruppe kann eines der folgenden Ergebnisse eingestellt werden:

• [Min]

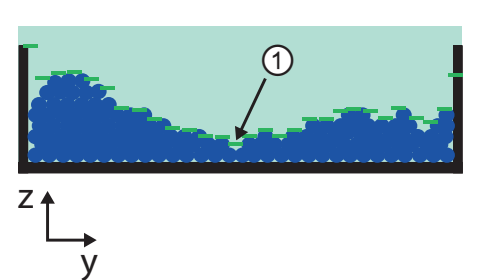

Die Abbildung links zeigt den Ergebnistyp "Min" in einem 3D-Raster aus ROI's. Das Ergebnis ist mit ① gekennzeichnet.

• [Max]

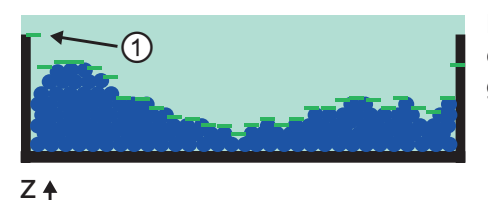

Die Abbildung links zeigt den Ergebnistyp "Max" in einem 3D-Raster aus ROI's. Das Ergebnis ist mit ① gekennzeichnet.

[Mittelwert]

V

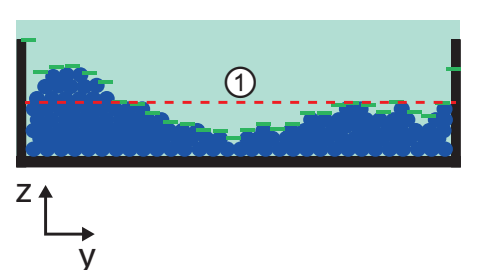

Die Abbildung links zeigt den Ergebnistyp "Mittelwert" in einem 3D-Raster aus ROI's. Das Ergebnis ist mit ① gekennzeichnet.

[Perzentil]

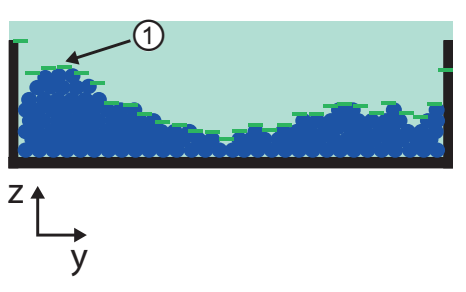

Die Abbildung links zeigt den Ergebnistyp "Perzentil" in einem 3D-Raster aus ROI's.  $P_1 = 90$  % ist mit ① gekennzeichnet (30 Pixel).

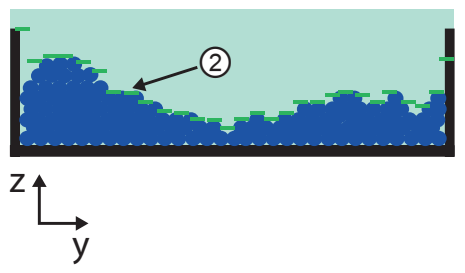

Die Abbildung links zeigt den Ergebnistyp "Perzentil" in einem 3D-Raster aus ROI's.  $P_2 = 50$  % ist mit 2 gekennzeichnet (30 Pixel).

### 12.3.3 Ausgabewert

Je nach eingestelltem "Ergebnistyp" ändert sich das Feld.

• Ergebnistyp "Min":

| Ergebnistyp         |   |
|---------------------|---|
| Min                 | ~ |
| Ausgabewert         |   |
| Absolutes Min       | ~ |
| Absolutes Min       |   |
| zweitkleinster Wert |   |
| drittkleinster Wert |   |
| viertkleinster Wert |   |
| fünftkleinster Wert |   |

Die folgenden Ausgabewerte können ausgegeben werden:

- [Absolutes Min]
- [zweitkleinster Wert]
- [drittkleinster Wert]
- [viertkleinster Wert]
- [fünftkleinster Wert]

#### • Ergebnistyp "Max":

| Ergebnistyp        |   |
|--------------------|---|
| Мах                | ~ |
| Ausgabewert        |   |
| Absolutes Max      |   |
| Absolutes Max      |   |
| zweihöchster Wert  |   |
| dritthöchster Wert |   |
| vierthöchster Wert |   |
| fünfthöchster Wert |   |

Die folgenden Ausgabewerte können ausgegeben werden:

- [Absolutes Max]
- [zweithöchster Wert]
- [dritthöchster Wert]
- [vierthöchster Wert]
- [fünfthöchster Wert]

#### • Ergebnistyp "Mittelwert":

| Ergebnistyp                       |   |
|-----------------------------------|---|
| Mittelwert                        | ~ |
| Mindestanzahl von gültigen Pixeln |   |
| 1                                 |   |

Für den Ergebnistyp "Mittelwert" kann die Mindestanzahl an gültigen Pixeln eingestellt werden, welche für die Ausgabe des Mittelwertes notwendig sind.

#### • Ergebnistyp "Perzentil":

X

3 m

2 m

1 m

0 m

| Ergebnistyp        |   |
|--------------------|---|
| Perzentil          | ~ |
| Perzentilwert      |   |
| 50                 | ~ |
| 10%                |   |
| 1tes Quantil (25%) | ~ |
| Median (50%)       |   |
| 3tes Quantil (75%) | ~ |
| 90%                |   |

Für den Ergebnistyp "Perzentil" kann der Perzentilwert eingestellt werden.

Ein Perzentil ist wie das Quantil ein Schwellenwert, allerdings ist beim Perzentil die Verteilung in Prozent angegeben. Der Ergebnistyp "Perzentil" hilft beim Beantworten der Frage "Wie viel Prozent der Pixel haben einen kleineren oder gleichen Wert?".

Der Ergebnistyp "Perzentil" hat die folgenden Vorteile:

- robust gegen Ausreißer
- skaliert mit unterschiedlich großen Pixelmengen der ROI-Gruppe
- ermöglicht primitive statistische Auswertung der Pixelmenge. Beispielsweise kann durch das Platzieren zwei deckungsgleicher ROI's mit unterschiedlichen Perzentilwerten (25% und 75%):
  - Pixelstreuung abgeschätzt werden,
  - Ausreißer detektiert werden.

Durch Klicken auf den Pfeil rechts neben dem Perzentilwert öffnet sich eine Liste mit typischen Werten.

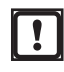

Verwenden Sie den Ergebnistyp "Perzentil" nur, wenn das Objekt von Interesse aus mehr als einen Pixel besteht.

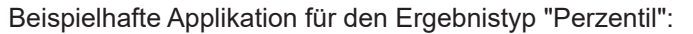

Der Abstand zwischen Wand ① und Wand ② soll bestimmt werden (siehe Abbildung links).

Für Wand ① wird der Perzentilwert "1tes Quantil 25 %" verwendet.

Für Wand ② wird der Perzentilwert "3tes Quantil 75 %" verwendet.

Der Ergebnistyp "Perzentil" errechnet mit einer Fehlerquote von <1 % den korrekten Abstand zwischen den Wänden.

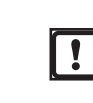

V

Versucht man sich dem Ergebnis über die Min-/ Maxwerte zu nähern, ist eine Fehlerquote von ~50 % möglich.

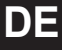

 $P_{d} = 100 \% / N$ 

 $P_n = P_d \pm P_d * 0.5$ 

Perzentilwerte bestimmen

Im Folgenden wird erklärt, wie man die Perzentilwerte bestimmt.

N: Anzahl der zu erwartenden Sets (im Beispiel oben: Set = Anzahl der Wände = 2)

P<sub>d</sub>: Zwischenwert

P<sub>n</sub>: Perzentilwerte

Im ersten Schritt werden die 100 % durch die Anzahl der Sets geteilt:

 $P_d = 100 \% / 2 = 50 \%$ 

Im zweiten Schritt wird  $\mathsf{P}_{\mathsf{d}}$  halbiert und das Ergebnis zu  $\mathsf{P}_{\mathsf{d}}$  addiert oder subtraiert:

 $P_1 = 50 \% + 25 \% = 75 \%$ 

Die Perzentilwerte sind 25 % und 75 %.

# 12.3.4 Referenzwert für Min/Max

Mit "Referenzwert für Min/Max" wird der Ausgabewert eingeschränkt, indem nur bestimmte Werte in Abhängigkeit zum Referenzwert ausgegeben werden.

Der "Referenzwert für Min/Max" bezieht sich auf den eingestellten Ergebnistyp ( $\rightarrow$  "12.3.2 Ergebnistyp") und Ausgabewert ( $\rightarrow$  "12.3.3 Ausgabewert").

Ein Pixel enthält vier Werte: x, y, z und Amplitude.

| Referenzwert für Min / Max |   |  |
|----------------------------|---|--|
| x                          | ~ |  |
| Unabhängig                 |   |  |
| x                          |   |  |
| у                          |   |  |
|                            |   |  |
| Amplitude                  |   |  |

Die folgenden Referenzwerte können eingestellt werden:

- [Unabhängig]
- [X]
- [y]
- [z]
- [Amplitude]

#### **Beispiel:**

- Eingestellter Ergebnistyp:"Min"
- Eingestellter Ausgabewert:"Absolutes Min"
- Eingestellter Referenzwert für Min/Max:"x"

Es werden die Werte des Pixels ausgegeben, dessen x-Wert minimal ist.

#### **Beispiel:**

- Eingestellter Ergebnistyp:"Min"
- Eingestellter Ausgabewert:"Absolutes Min"
- Eingestellter Referenzwert für Min/Max:"Unabhängig"

Es werden die minimalen Werte ohne Zuordnung zum Pixel ausgegeben.

#### **Beispiel:**

- Eingestellter Ergebnistyp:"Min"
- Eingestellter Ausgabewert:"Absolutes Min"
- Eingestellter Referenzwert für Min/Max:"y"

Ein Pixel enthält vier Werte: x, y, z und Amplitude. Die folgenden Pixel liegen als 3D-Daten liegen vor:

| Pixel | х   | у | z | Amplitude |
|-------|-----|---|---|-----------|
| 1     | 1   | 2 | 3 | 1000      |
| 2     | 2   | 1 | 5 | 580       |
| 3     | 1,5 | 3 | 1 | 2030      |

Der Pixel 2 wird ausgegeben, da der Referenzwert auf "y" eingestellt ist und nur die absoluten Min-Werte berücksichtigt werden.

115

**Beispiel:** 

$$\mathbf{x}_{3}, y_{3}, z_{3}, A_{3} = 1$$

$$\mathbf{x}_{1}, y_{1}, z_{1}, A_{1} = 5$$

$$\mathbf{x}_{2}, y_{2}, z_{2}, A_{2} = 2$$

- Eingestellter Ergebnistyp:"Min"
- Eingestellter Ausgabewert:"Absolutes Min"
- Eingestellter Referenzwert für Min/Max:"x" Es wird der Pixel (x<sub>1</sub>, y<sub>1</sub>, z<sub>1</sub>, A<sub>1</sub>) ausgegeben.
- Eingestellter Ergebnistyp:"Min"
- Eingestellter Ausgabewert:"Absolutes Min"
- Eingestellter Referenzwert für Min/Max:"z" Es wird der Pixel (x<sub>2</sub>, y<sub>2</sub>, z<sub>2</sub>, A<sub>2</sub>) ausgegeben.
- Eingestellter Ergebnistyp:"Min"
- Eingestellter Ausgabewert:"Absolutes Min"
- Eingestellter Referenzwert für Min/Max:"Amplitude"
- Es wird der Pixel ( $x_3$ ,  $y_3$ ,  $z_3$ ,  $A_3$ ) ausgegeben.
- Eingestellter Ergebnistyp:"Min"
- Eingestellter Ausgabewert:"Absolutes Min"
- Eingestellter Referenzwert für Min/Max:"Unabhängig"
- Es wird der Wert ( $x_1$ , y?,  $z_2$ ,  $A_3$ ) ausgegeben.

Der y-Wert wird im Diagramm nicht angezeigt.

### 12.3.5 Existierende ROI

Mit "Existierende ROI" wird eingestellt, was mit ROI's geschehen soll, welche vor dem Erstellen des ROI-Rasters existierten.

| Existierende ROI |   |
|------------------|---|
| Ersetzen         | ~ |
| Behalten         |   |
| Ersetzen         |   |

Das folgende Verhalten kann eingestellt werden:

- "Ersetzen": Bereits vorhandene ROI's werden gelöscht.
- "Behalten": Bereits vorhandene ROI's bleiben erhalten.

### 12.3.6 Gruppenoption auswählen

Mit "Gruppenoption auswählen" wird das Einteilen der ROI's in Gruppen eingestellt.

| Gruppenoption auswählen |
|-------------------------|
| Individuelle Gr 🗡       |
| Individuelle Gruppe     |
| Ganze Gruppe            |

- Das folgende Verhalten kann eingestellt werden:
- "Individuelle Gruppe": Für jede ROI wird eine eigene Gruppe erstellt.
- "Ganze Gruppe": Alle ROI's werden in einer Gruppe zusammengefasst.

### 12.4 ROI-Gruppen

Mit den "ROI-Gruppen" können ROI's zu Gruppen zusammengefasst werden.

| ROI Gruppen            | Hinzufügen 🗸 |
|------------------------|--------------|
| Gruppe 1               | Ū            |
| Ergebnistyp            |              |
| Min                    | ~            |
| Ausgabewert            |              |
| Absolutes Min          | ~            |
| Referenzwert für Min / | Max          |
| x                      | ~            |
|                        |              |

Für jede ROI-Gruppe können die folgenden Einstellungen festgelegt werden:

- Mit "Ergebnistyp" wird der Ergebnistyp für die Pixel der ROI-Gruppe eingestellt (→ "12.3.2 Ergebnistyp").
- Mit "Ausgabewert" können die Eigenschaften des Ergebnistyps eingestellt werden. Die Bezeichnung "Ausgabewert" ändert sich je nach eingestelltem Ergebnistyp (→ "12.3.3 Ausgabewert").
- Mit "Referenzwert für Min/Max" wird der Ausgabewert eingeschränkt, indem nur bestimmte Werte in Abhängigkeit zum Referenzwert ausgegeben werden (→ "12.3.4 Referenzwert für Min/Max").

Es können mehrere ROI-Gruppen angelegt werden.

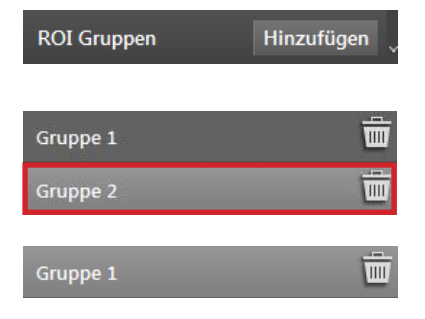

Die Schaltfläche [Hinzufügen] erstellt eine neue ROI-Gruppe. Die existierenden ROI-Gruppen werden untereinander angeordnet.

Mit der linken Maustaste kann eine ROI-Gruppe ausgewählt werden. Die ausgewählte ROI-Gruppe ist hellgrau hervorgehoben.

Die Schaltfläche [Mülleimer] löscht die ROI-Gruppe.

### 12.5 ROI's

Mit den "ROI's" können neue ROI's eingerichtet werden. Die ROI's werden den ROI-Gruppen zugeordnet ( $\rightarrow$  "12.4 ROI-Gruppen").

ROI's sind vom Benutzer einstellbare Bildbereiche und enthalten die zu verarbeitenden Pixel. Eine ROI oder mehrere ROI's werden zu Gruppen zusammengefasst. Die in den Gruppen enthaltenen Pixel werden zusammen für Berechnungen verwendet.

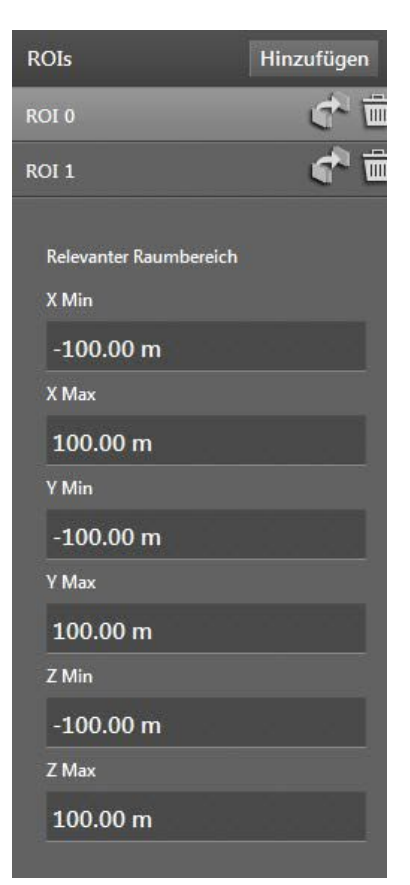

Ein ROI wird über die X-, Y- und Z-Werte im Weltkoordinatensystem eingerichtet. Der Raumbereich innerhalb der Koordinatenachsen wird für die ROI verwendet.

Die Schaltfläche [Hinzufügen] erstellt einen ROI.

Die X-, Y- und Z-Werte des neuen ROI werden im Weltkoordinatensystem eingegeben.

 ROI 0
 Image: Constraint of the second second seco

Hinzufügen

Mit der linken Maustaste kann ein ROI ausgewählt werden. Der

Mit der linken Maustaste kann ein ROI ausgewählt werden. Der ausgewählte ROI ist hellgrau hervorgehoben.

Die Schaltfläche [verschieben] verschiebt die ROI in eine neue oder bestehende ROI-Gruppe.

Die Schaltfläche [Mülleimer] löscht die ROI.

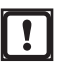

Falls die zugeordnete ROI-Gruppe nur diesen ROI enthielt, wird die ROI-Gruppe gelöscht.

ROIs

# 13 Firmware OD - Objektdetektion

Die Objektdetektion ist eine Funktion der Firmware OD ( $\rightarrow$  "7.1.3 Firmware-Update"). Mit der Objektdetektion werden Objekte erfasst und je nach Einstellung klassifiziert.

Die Objektdetektion erfasst zwei unterschiedliche Objektarten:

- Normale Objekte (keine bzw. geringe Reflexion)
- Reflektoren (hohe Reflexion)

Die folgenden Applikationen können über einen Wizard eingestellt werden:

- Nachführung eines führerlosen Transportfahrzeugs (FTS): Distanz und Geschwindigkeit zwischen den FTS werden gesteuert.
- Bereichsüberwachung: Alle Objekte oder nur Reflektoren werden innerhalb einer definierbaren Zone überwacht.
- Kollisionsvermeidung: Geschwindigkeits- und Bewegungsinformationen von Objekten werden erkannt, um Kollisionen zu vermieden. Werden die CAN-Daten des Fahrzeugs bereitgestellt, kann die Genauigkeit der Kollisionsvermeidung verbessert werden.

#### 13.1 Objekterkennung

Die Anwendung "Objekterkennung" kann Objekten erkennen und klassifizieren.

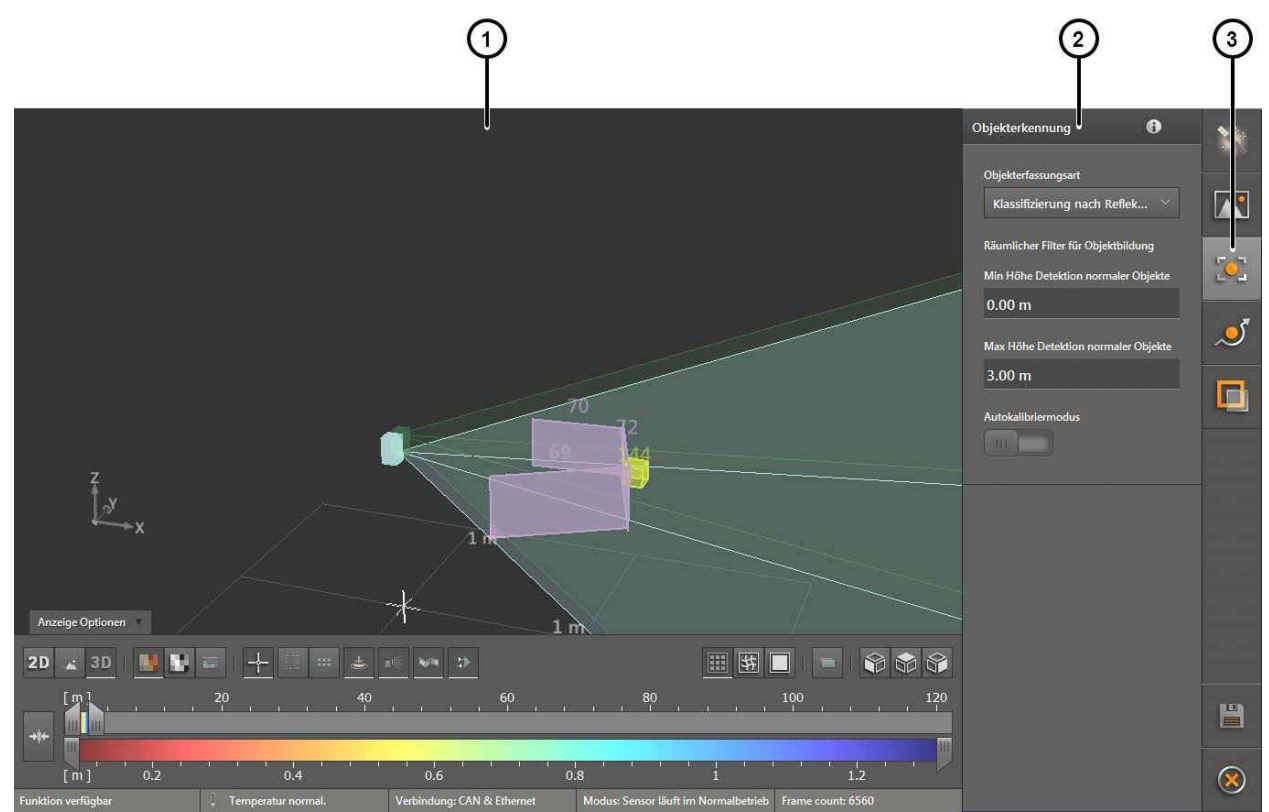

Die Objekterkennung ist in drei Bereiche aufgeteilt:

- 1: Livebild-Anzeige (→ "10.1 Livebild-Anzeige")
- 2: Einstellungen
- 3: Funktionen

Für die Objekterkennung stehen die folgenden Einstellungen zur Verfügung.

#### Objekterfassungsart

Klassifizierung nach Reflek...

Klassifizierung nach Reflek...

Standard (unklassifiziert)

Klassifizierung nach Reflektor

Räumlicher Filter für Objektbildung

Min Höhe Detektion normaler Objekte

0.00 m

Max Höhe Detektion normaler Objekte

3.00 m

Autokalibriermodus

Mit der Objekterfassungsart wird eingestellt, welche Objekte erfasst und klassifiziert werden sollen.

Die folgenden Objekterfassungsarten können eingestellt werden:

- Standard (unklassifiziert)
- Klassifizierung nach Reflektor

Die Objekterfassungsart [Standard (unklassifiziert)] erfasst alle Objekte unabhängig von der Reflektivität. Die erfassten Objekte werden nicht klassifiziert.

Die Objekterfassungsart [Klassifizierung nach Reflektor] erfasst alle Objekte unabhängig von der Reflektivität. Die erfassten Reflektoren werden klassifiziert, normale Objekte werden nicht klassifiziert.

Mit dem "Räumlicher Filter für Objektbildung" können die Daten eingegrenzt werden, welche für das Erfassen von normalen Objekten verwendet werden.

Ist eine minimale und maximale Höhe eingestellt, werden nur die Daten innerhalb der Min-/Max-Werte für das Erfassen von Objekten verwendet. Die Daten außerhalb der Min-/Max-Werte werden verworfen und stehen für weitere Funktionen nicht zur Verfügung.

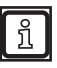

Die Einstellung wirkt sich nur auf normale Objekte aus. Reflektoren werden unabhängig von dieser Einstellung erkannt.

Der Schalter "Autokalibriermodus" korrigiert die folgenden Parameter des Gerätes während der Objektdetektion:

- Nickwinkel
- Rollwinkel
- Höhe

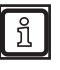

Der Autokalibriermodus arbeitet sehr langsam. Der Autokalibriermodus wird daher nur dann verwendet, wenn die Objektdetektion langsam bewegende Objekte erfassen soll.

# 13.2 Kollisionsvermeidung

Die Anwendung "Kollisionsvermeidung" verwendet Bewegungsinformationen, um Kollisionen zu vermeiden. Werden zusätzlich die Bewegungsinformationen des Fahrzeugs bereitgestellt, erhöht sich die Genauigkeit der Kollisionsvermeidung.

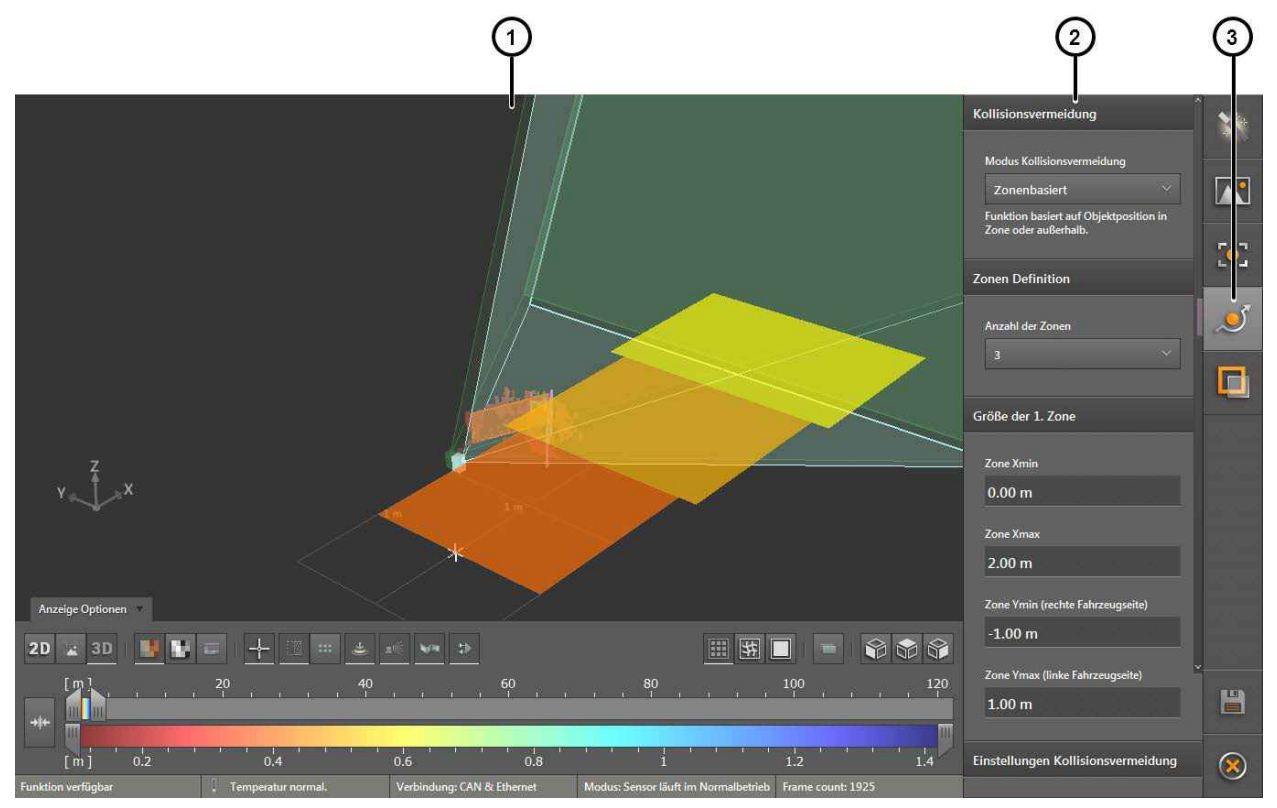

Die Kollisionsvermeidung ist in drei Bereiche aufgeteilt:

- 1: Livebild-Anzeige (→ "10.1 Livebild-Anzeige")
- 2: Einstellungen
- 3: Funktionen

Für die Kollisionsvermeidung stehen die folgenden Einstellungen zur Verfügung.

| Modus Kollisionsvermeidung                                  | Mit dem "Modus Kollisionsvermeidung" wird die Art der<br>Kollisionsvermeidung eingestellt.                                                                                                    |
|-------------------------------------------------------------|----------------------------------------------------------------------------------------------------|
| Zonenbasiert $\vee$                                         |                                                                                                    |
| Funktion basiert auf Objektposition in Zone oder außerhalb. |                                                                                                    |
| Deaktiviert                                                 | Für die Kollisionsvermeidung kann einer der folgenden Modi<br>ausgewählt werden:                                                                                                    |
| Intelligent                                                 | [Deaktiviert]: Die Kollisionsvermeidung ist deaktiviert.                                                                                                    |
| Intelligent mit Seitenkollision                             | <ul> <li>[Intelligent]: Die Kollisionsvermeidung verwendet<br/>Bewegungsinformationen der Objekte und des Fahrzeugs<br/>(→ "13.2.1 Modus Kollisionsvermeidung "Intelligent"").</li> </ul>                                                                                                    |
| Zonenbasiert                                                | <ul> <li>[Intelligent mit Seitenkollision]: Die Kollisionsvermeidung<br/>verwendet Bewegungsinformationen der Objekte und des<br/>Fahrzeugs. Zusätzlich wird auf Kollisionen von der Seite<br/>geachtet (→ "13.2.2 Modus Kollisionsvermeidung "Intelligent<br/>mit Seitenkollision"").</li> </ul> |
|                                                             | <ul> <li>[Zonenbasiert]: Die Kollisionsvermeidung überwacht die<br/>angelegten Zonen mit unterschiedlichen Prioritäten (→ "13.2.3<br/>Modus Kollisionsvermeidung "Zonenbasiert"").</li> </ul>                                                                                                    |

#### 13.2.1 Modus Kollisionsvermeidung "Intelligent"

Der Modus Kollisionsvermeidung "Intelligent" verwendet die Bewegungsinformationen der Objekte und des Fahrzeugs. Das Gerät benötigt dafür zyklische Fahrzeugdaten über den CAN-Bus im J1939-Protokoll.

Der Modus Kollisionsvermeidung "Intelligent" berücksichtigt Kollisionen am Fahrzeugheck oder -front. Kollisionen an den Fahrzeugseiten werden ignoriert.

Dieser Modus wird für die meisten Applikationen empfohlen.

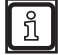

!

Weitere Informationen zu den Schnittstellen sind im "Software-Handbuch Object Detection" angegeben.

Für den Modus Kollisionsvermeidung "Intelligent" stehen die folgenden Einstellungen zur Verfügung.

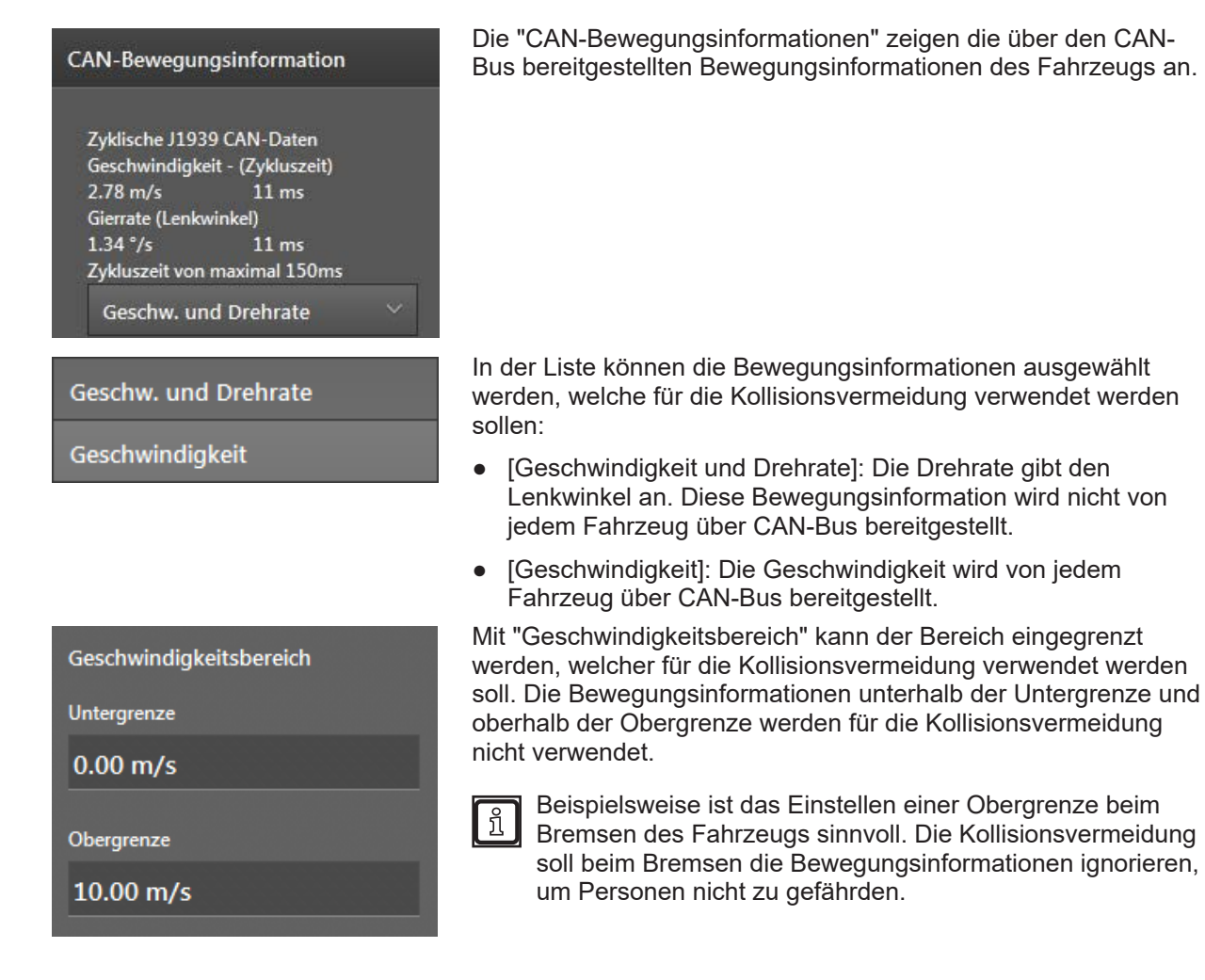

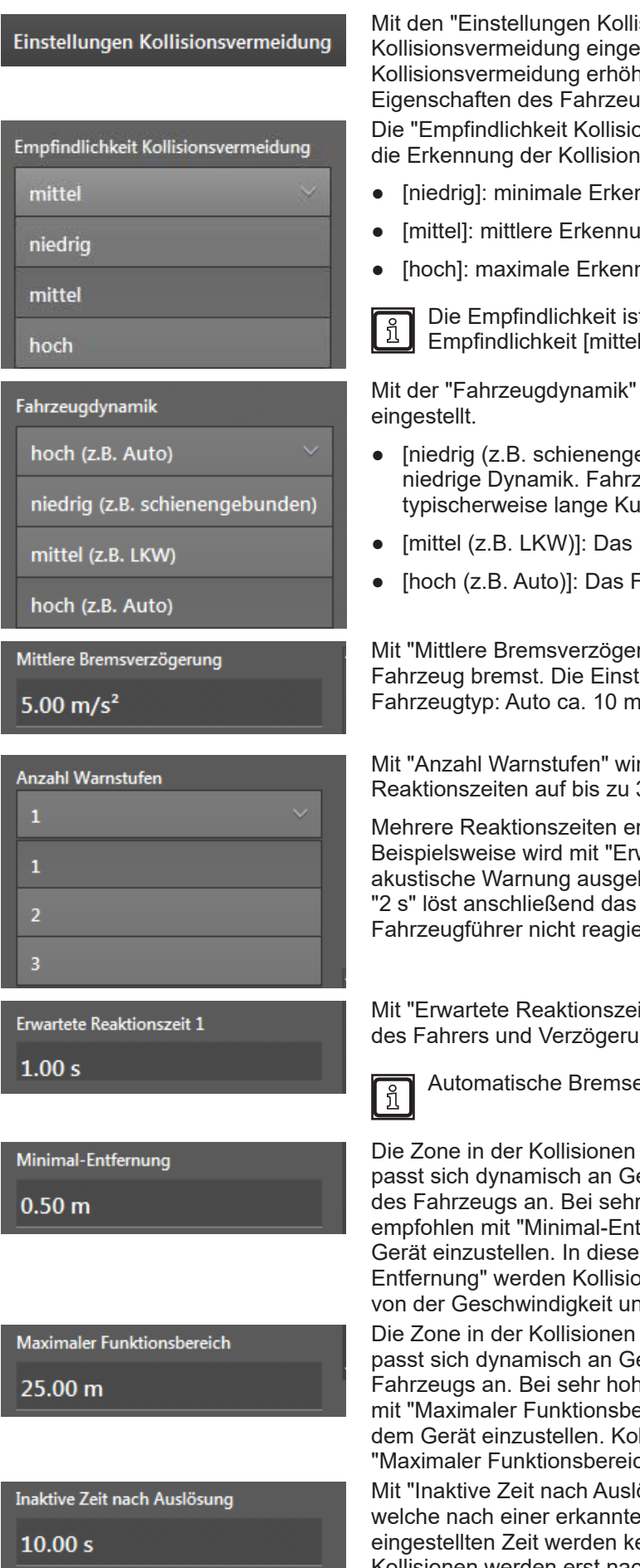

Mit den "Einstellungen Kollisionsvermeidung" wird die Kollisionsvermeidung eingestellt. Die Zuverlässigkeit der Kollisionsvermeidung erhöht sich, wenn die Einstellungen den Eigenschaften des Fahrzeugs entsprechen. Die "Empfindlichkeit Kollisionsvermeidung" gibt an, wie empfindlich

die Erkennung der Kollisionsvermeidung reagieren soll.

- [niedrig]: minimale Erkennung.
- [mittel]: mittlere Erkennung.
- [hoch]: maximale Erkennung.

Die Empfindlichkeit ist abhängig von der Applikation. Die Empfindlichkeit [mittel] bevorzugt verwenden.

Mit der "Fahrzeugdynamik" wird die Dynamik des Fahrzeugs

- [niedrig (z.B. schienengebunden)]: Das Fahrzeug hat eine niedrige Dynamik. Fahrzeuge mit niedriger Dynamik fahren typischerweise lange Kurven.
- [mittel (z.B. LKW)]: Das Fahrzeug hat eine mittlere Dynamik.
- [hoch (z.B. Auto)]: Das Fahrzeug hat eine hohe Dynamik.

Mit "Mittlere Bremsverzögerung" wird eingestellt, wie gut das Fahrzeug bremst. Die Einstellung unterscheidet sich je nach Fahrzeugtyp: Auto ca. 10 m/s<sup>2</sup>, LKW ca. 5 m/s<sup>2</sup>.

Mit "Anzahl Warnstufen" wird die Anzahl der erwarteten Reaktionszeiten auf bis zu 3 erhöht.

Mehrere Reaktionszeiten ermöglichen eine gestufte Reaktion. Beispielsweise wird mit "Erwartete Reaktionszeit 1" = "10 s" eine akustische Warnung ausgelöst. Die "Erwartete Reaktionszeit 2" = "2 s" löst anschließend das automatische Bremsen aus, falls der Fahrzeugführer nicht reagiert.

Mit "Erwartete Reaktionszeit 1" wird die Summe aus Reaktionszeit des Fahrers und Verzögerung des Fahrzeugs eingestellt.

Automatische Bremsen haben eine geringe Reaktionszeit.

Die Zone in der Kollisionen vor dem Gerät erkannt werden, passt sich dynamisch an Geschwindigkeit und Fahrtrichtung des Fahrzeugs an. Bei sehr niedrigen Geschwindigkeiten wird empfohlen mit "Minimal-Entfernung" einen Bereich vor dem Gerät einzustellen. In diesem Bereich vom Gerät bis "Minimal-Entfernung" werden Kollisionen immer erkannt, da er unabhängig von der Geschwindigkeit und Fahrtrichtung des Fahrzeugs ist.

Die Zone in der Kollisionen vor dem Gerät erkannt werden, passt sich dynamisch an Geschwindigkeit und Fahrtrichtung des Fahrzeugs an. Bei sehr hohen Geschwindigkeiten wird empfohlen mit "Maximaler Funktionsbereich" eine maximale Entfernung vor dem Gerät einzustellen. Kollisionen werden anschließend nur bis "Maximaler Funktionsbereich" erkannt.

Mit "Inaktive Zeit nach Auslösung" wird eine Wartezeit eingestellt, welche nach einer erkannten Kollision beginnt. Innerhalb der eingestellten Zeit werden keine Kollisionen erkannt. Weitere Kollisionen werden erst nach Ablauf der Zeit erkannt.

| Fahrzeuggröße in Weltkoordinaten          | <ul> <li>Mit der "Fahrzeuggröße in Weltkoordinaten" wird die Größe des Fahrzeugs angegeben und der Referenzpunkt eingestellt. Der Referenzpunkt ist der Ursprung des Koordinatensystems.</li> <li>Der Referenzpunkt muss auf dem Boden, in der Mitte der Fahrzeugbreite, unter der nicht gelenkten Achse liegen (Drehpunkt des Fahrzeugs), wenn in den "CAN-Bewegungsinformationen" [Geschw. und Drehrate] eingestellt ist.</li> </ul> |
|-------------------------------------------|----------------------------------------------------------------------------------------------------|
|                                           | <ul> <li>Der Referenzpunkt muss auf dem Boden, in der Mitte des<br/>Gerätes liegen, wenn</li> <li>in den "CAN-Bewegungsinformationen" [Geschwindigkeit]</li> </ul>                                                                                                    |
|                                           | <ul> <li>der Modus Kollisionsvermeidung "Zonenbasiert"<br/>eingestellt ist.</li> </ul>                                                                                                    |
| Xmin (Fahrzeugheck)                       | Mit "Xmin (Fahrzeugheck)" und "Xmax (Fahrzeugfront)" wird die<br>Länge des Fahrzeugs eingestellt.                                                                                                    |
| -3.00 m<br>Xmax (Fahrzeugfront)<br>1.00 m | Die Einstellungen sind relativ zum Referenzpunkt.                                                                                                    |
| Ymin (rechte Seite)                       | Mit "Ymin (rechte Seite)" und "Ymax (linke Seite)" wird die Breite<br>des Fahrzeugs eingestellt.                                                                                                    |
| -1.30 m<br>Ymax (linke Seite)<br>1.30 m   | Die Einstellungen sind relativ zum Referenzpunkt.                                                                                                    |
| Zmax (Fahrzeughöhe)<br>2.00 m             | Mit "Zmax (Fahrzeughöhe)" wird die Höhe des Fahrzeugs<br>eingestellt.                                                                                                    |

### 13.2.2 Modus Kollisionsvermeidung "Intelligent mit Seitenkollision"

Der Modus Kollisionsvermeidung "Intelligent mit Seitenkollision" verwendet die Bewegungsinformationen der Objekte und des Fahrzeugs. Das Gerät benötigt dafür zyklische Fahrzeugdaten über den CAN-Bus im J1939-Protokoll.

Der Modus Kollisionsvermeidung "Intelligent mit Seitenkollision" berücksichtigt die folgenden Kollisionen:

- an den Fahrzeugseiten (vorausgesetzt die Kollisionen liegen im Sichtbereich des Gerätes) und
- am Fahrzeugheck oder -front.

Diesen Modus nur verwenden, wenn

- Kollisionen an den Fahrzeugseiten möglich sind,
- sich das Fahrzeug sehr dynamisch drehen kann (Fahrzeug mit zwei gelenkten Achsen oder Lenkachse mit großen Lenkwinkel).

Für die meisten Applikationen wird der Modus Kollisionsvermeidung "Intelligent" empfohlen.

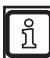

!

Weitere Informationen zu den Schnittstellen sind im "Software-Handbuch Object Detection" angegeben.

Die Einstellungen der Modi Kollisionsvermeidung "Intelligent mit Seitenkollision" und Kollisionsvermeidung "Intelligent" sind identisch ( $\rightarrow$  "13.2.1 Modus Kollisionsvermeidung "Intelligent"").

!

#### 13.2.3 Modus Kollisionsvermeidung "Zonenbasiert"

Der Modus Kollisionsvermeidung "Zonenbasiert" verwendet die Bewegungsinformationen der Objekte. Für das Erkennen der Objekte können bis zu drei Zonen im Weltkoordinatensystem eingestellt werden.

Der Modus Kollisionsvermeidung "Zonenbasiert" wird verwendet, wenn keine Bewegungsinformationen des Fahrzeugs über CAN-Bus bereitgestellt werden.

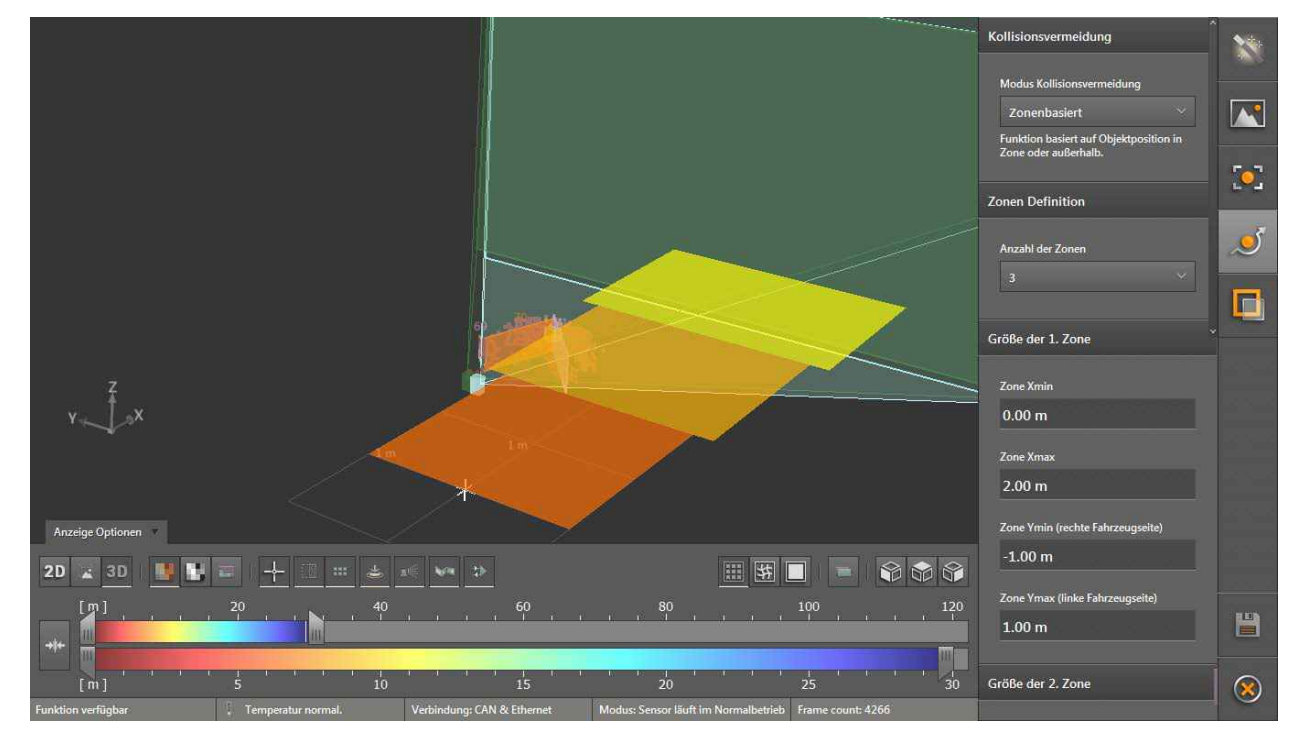

Bei mehr als einer eingestellten Zone werden den Zonen unterschiedliche Prioritäten zugeordnet:

- Die 1. Zone hat die höchste Priorität (Farbe rot im Screenshot). Objekte in der 1. Zone werden als kritisch behandelt.
- Die 2. Zone hat eine mittlere Priorität (Farbe orange im Screenshot). Objekte in der 2. Zone werden als weniger kritisch behandelt.
- Die 3. Zone hat eine geringe Priorität (Farbe gelb im Screenshot). Objekte in der 3. Zone werden mit einer geringen Priorität behandelt.

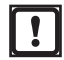

Der Modus Kollisionsvermeidung "Intelligent" berücksichtigt Kollisionen am Fahrzeugheck oder -front. Kollisionen an den Fahrzeugseiten werden ignoriert.

Dieser Modus wird für die meisten Applikationen empfohlen.

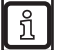

Weitere Informationen zu den Schnittstellen sind im "Software-Handbuch Object Detection" angegeben.

Für den Modus Kollisionsvermeidung "Zonenbasiert" stehen die folgenden Einstellungen zur Verfügung.

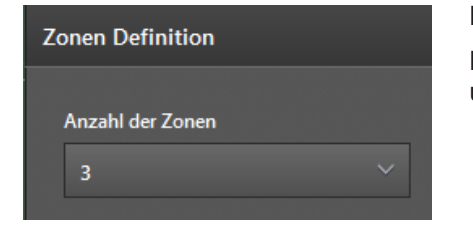

Mit der "Zonen Definition" wird die Anzahl der Zonen eingestellt.

Bei mehr als einer eingestellten Zone werden den Zonen unterschiedliche Prioritäten zugeordnet.

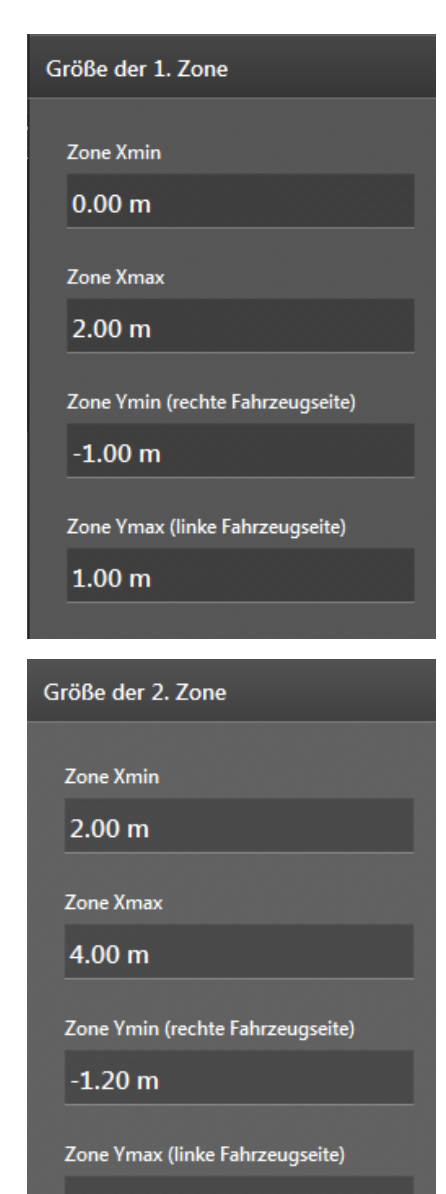

1.20 m

#### Größe der 3. Zone

Zone Xmin

4.00 m

Zone Xmax

6.00 m

Zone Ymin (rechte Fahrzeugseite)

-1.40 m

Zone Ymax (linke Fahrzeugseite)

1.40 m

Mit "Größe der 1. Zone" wird die Größe und Position der 1. Zone eingestellt.

Die 1. Zone hat die höchste Priorität (Farbe rot im Screenshot). Objekte in der 1. Zone werden als kritisch behandelt.

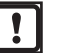

Die Einstellungen sind relativ zum Referenzpunkt. Der Referenzpunkt liegt in der Mitte des Gerätes.

Mit "Größe der 2. Zone" wird die Größe und Position der 2. Zone eingestellt.

Die 2. Zone hat eine mittlere Priorität (Farbe orange im Screenshot). Objekte in der 2. Zone werden als weniger kritisch behandelt.

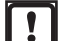

Die Einstellungen sind relativ zum Referenzpunkt. Der Referenzpunkt liegt in der Mitte des Gerätes.

Mit "Größe der 3. Zone" wird die Größe und Position der 3. Zone eingestellt.

Die 3. Zone hat eine geringe Priorität (Farbe gelb im Screenshot). Objekte in der 3. Zone werden mit einer geringen Priorität behandelt.

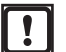

Die Einstellungen sind relativ zum Referenzpunkt. Der Referenzpunkt liegt in der Mitte des Gerätes.

Einstellungen Kollisionsvermeidung

| mittel  |  |
|---------|--|
| niedrig |  |
| mittel  |  |
| boch    |  |

| Inaktive Zeit nach Auslösung |  |
|------------------------------|--|
| 10.00 c                      |  |

Mit den "Einstellungen Kollisionsvermeidung" wird die Kollisionsvermeidung eingestellt. Die Zuverlässigkeit der Kollisionsvermeidung erhöht sich, wenn die Einstellungen den Eigenschaften des Fahrzeugs entsprechen.

Die "Empfindlichkeit Kollisionsvermeidung" gibt an, wie empfindlich die Erkennung der Kollisionsvermeidung reagieren soll.

- [niedrig]: minimale Erkennung.
- [mittel]: mittlere Erkennung. •
- [hoch]: maximale Erkennung.

ñ

Die Empfindlichkeit ist abhängig von der jeweiligen Applikation. Die Empfindlichkeit [mittel] empfiehlt sich für die meisten Applikationen.

Mit "Inaktive Zeit nach Auslösung" wird eine Wartezeit eingestellt, welche nach einer erkannten Kollision beginnt. Innerhalb der eingestellten Zeit werden keine Kollisionen erkannt. Weitere Kollisionen werden erst nach Ablauf der Zeit erkannt.

# 14 Firmware LG - Linienführung

Die Linienführung ist eine Funktion der Firmware LG ( $\rightarrow$  "7.1.3 Firmware-Update"). Mit der Linienführung erkennt das Gerät Linien im Sichtbereich und vergleicht sie mit der Fahrtrichtung. Liegt die erkannte Linie innerhalb des eingestellten Parameter, wird die Fahrtrichtung entsprechend angepasst.

Eine typische Applikation für die Linienführung ist die Landwirtschaft und die Montage des Gerätes auf einer Landmaschine. Das Gerät blickt in Fahrtrichtung, erkennt die Fahrgasse und hält die Landmaschine innerhalb der Fahrgasse.

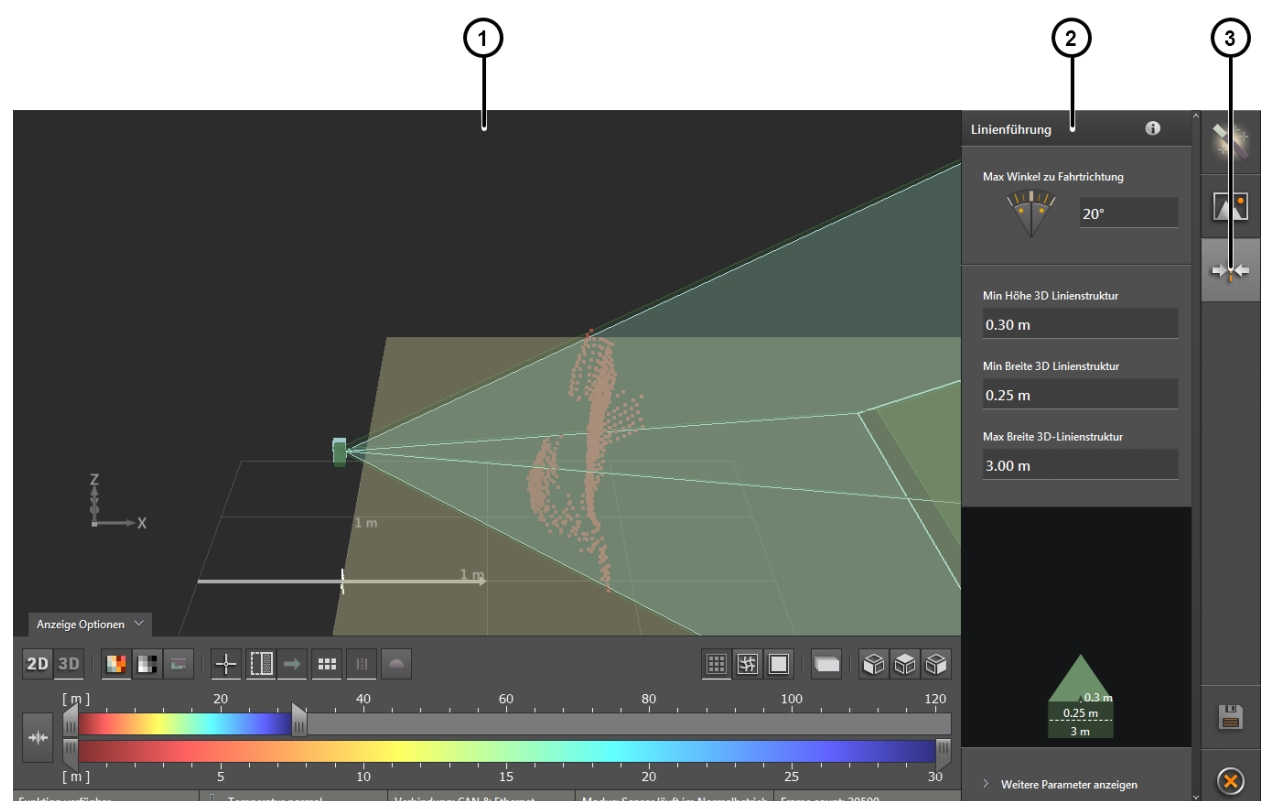

Die Linienführung ist in drei Bereiche aufgeteilt:

- 1: Livebild-Anzeige ( $\rightarrow$  "10.1 Livebild-Anzeige")
- 2: Einstellungen
- 3: Funktionen

## 14.1 Max. Winkel zu Fahrtrichtung

Das Filter "Max. Winkel zu Fahrtrichtung" vergleicht erkannte Linien mit der Fahrtrichtung. Liegt der Winkel der erkannten Linie im Bezug zur Fahrtrichtung über den eingestellten Wert, wird die Linie ausgefiltert.

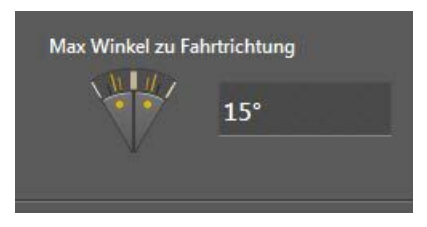

Der "Max. Winkel zu Fahrtrichtung" kann grafisch mit der Maus oder über die Eingabe des Wertes eingestellt werden. Es sind Werte im Bereich von 0 bis 30° zulässig.

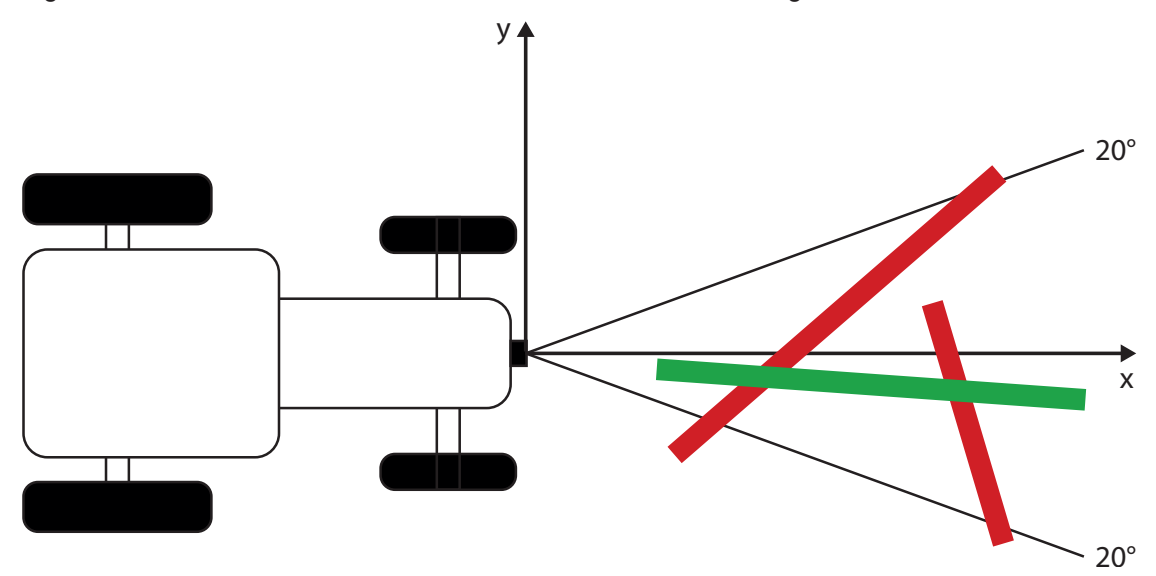

In der Abbildung werden die roten Linien gefiltert. Die grüne Linie liegt innerhalb des eingestellten Winkels von 20° und wird nicht gefiltert.

### 14.2 3D Linienstruktur

Das Filter "3D Linienstruktur" filtert Daten auf Basis der y- und z-Achse. Die Daten außerhalb des eingestellten Bereiches werden gefiltert. Die Einstellungen des Filters "3D Linienstruktur" werden grafisch dargestellt:

| Min Höhe 3D Linienstruktur   |  |
|------------------------------|--|
| 1.50 m                       |  |
| Min Breite 3D Linienstruktur |  |
| 0.50 m                       |  |
| Max Breite 3D-Linienstruktur |  |
| 2.00 m                       |  |
|                              |  |

Mit "Min Höhe 3D Linienstruktur" wird die minimale Höhe des Filters eingestellt (siehe ① in Abbildung). Die Daten unterhalb des Wertes werden gefiltert und nicht weiter verarbeitet.

DE

Mit "Min Breite 3D Linienstruktur" wird die minimale Breite des Filters eingestellt (siehe ② in Abbildung). Die Daten unterhalb des Wertes werden gefiltert und nicht weiter verarbeitet.

Mit "Max Breite 3D Linienstruktur" wird die maximale Breite des Filters eingestellt (siehe ③ in Abbildung). Die Daten oberhalb des Wertes werden gefiltert und nicht weiter verarbeitet.

Die Einstellungen des Filters "3D Linienstruktur" werden grafisch aus Sicht des Gerätes dargestellt:

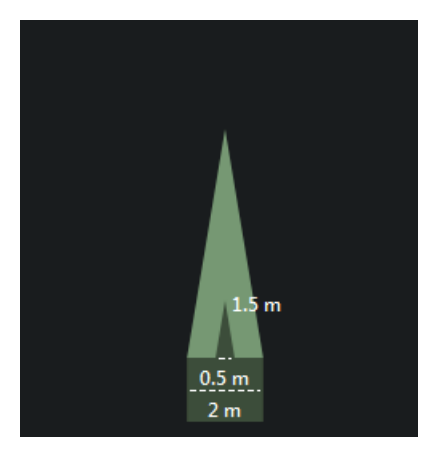

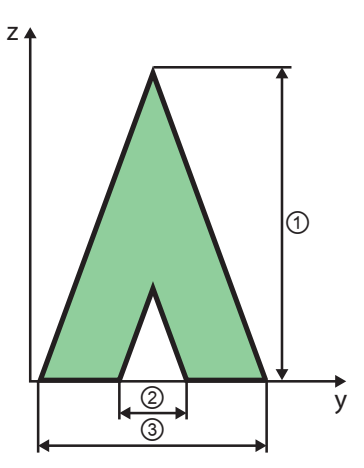

Min Höhe 3D Linienstruktur
 Min Breite 3D Linienstruktur
 Max Breite 3D Linienstruktur

Es werden nur die Daten innerhalb des eingestellten Bereiches weiter verarbeitet (grüner Bereich in Abbildung). Die Daten außerhalb des Bereiches werden gefiltert und nicht weiter verarbeitet.

#### 14.3 Automatische Bodenerkennung

Mit dem Schalter wird die automatische Bodenerkennung ein- oder ausgeschaltet. Die automatische Bodenerkennung korrigiert in Echtzeit die Positionswerte des Gerätes, insbesondere den Nickwinkel, den Rollwinkel und die Höhe. Als Basis wird der Boden im Sichtfeld des Gerätes verwendet.

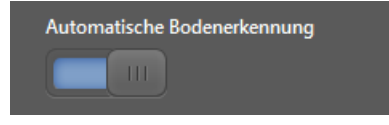

Die "Automatische Bodenerkennung" wird für Linienstrukturen mit geringer Höhe verwendet, zum Beispiel Schwaden mit einer Höhe < 0,3 m.

Bei Linienstrukturen mit Höhen > 0,5 m ist die "Automatische Bodenerkennung" nicht notwendig.

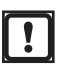

Die "Automatische Bodenerkennung" nur verwenden, wenn der Boden im Sichtfeld des Gerätes ständig sichtbar ist. Die Linienstruktur darf den Boden nicht vollständig bedecken.

### 14.4 Suchbereich Linienerkennung

Das Filter "Suchbereich Linienerkennung" beschränkt die Suche nach Linienstrukturen auf einen rechteckigen Suchbereich.

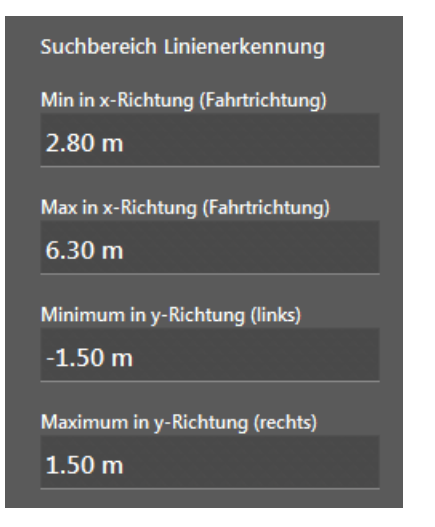

Die Linienstrukturen außerhalb des Suchbereiches werden ignoriert. In der folgenden Abbildung ist der eingestellte Suchbereich gelb markiert.

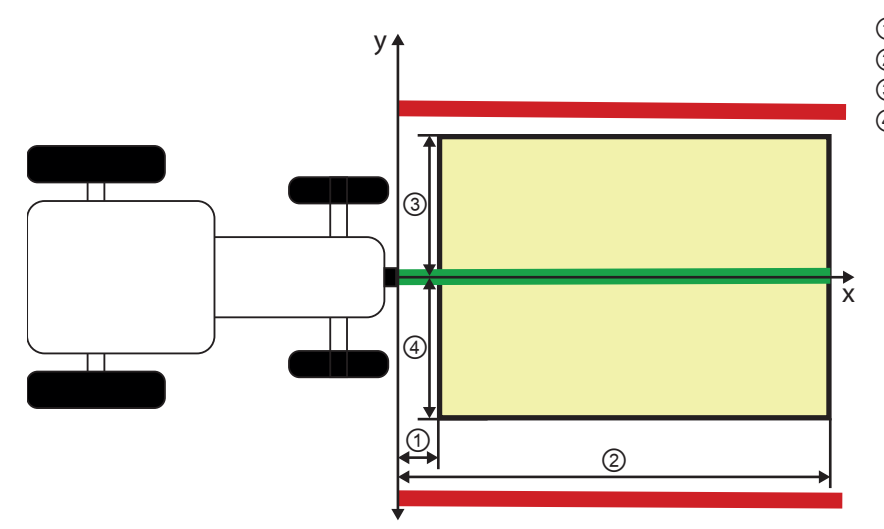

Min in x-Richtung (Fahrtrichtung)
 Max in x-Richtung (Fahrtrichtung)
 Minimum in y-Richtung (links)
 Maximum in y-Richtung (rechts)

In der Abbildung werden die roten Linien gefiltert. Die grüne Linie liegt innerhalb des eingestellten Suchbereiches und wird weiter verarbeitet.

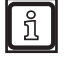

Das Beschränken der Suche nach Linienstrukturen auf einen Suchbereich reduziert die Fehleranfälligkeit.

## 14.5 Erweiterte Einstellungen Schnittkante

Mit "Erweiterte Einstellungen Schnittkante" wird der Modus der Linienführung eingestellt.

| Erweiterte Einstellungen Schnit | :tk    |
|---------------------------------|--------|
| Linientyp                       |        |
| Schwad                          | $\sim$ |
| Schwad                          |        |
| Schnittkante                    |        |
|                                 |        |

Zwei Modi stehen zur Auswahl:

- Linientyp [Schwad]
- Linientyp [Schnittkante]

Der eingestellte Linientyp wird für die Linienführung verwendet.

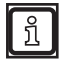

Ist der Linientyp [Schwad] eingestellt, wird die Einstellung "Min / Max Breite 3D Linienstruktur" ignoriert.

# 14.6 Filter für Linienausgang (Tiefpass)

Das Filter "Linienausgang (Tiefpass)" schwächt das Ergebnis der Linienerkennung ab.

| Filter für Linienausgang (Tiefpa | ss) |  |  |
|----------------------------------|-----|--|--|
| 0.00 ~                           |     |  |  |
| Aus (sehr empfindlich)           |     |  |  |
| Schwach                          |     |  |  |
| Mittel                           |     |  |  |
| Stark (geglättet)                |     |  |  |

Je nach eingestellter Bildrate wird das Ergebnis der Linienerkennung nahezu in Echtzeit ausgegeben ( $\rightarrow$  "10.7 Bildrate"). Hohe Bildraten führen zu reaktionsschnellen Änderungen des Ergebnisses der Linienerkennung.

Das reaktionsschnelle Verhalten kann bei Applikationen wie dem Steuern von Fahrzeugen stören. Mit dem Tiefpassfilter wird das Ergebnis des Linienerkennung geglättet. Dadurch werden sprunghafte Änderungen am Linienausgang verhindert.

Es können Werte von 0 bis 1 eingestellt werden:

- 0: kein Tiefpassfilter (schnelle Reaktion)
- 0 bis 0.3: Applikationen mit flachen Linienstrukturen (Bsp.: Schwad)
- 0.4 bis 0.7: Applikationen mit hoher Linienstruktur (Bsp.: Weinrebe)
- 1: starker Tiefpassfilter

# 14.7 Lenkberechnung

Mit der "Lenkberechnung" wird das Standardausgabeformat für erkannte Linienstrukturen eingestellt. Das Standardausgabeformat wird über CAN und Ethernet ausgegeben und enthält u.a. die folgenden Informationen:

- Linienversatz zum Referenzpunkt
- Linienwinkel zur Fahrtrichtung
- Breite und Höhe der Linienstruktur

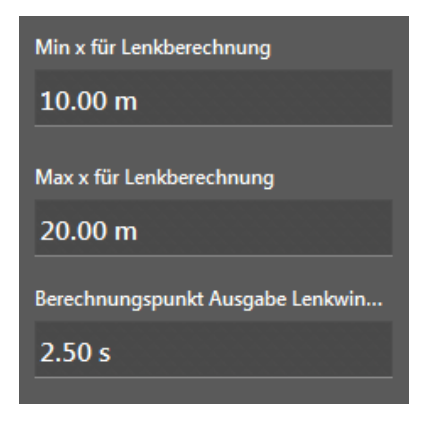

Wenn das Gerät CAN-Eingangsdaten erhält, kann über einen alternativen Ausgang und mit einem Krümmungsbefehl das Fahrzeug gelenkt werden. Der Krümmungsbefehl beschreibt die Richtung, in der das Fahrzeug lenken soll, indem der Schnittpunkt auf einen definierten Radius gelegt wird. Die Ausgabe erfolgt im Format "1/km".

Mit "Berechnungspunkt Ausgabe Lenkwinkel" und der Geschwindigkeit des Fahrzeugs wird eine Entfernung eingestellt, in welcher das Fahrzeug die Projektion der Linienrichtung schneiden soll. Mit "Min x für Lenkberechnung" und "Max x für Lenkberechnung" kann die Entfernung begrenzt werden.

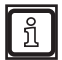

Je größer der Wert "Berechnungspunkt Ausgabe Lenkwinkel" ist, desto gedämpfter verhält sich das Fahrzeug.

### 14.8 CAN-Daten zur Fahrzeugbewegung

Es ist möglich über CAN das Gerät mit Bewegungsinformationen des Fahrzeugs zu versorgen. Mit den Bewegungsinformationen verbessert sich die Kenntnis über die Fahrzeugbewegungen und damit das Erkennen von Linienstrukturen.

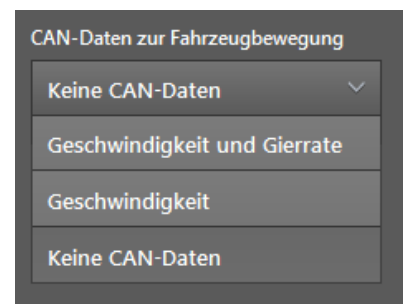

Das Gerät erwartet zyklische Nachrichten, welche die Geschwindigkeit des Fahrzeugs und optional die Giergeschwindigkeit enthalten. Die Nachrichten müssen J1939-Nachrichten sein und mindestens alle 120 ms aktualisiert werden.

| Name<br>Standard<br>Message        | Message | Start<br>bit | Length<br>[bit] | Value<br>type | Factor     | Offset | Min.  | Max.  | Unit  | Comment                                                                                                    |
|------------------------------------|---------|--------------|-----------------|---------------|------------|--------|-------|-------|-------|----------------------------------------------------------------------------------------------------|
| Wheel<br>based<br>vehicle<br>speed | EBS21   | 16           | 16              | unsigned      | 0.00390625 | 0      | 0     | 251   | km/h  | Aktuelle Geschwindigkeit des<br>Fahrzeugs (positiver Wert für<br>vorwärts, negativer Wert für<br>rückwärts), berechnet aus den<br>Mittelwert der Drehzahlen einer<br>Achse. Die aktuelle Geschwin-<br>digkeit wird beeinflusst durch den<br>Schlupf und gefiltert durch einen<br>Frequenzbereich von 5 bis 20 Hz. |
| Direction indicator                | TCO1    | 30           | 2               | unsigned      | 1          | 0      | 0     | 3     | -     | Richtung des Fahrzeugs                                                                                                    |
| Yaw rate                           | VDC2    | 24           | 16              | unsigned      | 0.00012207 | -3.92  | -3.92 | +3.92 | rad/s | Drehung der vertikalen Achse                                                                                                    |

Die folgende Tabelle enthält Informationen zum Aufbau der J1939-Nachrichten.

# 15 Logikeditor

Auf der Bildschirmseite "Logik" werden Sensorsignale und CAN-Eingangssignale verrechnet, verglichen und zu Ergebnissen zusammengefasst. Die Sensorsignale können z.B. Objekteigenschaften, Linieninformationen und Ergebnisse von ROI-Gruppen enthalten. Die CAN-Eingangssignale können digitale (boolsche) und analoge Zahlenwerte enthalten.

Die zusammengefassten Ergebnisse werden typischerweise an eine Steuerung über die CAN- oder Ethernet-Schnittstelle übergeben. Beim Verwenden eines Gerätes mit 2D/3D-Funktionen (z.B. O3M251) werden die Ergebnisse optional als Overlay dargestellt.

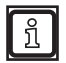

Die Bildschirmseite "Logik" ist in jeder Firmware-Variante verfügbar (DI, OD und LG).

# 15.1 Allgemeine Erstellungsregeln

Das Erstellen der Ausgabelogik beruht auf folgenden Regeln:

- Alle Signale werden als numerische Werte betrachtet. Dadurch können boolsche Zahlenwerte (nachträglich digitalisiert oder von einem digitalem Eingang) in arithmetischen Bausteinen verwendet und als "0" (falsch) oder "1" (wahr) interpretiert werden.
- Die Signalleitungen können Einzelwerte und Vektoren von Werten verbinden. Die Verbindungen werden über die Eingangsbausteine eingestellt. Beispielsweise können Distanz-Ergebnisse (x) der maximal 64 ROI-Gruppen mit einem Schwellwert verglichen werden.
- Numerische Werte können wie folgt verarbeitet werden:
  - direkte Ausgabe über einen virtuellen Ausgang.
  - Anwendung arithmetischer Operatoren und anschließende Ausgabe über einen virtuellen analogen Ausgang.
  - Digitalisierung durch Vergleich mit anderen Ergebnissen oder Werten.
  - weitere Verarbeitung digitalisierter Zahlenwerte durch Anwenden arithmetischer Operatoren und / oder logischer Funktionen. Anschließend Ausgabe eines boolschen Wertes über einen virtuellen digitalen Ausgang.
  - Zwischenspeichern des Ergebnisses für das Verwenden im nächsten Auswertungszyklus.
  - dauerhaftes Zwischenspeichern als Vergleichswert (über CAN-Bus triggerbar).

# 15.2 Bausteine platzieren und verbinden

- ▶ 💀 anklicken.
- > Die Bildschirmseite "Logik" wird angezeigt.

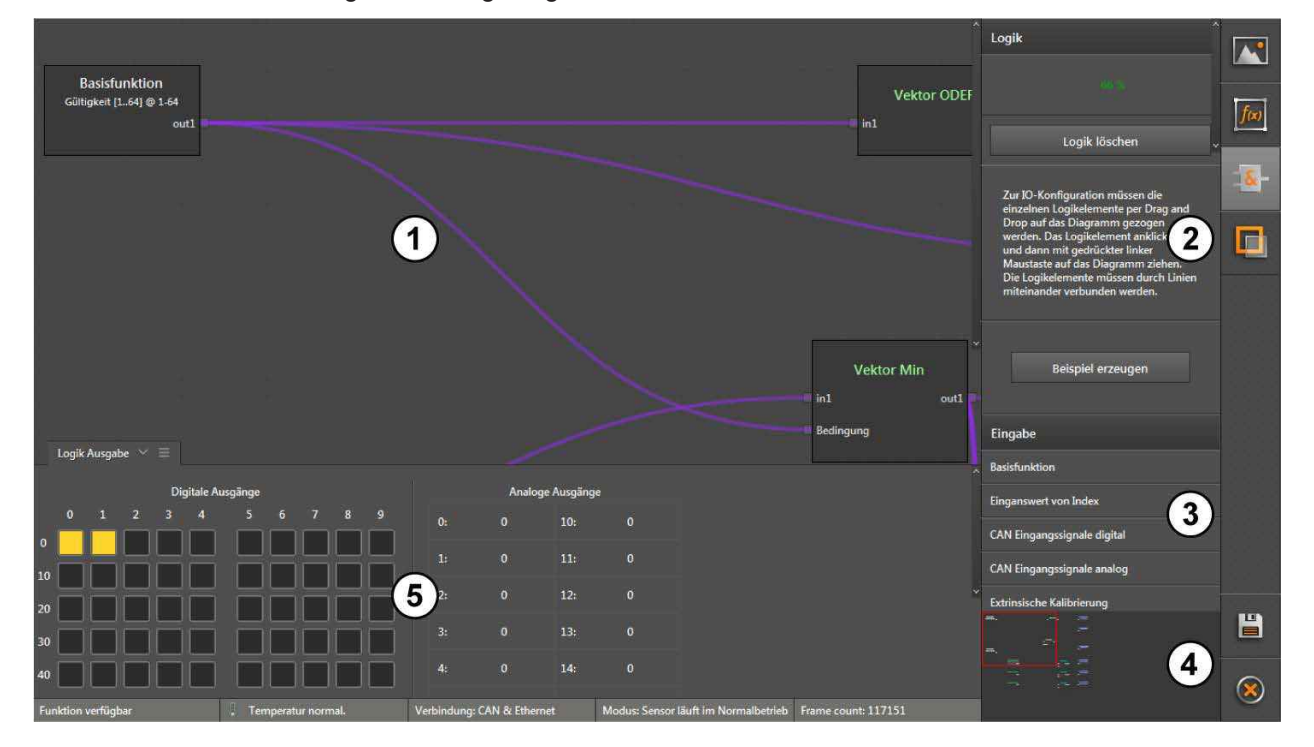

Der Logikeditor ist in fünf Bereiche aufgeteilt:

- 1: Hauptbereich
- 2: Informationsbereich
- 3: Auswahlbereich
- 4: Übersichtsbereich
- 5: Ergebnisbereich

| Fensterbereich      | Beschreibung                                                                                                    |
|---------------------|----------------------------------------------------------------------------------------------------|
| Hauptbereich        | Im Hauptbereich wird die Zuordnung der Eingangssignale (Sensorergebnisse) zu den Ausgaben visualisiert. Die Eingangssignale, Operatoren und Ausgaben sind als Bausteine mit unterschiedlicher Schriftfarbe dargestellt. Die Linien zwischen den Bausteinen stellen die Zuordnung dar. Wenn die Bausteine im Hauptbereich über den sichtbaren Bereich hinaus verteilt sind, kann der sichtbare Bereich mit den Scrollbalken am Rand des Hauptbereichs verschoben werden. |
| Informationsbereich | Im Informationsbereich wird der Status der Logik angezeigt. Der Status der Logik zeigt primär die Auslastung des Speicherbereichs auf dem Gerät an.           Die Anzahl der zeitgleich verwendeten Ausgänge ist begrenzt. Es erscheint eine Fehlermeldung, wenn Bausteine mit weiteren Ausgängen platziert werden und dadurch die Kapazität überschritten wird.                                                                                                    |
| Auswahlbereich      | Im Auswahlbereich werden alle Eingangssignale, Operatoren und Ausgaben aufgelistet.                                                                                                    |
| Übersichtsbereich   | Im Übersichtsbereich wird der gesamte Hauptbereich verkleinert angezeigt. Wenn die Bausteine im Hauptbereich über den sichtbaren Bereich hinaus verteilt sind, kann der sichtbare Bereich durch Ziehen des roten Rahmens mit der Maus verschoben werden.                                                                                                    |
| Ergebnisbereich     | Im Ergebnisbereich wird der Status der 100 digitalen und 20 analogen Ausgänge angezeigt. Der Status der digitalen Ausgänge wird farblich hervorgehoben: Farbe "grau": "0" (falsch); Farbe "gelb": "1" (wahr). Das Bewegen des Mauszeigers über einen der digitalen Ausgänge zeigt in einem Tooltip-Text die jeweilige Ausgangsnummer an.                                                                                                    |

### 15.2.1 Beispiel generieren

Diese Funktion dient als Hilfestellung für Anwender, die keine oder wenig Erfahrung im Erstellen von Ausgabelogiken haben.

- ▶ [Beispiel erstellen] anklicken.
- > Eine zum Gerät und dessen Parametrierung passende Ausgabelogik wird als Beispiel erstellt.

#### 15.2.2 Neuen Baustein im Hauptbereich platzieren

- Baustein im Auswahlbereich anklicken und Maustaste gedrückt halten.
- Baustein bei gedrückter Maustaste in den Hauptbereich ziehen und an gewünschter Stelle die Maustaste loslassen (drag and drop).

| Basisfunktion<br>x-Wert [164] @ 1 | Beispiel erzeugen           |   |
|-----------------------------------|-----------------------------|---|
| ut1                               | Eingabe                     |   |
|                                   | Basisfunktion               |   |
|                                   | Einganswert von Index       |   |
|                                   | CAN Eingangssignale digital |   |
|                                   | CAN Eingangssignale analog  |   |
|                                   | Extrinsische Kalibrierung   |   |
| etrieb Frame count: 826169        |                             | 8 |

- > Der Baustein wird im Hauptbereich platziert. Durch "drag and drop" kann der Baustein an eine beliebige Position im Hauptbereich verschoben werden.
- > Jeder Baustein hat mindestens einen Pin, über den weitere Bausteine verbunden werden können.

Die Anzahl der zeitgleich verwendeten Ausgänge ist begrenzt. Es erscheint eine Fehlermeldung, wenn Bausteine mit weiteren Ausgängen platziert werden und dadurch die Kapazität überschritten wird.

#### 15.2.3 Baustein löschen

- Baustein anklicken.
- > In der rechten unteren Ecke des Bausteins wird ein Papierkorb angezeigt.

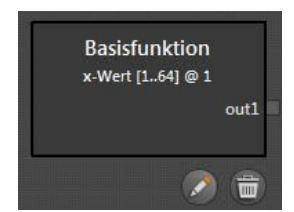

- ▶ Papierkorb anklicken.
- > Der Baustein und ggf. die Verbindung zu einem anderen Baustein werden gelöscht.

ñ

### 15.2.4 Baustein einstellen

Ein Baustein ist einstellbar, wenn unterhalb des Bausteins ein Zeichenstift angezeigt wird.

Baustein anklicken.

| E | Basisfunktion<br>-Wert [164] @ 1 |
|---|----------------------------------|
|   | out1                             |
|   |                                  |
|   | Wert                             |
|   | x-Wert [164]                     |
|   | Index                            |
|   | 1                                |

- Zeichenstift anklicken.
- > Ein Fenster mit den Einstellungen wird angezeigt. Je nach Baustein wird über eine Liste und ein Eingabefeld eingestellt.
- > Die Liste "Wert" stellt den Ausgabewert ein. Beim Baustein "Basisfunktion" wird mit dem Ausgabewert der zu filternde Wert eingestellt.
- Das Eingabefeld "Index" wird angezeigt, wenn in der Liste "Wert" ein Wert eingestellt ist, welcher zu einem Vektor gehört (ein Vektor enthält mehrere Werte). Mit dem Eingabefeld "Index" wird auf einzelne Ergebnisse des Vektors zugegriffen (beispielsweise die Ergebnisse bestimmter ROI-Gruppen).

In das Eingabefeld "Index" können mehrere Werte und Wertbereiche eingegeben werden. Beispiele für Werte:

- einzelner Wert des Vektors (x-Wert der ROI-Gruppe): "1"

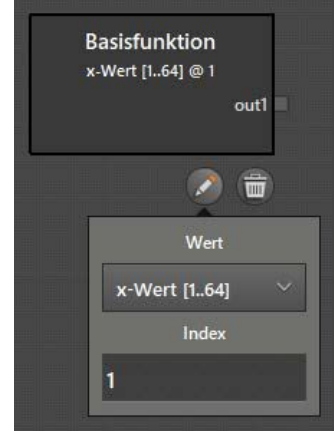

- mehrere Werte des Vektors (z-Werte der ROI-Gruppen): "2,5,8"

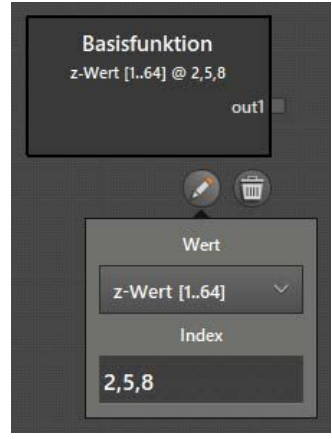

- Bereich von Werten (Amplituden-Werte der ROI-Gruppen): "3-7"

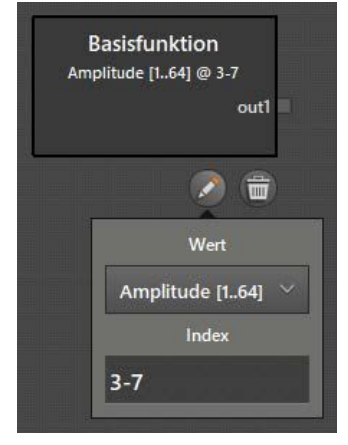

- Kombination (Gültigkeit der Binärwerte der ROI-Gruppen): "1,4-10,13,16-32"

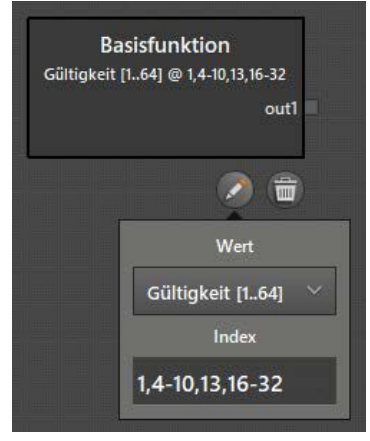

### 15.2.5 Bausteine verbinden

- ▶ Mauszeiger auf den Ausgangs-Pin am rechten Rand des Bausteins setzen.
- ▶ Mit gedrückter Maustaste den Mauszeiger aus dem Ausgangs-Pin ziehen.
- > Freie verwendbare Eingangs-Pins werden grün angezeigt.
  - Jedem Eingangs-Pin kann nur ein Signal zugeordnet werden.
  - Ein Ausgangs-Pin kann mehreren Eingangs-Pins zugeordnet werden.

Beim Zuordnen der Signale die Eigenschaften der Bausteine berücksichtigen:

- Datentypen
- Maßeinheiten
- Vektorgrößen
- > Zwischen Pin und Mauszeiger wird eine rote Verbindungslinie angezeigt.

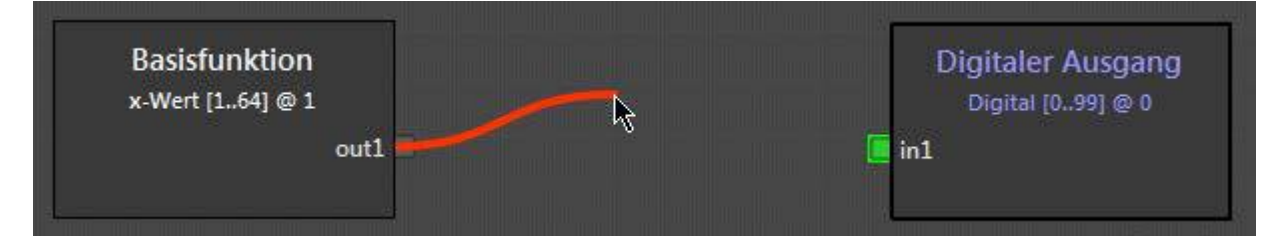

- Mauszeiger zum grünen Pin des Bausteins bewegen.
- Maustaste loslassen, sobald sich die Verbindungslinie gr
  ün f
  ärbt.
- > Erfolgreiche Verbindungen zwischen Bausteinen werden durch Verbindungslinien in lila angezeigt.

| Basisfunktion    | Digitaler Ausgang |
|------------------|-------------------|
| x-Wert [164] @ 1 | Digital [099] @ 0 |
| out1             | in1               |

> Beim Verschieben von Bausteinen werden die Verbindungslinien mitgeführt.

#### 15.2.6 Verbindung von Bausteinen löschen

- Zu löschende Verbindungslinie anklicken.
- > Ein Papierkorb wird angezeigt.

| Basisfunktion            |          | Digitaler Ausgang |
|--------------------------|----------|-------------------|
| x-Wert [164] @ 1<br>out1 | <b>(</b> | Digital [099] @ 0 |
|                          |          |                   |

▶ Papierkorb anklicken.

141

### 15.3 Beschreibung der Bausteine "Eingabe"

Im Auswahlbereich "Eingabe" werden verfügbare Bausteine für die Eingabe von Signalen angezeigt.

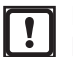

Die verfügbaren Bausteine hängen von der installierten Firmware ab. Die Firmwares DI, OD und LG stellen unterschiedliche Eingabe-Bausteine zur Verfügung.

Die folgenden Eingabe-Bausteine sind in jeder Firmware-Variante verfügbar:

- CAN Eingangssignale digital
- CAN Eingangssignale analog
- Extrinsische Kalibrierung
- Diagnose

#### 15.3.1 Baustein "CAN Eingangssignale digital"

Der Baustein "CAN Eingangssignale digital" empfängt dynamisch bis zu 14 binäre Eingangswerte (1 Bit) über die CAN-Schnittstelle.

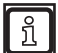

Die CAN-Schnittstelle ist in der separaten CAN-Dokumentation beschrieben.

Der Baustein "CAN Eingangssignale digital" hat die folgende Einstellung:

| Einstellung | Datentyp | Beschreibung                                 |
|-------------|----------|----------------------------------------------|
| Index       | Binär    | Vektor mit 14 Werten, Adressbereich von 0-13 |

#### 15.3.2 Baustein "CAN Eingangssignale analog"

Der Baustein "CAN Eingangssignale analog" empfängt dynamisch bis zu 6 numerische Eingangswerte (12 Bit) über die CAN-Schnittstelle.

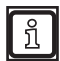

Die CAN-Schnittstelle ist in der separaten CAN-Dokumentation beschrieben.

Der Baustein "CAN Eingangssignale analog" hat die folgende Einstellung:

| Einstellung | Datentyp  | Beschreibung                               |
|-------------|-----------|--------------------------------------------|
| Index       | Numerisch | Vektor mit 6 Werten, Adressbereich von 0-5 |

# 15.3.3 Beispiel für Baustein "CAN Eingangssignale analog"

In der Logik wird der Baustein "CAN Eingangssignale analog" verwendet, um die Bewegungsgeschwindigkeit einer Maschine zu verarbeiten. Mit den berechneten Werten wird die Größe des Warnbereiches der Maschine angepasst.

Eine programmierbare Steuerung wird wie folgt mit dem Gerät verbunden:

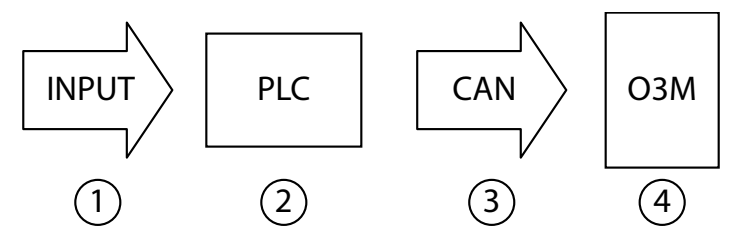

Erklärung der verwendeten Geräte und Schnittstellen:

| Nummer | Funktion                                   | Beschreibung                                                                                                    |
|--------|--------------------------------------------|----------------------------------------------------------------------------------------------------|
| 1      | Eingangswert                               | Am Analogeingang der programmierbaren Steuerung liegt die Geschwindigkeit als Skalierungswert an (Strom oder Spannung). |
| 2      | Programmierbare Steuerung<br>(z.B. CR0403) | Die programmierbare Steuerung wandelt die Werte auf einen 12 Bit CAN-Wert zwischen 01 um.                               |
| 3      | CAN-Schnittstelle                          | Die CAN-Schnittstelle überträgt die Bewegungsgeschwindigkeit in 12 Bit Auflösung.                                       |
| 4      | Gerät (z.B. O3M251)                        | Das Gerät verwendet den analogen Eingangswert zum Skalieren des Warnbereiches.                                          |

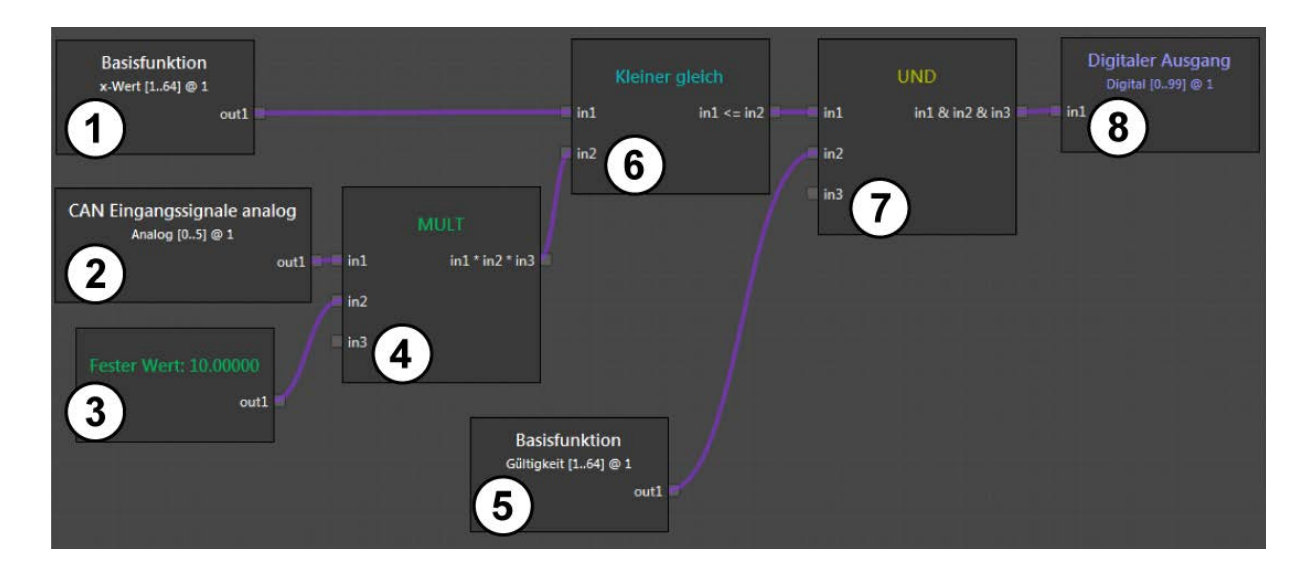

Erklärung der im Beispiel verwendeten Bausteine:

| Baustein-Nummer                 | Baustein          | Beschreibung                                                                                                    |  |  |  |
|---------------------------------|-------------------|----------------------------------------------------------------------------------------------------|--|--|--|
| 1 Basisfunktion                 |                   | Aus der ROI-Gruppe 1 wird der x-Wert herausgefiltert.                                                                                                    |  |  |  |
| 2 CAN Eingangssignale<br>analog |                   | Die CAN-Eingangswerte von der Steuerung werden am Analogeingang 1 verarbeitet. Vorab hat die Steuerung die Werte auf den Bereich 01 skaliert.                                                                                       |  |  |  |
| 3 Fester Wert                   |                   | Der feste Wert "10" definiert in Meter den maximalen Warnabstand.                                                                                                    |  |  |  |
| 4 MULT                          |                   | Der Geschwindigkeitswert wird mit dem maximalen Warnabstand multipliziert.<br>Dadurch wird der Schwellwert (Warnwert) berechnet. Der Schwellwert ist<br>dynamisch (abhängig von der Geschwindigkeit, die am Analogeingang anliegt). |  |  |  |
| 5                               | Basisfunktion     | Die Gültigkeit von ROI-Gruppe 1 wird geprüft.                                                                                                    |  |  |  |
| 6                               | Kleiner gleich    | Es wird geprüft, ob der aktuelle Abstands-Messwert kleiner gleich (<=) des<br>geschwindigkeitsabhängigen Warnwertes ist.                                                                                                    |  |  |  |
| 7                               | UND               | Wenn die Messung gültig ist (Baustein 5) und der Abstands-Messwert <= des<br>Warnwertes ist (Baustein 6), wird eine "1" ausgegeben.                                                                                                 |  |  |  |
| 8                               | Digitaler Ausgang | Der digitale Ausgang 1 legt die binäre Information auf den CAN-Ausgang. Der Wert wird über die Steuerung als physikalischer Ausgang ausgegeben.                                                                                     |  |  |  |

Wertetabelle:

| Wert                                                         | 1     | 2    | 3    | 4    | 5    | 6    | 7     | 8     | 9    | 10   |
|--------------------------------------------------------------|-------|------|------|------|------|------|-------|-------|------|------|
| Analogeingang der Steuerung [mA]                             | 20    | 20   | 16   | 12.4 | 12.4 | 10   | 8.1   | 8.1   | 0.2  | 0    |
| Digitalisiert und skaliert für CAN [12 Bit]                  | 1     | 1    | 0.8  | 0.62 | 0.62 | 0.5  | 0.405 | 0.405 | 0.01 | 0    |
| Schwellwert multipliziert mit<br>Maximalwert [m]             | 10    | 10   | 8    | 6.2  | 6.2  | 5    | 4.05  | 4.05  | 0.1  | 0    |
| Distanzmessung des Gerätes<br>multipliziert mit Gruppe 1 [m] | 12.34 | 9.87 | 8.76 | 7.41 | 5.28 | 4.65 | 4.23  | 3.65  | 1.59 | 0.87 |
| Binärergebnis des Gerätes auf<br>Digital Ausgang 1           | 0     | 1    | 0    | 0    | 1    | 1    | 0     | 1     | 0    | 0    |

ñ

Um eine direkte Umsetzung der physikalischen Schaltausgänge darzustellen, wird der analoge Geschwindigkeitswert auf den Bereich 0...1 skaliert. Dieser Wert kann direkt vom physikalischen analogen Eingang auf den 12 Bit-Wert der CAN-Schnittstelle gemappt werden.

Durch das Verschieben der Skalierung in die Logik, wird die Programmierung der Steuerung unabhängig von der Funktion des Gerätes.

### 15.3.4 Baustein "Extrinsische Kalibrierung"

Der Baustein "Extrinsische Kalibrierung" gibt die Kalibriereinstellungen des Gerätes aus  $(\rightarrow$  "9 Kalibriereinstellungen").

| Einstellung                 | Datentyp  | Index                   | Beschreibung                                                                                   |  |  |  |
|-----------------------------|-----------|-------------------------|------------------------------------------------------------------------------------------------|--|--|--|
| Sensor<br>Rotationswinkel X |           | Einzelwert (kein Index) | Der Rotationswinkel des Gerätes um die x-Achse [rad].                                          |  |  |  |
| Sensor<br>Rotationswinkel Y |           | Einzelwert (kein Index) | Der Rotationswinkel des Gerätes um die y-Achse [rad].                                          |  |  |  |
| Sensor<br>Rotationswinkel Z | Numerisch | Einzelwert (kein Index) | Der Rotationswinkel des Gerätes um die z-Achse [rad].                                          |  |  |  |
| Sensorposition X            | Numerisch | Einzelwert (kein Index) | Abstand des Gerätes zum Ursprung des eingestellten Weltkoordinatensystems auf der x-Achse [m]. |  |  |  |
| Sensorposition Y            | Numerisch | Einzelwert (kein Index) | Abstand des Gerätes zum Ursprung des eingestellten Weltkoordinatensystems auf der y-Achse [m]. |  |  |  |
| Sensorposition Z            | Numerisch | Einzelwert (kein Index) | Abstand des Gerätes zum Ursprung des eingestellten Weltkoordinatensystems auf der z-Achse [m]. |  |  |  |

Der Baustein "Extrinsische Kalibrierung" hat die folgenden Einstellungen:

#### 15.3.5 Baustein "Diagnose"

Der Baustein "Diagnose" gibt Informationen zum aktuellen Zustand des Gerätes aus.

Der Baustein "Diagnose" hat die folgenden Einstellungen:

| Einstellung                 | instellung Datentyp Index |                         | Beschreibung                                                                                                    |  |  |  |
|-----------------------------|---------------------------|-------------------------|----------------------------------------------------------------------------------------------------|--|--|--|
| Verfügbar                   | Binär                     | Einzelwert (kein Index) | Die Verfügbarkeit von CAN-Eingangswerten an den Bausteinen "CAN<br>Eingangssignale digital" und "CAN Eingangssignale analog" wird<br>ausgegeben: |  |  |  |
| -                           |                           |                         | <ul> <li>"0": CAN-Eingangswerte nicht verfügbar</li> <li>"1": CAN-Eingangswerte verfügbar</li> </ul>                                             |  |  |  |
| Sensor-<br>temperatur       | Numerisch                 | Einzelwert (kein Index) | Die aktuelle Temperatur des Gerätes wird ausgegeben [°C].                                                                                        |  |  |  |
| Beleuchtungs-<br>temperatur | Numerisch                 | Einzelwert (kein Index) | Die aktuelle Temperatur der Beleuchtungseinheit wird ausgegeben [°C].                                                                            |  |  |  |
| Einstellung             | Datentyp            | Index                   | Beschreibung                                                                                                    |                                                                                                    |  |
|-------------------------|---------------------|-------------------------|----------------------------------------------------------------------------------------------------|----------------------------------------------------------------------------------------------------|--|
|                         |                     |                         | Die aktuellen Systemverfügbarkeiten wird als enum mit diskreten Werten ausgegeben:                                                                                                    |                                                                                                    |  |
|                         |                     |                         | System-<br>verfügbarkeit                                                                                                    | Beschreibung                                                                                                    |  |
|                         |                     |                         | 0                                                                                                    | System verfügbar: keine Einschränkung                                                                                                    |  |
|                         |                     |                         | 1                                                                                                    | System nicht verfügbar:<br>Störung durch Gleichsystem erkannt                                                                                                    |  |
|                         |                     |                         | 2                                                                                                    | System nicht verfügbar:<br>Störung durch Nebel, Staub oder Schnee erkannt                                                                                                    |  |
|                         |                     |                         | 4                                                                                                    | System nicht verfügbar:<br>intelligente Kollisionsvorhersage nicht verfügbar                                                                                                    |  |
|                         |                     |                         | 8                                                                                                    | System nicht verfügbar:<br>extrinsische Kalibrierung ungültig                                                                                                    |  |
| Verfügbarkeit           | Numerisch<br>(enum) | Einzelwert (kein Index) | 16                                                                                                    | System nicht verfügbar:<br>MCI-Verbindungskabel zwischen Gerät und<br>Beleuchtungseinheit defekt oder ungeeignet                                                                          |  |
|                         |                     |                         | 32                                                                                                    | System nicht verfügbar: interner Fehler                                                                                                    |  |
|                         |                     |                         | 64                                                                                                    | System nicht verfügbar:<br>Verschmutzung des Gerätes erkannt                                                                                                    |  |
|                         |                     |                         | 128                                                                                                    | System nicht verfügbar:<br>automatische Kalibrierung aktiv                                                                                                    |  |
|                         |                     |                         | บ้า       Wenn me wird die S         เป็า       Einige Sy werden, w                                                                                                    | hrere Systemverfügbarkeiten zeitgleich aktiv sind,<br>summe der zugehörigen Zahlenwerte ausgegeben.<br>stemverfügbarkeiten können nur ausgegeben<br>venn der zugehörige Filter aktiv ist. |  |
| Verschmutzung<br>Sensor | Numerisch           | Einzelwert (kein Index) | <ul> <li>Die Verschmutzung der Frontscheibe des Gerätes wird ausgegeben:</li> <li>"0": Frontscheibe nicht verschmutzt</li> <li>"01": Frontscheibe teilweise verschmutzt</li> <li>"1": Frontscheibe vollständig verschmutzt</li> </ul>                                                                                                    |                                                                                                    |  |
| Frame counter           | Numerisch           | Einzelwert (kein Index) | Die Systemzyklen seit dem letzten Reset oder Neustart werden ausgegeben. Die Dauer eines einzelnen Systemzyklus hängt von der eingestellten Bildrate ab:         • 50 Hz: 20 ms         • 33 Hz: 30 ms         • 25 Hz: 40 ms         Der Wert "Systemzyklus" ist beispielsweise nutzbar für:         • Ereignisse zum Systemstart triggern         • zeitlichen Abstand zwischen 2 Ereignissen bestimmen         • ein Ausgangssignal für eine bestimmte Anzahl von Systemzyklen halten         Im Dauerbetrieb erzeugt der Datentyp des Systemzyklus "uint32" einen Überlauf:         • 50 Hz: nach ca. 994 Tagen         • 33 Hz: nach ca. 1988 Tagen |                                                                                                    |  |
| Zeitstempel             | Numerisch           | Einzelwert (kein Index) | <ul> <li>Masterzeit des Gerätes seit dem letzten Reset oder Neustart wird ausgegeben [µs]. Der Wert "Masterzeit" ist beispielsweise nutzbar für:</li> <li>zeitlichen Abstand zwischen 2 Ereignissen bestimmen</li> <li>Der Datentyp "uint32" der Masterzeit erzeugt einen Überlauf nach ca. 71 Minuten.</li> </ul>                                                                                                    |                                                                                                    |  |

## 15.4 Beschreibung der Bausteine "Eingabe" - Firmware DI

Die folgenden Eingabe-Bausteine sind nur in der Firmware DI verfügbar:

- Basisfunktion
- Eingangswert von Index

## 15.4.1 Baustein "Basisfunktion"

Der Baustein "Basisfunktion" stellt Ergebnisse von ROI-Gruppen im Logikeditor bereit.

In der Liste "Wert" wird eingestellt, welcher Wert der ROI-Gruppen bereitgestellt werden soll (z.B. x-Wert).

Im Feld "Index" wird eingestellt, welche ROI-Gruppen bereitgestellt werden sollen. Die Indizes entsprechen den Nummern der ROI-Gruppen (1 bis 64). Es werden nur die Messwerte der eingestellten ROI-Gruppen berücksichtigt ( $\rightarrow$  "12.3 Mehrere ROI's").

Es können einzelne oder auch mehrere Indizes gleichzeitig (Vektoren) verwendet werden.

Der Baustein "Basisfunktion" hat die folgenden Einstellungen:

| Einstellung       | Datentyp  | Index                                                                                      | Beschreibung                                                                                                    |  |
|-------------------|-----------|--------------------------------------------------------------------------------------------|----------------------------------------------------------------------------------------------------|--|
| Amplitude         | Numerisch | Index entspricht<br>ROI-Gruppennummer<br>(Vektor mit 64 Werten,<br>Adressbereich von 1-64) | Der aktuelle Amplitudenwert der ROI-Gruppe wird ausgegeben<br>(Helligkeit).<br>Die Zuordnung des Wertes wird in den Basisfunktionen eingestellt (→<br>"12 Firmware DI - Basisfunktionen"). Je nach Einstellung ist der Wert das<br>Minimum, Maximum oder der Durchschnitt aller Werte. Alternativ kann der<br>Wert dem Minimum oder Maximum von x, y oder z zugeordnet werden.<br>Der Wert "0" wird für nicht definierte ROI-Gruppen oder ROI-Gruppen mit<br>ungültigen Messwerten ausgegeben.                               |  |
| x-Wert            | Numerisch | Index entspricht<br>ROI-Gruppennummer<br>(Vektor mit 64 Werten,<br>Adressbereich von 1-64) | Der aktuelle x-Wert in [m] wird ausgegeben (Distanz). Für jede ROI-<br>Gruppe wird ein x-Wert ausgegeben.<br>Die Zuordnung des Wertes wird in den Basisfunktionen eingestellt (→<br>"12 Firmware DI - Basisfunktionen"). Je nach Einstellung ist der Wert das<br>Minimum, Maximum oder der Durchschnitt aller Werte. Alternativ kann der<br>Wert dem Minimum oder Maximum von x, y oder z zugeordnet werden.<br>Der Wert "0" wird für nicht definierte ROI-Gruppen oder ROI-Gruppen mit<br>ungültigen Messwerten ausgegeben. |  |
| y-Wert            | Numerisch | Index entspricht<br>ROI-Gruppennummer<br>(Vektor mit 64 Werten,<br>Adressbereich von 1-64) | Der aktuelle y-Wert in [m] wird ausgegeben. Für jede ROI-Gruppe wird ein<br>y-Wert ausgegeben.<br>Die Zuordnung des Wertes wird in den Basisfunktionen eingestellt (→<br>"12 Firmware DI - Basisfunktionen"). Je nach Einstellung ist der Wert das<br>Minimum, Maximum oder der Durchschnitt aller Werte. Alternativ kann der<br>Wert dem Minimum oder Maximum von x, y oder z zugeordnet werden.<br>Der Wert "0" wird für nicht definierte ROI-Gruppen oder ROI-Gruppen mit<br>ungültigen Messwerten ausgegeben.            |  |
| z-Wert            | Numerisch | Index entspricht<br>ROI-Gruppennummer<br>(Vektor mit 64 Werten,<br>Adressbereich von 1-64) | Der aktuelle z-Wert in [m] wird ausgegeben (Höhe). Für jede ROI-Gruppe<br>wird ein z-Wert ausgegeben.<br>Die Zuordnung des Wertes wird in den Basisfunktionen eingestellt (→<br>"12 Firmware DI - Basisfunktionen"). Je nach Einstellung ist der Wert das<br>Minimum, Maximum oder der Durchschnitt aller Werte. Alternativ kann der<br>Wert dem Minimum oder Maximum von x, y oder z zugeordnet werden.<br>Der Wert "0" wird für nicht definierte ROI-Gruppen oder ROI-Gruppen mit<br>ungültigen Messwerten ausgegeben.     |  |
| Anzahl<br>Gruppen | Numerisch | Einzelwert (kein Index)                                                                    | Die Anzahl der auf dem Gerät definierten ROI-Gruppen wird ausgegeben.                                                                                                    |  |
| Anzahl<br>ROIs    | Numerisch | Einzelwert (kein Index)                                                                    | Die Anzahl der auf dem Gerät definierten ROIs wird ausgegeben.                                                                                                    |  |
| Gültigkeit        | Binär     | Index entspricht<br>ROI-Gruppennummer<br>(Vektor mit 64 Werten,<br>Adressbereich von 1-64) | Bei einer gültigen Messung wird der Wert "1" ausgegeben.<br>Der Wert "0" wird für nicht definierte ROI-Gruppen oder ROI-Gruppen mit<br>ungültigen Messwerten ausgegeben.                                                                                                    |  |

## 15.4.2 Baustein "Eingangswert von Index"

Der Baustein "Eingangswert von Index" adressiert Messwerte anhand des Index. Dabei ist jedem Signal am Eingang "in1" des Bausteins ein Index zugeordnet. Die Anzahl der Werte am Eingang ist immer identisch mit der Anzahl der Werte am Ausgang.

In der Liste "Wert" wird eingestellt, welcher Wert der ROI-Gruppen bereitgestellt werden soll (z.B. x-Wert).

Der Baustein adressiert die Werte anhand von Indizes, die innerhalb der Logik bestimmt wurden (dynamische Adressierung). Das ist möglich, da intern ein Index mit jedem Wert mitgeführt wird.

Es können einzelne oder auch mehrere Indizes gleichzeitig (Vektoren) verwendet werden.

Die folgenden Werte haben keinen Index:

ñ

- feste Werte (beispielsweise definiert mit dem Baustein "Fester Wert")
- die Summe aus Werten mit unterschiedlichen Indizes

Der Baustein "Eingangswert von Index" hat die folgenden Einstellungen:

| Einstellung | Datentyp  | Index                                                                                      | Beschreibung                                                                                                    |
|-------------|-----------|--------------------------------------------------------------------------------------------|----------------------------------------------------------------------------------------------------|
|             |           |                                                                                            | Der aktuelle Amplitudenwert der ROI-Gruppe wird ausgegeben (Helligkeit).                                                                                                    |
| Amplitude   | Numerisch | Index entspricht<br>ROI-Gruppennummer<br>(Vektor mit 64 Werten,<br>Adressbereich von 1-64) | Die Zuordnung des Wertes wird in den Basisfunktionen<br>eingestellt ( $\rightarrow$ "12 Firmware DI - Basisfunktionen"). Je nach<br>Einstellung ist der Wert das Minimum, Maximum oder der<br>Durchschnitt aller Werte. Alternativ kann der Wert dem Minimum<br>oder Maximum von x, y oder z zugeordnet werden.                                                    |
|             |           |                                                                                            | Der Wert "0" wird für nicht definierte ROI-Gruppen oder ROI-<br>Gruppen mit ungültigen Messwerten ausgegeben.                                                                                                    |
|             |           |                                                                                            | Der aktuelle x-Wert in [m] wird ausgegeben (Distanz). Für jede<br>ROI-Gruppe wird ein x-Wert ausgegeben.                                                                                                    |
| x-Wert      | Numerisch | Index entspricht<br>ROI-Gruppennummer<br>(Vektor mit 64 Werten,<br>Adressbereich von 1-64) | Die Zuordnung des Wertes wird in den Basisfunktionen<br>eingestellt (→ "12 Firmware DI - Basisfunktionen"). Je nach<br>Einstellung ist der Wert das Minimum, Maximum oder der<br>Durchschnitt aller Werte. Alternativ kann der Wert dem Minimum<br>oder Maximum von x, y oder z zugeordnet werden.<br>Der Wert "0" wird für nicht definierte ROI-Gruppen oder ROI- |
|             |           |                                                                                            | Gruppen mit ungültigen Messwerten ausgegeben.                                                                                                    |
|             | Numerisch | Index entspricht<br>ROI-Gruppennummer<br>(Vektor mit 64 Werten,<br>Adressbereich von 1-64) | wird ein y-Wert ausgegeben.                                                                                                    |
| y-Wert      |           |                                                                                            | Die Zuordnung des Wertes wird in den Basisfunktionen<br>eingestellt (→ "12 Firmware DI - Basisfunktionen"). Je nach<br>Einstellung ist der Wert das Minimum, Maximum oder der<br>Durchschnitt aller Werte. Alternativ kann der Wert dem Minimum<br>oder Maximum von x, y oder z zugeordnet werden.                                                                 |
|             |           |                                                                                            | Der Wert "0" wird für nicht definierte ROI-Gruppen oder ROI-<br>Gruppen mit ungültigen Messwerten ausgegeben.                                                                                                    |
|             |           |                                                                                            | Der aktuelle z-Wert in [m] wird ausgegeben (Höhe). Für jede<br>ROI-Gruppe wird ein z-Wert ausgegeben.                                                                                                    |
| z-Wert      | Numerisch | Index entspricht<br>ROI-Gruppennummer<br>(Vektor mit 64 Werten,<br>Adressbereich von 1-64) | Die Zuordnung des Wertes wird in den Basisfunktionen<br>eingestellt (→ "12 Firmware DI - Basisfunktionen"). Je nach<br>Einstellung ist der Wert das Minimum, Maximum oder der<br>Durchschnitt aller Werte. Alternativ kann der Wert dem Minimum<br>oder Maximum von x, y oder z zugeordnet werden.                                                                 |
|             |           |                                                                                            | Der vvert "0" wird für nicht definierte ROI-Gruppen oder ROI-<br>Gruppen mit ungültigen Messwerten ausgegeben.                                                                                                    |
| Gültigkeit  | Binär     | Index entspricht<br>ROI-Gruppennummer<br>(Vektor mit 64 Werten,<br>Adressbereich von 1-64) | Bei einer gültigen Messung wird der Wert "1" ausgegeben.<br>Der Wert "0" wird für nicht definierte ROI-Gruppen oder ROI-<br>Gruppen mit ungültigen Messwerten ausgegeben.                                                                                                    |

## 15.4.3 Beispiel für Baustein "Eingangswert von Index"

In der abgebildeten Logik wird nach dem maximalen z-Wert (Höhe) gefiltert und der zugehörige x-Wert (Abstand) ausgegeben.

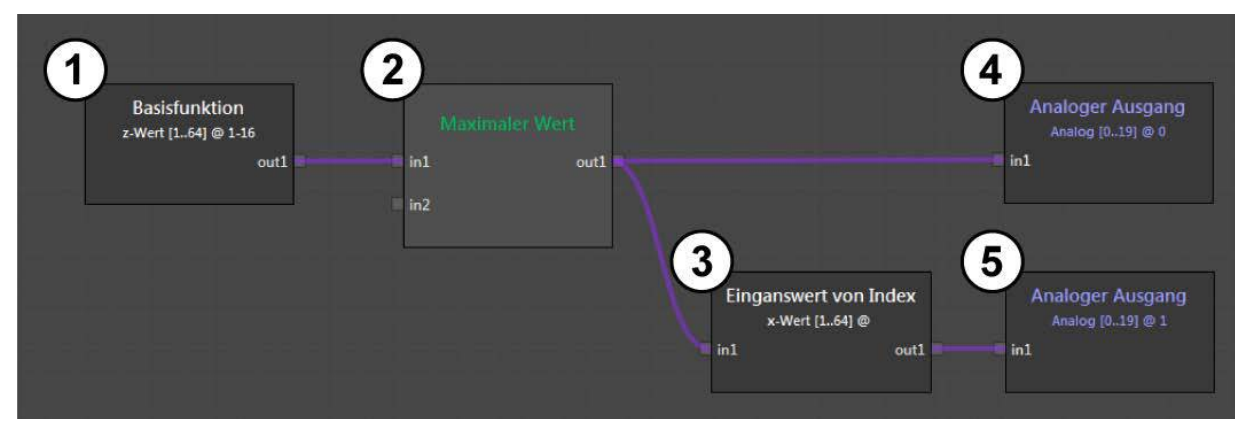

Erklärung der im Beispiel verwendeten Bausteine:

| Baustein-Nummer | Baustein               | Beschreibung                                                                               |  |
|-----------------|------------------------|--------------------------------------------------------------------------------------------|--|
| 1               | Basisfunktion          | Aus den ROI-Gruppen 1-16 werden die z-Werte herausgefiltert.                               |  |
| 2               | Maximaler Wert         | Aus den 16 z-Werten wird der maximale Wert herausgefiltert.                                |  |
| 3               | Eingangswert von Index | Über den Index des maximalen z-Wertes wird der zugehörige x-Wert herausgefiltert.          |  |
| 4               | Analoger Ausgang       | Der maximale z-Wert wird über den analogen Ausgang 0 ausgegeben.                           |  |
| 5               | Analoger Ausgang       | Der zum maximalen z-Wert zugehörige x-Wert wird über den analogen<br>Ausgang 1 ausgegeben. |  |

## Wertetabelle der Eingangswerte:

#### Ergebnis des Bausteins "Maximaler Wert" am Analogausgang 0:

| ROI-Gruppe<br>(Index) | z-Wert<br>(Höhe) |  |
|-----------------------|------------------|--|
| 1                     | 0.05 m           |  |
| 2                     | -0.02 m          |  |
| 3                     | 0.25 m           |  |
| 4                     | -0.18 m          |  |
| 5                     | 0.07 m           |  |
| 6                     | 0.02 m           |  |
| 7                     | -0.09 m          |  |
| 8                     | 0.16 m           |  |

| ROI-Gruppe<br>(Index) | z-Wert (Höhe) |  |
|-----------------------|---------------|--|
| 14                    | 1.97 m        |  |

Ergebnis des Bausteins "Eingangswert von Index" am Analogausgang 1:

| ROI-Gruppe<br>(Index) | x-Wert (Abstand) |  |
|-----------------------|------------------|--|
| 14                    | 5.38 m           |  |

Wertetabelle der Eingangswerte:

| ROI-Gruppe (Index) | z-Wert (Höhe) | x-Wert (Abstand) |
|--------------------|---------------|------------------|
| 1                  | 0.05 m        | 1.31 m           |
| 2                  | -0.02 m       | 2.43 m           |
| 3                  | 1.12 m        | 0.91 m           |
| 4                  | 1.51 m        | 7.69 m           |
| 5                  | 0.07 m        | 3.52 m           |
| 6                  | 0.02 m        | 5.40 m           |
| 7                  | 1.29 m        | 2.37 m           |
| 8                  | 1.79 m        | 4.14 m           |
| 9                  | -0.01 m       | 3.56 m           |

| ROI-Gruppe (Index) | z-Wert (Höhe) | x-Wert (Abstand) |
|--------------------|---------------|------------------|
| 10                 | 0.95 m        | 1.11 m           |
| 11                 | 0.18 m        | 8.14 m           |
| 12                 | 0.03 m        | 3.97 m           |
| 13                 | 1.86 m        | 6.79 m           |
| 14                 | 1.97 m        | 5.38 m           |
| 15                 | 0.06 m        | 2.87 m           |
| 16                 | 0.00 m        | 3.91 m           |

## 15.5 Beschreibung der Bausteine "Eingabe" - Firmware OD

Die folgenden Eingabe-Bausteine sind nur in der Firmware OD verfügbar:

- Objekterkennung
- Zonenbasiert
- Zeitbasiert
- Eingangswert von Index

## 15.5.1 Baustein "Objekterkennung"

Der Baustein "Objekterkennung" hat die folgenden Einstellungen:

| Einstellung                                     | Datentyp  | Index                                                                      | Beschreibung                                                                                                    |
|-------------------------------------------------|-----------|----------------------------------------------------------------------------|----------------------------------------------------------------------------------------------------|
| Objekt -><br>Beschleunigung x [120]             | Numerisch | Index aus Objektliste<br>(Vektor mit 20 Werten,<br>Adressbereich von 1-20) | Die Beschleunigung des Objektes entlang der x-Achse des<br>Weltkoordinatensystems wird ausgegeben.<br>Der Wert gibt die relative Beschleunigung zwischen Gerät<br>und Objekt an [m/s <sup>2</sup> ].                                                                                                    |
| Objekt -><br>Beschleunigung y [120]             | Numerisch | Index aus Objektliste<br>(Vektor mit 20 Werten,<br>Adressbereich von 1-20) | Die Beschleunigung des Objektes entlang der y-Achse des<br>Weltkoordinatensystems wird ausgegeben.<br>Der Wert gibt die relative Beschleunigung zwischen Gerät<br>und Objekt an [m/s²].                                                                                                    |
| Objekt -><br>Beschleunigung z [120]             | Numerisch | Index aus Objektliste<br>(Vektor mit 20 Werten,<br>Adressbereich von 1-20) | Die Beschleunigung des Objektes entlang der z-Achse des<br>Weltkoordinatensystems wird ausgegeben.Der Wert gibt die relative Beschleunigung zwischen Gerät<br>und Objekt an [m/s²].Der Wert entlang der z-Achse ist nur verfügbar, wenn<br>Retroreflektor-Objekte verwendet werden. Bei normalen<br>Objekten ist der Wert immer "0" (null).                                  |
| Objekt -> Alter [120]                           | Numerisch | Index aus Objektliste<br>(Vektor mit 20 Werten,<br>Adressbereich von 1-20) | Das Alter des Objektes in Messzyklen wird ausgegeben.<br>Der Wert gibt die Anzahl der Messzyklen an, seit denen das<br>Objekt erfasst und verfolgt wird [Messzyklus].                                                                                                    |
| Objekt -> Entfernung<br>zum Fahrzeug [120]      | Numerisch | Index aus Objektliste<br>(Vektor mit 20 Werten,<br>Adressbereich von 1-20) | Der minimale Abstand zwischen der eingestellten<br>Fahrzeuggröße und dem Objekt wird ausgegeben (radial<br>nächste Distanz).<br>Der Wert ist nur verfügbar, wenn normale Objekte<br>verwendet werden. Bei Retroreflektor-Objekten ist<br>der Wert immer "0" (null).                                                                                                    |
| Objekt -> Existenz-<br>wahrscheinlichkeit [120] | Numerisch | Index aus Objektliste<br>(Vektor mit 20 Werten,<br>Adressbereich von 1-20) | <ul> <li>Die Existenzwahrscheinlichkeit des Objektes als<br/>Qualitätsmaß wird ausgegeben:</li> <li>"0": sehr geringe Wahrscheinlichkeit für die Existenz des<br/>Objektes</li> <li>"01": je größer der Wert, desto höher die<br/>Wahrscheinlichkeit für die Existenz des Objektes</li> <li>"1": extrem hohe Wahrscheinlichkeit für die Existenz des<br/>Objektes</li> </ul> |

| Einstellung                          | Datentyp  | Index                                                                      | Beschreibung                                                                                                    |
|--------------------------------------|-----------|----------------------------------------------------------------------------|----------------------------------------------------------------------------------------------------|
| Objekt -> ID [120]                   | Numerisch | Index aus Objektliste<br>(Vektor mit 20 Werten,<br>Adressbereich von 1-20) | Die interne ID des Objektes wird ausgegeben.<br>Die ID und der Index unterscheiden sich. Die ID ist<br>ein eindeutiger und unverwechselbarer Wert.<br>Die ID eines Objektes ändert sich nicht, solange das<br>Objekt detektiert wird.<br>Die ID "0" wird ausgegeben, wenn kein gültiges<br>Objekt erkannt wurde.                                    |
| Objekt -> Typ [120]                  | Numerisch | Index aus Objektliste<br>(Vektor mit 20 Werten,<br>Adressbereich von 1-20) | <ul> <li>Der Typ des Objektes wird ausgegeben:</li> <li>"0": normales Objekt</li> <li>"1": Retroreflektor-Objekt</li> <li>Die Reflektor-Erkennung muss aktiv sein, damit ein Objekt als Retroreflektor erkannt wird. Sobald ein Objekt den eingestellten Schwellwert übersteigt, wird es als Retroreflektor erkannt.</li> </ul>                     |
| Objekt -><br>Geschwindigkeit x [120] | Numerisch | Index aus Objektliste<br>(Vektor mit 20 Werten,<br>Adressbereich von 1-20) | Die Geschwindigkeit des Objektes entlang der x-Achse des<br>Weltkoordinatensystems wird ausgegeben.<br>Der Wert gibt die relative Geschwindigkeit zwischen Gerät<br>und Objekt an [m/s²].                                                                                                    |
| Objekt -><br>Geschwindigkeit y [120] | Numerisch | Index aus Objektliste<br>(Vektor mit 20 Werten,<br>Adressbereich von 1-20) | Die Geschwindigkeit des Objektes entlang der y-Achse des<br>Weltkoordinatensystems wird ausgegeben.<br>Der Wert gibt die relative Geschwindigkeit zwischen Gerät<br>und Objekt an [m/s²].                                                                                                    |
| Objekt -><br>Geschwindigkeit z [120] | Numerisch | Index aus Objektliste<br>(Vektor mit 20 Werten,<br>Adressbereich von 1-20) | Die Geschwindigkeit des Objektes entlang der z-Achse des Weltkoordinatensystems wird ausgegeben.         Der Wert gibt die relative Geschwindigkeit zwischen Gerät und Objekt an [m/s²].         Der Wert entlang der z-Achse ist nur verfügbar, wenn Retroreflektor-Objekte verwendet werden. Bei normalen Objekten ist der Wert immer "0" (null). |
| Objekt -> x1 [120]                   | Numerisch | Index aus Objektliste<br>(Vektor mit 20 Werten,<br>Adressbereich von 1-20) | Die x-Koordinate des ersten Punktes des Objektes im<br>Weltkoordinatensystem wird ausgegeben.<br>Der Wert gibt bei Retroreflektor-Objekten den minimalen<br>x-Wert an. Der Wert gibt bei normalen Objekten den ersten<br>Eckpunkt nach dem Kulissenmodell an (erlaubt auch schräge<br>Objekte).                                                     |
| Objekt -> x2 [120]                   | Numerisch | Index aus Objektliste<br>(Vektor mit 20 Werten,<br>Adressbereich von 1-20) | Die x-Koordinate des zweiten Punktes des Objektes im<br>Weltkoordinatensystem wird ausgegeben.<br>Der Wert gibt bei Retroreflektor-Objekten den maximalen<br>x-Wert an. Der Wert gibt bei normalen Objekten den zweiten<br>Eckpunkt nach dem Kulissenmodell an (erlaubt auch schräge<br>Objekte).                                                   |
| Objekt -> y1 [120]                   | Numerisch | Index aus Objektliste<br>(Vektor mit 20 Werten,<br>Adressbereich von 1-20) | Die y-Koordinate des ersten Punktes des Objektes im<br>Weltkoordinatensystem wird ausgegeben.<br>Der Wert gibt bei Retroreflektor-Objekten den minimalen<br>y-Wert an. Der Wert gibt bei normalen Objekten den ersten<br>Eckpunkt nach dem Kulissenmodell an (erlaubt auch schräge<br>Objekte).                                                     |
| Objekt -> y2 [120]                   | Numerisch | Index aus Objektliste<br>(Vektor mit 20 Werten,<br>Adressbereich von 1-20) | Die y-Koordinate des zweiten Punktes des Objektes im<br>Weltkoordinatensystem wird ausgegeben.<br>Der Wert gibt bei Retroreflektor-Objekten den maximalen<br>y-Wert an. Der Wert gibt bei normalen Objekten den zweiten<br>Eckpunkt nach dem Kulissenmodell an (erlaubt auch schräge<br>Objekte).                                                   |
| Objekt -> z(min) [120]               | Numerisch | Index aus Objektliste<br>(Vektor mit 20 Werten,<br>Adressbereich von 1-20) | Die minimale z-Koordinate des Objektes im<br>Weltkoordinatensystem wird ausgegeben.<br>Der Wert gibt bei normalen Objekten minimal den Höhenwert<br>der Objektdetektion an (Bodentrennung, Standardwert ist<br>"0,5 m").                                                                                                    |
| Objekt -> z(max) [120]               | Numerisch | Index aus Objektliste<br>(Vektor mit 20 Werten,<br>Adressbereich von 1-20) | Die maximale z-Koordinate des Objektes im<br>Weltkoordinatensystem wird ausgegeben.                                                                                                    |

## 15.5.2 Baustein "Zonenbasiert"

| Einstellung                                                     | Datentyp  | Index                                                                    | Beschreibung                                                                                                    |  |
|-----------------------------------------------------------------|-----------|--------------------------------------------------------------------------|----------------------------------------------------------------------------------------------------|--|
| Zonenbasierte<br>Kollisionswarnung -><br>Objekt ID in Zone [02] | Numerisch | Index aus Zonennummer<br>(Vektor mit 3 Werten,<br>Adressbereich von 0-2) | Die Objekt-ID des nächsten Objektes in der Zone wird<br>ausgegeben.<br>Der Wert ist "0", wenn sich kein Objekt in der Zone befindet.                                                                                   |  |
| Zonenbasierte<br>Kollisionswarnung -><br>Status Zone [02]       | Numerisch | Index aus Zonennummer<br>(Vektor mit 3 Werten,<br>Adressbereich von 0-2) | <ul> <li>Der Status der Zone wird ausgegeben:</li> <li>"-1": undefinierte Zone oder zonenbasierte Warnung<br/>inaktiv</li> <li>"0": kein Objekt in der Zone</li> <li>"1": mindestens ein Objekt in der Zone</li> </ul> |  |

## 15.5.3 Baustein "Zeitbasiert"

Der Baustein "Zeitbasiert" hat die folgenden Einstellungen:

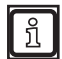

Der Baustein "Zeitbasiert" gibt Werte nur dann aus, wenn der "Modus Kollisionsvermeidung" ( $\rightarrow$  "13.2 Kollisionsvermeidung") eingestellt ist auf:

- [Intelligent]
- [Intelligent mit Seitenkollision]

| Einstellung                                                                           | Datentyp                                                                                                | Index                                                                                                    | Beschreibung         Die Objekt-ID des Objektes auf Kollisionskurs wird         ausgegeben.         Wenn keine Kollision droht, wird der Wert "0" ausgegeben.         Die verbleibende Zeit bis zur Kollision wird ausgegeben         berechnet aus Fahrzeug- und Objektgeschwindigkeit).         Wenn keine Kollision droht, wird der Wert "-1" ausgegeben.         Der Status der zeitbasierten Kollisionsvorhersage wird         ausgegeben:         "-2": zeitbasierte Kollisionsvorhersage inaktiv         "-1": zeitbasierte Kollisionsvorhersage nicht verfügbar.         Mögliche Gründe: die Kollisionsvorhersage wurde kurz         vorher ausgelöst oder die Geschwindigkeit des Fahrzeugs         liegt außerhalb des parametrierten Bereichs         "0": keine Kollision vorhergesagt         "1": Kollision vorhergesagt         Die Kritikalität der vorhergesagten Kollision wird         ausgegeben. Es können 3 Warnstufen mit unterschiedlich         angen Warnzeiten eingestellt werden:         "0": keine Kollision vorhergesagt |  |  |
|---------------------------------------------------------------------------------------|----------------------------------------------------------------------------------------------------|----------------------------------------------------------------------------------------------------|----------------------------------------------------------------------------------------------------|--|--|
| ID vorhergesagtes<br>Kollisionsobjekt                                                 | Numerisch                                                                                               | Einzelwert (kein Index)                                                                                                    | Die Objekt-ID des Objektes auf Kollisionskurs wird<br>ausgegeben.<br>Wenn keine Kollision droht, wird der Wert "0" ausgegeben.                                                                                                    |  |  |
| Vorhergesagte Zeit bis zur<br>Kollision [s]                                           | zur Numerisch Einzelwert (kein Index) Die verbleibende Zeit bis zur K<br>Wenn keine Kollision droht, wi |                                                                                                    | Die verbleibende Zeit bis zur Kollision wird ausgegeben<br>(berechnet aus Fahrzeug- und Objektgeschwindigkeit).<br>Wenn keine Kollision droht, wird der Wert "-1" ausgegeben.                                                                                                    |  |  |
| Achtung Kollision                                                                     | Numerisch                                                                                               | Einzelwert (kein Index)       Der Status der zeitbasierten Kollisionsvorhersage ausgegeben:         • "-2": zeitbasierte Kollisionsvorhersage inaktiv         • "-1": zeitbasierte Kollisionsvorhersage nicht verf Mögliche Gründe: die Kollisionsvorhersage wurvorher ausgelöst oder die Geschwindigkeit des liegt außerhalb des parametrierten Bereichs         • "0": keine Kollision vorhergesagt |                                                                                                    |  |  |
| Kritikalität vorhergesagte<br>Kollision                                               | tikalität vorhergesagte Numerisch Einzelwert (kein Index)                                               |                                                                                                    | <ul> <li>Die Kritikalität der vorhergesagten Kollision wird<br/>ausgegeben. Es können 3 Warnstufen mit unterschiedlich<br/>langen Warnzeiten eingestellt werden:</li> <li>"0": keine Kollision vorhergesagt</li> <li>"1": Warnstufe 1 mit höchster Kritikalität (geringste<br/>Warnzeit)</li> <li>"2": Warnstufe 2 mit mittlerer Kritikalität</li> <li>"3": Warnstufe 3 mit niedrigster Kritikalität (längste<br/>Warnzeit)</li> </ul>                                                                                                    |  |  |
| Status der nächsten Zone                                                              | Numerisch                                                                                               | Einzelwert (kein Index)                                                                                                    | Der Status der Minimalzone wird ausgegeben:<br>• "0": Minimalzone frei<br>• "1": Minimalzone belegt                                                                                                    |  |  |
| Vorhergesagte<br>Kollisionsgeschwindigkeit Numerisch Einzelwert (kein Index)<br>[m/s] |                                                                                                    | Einzelwert (kein Index)                                                                                                    | Die Geschwindigkeit bei Kollision wird ausgegeben<br>(berechnet aus Fahrzeug- und Objektgeschwindigkeit).<br>Wenn keine Kollision droht, wird der Wert "-1" ausgegeben.                                                                                                    |  |  |

## 15.5.4 Baustein "Eingangswert von Index"

Der Baustein "Eingangswert von Index" adressiert Messwerte anhand des Index. Dabei ist jedem Signal am Eingang "in1" des Bausteins ein Index zugeordnet. Die Anzahl der Werte am Eingang ist immer identisch mit der Anzahl der Werte am Ausgang. Der Baustein adressiert die Werte anhand von Indizes, die innerhalb der Logik bestimmt wurden (dynamische Adressierung). Das ist möglich, da intern ein Index mit jedem Wert mitgeführt wird.

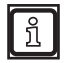

Die folgenden Werte haben keinen Index:

- feste Werte (beispielsweise definiert mit dem Baustein "Fester Wert")
- die Summe aus Werten mit unterschiedlichen Indizes

Der Baustein "Eingangswert von Index" hat die folgenden Einstellungen:

| Einstellung Datentyp Index                                                     |           | Index                                                                                                    | Beschreibung                                                                                                    |  |
|--------------------------------------------------------------------------------|-----------|----------------------------------------------------------------------------------------------------|----------------------------------------------------------------------------------------------------|--|
| Objekt ->                                                                      | Numericoh | Index aus Objektliste                                                                                                    | Die Beschleunigung des Objektes entlang der x-Achse des Weltkoordinatensystems wird ausgegeben.                                                                                                    |  |
| Beschleunigung x [120] Numerisch (Vektor mit 20 werter<br>Adressbereich von 1- |           | Adressbereich von 1-20)                                                                                                    | Der Wert gibt die relative Beschleunigung zwischen Gerät<br>und Objekt an [m/s²].                                                                                                    |  |
| Objekt ->                                                                      | Numericab | Index aus Objektliste                                                                                                    | Die Beschleunigung des Objektes entlang der y-Achse des Weltkoordinatensystems wird ausgegeben.                                                                                                    |  |
| Beschleunigung y [120]                                                         | Numensch  | Adressbereich von 1-20)                                                                                                    | Der Wert gibt die relative Beschleunigung zwischen Gerät<br>und Objekt an [m/s²].                                                                                                    |  |
|                                                                                |           |                                                                                                    | Die Beschleunigung des Objektes entlang der z-Achse des Weltkoordinatensystems wird ausgegeben.                                                                                                    |  |
| Objekt ->                                                                      | Numerisch | Index aus Objektliste<br>(Vektor mit 20 Werten, Der Wert gibt die relative Beschleunigung zwischen Gerät<br>und Objekt an [m/s <sup>2</sup> ]. |                                                                                                    |  |
| Beschleunigung z [120]                                                         |           | Àdressbereich von 1-20)                                                                                                    | Der Wert entlang der z-Achse ist nur verfügbar, wenn<br>Retroreflektor-Objekte verwendet werden. Bei normalen<br>Objekten ist der Wert immer "0" (null).                                            |  |
| Objekt -> Alter [120]                                                          | Numerisch | Index aus Objektliste<br>(Vektor mit 20 Werten,<br>Adressbereich von 1-20)                                                                     | Das Alter des Objektes in Messzyklen wird ausgegeben.<br>Der Wert gibt die Anzahl der Messzyklen an, seit denen das<br>Objekt erfasst und verfolgt wird [Messzyklus].                               |  |
|                                                                                |           | Index aus Objektliste<br>(Vektor mit 20 Werten,                                                                                                | Der minimale Abstand zwischen der eingestellten<br>Fahrzeuggröße und dem Objekt wird ausgegeben (radial<br>pächste Distanz)                                                                         |  |
| Objekt -> Entfernung                                                           | Numerisch |                                                                                                    | Der Wert ist zur verfügher wenn zermele Obielte                                                                                                    |  |
|                                                                                |           | Adressbereich von 1-20)                                                                                                    | verwendet werden. Bei Retroreflektor-Objekten ist<br>der Wert immer "0" (null).                                                                                                    |  |
|                                                                                |           |                                                                                                    | Die Existenzwahrscheinlichkeit des Objektes als<br>Qualitätsmaß wird ausgegeben:                                                                                                    |  |
| Objekt -> Existenz-                                                            | Numerisch | Index aus Objektliste<br>(Vektor mit 20 Werten,                                                                                                | <ul> <li>"0": sehr geringe Wahrscheinlichkeit f ür die Existenz des<br/>Objektes</li> </ul>                                                                                                    |  |
| wanrscheinlichkeit [120]                                                       |           | Adressbereich von 1-20)                                                                                                    | <ul> <li>"01": je größer der Wert, desto höher die<br/>Wahrscheinlichkeit für die Existenz des Objektes</li> </ul>                                                                                  |  |
|                                                                                |           |                                                                                                    | <ul> <li>"1": extrem hohe Wahrscheinlichkeit für die Existenz des<br/>Objektes</li> </ul>                                                                                                    |  |
|                                                                                |           |                                                                                                    | Die interne ID des Objektes wird ausgegeben.                                                                                                    |  |
|                                                                                |           | Index aus Objektliste                                                                                                    | Die ID und der Index unterscheiden sich. Die ID ist<br>ein eindeutiger und unverwechselbarer Wert.                                                                                                  |  |
| Objekt -> ID [120]                                                             | Numerisch | (Vektor mit 20 Werten,<br>Adressbereich von 1-20)                                                                                              | Die ID eines Objektes ändert sich nicht, solange das<br>Objekt detektiert wird.                                                                                                    |  |
|                                                                                |           |                                                                                                    | Die ID "0" wird ausgegeben, wenn kein gültiges<br>Objekt erkannt wurde.                                                                                                    |  |
|                                                                                |           |                                                                                                    | Der Typ des Objektes wird ausgegeben:                                                                                                    |  |
|                                                                                | Numerite  | Index aus Objektliste                                                                                                    | "1": Retroreflektor-Objekt                                                                                                    |  |
| Објект -> Тур [120]                                                            | Numerisch | Adressbereich von 1-20)                                                                                                    | Die Reflektor-Erkennung muss aktiv sein, damit ein<br>Objekt als Retroreflektor erkannt wird. Sobald ein<br>Objekt den eingestellten Schwellwert übersteigt, wird<br>es als Retroreflektor erkannt. |  |

| Einstellung                                                                                             | lung Datentyp Index |                                                                            | Beschreibung                                                                                                    |  |  |  |
|----------------------------------------------------------------------------------------------------|---------------------|----------------------------------------------------------------------------|----------------------------------------------------------------------------------------------------|--|--|--|
| Objekt ->                                                                                               | Numeral             | Index aus Objektliste                                                      | Die Geschwindigkeit des Objektes entlang der x-Achse des Weltkoordinatensystems wird ausgegeben.                                                                                                    |  |  |  |
| Geschwindigkeit x [120]                                                                                 | Numerisch           | Adressbereich von 1-20)                                                    | Der Wert gibt die relative Geschwindigkeit zwischen Gerät<br>und Objekt an [m/s²].                                                                                                    |  |  |  |
| Objekt ->                                                                                               | Numerical           | Index aus Objektliste                                                      | ste       Die Geschwindigkeit des Objektes entlang der y-Achse des Weltkoordinatensystems wird ausgegeben.         Der Wert gibt die relative Geschwindigkeit zwischen Gerät und Objekt an [m/s²].         Die Geschwindigkeit des Objektes entlang der z-Achse des Weltkoordinatensystems wird ausgegeben.         Der Wert gibt die relative Geschwindigkeit zwischen Gerät und Objekt an [m/s²].         Die Geschwindigkeit des Objektes entlang der z-Achse des Weltkoordinatensystems wird ausgegeben.         Der Wert gibt die relative Geschwindigkeit zwischen Gerät und Objekt an [m/s²].         Die Wert gibt die relative Geschwindigkeit zwischen Gerät und Objekt an [m/s²].         Der Wert entlang der z-Achse ist nur verfügbar, wenn Retroreflektor-Objekte verwendet werden. Bei normalen Objekten ist der Wert immer "0" (null).         Ste       Die x-Koordinate des ersten Punktes des Objektes im Weltkoordinatensystem wird ausgegeben.         Der Wert eith hei Betrereflekter Objekten den minimalen |  |  |  |
| Geschwindigkeit y [120]                                                                                 | Numerisch           | Adressbereich von 1-20)                                                    | Der Wert gibt die relative Geschwindigkeit zwischen Gerät<br>und Objekt an [m/s²].                                                                                                    |  |  |  |
|                                                                                                    |                     |                                                                            | Die Geschwindigkeit des Objektes entlang der z-Achse des Weltkoordinatensystems wird ausgegeben.                                                                                                    |  |  |  |
| Objekt ->                                                                                               | Numerisch           | Index aus Objektliste<br>(Vektor mit 20 Werten,                            | Der Wert gibt die relative Geschwindigkeit zwischen Gerät<br>und Objekt an [m/s²].                                                                                                    |  |  |  |
| Geschwindigkeit z [120]                                                                                 |                     | Àdressbereich von 1-20)                                                    | Der Wert entlang der z-Achse ist nur verfügbar, wenn<br>Retroreflektor-Objekte verwendet werden. Bei normalen<br>Objekten ist der Wert immer "0" (null).                                                                                                    |  |  |  |
|                                                                                                    |                     |                                                                            | Die x-Koordinate des ersten Punktes des Objektes im<br>Weltkoordinatensystem wird ausgegeben.                                                                                                    |  |  |  |
| Objekt -> x1 [120]                                                                                      | Numerisch           | (Vektor mit 20 Werten,<br>Adressbereich von 1-20)                          | Der Wert gibt bei Retroreflektor-Objekten den minimalen<br>x-Wert an. Der Wert gibt bei normalen Objekten den ersten<br>Eckpunkt nach dem Kulissenmodell an (erlaubt auch schräge<br>Objekte).                                                                                                    |  |  |  |
|                                                                                                    |                     |                                                                            | Die x-Koordinate des zweiten Punktes des Objektes im<br>Weltkoordinatensystem wird ausgegeben                                                                                                    |  |  |  |
| Objekt -> x2 [120]                                                                                      | Numerisch           | Index aus Objektliste<br>(Vektor mit 20 Werten,<br>Adressbereich von 1-20) | Der Wert gibt bei Retroreflektor-Objekten den maximalen<br>x-Wert an. Der Wert gibt bei normalen Objekten den zweiten<br>Eckpunkt nach dem Kulissenmodell an (erlaubt auch schräge<br>Objekte).                                                                                                    |  |  |  |
|                                                                                                    |                     |                                                                            | Die y-Koordinate des ersten Punktes des Objektes im Weltkoordinatensystem wird ausgegeben.                                                                                                    |  |  |  |
| Objekt -> y1 [120]                                                                                      | Numerisch           | (Vektor mit 20 Werten,<br>Adressbereich von 1-20)                          | Der Wert gibt bei Retroreflektor-Objekten den minimalen<br>y-Wert an. Der Wert gibt bei normalen Objekten den ersten<br>Eckpunkt nach dem Kulissenmodell an (erlaubt auch schräge<br>Objekte).                                                                                                    |  |  |  |
|                                                                                                    |                     |                                                                            | Die y-Koordinate des zweiten Punktes des Objektes im Weltkoordinatensystem wird ausgegeben.                                                                                                    |  |  |  |
| Objekt -> y2 [120] Numerisch Index aus Objektliste<br>(Vektor mit 20 Werten,<br>Adressbereich von 1-20) |                     | Index aus Objektliste<br>(Vektor mit 20 Werten,<br>Adressbereich von 1-20) | Weitkoordinatensystem wird ausgegeben.<br>Der Wert gibt bei Retroreflektor-Objekten den maximalen<br>y-Wert an. Der Wert gibt bei normalen Objekten den zweiten<br>Eckpunkt nach dem Kulissenmodell an (erlaubt auch schräge<br>Objekte).                                                                                                    |  |  |  |
|                                                                                                    |                     | Index aus Objektliste                                                      | Die minimale z-Koordinate des Objektes im<br>Weltkoordinatensystem wird ausgegeben.                                                                                                    |  |  |  |
| Objekt -> z(min) [120]                                                                                  | Numerisch           | (Vektor mit 20 Werten,<br>Adressbereich von 1-20)                          | Der Wert gibt bei normalen Objekten minimal den Höhenwert<br>der Objektdetektion an (Bodentrennung, Standardwert ist<br>"0,5 m").                                                                                                    |  |  |  |
| Objekt -> z(max) [120]                                                                                  | Numerisch           | Index aus Objektliste<br>(Vektor mit 20 Werten,<br>Adressbereich von 1-20) | Die maximale z-Koordinate des Objektes im<br>Weltkoordinatensystem wird ausgegeben.                                                                                                    |  |  |  |

## 15.6 Beschreibung der Bausteine "Eingabe" - Firmware LG

Die folgenden Eingabe-Bausteine sind nur in der Firmware LG verfügbar:

- Liniendetektion
- Eingangswert von Index

## 15.6.1 Baustein "Liniendetektion"

Der Baustein "Liniendetektion" adressiert Messwerte anhand von einstellbaren Indizes. Die Indizes sind den ROI-Gruppen über einen Vektor mit bis zu 8 Werten zugeordnet.

Es können einzelne oder auch mehrere Indizes gleichzeitig (Vektoren) verwendet werden.

Der Baustein "Liniendetektion" hat die folgenden Einstellungen:

| Einstellung                                      | Datentyp                                            | Index                                         | Beschreibung                                                                                                    |  |
|--------------------------------------------------|-----------------------------------------------------|-----------------------------------------------|----------------------------------------------------------------------------------------------------|--|
| Ausrichtung [18]                                 | Numerisch                                           | Vektor mit 8 Werten,<br>Adressbereich von 1-8 | Der Winkel zwischen der erkannten Linie und der x-Achse wird ausgegeben [rad] (Fahrtrichtung).                                                                                                    |  |
| Voraussicht [18]                                 | Numerisch                                           | Vektor mit 8 Werten,<br>Adressbereich von 1-8 | Die Entfernung bis zur aktuell vorausschauend erkannten Linie wird ausgegeben [m].                                                                                                    |  |
| Querschnittsfläche<br>Linienstruktur [18]        | Numerisch                                           | Vektor mit 8 Werten,<br>Adressbereich von 1-8 | Die Querschnittsfläche der erkannten Linienstruktur in der<br>y,z-Ebene wird ausgegeben (haufenartig, z.B. Schwad).<br>Der Wert ist nur verfügbar, wenn die<br>Schwaddetektion aktiv ist (→ "14.3 Automatische<br>Bodenerkennung").                                                                                        |  |
| Querschnittsfläche<br>Linienstruktur gültig [18] | Binär                                               | Vektor mit 8 Werten,<br>Adressbereich von 1-8 | Die Verfügbarkeit von "Querschnittsfläche Linienstruktur<br>[18]" wird ausgegeben:<br>• "0": Querschnittsfläche Linienstruktur [18] nicht verfügbar<br>• "1": Querschnittsfläche Linienstruktur [18] verfügbar                                                                                                    |  |
| Höhe Linienstruktur [18]                         | Numerisch                                           | Vektor mit 8 Werten,<br>Adressbereich von 1-8 | Die maximale Höhe der erkannten Linienstruktur über der<br>Bodenebene wird ausgegeben (haufenartig, z.B. Schwad).<br>Der Wert ist nur verfügbar, wenn die<br>Schwaddetektion aktiv ist (→ "14.3 Automatische<br>Bodenerkennung").                                                                                          |  |
| Höhe Linienstruktur gültig<br>[18]               | Binär Vektor mit 8 Werten,<br>Adressbereich von 1-8 |                                               | <ul> <li>Die Verfügbarkeit von "Höhe Linienstruktur [18]" wird ausgegeben:</li> <li>"0": Höhe Linienstruktur [18] nicht verfügbar</li> <li>"1": Höhe Linienstruktur [18] verfügbar</li> </ul>                                                                                                    |  |
| Breite Linienstruktur [18]                       | Numerisch                                           | Vektor mit 8 Werten,<br>Adressbereich von 1-8 | <ul> <li>Die Breite der erkannten Linienstruktur auf der Bodenebene wird ausgegeben (haufenartig, z.B. Schwad).</li> <li>Der Wert ist nur verfügbar, wenn die Schwaddetektion aktiv ist (→ "14.3 Automatische Bodenerkennung").</li> </ul>                                                                                 |  |
| Breite Linienstruktur gültig<br>[18]             | Binär                                               | Vektor mit 8 Werten,<br>Adressbereich von 1-8 | Die Verfügbarkeit von "Breite Linienstruktur [18]" wird<br>ausgegeben:<br>• "0": Breite Linienstruktur [18] nicht verfügbar<br>• "1": Breite Linienstruktur [18] verfügbar                                                                                                    |  |
| ID [18]                                          | Numerisch                                           | Vektor mit 8 Werten,<br>Adressbereich von 1-8 | Die interne ID der Linie wird ausgegeben.<br>Die ID und der Index unterscheiden sich. Die ID ist<br>ein eindeutiger und unverwechselbarer Wert.<br>Die ID einer Linie ändert sich nicht, solange die Linie<br>detektiert wird.<br>Die ID "0" wird ausgegeben, wenn keine gültige Linie<br>erkannt wurde.                   |  |
| Versatz Höhe<br>Linienstruktur [18]              | Numerisch                                           | Vektor mit 8 Werten,<br>Adressbereich von 1-8 | Der Versatz der maximalen Höhe im Vergleich zur<br>Mittenlinie der erkannten Linienstruktur wird ausgegeben<br>(haufenartig, z.B. Schwad). Die Mittenlinie wird durch den<br>normalen Versatz beschrieben.<br>Der Wert ist nur verfügbar, wenn die<br>Schwaddetektion aktiv ist (→ "14.3 Automatische<br>Bodenerkennung"). |  |

| Einstellung                                | Datentyp  | Index                                         | Beschreibung                                                                                                    |
|--------------------------------------------|-----------|-----------------------------------------------|----------------------------------------------------------------------------------------------------|
| Versatz Höhe<br>Linienstruktur gültig [18] | Binär     | Vektor mit 8 Werten,<br>Adressbereich von 1-8 | Die Verfügbarkeit von "Versatz Höhe Linienstruktur [18]"<br>wird ausgegeben:<br>• "0": Versatz Höhe Linienstruktur [18] nicht verfügbar<br>• "1": Versatz Höhe Linienstruktur [18] verfügbar                                                                         |
| Offset [18]                                | Numerisch | Vektor mit 8 Werten,<br>Adressbereich von 1-8 | Der Versatz zwischen der erkannten Linie und der x-Achse<br>am Referenzpunkt wird ausgegeben.<br>Der Referenzpunkt kann eingestellt werden<br>$(\rightarrow ,9.3$ Referenzpunkt des Gerätes").                                                                       |
| Qualität [18]                              | Numerisch | Vektor mit 8 Werten,<br>Adressbereich von 1-8 | <ul> <li>Die Qualität der Liniendetektion wird ausgegeben:</li> <li>"0": sehr geringe Qualität der Liniendetektion</li> <li>"01": je größer der Wert, desto höher die Qualität der Liniendetektion</li> <li>"1": extrem hohe Qualität der Liniendetektion</li> </ul> |
| Steering curvature [18]                    | Numerisch | Vektor mit 8 Werten,<br>Adressbereich von 1-8 | Das Signal für das automatische Lenken wird ausgegeben.<br>Das automatische Lenken wird über einen Zielpunkt in<br>einem bestimmten Radius eingestellt.                                                                                                    |
| Тур [18]                                   | Numerisch | Vektor mit 8 Werten,<br>Adressbereich von 1-8 | Der Typ der detektierten Linie wird ausgegeben:<br>• "0": haufenartige Linienstruktur (z.B. Schwad)<br>• "1": Schnittkante                                                                                                    |
| Höhe Schnittkante [18]                     | Numerisch | Vektor mit 8 Werten,<br>Adressbereich von 1-8 | Die Höhe der erkannten Schnittkante wird ausgegeben.<br>Der Wert ist nur verfügbar, wenn der Modus<br>Schnittkante aktiv ist (→ "14.5 Erweiterte<br>Einstellungen Schnittkante").                                                                                    |
| Höhe Schnittkante gültig<br>[18]           | Binär     | Vektor mit 8 Werten,<br>Adressbereich von 1-8 | Die Verfügbarkeit von "Höhe Schnittkante [18]" wird<br>ausgegeben:<br>• "0": Höhe Schnittkante [18] nicht verfügbar<br>• "1": Höhe Schnittkante [18] verfügbar                                                                                                    |
| Index                                      | Numerisch | Vektor mit 8 Werten,<br>Adressbereich von 1-8 |                                                                                                    |

## 15.6.2 Baustein "Eingangswert von Index"

Der Baustein "Eingangswert von Index" adressiert Messwerte anhand des Index. Dabei ist jedem Signal am Eingang "in1" des Bausteins ein Index zugeordnet. Die Anzahl der Werte am Eingang ist immer identisch mit der Anzahl der Werte am Ausgang. Der Baustein adressiert die Werte anhand von Indizes, die innerhalb der Logik bestimmt wurden (dynamische Adressierung). Das ist möglich, da intern ein Index mit jedem Wert mitgeführt wird.

ĩ

Die folgenden Werte haben keinen Index:

- feste Werte (beispielsweise definiert mit dem Baustein "Fester Wert")
- die Summe aus Werten mit unterschiedlichen Indizes

Der Baustein "Eingangswert von Index" hat die folgenden Einstellungen:

| Einstellung                                      | Datentyp  | Index                                                                                                    | Beschreibung                                                                                                    |  |
|--------------------------------------------------|-----------|----------------------------------------------------------------------------------------------------|----------------------------------------------------------------------------------------------------|--|
| Ausrichtung [18]                                 | Numerisch | Vektor mit 8 Werten,<br>Adressbereich von 1-8Der Winkel zwischen der erkannten Linie und der x-Achse<br>wird ausgegeben [rad] (Fahrtrichtung). |                                                                                                    |  |
| Voraussicht [18]                                 | Numerisch | Vektor mit 8 Werten,<br>Adressbereich von 1-8 Die Entfernung bis zur aktuell vorausschauend erkannten<br>Linie wird ausgegeben [m].            |                                                                                                    |  |
| Querschnittsfläche<br>Linienstruktur [18]        | Numerisch | Vektor mit 8 Werten,<br>Adressbereich von 1-8                                                                                                  | Die Querschnittsfläche der erkannten Linienstruktur in der<br>y,z-Ebene wird ausgegeben (haufenartig, z.B. Schwad).<br>Der Wert ist nur verfügbar, wenn die<br>Schwaddetektion aktiv ist (→ "14.3 Automatische<br>Bodenerkennung"). |  |
| Querschnittsfläche<br>Linienstruktur gültig [18] | Binär     | Vektor mit 8 Werten,<br>Adressbereich von 1-8                                                                                                  | Die Verfügbarkeit von "Querschnittsfläche Linienstruktur<br>[18]" wird ausgegeben:<br>• "0": Querschnittsfläche Linienstruktur [18] nicht verfügbar<br>• "1": Querschnittsfläche Linienstruktur [18] verfügbar                      |  |

| Einstellung                                                                  | Datentyp  | Index                                         | Beschreibung                                                                                                    |  |
|------------------------------------------------------------------------------|-----------|-----------------------------------------------|----------------------------------------------------------------------------------------------------|--|
|                                                                              |           |                                               | Die maximale Höhe der erkannten Linienstruktur über der<br>Bodenebene wird ausgegeben (haufenartig, z.B. Schwad).                                                                                                    |  |
| Höhe Linienstruktur [18]                                                     | Numerisch | Vektor mit 8 Werten,<br>Adressbereich von 1-8 | Der Wert ist nur verfügbar, wenn die Schwaddetektion aktiv ist ( $\rightarrow$ "14.3 Automatische Bodenerkennung").                                                                                                    |  |
| Höhe Linienstruktur gültig<br>[18]                                           | Binär     | Vektor mit 8 Werten,<br>Adressbereich von 1-8 | Die Verfügbarkeit von "Höhe Linienstruktur [18]" wird<br>ausgegeben:<br>• "0": Höhe Linienstruktur [18] nicht verfügbar<br>• "1": Höhe Linienstruktur [18] verfügbar                                                                                                    |  |
|                                                                              |           |                                               | Die Breite der erkannten Linienstruktur auf der Bodenebene wird ausgegeben (haufenartig, z.B. Schwad).                                                                                                    |  |
| Breite Linienstruktur [18]                                                   | Numerisch | Vektor mit 8 Werten,<br>Adressbereich von 1-8 | Der Wert ist nur verfügbar, wenn die<br>Schwaddetektion aktiv ist (→ "14.3 Automatische<br>Bodenerkennung").                                                                                                    |  |
| Breite Linienstruktur gültig<br>[18]                                         | Binär     | Vektor mit 8 Werten,<br>Adressbereich von 1-8 | Die Verfügbarkeit von "Breite Linienstruktur [18]" wird<br>ausgegeben:<br>• "0": Breite Linienstruktur [18] nicht verfügbar<br>• "1": Breite Linienstruktur [18] verfügbar                                                                                                    |  |
|                                                                              |           |                                               | Die interne ID der Linie wird ausgegeben.                                                                                                    |  |
| ID [18]                                                                      | Numerisch | Vektor mit 8 Werten,<br>Adressbereich von 1-8 | Die ID und der Index unterscheiden sich. Die ID ist<br>ein eindeutiger und unverwechselbarer Wert.<br>Die ID einer Linie ändert sich nicht, solange die Linie<br>detektiert wird.<br>Die ID "0" wird ausgegeben, wenn keine gültige Linie<br>erkannt wurde.                                                                                                    |  |
| Versatz Höhe                                                                 | Numerisch | Vektor mit 8 Werten,                          | Der Versatz der maximalen Höhe im Vergleich zur<br>Mittenlinie der erkannten Linienstruktur wird ausgegeben<br>(haufenartig, z.B. Schwad). Die Mittenlinie wird durch den<br>normalen Versatz beschrieben.                                                                                                    |  |
|                                                                              |           |                                               | Der Wert ist nur verfügbar, wenn die<br>Schwaddetektion aktiv ist (→ "14.3 Automatische<br>Bodenerkennung").                                                                                                    |  |
| Versatz Höhe<br>Linienstruktur gültig [18]                                   | Binär     | Vektor mit 8 Werten,<br>Adressbereich von 1-8 | Die Verfügbarkeit von "Versatz Höhe Linienstruktur [18]"<br>wird ausgegeben:<br>• "0": Versatz Höhe Linienstruktur [18] nicht verfügbar<br>• "1": Versatz Höhe Linienstruktur [18] verfügbar                                                                                                    |  |
|                                                                              |           |                                               | Der Versatz zwischen der erkannten Linie und der x-Achse am Referenzpunkt wird ausgegeben.                                                                                                    |  |
| Offset [18]                                                                  | Numerisch | Vektor mit 8 Werten,<br>Adressbereich von 1-8 | Der Referenzpunkt kann eingestellt werden $(\rightarrow ,9.3 \text{ Referenzpunkt des Gerätes"}).$                                                                                                    |  |
|                                                                              |           |                                               | Die Qualität der Liniendetektion wird ausgegeben:                                                                                                    |  |
| Qualität [18]                                                                | Numerisch | Vektor mit 8 Werten,<br>Adressbereich von 1-8 | <ul> <li>"0": sehr geringe Qualität der Liniendetektion</li> <li>"01": je größer der Wert, desto höher die Qualität der<br/>Liniendetektion</li> <li>"1": extrem hohe Qualität der Liniendetektion</li> </ul>                                                                                                    |  |
| Steering curvature [18]                                                      | Numerisch | Vektor mit 8 Werten,<br>Adressbereich von 1-8 | Das Signal für das automatische Lenken wird ausgegeben.<br>Das automatische Lenken wird über einen Zielpunkt in<br>einem bestimmten Radius eingestellt.                                                                                                    |  |
| Тур [18]                                                                     | Numerisch | Vektor mit 8 Werten,<br>Adressbereich von 1-8 | Der Typ der detektierten Linie wird ausgegeben:<br>• "0": haufenartige Linienstruktur (z.B. Schwad)<br>• "1": Schnittkante                                                                                                    |  |
|                                                                              |           |                                               | Aird ausgegeben (haufenartig, z.B. Schwad).         Image: Schwaddetektion aktiv ist (→ "14.3 Automatische Bodenerkennung").         Image: Schwaddetektion aktiv ist (→ "14.3 Automatische Bodenerkennung").         Image: Schwaddetektion aktiv ist (→ "14.3 Automatische Bodenerkennung").         Image: Schwaddetektion aktiv ist (→ "14.3 Automatische Bodenerkennung").         Image: Schwaddetektion aktiv ist (→ "14.3 Automatische Bodenerkennung").         Image: Schwaddetektion aktiv ist (→ Schwaddetektion automatische Inie Automatische Bodenerkennung").         Image: Schwaddetektion aktiv ist (→ "14.3 Automatische Bodenerkennung").         Image: Schwaddetektion aktiv ist (→ "14.3 Automatische Bodenerkennung").         Image: Schwaddetektion aktiv ist (→ "14.3 Automatische Bodenerkennung").         Image: Schwaddetektion aktiv ist (→ "14.3 Automatische Bodenerkennung").         Image: Schwaddetektion aktiv ist (→ "14.3 Automatische Bodenerkennung").         Image: Schwaddetektion aktiv ist (→ "14.3 Automatische Bodenerkennung").         Image: Schwaddetektion aktiv ist (→ "14.3 Automatische Bodenerkennung").         Image: Schwaddetektion aktiv ist (→ "14.3 Automatische Bodenerkennung").         Image: Schwaddetektion aktiv ist (→ "14.3 Automatische Bodenerkennung").         Image: Schwaddetektion aktiv ist (→ "14.3 Automatische Bodenerkennung").         Image: Schwaddetektion aktiv ist (→ "14.3 Automatische Bodenerkennung").         Image: Schwaddetektion aktiv ist (→ "14.3 Automatische Bodenerkennung"). |  |
| Höhe Schnittkante [18]NumerischVektor mit 8 Werten,<br>Adressbereich von 1-8 |           | Vektor mit 8 Werten,<br>Adressbereich von 1-8 | Der Wert ist nur verfügbar, wenn der Modus Schnittkante aktiv ist ( $\rightarrow$ "14.5 Erweiterte Einstellungen Schnittkante").                                                                                                    |  |
| Höhe Schnittkante gültig<br>[18]                                             | Binär     | Vektor mit 8 Werten,<br>Adressbereich von 1-8 | Die Verfügbarkeit von "Höhe Schnittkante [18]" wird<br>ausgegeben:<br>• "0": Höhe Schnittkante [18] nicht verfügbar<br>• "1": Höhe Schnittkante [18] verfügbar                                                                                                    |  |

## 15.7 Beschreibung der Bausteine "Speicher-Funktion"

Im Auswahlbereich "Speicher Funktionen" werden verfügbare Bausteine für das Speichern von Informationen angezeigt.

Die folgenden Bausteine sind verfügbar:

- Teach
- RAM schreiben
- RAM lesen

## 15.7.1 Baustein "Teach"

Der Baustein "Teach" speichert Informationen dauerhaft auf dem Gerät. Ein typischer Anwendungsfall ist das Speichern von Referenzwerten.

Der Baustein hat einen Eingang und Ausgang. Der Baustein kann einzelne Signale und Vektoren speichern. Das Speichern wirkt sich nicht auf die Größe eines Vektors aus. Der Speicherplatz fasst maximal 64 Werte.

Die Informationen am Eingang werden gespeichert, wenn das Teach-Signal auf der CAN-Schnittstelle zum Gerät gesendet wird.

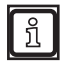

บี

Die Nomenklatur des CAN-Signals zum "Teach" ist beschrieben in:

separate CAN-Dokumentation,

• Bibliotheken von ifm Steuerungen.

Ein externes Signal kann mit den Logik Teach-Befehlen simuliert werden  $(\rightarrow ,15.13 \text{ Beschreibung der Schalter "CAN-Ausgabe aktivieren""}).$ 

Der Baustein "Teach" hat die folgende Einstellung:

| Einstellung | Datentyp    | Beschreibung                                                                                                    |
|-------------|-------------|----------------------------------------------------------------------------------------------------|
| Index       | Neuronicale | Es können einzelne oder auch mehrere Indizes gleichzeitig (Vektoren) verwendet werden.                          |
|             | Numerisch   | Wenn nur ein Startindex eingestellt ist, werden die folgenden Indizes belegt, bis die Vektorgröße erreicht ist. |

## 15.7.2 Beispiel für Baustein "Teach"

Das Gerät ist am Mast eines Vertikalbohrgerätes angebracht und schaut senkrecht nach unten. Es sind 8 ROI-Gruppen eingerichtet, die den Bereich um die Bohrung überwachen. Die Ausgabe der ROI-Gruppen ist auf den durchschnittlichen z-Wert eingestellt.

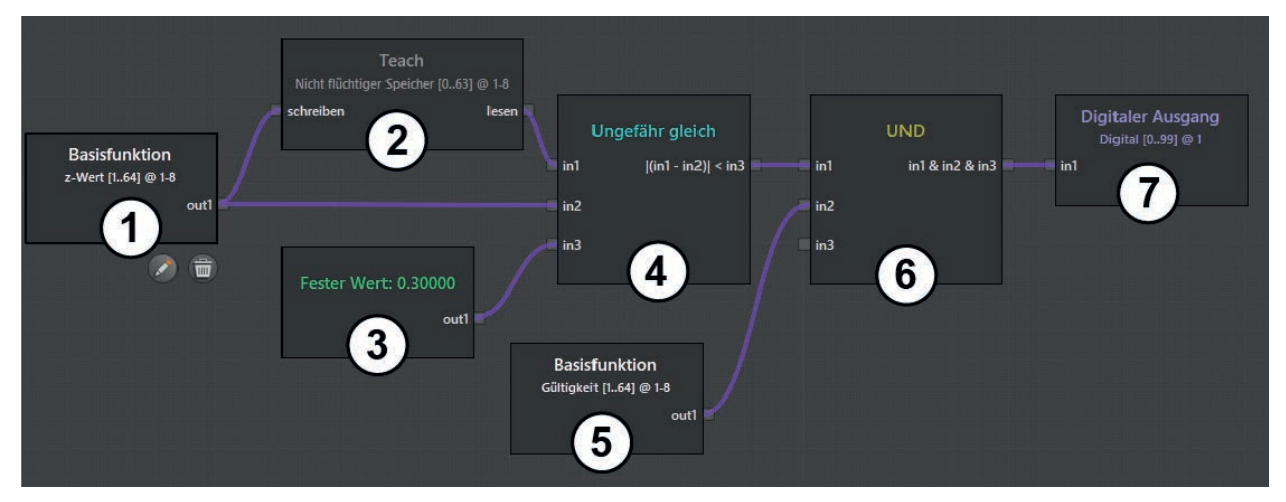

| Baustein-Nummer | Baustein          | Beschreibung                                                                                                    |  |
|-----------------|-------------------|----------------------------------------------------------------------------------------------------|--|
| 1               | Basisfunktion     | Aus den ROI-Gruppen 1-8 werden die z-Werte herausgefiltert (Höhe).                                                                                                    |  |
| 2               | Teach             | Die Eingangswerte werden gespeichert, sobald auf der CAN-Schnittstelle das<br>Teach-Signal an das Gerät gesendet wird. Die Ausgangswerte entsprechen<br>immer den Eingangswerten des letzten Teach. |  |
| 3               | Fester Wert       | Der feste Wert "0.3" definiert die Toleranz.                                                                                                    |  |
| 4               | Ungefähr gleich   | Die Referenzwerte werden mit den aktuellen Messwerten verglichen, unter<br>Berücksichtigung der Toleranz.                                                                                           |  |
| 5               | Basisfunktion     | Aus den ROI-Gruppen 1-8 wird die Gültigkeit der der aktuellen Messwerte herausgefiltert (Binärwert).                                                                                                |  |
| 6               |                   | Wenn die Messung gültig ist und im Toleranzbereich zum Referenzwert liegt, wird eine "1" ausgegeben (Bereich frei).                                                                                 |  |
|                 |                   | Ist die Messung ungültig oder liegt nicht im Toleranzbereich zum Referenzwert, wird eine "0" ausgegeben (Bereich nicht frei).                                                                       |  |
| 7               | Digitaler Ausgang | Liegt am Eingang "in1" eine "1" an, wird am digitalen Ausgang "1" eine "1" ausgegeben.                                                                                                    |  |

Erklärung der im Beispiel verwendeten Bausteine:

#### Wertetabelle der Eingangswerte:

| ROI-Gruppe<br>(Index) | z-Wert<br>(Höhe) |  |
|-----------------------|------------------|--|
| 1                     | 0.05 m           |  |
| 2                     | -0.02 m          |  |
| 3                     | 0.25 m           |  |
| 4                     | -0.18 m          |  |
| 5                     | 0.07 m           |  |
| 6                     | 0.02 m           |  |
| 7                     | -0.09 m          |  |
| 8                     | 0.16 m           |  |

#### Speicherinhalt nach Teach-Signal über CAN:

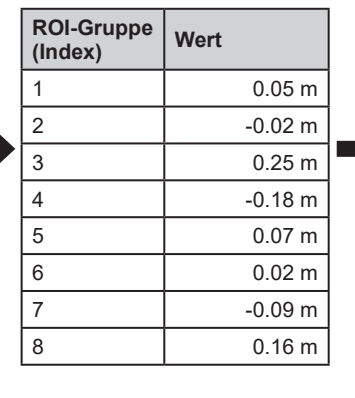

Aktuelle Eingangswerte:

| ROI-Gruppe<br>(Index) | z-Wert<br>(Höhe) | Gültigkeit |  |
|-----------------------|------------------|------------|--|
| 1                     | -0.03 m          | 1          |  |
| 2                     | 0 m              | 0          |  |
| 3                     | -0.11 m          | 1          |  |
| 4                     | -0.11 m          | 1          |  |
| 5                     | 0.13 m           | 1          |  |
| 6                     | -0.02 m          | 1          |  |
| 7                     | 0.07 m           | 1          |  |
| 8                     | 0.18 m           | 1          |  |

Ergebnis des Bausteins "Ungefähr gleich":

| Index | Berechneter<br>Wert | Binär-<br>ausgabe |
|-------|---------------------|-------------------|
| 1     | 0.08 m              | 1                 |
| 2     | 0.02 m              | 1                 |
| 3     | 0.36 m              | 0                 |
| 4     | 0.07 m              | 1                 |
| 5     | 0.06 m              | 1                 |
| 6     | 0.04 m              | 1                 |
| 7     | 0.16 m              | 1                 |
| 8     | 0.02 m              | 1                 |

Logikausgabe (nach Baustein "UND" mit Wertegültigkeit):

| Index | Digitalausgang |
|-------|----------------|
| 1     | 1              |
| 2     | 0              |
| 3     | 0              |
| 4     | 1              |
| 5     | 1              |
| 6     | 1              |
| 7     | 1              |
| 8     | 1              |

## 15.7.3 Baustein "RAM schreiben"

Der Baustein "RAM schreiben" speichert Informationen flüchtig auf dem Gerät. Nach einem Neustart sind die Informationen vom Gerät gelöscht. Typische Anwendungsfälle für die Bausteine "RAM schreiben" und "RAM lesen" sind exponentielle Glättungsfilter und Ereigniszähler.

Der Baustein kann einzelne Signale und Vektoren speichern. Das Speichern wirkt sich nicht auf die Größe eines Vektors aus. Der Speicherplatz fasst maximal 128 Werte.

Der Baustein hat den zusätzlichen Eingang "Bedingung". Wenn an "Bedingung" eine "1" anliegt, werden die Informationen am Eingang "Wert" gespeichert. Wenn an "Bedingung" eine "0" anliegt, bleiben bereits gespeicherte Informationen erhalten und die Informationen am Eingang "Wert" werden ignoriert.

ĩ

Wenn der Eingang "Bedingung" nicht verbunden ist, wird der Eingang intern auf "1" gesetzt. Dadurch werden bei jedem Zyklus die gespeicherten Werte überschrieben.

Der Baustein "RAM schreiben" hat die folgende Einstellung:

| Einstellung | Datentyp  | Beschreibung                                                                           |
|-------------|-----------|----------------------------------------------------------------------------------------|
| Index       | Numerisch | Es können einzelne oder auch mehrere Indizes gleichzeitig (Vektoren) verwendet werden. |
|             |           | bis die Vektorgröße erreicht ist.                                                      |

## 15.7.4 Baustein "RAM lesen"

Der Baustein "RAM lesen" liest die auf dem Baustein "RAM speichern" gespeicherten Informationen. Typische Anwendungsfälle für die Bausteine "RAM schreiben" und "RAM lesen" sind exponentielle Glättungsfilter und Ereigniszähler.

Der Baustein "RAM lesen" hat die folgende Einstellung:

| Einstellung | Datentyp  | Beschreibung                                                                           |
|-------------|-----------|----------------------------------------------------------------------------------------|
| Index       | Numerisch | Es können einzelne oder auch mehrere Indizes gleichzeitig (Vektoren) verwendet werden. |

# 15.7.5 Beispiel "Exponentieller Glättungsfilter" für Bausteine "RAM schreiben" / "RAM lesen"

Im Beispiel werden die Ergebnisse des Gerätes oder aus einer Logikberechnung zeitlich gemittelt (geglättet). Der exponentielle Glättungsfilter erzeugt einen Mittelwert über eine gewichtete Addition des neuesten Mittelwertes und des alten Wertes:

$$y_t^* = ay_t + (1 - \alpha)y_{t-1}^*$$

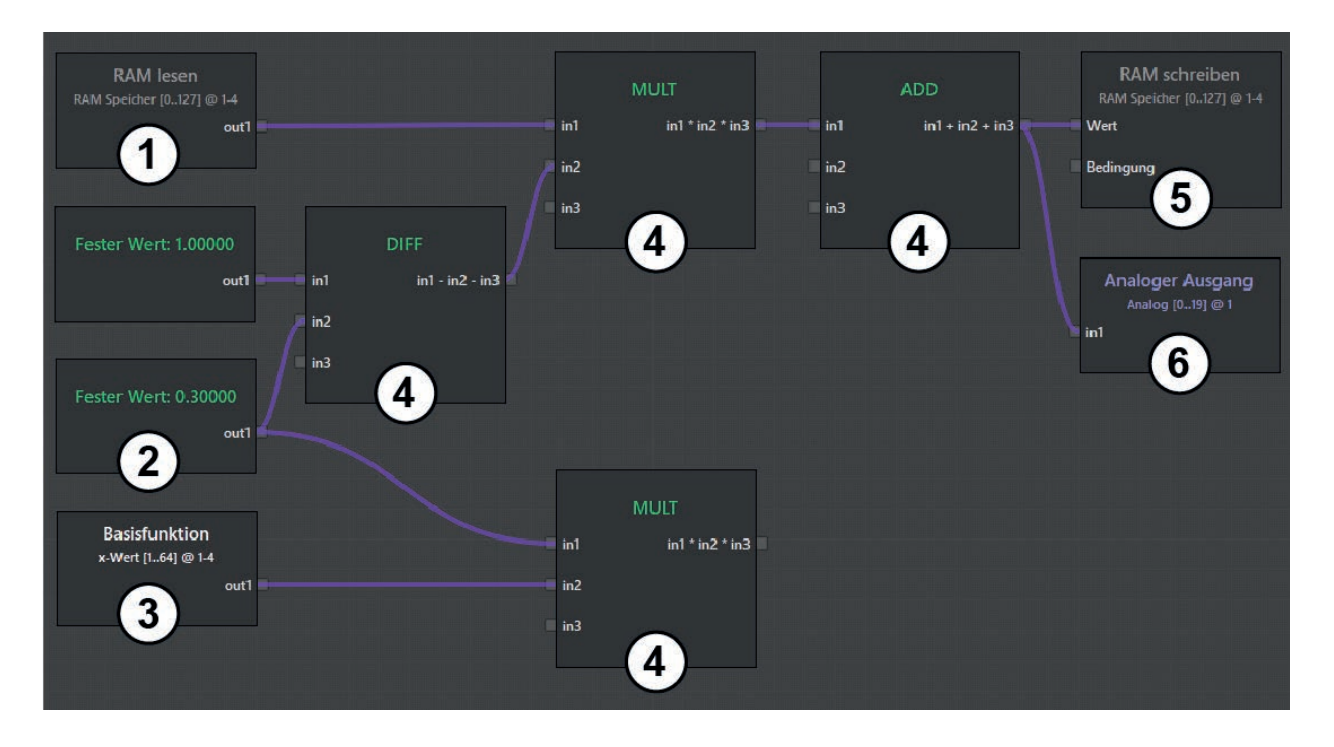

| Baustein-Nummer | Baustein          | Beschreibung                                                                          |  |  |
|-----------------|-------------------|---------------------------------------------------------------------------------------|--|--|
| 1               | RAM lesen         | Der Wert " $\mathcal{Y}_{t-1}^{*}$ " ist im Baustein gespeichert und wird ausgegeben. |  |  |
| 2               | Fester Wert       | Der feste Wert "1" ist als Teil der oben genannten Formel definiert.                  |  |  |
| 3               | Fester Wert       | Der feste Wert "0,3" ist als Glättungswert $lpha$ definiert.                          |  |  |
| 4               | DIFF / MULT / ADD | Die 4 Bausteine berechnen die exponentielle Glättung nach der oben genannten Formel.  |  |  |
| 5               | RAM schreiben     | Der berechnete Wert $\mathcal{Y}_t^*$ wird im Baustein gespeichert.                   |  |  |
| 6               | Analoger Ausgang  | Der berechnete Wert $\mathcal{Y}_t^*$ wird am analogen Ausgang 1 ausgegeben.          |  |  |

## 15.7.6 Beispiel "Ereigniszähler" für Bausteine "RAM schreiben" / "RAM lesen"

Im Beispiel wird ein Ereigniszähler für das Vertikalbohrgerät erstellt ( $\rightarrow$  "15.7.1 Baustein "Teach""). Es werden die Ereignisse "Bereich nicht frei" der ROI-Gruppen 1-8 des Vertikalbohrgerätes berücksichtigt. Gezählt wird der Übergang von "Bereich frei" zu "Bereich nicht frei" (fallende Flanke des Binärsignals).

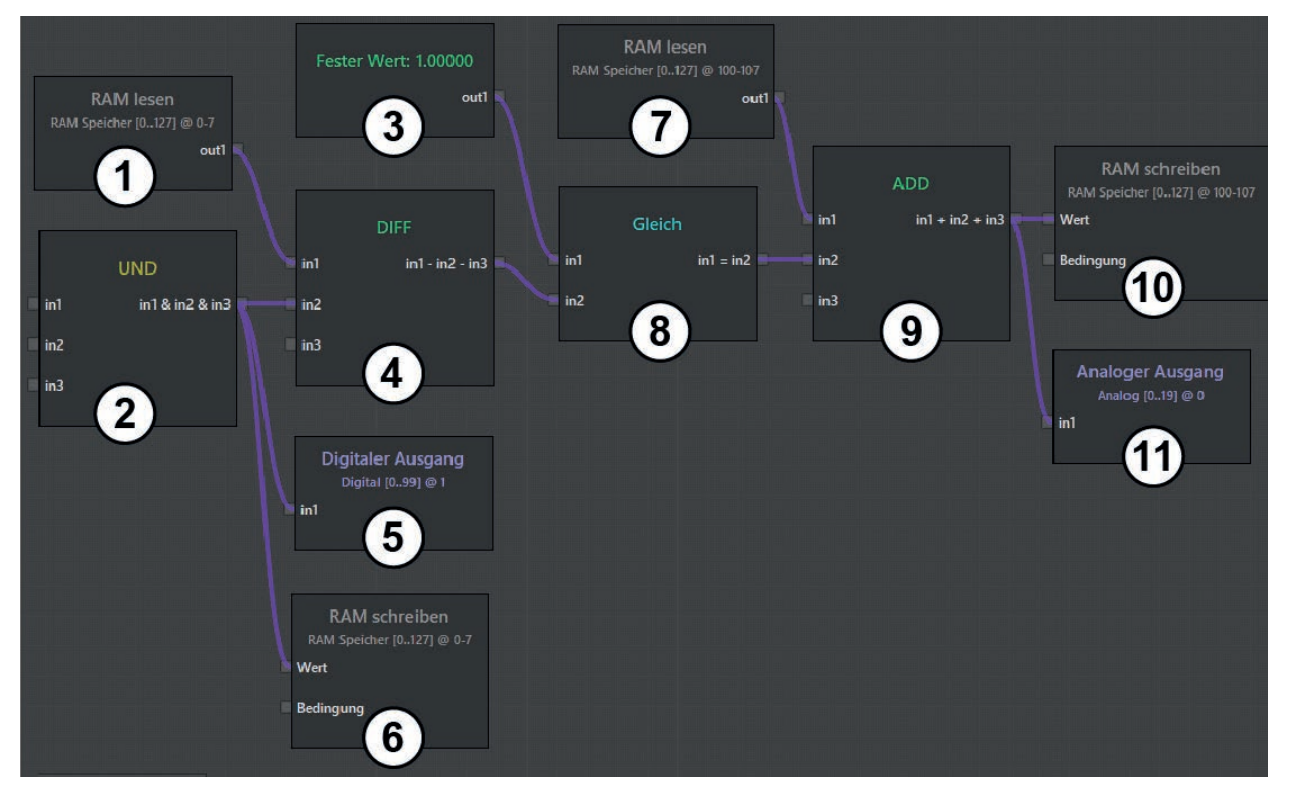

| Baustein-Nummer | Baustein          | Beschreibung                                                                                                    |  |  |
|-----------------|-------------------|----------------------------------------------------------------------------------------------------|--|--|
| 1               | DAMIssen          | Der Zustand wird aus dem RAM gelesen. Als Adresse wird der Index 0 bis 7 verwendet.                                                                                                    |  |  |
| 1               | RAMIesen          | Der gelesene Zustand entspricht den im Baustein 6 gespeicherten Werten aus dem vorherigen Zyklus (n-1).                                                                                                    |  |  |
|                 |                   | Wenn die Messung gültig ist und im Toleranzbereich zum Referenzwert liegt, wird eine "1" ausgegeben (Bereich frei).                                                                                                    |  |  |
| 2               | UND               | lst die Messung ungültig oder liegt nicht im Toleranzbereich zum Referenzwert, wird eine "0" ausgegeben (Bereich nicht frei).                                                                                                    |  |  |
|                 |                   | Das entspricht dem Verhalten des Vertikalbohrgerätes ( $\rightarrow$ "15.7.2 Beispiel für Baustein "Teach"")                                                                                                    |  |  |
| 3               | Fester Wert       | Der feste Wert "1" ist definiert.                                                                                                    |  |  |
| 4 DIFF          |                   | Die Differenz zwischen dem vorherigen und aktuellen Zyklus wird erstellt.<br>Bei dem Übergang von "Bereich frei" zu "Bereich nicht frei" wird eine "1"<br>ausgegeben (fallende Flanke des Binärsignals). Bei anderen Zuständen wird<br>eine "0" oder "-1" ausgegeben. |  |  |
| 5               | Digitaler Ausgang | Das Ergebnis des UND-Bausteins wird am digitalen Ausgang 1 ausgegeben.                                                                                                    |  |  |
| 6               | RAM schreiben     | Der Zustand der 8 ROI-Gruppen wird in den RAM geschrieben. Als Adresse wird der Index 0 bis 7 verwendet.                                                                                                    |  |  |
| 7               | RAM lesen         | Der Zählerstand des vorherigen Zyklus wird ausgegeben.                                                                                                    |  |  |
| 8               | Gleich            | Wenn an den Eingängen eine "1" anliegt, wird eine "1" ausgegeben. In anderen Zuständen wird eine "0" ausgegeben.                                                                                                    |  |  |
| 0               |                   | Im Beispiel wird also immer nur dann eine "1" ausgegeben, wenn in den<br>Bereichen ein Übergang von frei (Wert = "1") auf belegt (Wert = "0") stattfindet.                                                                                                    |  |  |
| 9               | ADD               | Die Zählerstände des vorherigen und aktuellen Zyklus werden addiert und ausgegeben.                                                                                                    |  |  |
| 10              | RAM schreiben     | Der Zählerstand wird gespeichert.                                                                                                    |  |  |
| 11              | Analoger Ausgang  | Der Zählerstand wird am analogen Ausgang 0 ausgegeben.                                                                                                    |  |  |

## 15.8 Beschreibung der Bausteine "Arithmetik"

Im Auswahlbereich "Arithmetik" werden verfügbare Bausteine für das Rechnen mit Zahlen angezeigt. Die Bausteine können einzelne Signale und Vektoren verarbeiten.

| Der Auswahlbereich "Arithmetik" | enthält die | folgenden | Bausteine: |
|---------------------------------|-------------|-----------|------------|
|---------------------------------|-------------|-----------|------------|

| Baustein       | Eingang                                                      | Ausgang                                                                                 | Beschreibung                                                                                                    |  |  |
|----------------|--------------------------------------------------------------|-----------------------------------------------------------------------------------------|----------------------------------------------------------------------------------------------------|--|--|
| Fester<br>Wert | Kein Eingang                                                 | 1 Ausgang<br>(numerisch,<br>Einzelwert)                                                 | Der Baustein "Fester Wert" gibt eine einstellbare Fließkommazahl aus. Ein<br>typischer Anwendungsfall sind arithmetische Operationen (z.B. Einstellen eines<br>Offsets).<br>Der Baustein hat die folgende Einstellung: den festen Wert einstellen<br>(numerisch).                                                                                                    |  |  |
| ADD            | 3 Eingänge<br>(numerisch,<br>Einzelwerte /<br>Vektoren)      | 1 Ausgang<br>(numerisch,<br>abhängig von<br>den Eingängen<br>Einzelwerte /<br>Vektoren) | Der Baustein "ADD" addiert die an den Eingängen anliegenden Signale. Die binären Werte "1" und "0" werden als numerische Werte behandelt. Der Eingang "in3" wird als "0" interpretiert, wenn er nicht verwendet wird.         Image: State of the state of the stat |  |  |
| DIFF           | 3 Eingänge<br>(numerisch,<br>Einzelwerte /<br>Vektoren)      | 1 Ausgang<br>(numerisch,<br>abhängig von<br>den Eingängen<br>Einzelwerte /<br>Vektoren) | Der Baustein "DIFF" subtrahiert die an den Eingängen anliegenden Signale. Die<br>binären Werte "1" und "0" werden als numerische Werte behandelt. Der Eingang<br>"in3" wird als "0" interpretiert, wenn er nicht verwendet wird.<br>∭ Wie der Baustein Vektoren und Einzelwerte an den Eingängen<br>verarbeitet, ist in einem Beispiel erklärt (→ "15.8.1 Beispiele zum<br>Verarbeiten von Eingangssignalen").                                                                                                    |  |  |
| MULT           | 3 Eingänge<br>(numerisch,<br>Einzelwerte /<br>Vektoren)      | 1 Ausgang<br>(numerisch,<br>abhängig von<br>den Eingängen<br>Einzelwerte /<br>Vektoren) | Der Baustein "MULT" multipliziert die an den Eingängen anliegenden Signale.<br>Die binären Werte "1" und "0" werden als numerische Werte behandelt. Der<br>Eingang "in3" wird als "1" interpretiert, wenn er nicht verwendet wird.<br>Wie der Baustein Vektoren und Einzelwerte an den Eingängen<br>verarbeitet, ist in einem Beispiel erklärt (→ "15.8.1 Beispiele zum<br>Verarbeiten von Eingangssignalen").                                                                                                    |  |  |
| DIV            | 3 Eingänge<br>(numerisch,<br>Einzelwerte /<br>Vektoren)      | 1 Ausgang<br>(numerisch,<br>abhängig von<br>den Eingängen<br>Einzelwerte /<br>Vektoren) | Der Baustein "DIV" dividiert die an den Eingängen anliegenden Signale. Der Eingang "in3" wird als "1" interpretiert, wenn er nicht verwendet wird.         Image: State of the state of the state  |  |  |
| SQRT           | 1 Eingang<br>(numerisch,<br>Einzelwert /<br>Vektor)          | 1 Ausgang<br>(numerisch,<br>abhängig von<br>den Eingängen<br>Einzelwert /<br>Vektor)    | Der Baustein "SQRT" zieht die Quadratwurzel aus an dem Eingang anliegenden<br>Signal.                                                                                                    |  |  |
| Skalierung     | 3 Eingänge<br>(numerisch,<br>Einzelwerte /<br>Vektoren)      | 1 Ausgang<br>(numerisch,<br>abhängig von<br>den Eingängen<br>Einzelwerte /<br>Vektoren) | <ul> <li>Der Baustein "Skalierung" skaliert das an dem Eingang "in1" anliegende Signal.<br/>Der zu skalierende Bereich wird durch die Eingänge "in2" (Startwert) und "in3" (Endwert) eingestellt. Die binären Werte "1" und "0" werden als numerische Werte behandelt. Der Eingang "in3" wird als "0" interpretiert, wenn er nicht verwendet wird.</li> <li>Es wird am Ausgang eine "0" ausgegeben, wenn "in1" &lt; "in2" (clipping).</li> <li>Es wird am Ausgang eine "1" ausgegeben, wenn "in1" &gt; "in3" (clipping).</li> <li>Wie der Baustein Vektoren und Einzelwerte an den Eingängen verarbeitet, ist in einem Beispiel erklärt (→ "15.8.1 Beispiele zum Verarbeiten von Eingangssignalen").</li> </ul>                                                                                                    |  |  |
| SIN            | 1 Eingang<br>(numerisch<br>[rad],<br>Einzelwert /<br>Vektor) | 1 Ausgang<br>(numerisch,<br>abhängig von<br>den Eingängen<br>Einzelwert /<br>Vektor)    | Der Baustein "SIN" errechnet den Sinus aus dem Eingangssignal. Das Signal<br>am Eingang wird als [rad] interpretiert.                                                                                                    |  |  |
| COS            | 1 Eingang<br>(numerisch<br>[rad],<br>Einzelwert /<br>Vektor) | 1 Ausgang<br>(numerisch,<br>abhängig von<br>den Eingängen<br>Einzelwert /<br>Vektor)    | Der Baustein "COS" errechnet den Kosinus aus dem Eingangssignal. Das<br>Signal am Eingang wird als [rad] interpretiert.                                                                                                    |  |  |

| Baustein          | Eingang                                                      | Ausgang                                                                                                    | Beschreibung                                                                                                    |  |  |
|-------------------|--------------------------------------------------------------|----------------------------------------------------------------------------------------------------|----------------------------------------------------------------------------------------------------|--|--|
| TAN               | 1 Eingang<br>(numerisch<br>[rad],<br>Einzelwert /<br>Vektor) | 1 Ausgang<br>(numerisch,<br>abhängig von<br>den Eingängen<br>Einzelwert /<br>Vektor)                                                            | Der Baustein "TAN" errechnet den Tangens aus dem Eingangssignal. Das<br>Signal am Eingang wird als [rad] interpretiert.                                                                                                    |  |  |
| ARCSIN            | 1 Eingang<br>(numerisch,<br>Einzelwert /<br>Vektor)          | 1 Ausgang<br>(numerisch [rad],<br>abhängig von<br>den Eingängen<br>Einzelwert /<br>Vektor)                                                      | Der Baustein "ARCSIN" errechnet den Arkussinus aus dem Eingangssignal. Das Ausgangssignal wird als [rad] ausgegeben.                                                                                                    |  |  |
| ARCCOS            | 1 Eingang<br>(numerisch,<br>Einzelwert /<br>Vektor)          | 1 Ausgang<br>(numerisch [rad],<br>abhängig von<br>den Eingängen<br>Einzelwert /<br>Vektor)                                                      | Der Baustein "ARCCOS" errechnet den Arkuskosinus aus dem Eingangssignal.<br>Das Ausgangssignal wird als [rad] ausgegeben.                                                                                                    |  |  |
| ARCTAN            | 1 Eingang<br>(numerisch,<br>Einzelwert /<br>Vektor)          | 1 Ausgang<br>(numerisch [rad],<br>abhängig von<br>den Eingängen<br>Einzelwert /<br>Vektor)                                                      | Der Baustein "ARCTAN" errechnet den Arkustangens aus dem Eingangssignal.<br>Das Ausgangssignal wird als [rad] ausgegeben.                                                                                                    |  |  |
| ARCTAN2           | 2 Eingänge<br>(numerisch,<br>Einzelwerte /<br>Vektoren)      | 1 Ausgang<br>(numerisch [rad],<br>abhängig von<br>den Eingängen<br>Einzelwert /<br>Vektor)                                                      | Der Baustein "ARCTAN2" ist eine Erweiterung der inversen Winkelfunktion<br>Arkustangens und errechnet den Arkuskotangens aus dem Eingangssignal. Da<br>Ausgangssignal wird als [rad] ausgegeben.         Image: State State Stat                                                                                                    |  |  |
| Absolut           | 1 Eingang<br>(numerisch,<br>Einzelwert /<br>Vektor)          | 1 Ausgang<br>(numerisch,<br>abhängig von<br>den Eingängen<br>Einzelwert /<br>Vektor)                                                            | Der Baustein "Absolut" gibt den Absolutwert des Eingangssignals aus (Betrag).                                                                                                    |  |  |
|                   |                                                              |                                                                                                    | Der Baustein "Maximaler Wert" gibt den Maximalwert der Eingangssignale aus.                                                                                                    |  |  |
|                   |                                                              |                                                                                                    | Wenn an beiden Eingängen Vektoren anliegen, werden die einzelnen Elemente<br>der Vektoren gegeneinander auf das Maximum geprüft. Anschließend wird am<br>Ausgang ein Vektor ausgegeben. Der Vektor am Ausgang hat die Größe der<br>Vektoren am Eingang.                                                                                                    |  |  |
| Maximaler<br>Wert | 2 Eingänge<br>(numerisch,<br>Einzelwerte /<br>Vektoren)      | 2 Eingänge<br>(numerisch,<br>Einzelwerte /<br>Vektoren)<br>1 Ausgang<br>(numerisch,<br>abhängig von<br>den Eingängen<br>Einzelwert /<br>Vektor) | Wenn an einem Eingang ein Vektor und an dem anderen Eingang ein Einzelwert<br>anliegt, wird aus jedem Wert des Vektors und dem Einzelwert das Maximum<br>ermittelt. Anschließend wird am Ausgang ein Vektor ausgegeben. Der Vektor am<br>Ausgang hat die Größe des Vektors am Eingang.                                                                                                    |  |  |
|                   |                                                              |                                                                                                    | Das absolute Maximum innerhalb eines Vektors kann mit dem<br>Baustein "Vektor Max" bestimmt werden (→ "15.11 Beschreibung<br>der Bausteine "Vektor spezifische Funktionen"").                                                                                                    |  |  |
|                   |                                                              |                                                                                                    | $\begin{tabular}{l} \hline \begin{tabular}{ll} \hline \begin{tabular}{ll} \hline$ |  |  |

| Baustein          | Eingang                                                 | Ausgang                                                                              | Beschreibung                                                                                                    |  |  |
|-------------------|---------------------------------------------------------|--------------------------------------------------------------------------------------|----------------------------------------------------------------------------------------------------|--|--|
| Minimaler<br>Wert | 2 Eingänge<br>(numerisch,<br>Einzelwerte /<br>Vektoren) | 1 Ausgang<br>(numerisch,<br>abhängig von<br>den Eingängen<br>Einzelwert /<br>Vektor) | Der Baustein "Minimaler Wert" gibt den Minimalwert der Eingangssignale aus.         Wenn an beiden Eingängen Vektoren anliegen, werden die einzelnen Elemente der Vektoren gegeneinander auf das Minimum geprüft. Anschließend wird am Ausgang ein Vektor ausgegeben. Der Vektor am Ausgang hat die Größe der Vektoren am Eingang.         Wenn an einem Eingang ein Vektor und an dem anderen Eingang ein Einzelwert anliegt, wird aus jedem Wert des Vektors und dem Einzelwert das Minimum ermittelt. Anschließend wird am Ausgang ein Vektor ausgegeben. Der Vektor am Ausgang hat die Größe des Vektors am Eingang.         Image: Das absolute Minimum innerhalb eines Vektors kann mit dem Baustein "Vektor Min" bestimmt werden (→ "15.11 Beschreibung der Bausteine "Vektors spezifische Funktionen"").         Image: Die der Baustein Vektoren und Einzelwerte an den Eingängen verarbeitet, ist in einem Beispiel erklärt (→ "15.8.1 Beispiele zum Verarbeiten von Eingangssignalen"). |  |  |

## 15.8.1 Beispiele zum Verarbeiten von Eingangssignalen

Alle Bausteine mit mehreren Eingängen und einem Ausgang verarbeiten Vektoren wie folgt:

#### Addition von zwei Vektoren mit gleicher Größe

Wenn an den Eingängen Vektoren gleicher Größe anliegen, werden die jeweiligen Werte der Vektoren addiert. Anschließend wird am Ausgang ein Vektor ausgegeben. Der Vektor am Ausgang hat die Größe der Vektoren am Eingang.

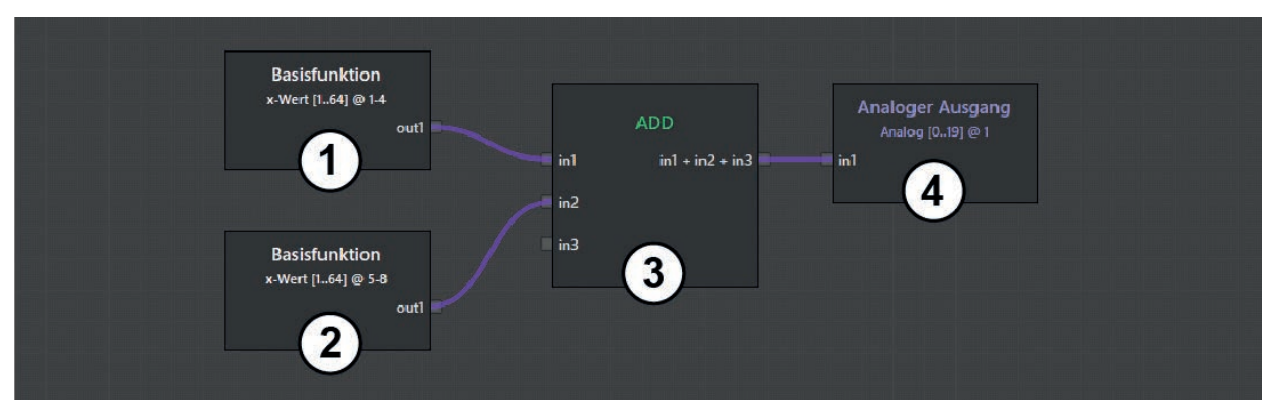

| Baustein-Nummer | Baustein         | Beschreibung                                                                                                    |                                                |                        |  |
|-----------------|------------------|----------------------------------------------------------------------------------------------------|------------------------------------------------|------------------------|--|
|                 |                  | Aus den ROI-Gruppen 1-4 werden die x-Werte herausgefiltert. Die ROI-<br>Gruppen enthalten die folgenden x-Werte: |                                                |                        |  |
|                 |                  | ROI-Gruppe (Index)                                                                                               | x-Wert                                         |                        |  |
| 1               | Basisfunktion    | 1                                                                                                    | 3,25 m                                         |                        |  |
|                 |                  | 2                                                                                                    | 3,32 m                                         |                        |  |
|                 |                  | 3                                                                                                    | 3,19 m                                         |                        |  |
|                 |                  | 4                                                                                                    | 3,37 m                                         |                        |  |
|                 |                  | Aus den ROI-Gruppen<br>Gruppen enthalten die                                                                     | 5-8 werden die x-Werte her<br>folgenden Werte: | ausgefiltert. Die ROI- |  |
|                 | Basisfunktion    | ROI-Gruppe (Index)                                                                                               | x-Wert                                         |                        |  |
| 2               |                  | 5                                                                                                    | 5,07 m                                         |                        |  |
|                 |                  | 6                                                                                                    | 4,98 m                                         |                        |  |
|                 |                  | 7                                                                                                    | 5,12 m                                         |                        |  |
|                 |                  | 8                                                                                                    | 5,02 m                                         |                        |  |
| 3               | ADD              | Die jeweiligen x-Werte                                                                                           | der Vektoren werden addier                     | t.                     |  |
|                 |                  | Am analogen Ausgang 1 wird der folgende Vektor ausgegeben:                                                       |                                                |                        |  |
|                 | Analoger Ausgang | Index                                                                                                    | x-Wert                                         |                        |  |
| 4               |                  | 1                                                                                                    | (ROI 1 (3,25 m)) + (ROI 5                      | (5,07 m)) = 8,32 m     |  |
|                 |                  | 2                                                                                                    | (ROI 2 (3,32 m)) + (ROI 6                      | 6 (4,98 m)) = 8,30 m   |  |
|                 |                  | 3                                                                                                    | (ROI 3 (3,19 m)) + (ROI 7                      | (5,12 m)) = 8,31 m     |  |
|                 |                  | 4                                                                                                    | (ROI 4 (3,37 m)) + (ROI 8                      | (5,02 m)) = 8,39 m     |  |

#### Addition von zwei Vektoren mit unterschiedlicher Größe

Wenn an den Eingängen Vektoren unterschiedlicher Größe anliegen, werden die jeweiligen Werte der Vektoren addiert. Fehlende Werte beim kleineren Vektor werden durch den zuletzt verwendeten Wert ersetzt. Anschließend wird am Ausgang ein Vektor ausgegeben. Der Vektor am Ausgang hat die Größe des größten Vektors am Eingang.

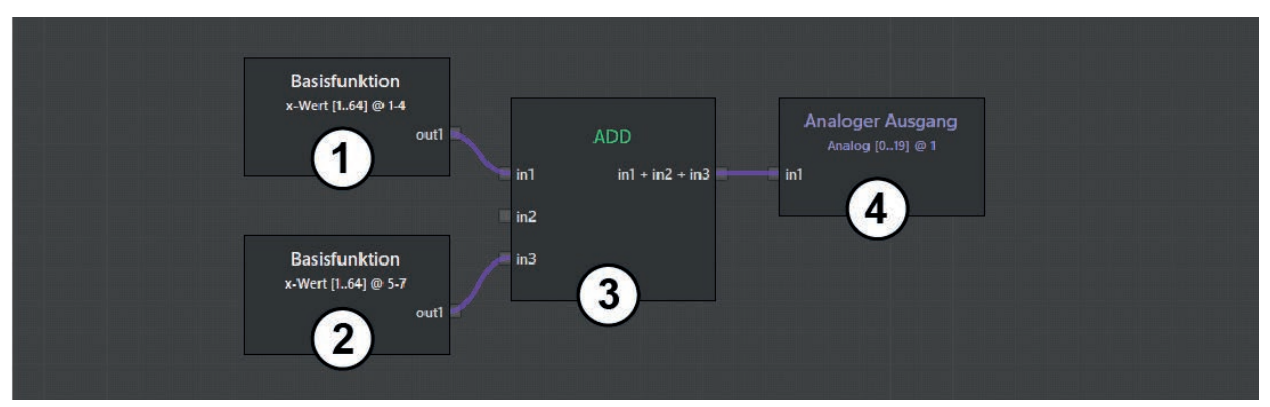

| Baustein-Nummer | Baustein         | Beschreibung                                                                                                    |                            |                             |  |
|-----------------|------------------|----------------------------------------------------------------------------------------------------|----------------------------|-----------------------------|--|
|                 |                  | Aus den ROI-Gruppen 1-4 werden die x-Werte herausgefiltert. Die ROI-<br>Gruppen enthalten die folgenden x-Werte: |                            |                             |  |
|                 |                  | ROI-Gruppe (Index)                                                                                               | x-Wert                     |                             |  |
| 1               | Basisfunktion    | 1                                                                                                    | 3,25 m                     |                             |  |
|                 |                  | 2                                                                                                    | 3,32 m                     |                             |  |
|                 |                  | 3                                                                                                    | 3,19 m                     |                             |  |
|                 |                  | 4                                                                                                    | 3,37 m                     |                             |  |
|                 | Basisfunktion    | Aus den ROI-Gruppen 5-7 werden die x-Werte herausgefiltert. Die ROI-<br>Gruppen enthalten die folgenden Werte:   |                            |                             |  |
|                 |                  | ROI-Gruppe (Index)                                                                                               | x-Wert                     |                             |  |
| 2               |                  | 5                                                                                                    | 5,07 m                     |                             |  |
|                 |                  | 6                                                                                                    | 4,98 m                     |                             |  |
|                 |                  | 7                                                                                                    | 5,12 m                     |                             |  |
| 3               | ADD              | Die jeweiligen x-Werte                                                                                           | der Vektoren werden addier | t.                          |  |
|                 |                  | Am analogen Ausgang 1 wird der folgende Vektor ausgegeben:                                                       |                            |                             |  |
|                 |                  | Index                                                                                                    | x-Wert                     |                             |  |
| 4               |                  | 1                                                                                                    | (ROI 1 (3,25 m)) + (ROI 5  | + (ROI 5 (5,07 m)) = 8,32 m |  |
|                 | Analoger Ausgang | 2                                                                                                    | (ROI 2 (3,32 m)) + (ROI 6  | 6 (4,98 m)) = 8,30 m        |  |
|                 |                  | 3                                                                                                    | (ROI 3 (3,19 m)) + (ROI 7  | (5,12 m)) = 8,31 m          |  |
|                 |                  | 4                                                                                                    | (ROI 4 (3,37 m)) + (ROI 8  | (5,12 m)) = 8,49 m          |  |

#### Addition von einem Vektor und einem Einzelwert

Wenn an einem Eingang ein Vektor und an dem anderen Eingang ein Einzelwert anliegt, wird jeder Wert des Vektors mit dem Einzelwert addiert. Anschließend wird am Ausgang ein Vektor ausgegeben. Der Vektor am Ausgang hat die Größe des Vektors am Eingang.

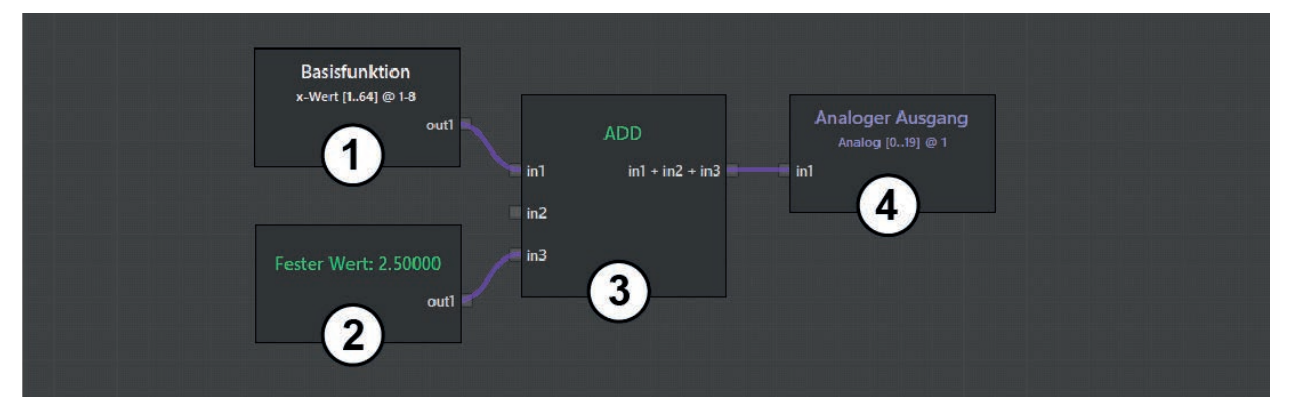

| Baustein-Nummer | Baustein             | Beschreibung                                                                                                    |                                   |          |  |  |  |
|-----------------|----------------------|----------------------------------------------------------------------------------------------------|-----------------------------------|----------|--|--|--|
|                 |                      | Aus den ROI-Gruppen 1-8 werden die x-Werte herausgefiltert. Die ROI-<br>Gruppen enthalten die folgenden x-Werte: |                                   |          |  |  |  |
|                 |                      | ROI-Gruppe (Index)                                                                                               | x-Wert                            |          |  |  |  |
|                 |                      | 1                                                                                                    | 3,25 m                            |          |  |  |  |
|                 |                      | 2                                                                                                    | 3,32 m                            |          |  |  |  |
| 1               | Basisfunktion        | 3                                                                                                    | 3,19 m                            |          |  |  |  |
|                 |                      | 4                                                                                                    | 3,37 m                            |          |  |  |  |
|                 |                      | 5                                                                                                    | 5,07 m                            |          |  |  |  |
|                 |                      | 6                                                                                                    | 4,98 m                            |          |  |  |  |
|                 |                      | 7                                                                                                    | 5,12 m                            |          |  |  |  |
|                 |                      | 8                                                                                                    | 5,02 m                            |          |  |  |  |
| 2               | Fester Wert          | Der feste Wert "2,5" ist definiert.                                                                              |                                   |          |  |  |  |
| 3               | ADD                  | Die x-Werte des Vektors werden mit dem festen Wert addiert.                                                      |                                   |          |  |  |  |
|                 |                      | Am analogen Ausgang 1 wird der folgende Vektor ausgegeben:                                                       |                                   |          |  |  |  |
|                 |                      | Index                                                                                                    | x-Wert                            |          |  |  |  |
|                 |                      | 1                                                                                                    | (ROI 1 (3,25 m)) + 2,5 m =        | = 5,75 m |  |  |  |
| 4               |                      | 2                                                                                                    | (ROI 2 (3,32 m)) + 2,5 m =        | = 5,82 m |  |  |  |
|                 | Analoger Ausgang     | 3                                                                                                    | (ROI 3 (3,19 m)) + 2,5 m =        | = 5,69 m |  |  |  |
|                 | / indiogon / dogarig | 4                                                                                                    | (ROI 4 (3,37 m)) + 2,5 m =        | = 5,87 m |  |  |  |
|                 |                      | 5                                                                                                    | (ROI 5 (5,07 m)) + 2,5 m = 7,57 m |          |  |  |  |
|                 |                      | 6                                                                                                    | (ROI 6 (4,98 m)) + 2,5 m = 7,48 m |          |  |  |  |
|                 |                      | 7                                                                                                    | (ROI 7 (5,12 m)) + 2,5 m =        | = 7,62 m |  |  |  |
|                 |                      | 8 (ROI 8 (5,02 m)) + 2,5 m = 7,52 m                                                                              |                                   |          |  |  |  |

ñ

## 15.9 Beschreibung der Bausteine "Digitalisierung"

Im Auswahlbereich "Digitalisierung" werden verfügbare Bausteine für die Digitalisierung angezeigt. Die Bausteine wandeln numerische Werte an den Eingängen über einen Vergleich in binäre Ausdrücke um.

Die Bausteine "Digitalisierung" können an den Eingängen einzelne Signale oder Vektoren verarbeiten:

- Einzelwerte und Vektoren nicht kombinieren.
- ► Vektoren mit gleicher Größe verwenden.
- ► Nur Einzelwerte verwenden.

Der Auswahlbereich "Digitalisierung" enthält die folgenden Bausteine:

| Baustein          | Eingang                                                    | Ausgang                                                                             | Beschreibung                                                                                                    |  |  |  |
|-------------------|------------------------------------------------------------|-------------------------------------------------------------------------------------|----------------------------------------------------------------------------------------------------|--|--|--|
|                   |                                                            |                                                                                     | Das Signal am Eingang "in1" wird mit den Schwellwerten "in2" und "in3" verglichen.                                                                                                    |  |  |  |
| Hysterese         | 3 Eingänge<br>(numerisch,<br>Finzelwerte                   | 1 Ausgang (binär,<br>abhängig von<br>den Eingängen                                  | "in2" < "in3":<br>• wenn "in1" < "in2", dann "out1" = "0"<br>• wenn "in1" > "in3", dann "out1" = "1"<br>• wenn "in2" ≤ "in1" ≤ "in3", dann<br>bleibt "out1" unverändert                        |  |  |  |
|                   | oder Vektoren)                                             | Einzelwerte oder<br>Vektoren)                                                       | "in2" > "in3":<br>• wenn "in1" > "in2", dann "out1" = "0"<br>• wenn "in1" < "in3", dann "out1" = "1"<br>• wenn "in3" ≤ "in1" ≤ "in2", dann<br>bleibt "out1" unverändert<br>,0"                 |  |  |  |
| Größer            | 2 Eingänge<br>(numerisch,<br>Einzelwerte<br>oder Vektoren) | 1 Ausgang (binär,<br>abhängig von<br>den Eingängen<br>Einzelwerte oder<br>Vektoren) | Die Signale an den Eingängen werden nach dem folgenden Schema<br>verglichen:<br>• wenn "in1" > "in2", dann "out1" = "1"<br>• wenn "in1" < "in2", dann "out1" = "0"                             |  |  |  |
| Größer<br>gleich  | 2 Eingänge<br>(numerisch,<br>Einzelwerte<br>oder Vektoren) | 1 Ausgang (binär,<br>abhängig von<br>den Eingängen<br>Einzelwerte oder<br>Vektoren) | <ul> <li>Die Signale an den Eingängen werden nach dem folgenden Schema verglichen:</li> <li>wenn "in1" ≥ "in2", dann "out1" = "1"</li> <li>wenn "in1" &lt; "in2", dann "out1" = "0"</li> </ul> |  |  |  |
| Gleich            | 2 Eingänge<br>(numerisch,<br>Einzelwerte<br>oder Vektoren) | 1 Ausgang (binär,<br>abhängig von<br>den Eingängen<br>Einzelwerte oder<br>Vektoren) | Die Signale an den Eingängen werden nach dem folgenden Schema<br>verglichen:<br>• wenn "in1" = "in2", dann "out1" = "1"<br>• wenn "in1" ≠ "in2", dann "out1" = "0"                             |  |  |  |
| Ungleich          | 2 Eingänge<br>(numerisch,<br>Einzelwerte<br>oder Vektoren) | 1 Ausgang (binär,<br>abhängig von<br>den Eingängen<br>Einzelwerte oder<br>Vektoren) | Die Signale an den Eingängen werden nach dem folgenden Schema<br>verglichen:<br>• wenn "in1" ≠ "in2", dann "out1" = "1"<br>• wenn "in1" = "in2", dann "out1" = "0"                             |  |  |  |
| Kleiner           | 2 Eingänge<br>(numerisch,<br>Einzelwerte<br>oder Vektoren) | 1 Ausgang (binär,<br>abhängig von<br>den Eingängen<br>Einzelwerte oder<br>Vektoren) | Die Signale an den Eingängen werden nach dem folgenden Schema<br>verglichen:<br>• wenn "in1" < "in2", dann "out1" = "1"<br>• wenn "in1" > "in2", dann "out1" = "0"                             |  |  |  |
| Kleiner<br>gleich | 2 Eingänge<br>(numerisch,<br>Einzelwerte<br>oder Vektoren) | 1 Ausgang (binär,<br>abhängig von<br>den Eingängen<br>Einzelwerte oder<br>Vektoren) | <ul> <li>Die Signale an den Eingängen werden nach dem folgenden Schema verglichen:</li> <li>wenn "in1" ≤ "in2", dann "out1" = "1"</li> <li>wenn "in1" &gt; "in2", dann "out1" = "0"</li> </ul> |  |  |  |
| Zwischen          | 3 Eingänge<br>(numerisch,<br>Einzelwerte<br>oder Vektoren) | 1 Ausgang (binär,<br>abhängig von<br>den Eingängen<br>Einzelwerte oder<br>Vektoren) | Die Signale an den Eingängen werden nach dem folgenden Schema<br>verglichen:<br>• wenn "in2" ≤ "in1" ≤ "in3", dann "out1" = "1"<br>• wenn "in1" < "in2" oder "in1" > "in3", dann "out1" = "0"  |  |  |  |

| Baustein           | Eingang                                                    | Ausgang                                                                             | Beschreibung                                                                                                    |
|--------------------|------------------------------------------------------------|-------------------------------------------------------------------------------------|----------------------------------------------------------------------------------------------------|
| Ungefähr<br>gleich | 3 Eingänge<br>(numerisch,<br>Einzelwerte<br>oder Vektoren) | 1 Ausgang (binär,<br>abhängig von<br>den Eingängen<br>Einzelwerte oder<br>Vektoren) | Die Signale an den Eingängen "in1" und "in2" werden unter<br>Berücksichtigung der Toleranz am Eingang "in3" verglichen:<br>• wenn die Differenz zwischen "in1" und "in2" < "in3" ist, dann "out1" = "1"<br>• wenn die Differenz zwischen "in1" und "in2" ≥ "in3" ist, dann "out1" = "0" |

## 15.10 Beschreibung der Bausteine "Logische Funktionen"

Im Auswahlbereich "Logische Funktionen" werden verfügbare logische Funktionen angezeigt. Die Bausteine setzen binäre Signale an den Eingängen voraus (Ausnahme: Baustein "Auswahl").

Die Bausteine "Digitalisierung" können an den Eingängen einzelne Signale oder Vektoren verarbeiten:

- Einzelwerte und Vektoren nicht kombinieren.
- ► Vektoren mit gleicher Größe verwenden.
- ► Nur Einzelwerte verwenden.

ñ

#### Der Auswahlbereich "Logische Funktionen" enthält die folgenden Bausteine:

| Baustein                             | Eingang                                                                             | Ausgang                                                                                    | Beschreibung                                                                                                    |                                |                                     |                                |                             |
|--------------------------------------|-------------------------------------------------------------------------------------|--------------------------------------------------------------------------------------------|----------------------------------------------------------------------------------------------------|--------------------------------|-------------------------------------|--------------------------------|-----------------------------|
| UND                                  | 3 Eingänge<br>(binär,<br>Einzelwerte<br>oder Vektoren)                              | 1 Ausgang (binär,<br>abhängig von<br>den Eingängen<br>Einzelwerte oder<br>Vektoren)        | Der Baustein "UND" erstellt eine Und-Verknüp<br>Wenn alle Signale an den Eingängen "1" betra<br>eine "1" ausgegeben.<br>Der Eingang "in3" wird als "1" interpretiert, we              | ofung d<br>agen, v<br>enn er r | ler Eingä<br>vird am /<br>nicht ver | ängssigi<br>Ausgano<br>wendet  | nale:<br>g "out1"<br>wird.  |
| ODER                                 | 3 Eingänge<br>(binär,<br>Einzelwerte<br>oder Vektoren)                              | 1 Ausgang (binär,<br>abhängig von<br>den Eingängen<br>Einzelwerte oder<br>Vektoren)        | Der Baustein "ODER" erstellt eine Oder-Verkr<br>Wenn mindestens einer der Signale an den E<br>Ausgang "out1" eine "1" ausgegeben.<br>Der Eingang "in3" wird als "0" interpretiert, we | nüpfung<br>ingäng<br>enn er r  | g der Eir<br>en "1" b<br>nicht ver  | ngängss<br>eträgt, v<br>wendet | ignale:<br>vird am<br>wird. |
|                                      |                                                                                     |                                                                                            |                                                                                                    | in1                            | in2                                 | in3                            | out1                        |
|                                      |                                                                                     |                                                                                            |                                                                                                    | 0                              | 0                                   | n.c.                           | 0                           |
|                                      |                                                                                     |                                                                                            |                                                                                                    | 1                              | 0                                   | n.c.                           | 1                           |
| 3 Eingänge<br>(binär,<br>Einzelwerte |                                                                                     |                                                                                            | 0                                                                                                    | 1                              | n.c.                                | 1                              |                             |
|                                      |                                                                                     | Der Baustein "XOR" erstellt eine "Exklusiv                                                 | 1                                                                                                    | 1                              | n.c.                                | 0                              |                             |
|                                      | 3 Eingänge                                                                          | 1 Ausgang (binär,<br>abhängig von<br>den Eingängen<br>Einzelwerte oder<br>Vektoren)        | Oder"-Verknüpfung der Eingangssignale                                                                                                    | 0                              | 0                                   | 0                              | 0                           |
|                                      | l (binär,<br>Einzelwerte                                                            |                                                                                            | (siene Tabelle rechts).<br>Der Fingang "in3" wird von der "Exklusiv                                                                                                    | 1                              | 0                                   | 0                              | 1                           |
|                                      | oder Vektoren)                                                                      |                                                                                            | Oder"-Verknüpfung nur dann berücksichtigt,                                                                                                    | 0                              | 1                                   | 0                              | 1                           |
|                                      |                                                                                     |                                                                                            | wenn er verwendet wird.                                                                                                    | 1                              | 1                                   | 0                              | 1                           |
|                                      |                                                                                     |                                                                                            |                                                                                                    | 0                              | 0                                   | 1                              | 1                           |
|                                      |                                                                                     |                                                                                            |                                                                                                    | 1                              | 0                                   | 1                              | 1                           |
|                                      |                                                                                     |                                                                                            |                                                                                                    | 0                              | 1                                   | 1                              | 1                           |
|                                      |                                                                                     |                                                                                            |                                                                                                    | 1                              | 1                                   | 1                              | 0                           |
| NOT                                  | 1 Eingang<br>(binär,<br>Einzelwert<br>oder Vektor)                                  | 1 Ausgang (binär,<br>abhängig von<br>den Eingängen<br>Einzelwert oder<br>Vektor)           | Der Baustein "NOT" negiert das Eingangssigr<br>• wenn "in1" == "1", dann "out1" = "0"<br>• wenn "in1" == "0", dann "out1" = "1"                                                       | nal:                           |                                     |                                |                             |
| Auswahl                              | 2 numerische<br>Eingänge,<br>1 binärer<br>Eingang<br>(Einzelwerte<br>oder Vektoren) | 1 Ausgang<br>(numerisch,<br>abhängig von<br>den Eingängen<br>Einzelwerte oder<br>Vektoren) | Der Baustein "Auswahl" wählt eines der nume<br>oder "in3" aus, abhängig vom Zustand des bir<br>• wenn "in1" == "1", dann "out1" = "in3"<br>• wenn "in1" == "0", dann "out1" = "in2"   | erische<br>nären E             | n Eingar<br>Eingangs                | ngssigna<br>s "in1":           | ale "in2"                   |

## 15.11 Beschreibung der Bausteine "Vektor spezifische Funktionen"

Im Auswahlbereich "Vektor spezifische Funktionen" werden Funktionen angezeigt, welche Vektoren in Einzelwerte umwandeln.

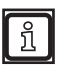

Die Bausteine "Vektor spezifische Funktionen" setzen als Eingangssignale Vektoren voraus.

Der Auswahlbereich "Vektor spezifische Funktionen" enthält die folgenden Bausteine:

| Baustein     | Eingang                                                                          | Ausgang                                 | Beschreibung                                                                                                    |  |  |  |  |  |
|--------------|----------------------------------------------------------------------------------|-----------------------------------------|----------------------------------------------------------------------------------------------------|--|--|--|--|--|
| Vektor UND   | 1 Eingang<br>(binär, Vektor)                                                     | 1 Ausgang<br>(binär,<br>Einzelwert)     | <ul> <li>Der Baustein "Vektor UND" erstellt eine Und-Verknüpfung der binären Werte des Vektors am Eingang:</li> <li>wenn alle binären Werte des Vektors "1" sind, dann "out1" = "1".</li> <li>wenn mindestens einer der binären Werte des Vektors "0" ist, dann "out1" = "0".</li> </ul>                                                                                                    |  |  |  |  |  |
| Vektor ODER  | 1 Eingang<br>(binär, Vektor)                                                     | 1 Ausgang<br>(binär,<br>Einzelwert)     | <ul> <li>Der Baustein "Vektor ODER" erstellt eine Oder-Verknüpfung der binären Werte des Vektors am Eingang:</li> <li>wenn mindestens einer der binären Werte des Vektors "1" ist, dann "out1" = "1".</li> </ul>                                                                                                    |  |  |  |  |  |
| Vektor Min   | 2 Eingänge<br>("in1":<br>numerisch,<br>Vektor.<br>"Bedingung":<br>binär, Vektor) | 1 Ausgang<br>(numerisch,<br>Einzelwert) | Der Baustein "Vektor Min" ermittelt den kleinsten Wert aus dem numerischen Vektor am Eingang "in1".         Der Eingang "Bedingung" ist optional und kann die Gültigkeit der Werte auswerten. Gültige Werte sind mit einer "1" markiert. Nur die gültigen Werte werden für das Ermitteln des kleinsten Wertes aus dem numerischen Vektor berücksichtigt.         Ungültige Werte werden am Ausgang "out1" als "0" ausgeben.         Image: Den Eingang "Bedingung" nach Möglichkeit immer verwenden. So wird sichergestellt, dass nur gültige Werte für das Ermitteln des kleinsten Wertes berücksichtigt werden.         Image: Die Größe des binären Vektors am Eingang "Bedingung" muss der Größe des numerischen Vektors am Eingang "in1" entsprechen.         Image: Die Gültigkeit kann mit den folgenden Bausteinen abgefragt werden:         Image: Firmware DI: Baustein "Basisfunktion", Einstellung "Gültigkeit".         Firmware OD: Baustein "Objekterkennung", Einstellung " Objekt -> ID [120]".         Image: Firmware LG: Baustein "Liniendetektion", Einstellungen " gültig []".                                                                                                    |  |  |  |  |  |
| Vektor Max   | 2 Eingänge<br>("in1":<br>numerisch,<br>Vektor.<br>"Bedingung":<br>binär, Vektor) | 1 Ausgang<br>(numerisch,<br>Einzelwert) | Der Baustein "Vektor Max" ermittelt den größten Wert aus dem numerischen Vektor am Eingang "in1".         Der Eingang "Bedingung" ist optional und kann die Gültigkeit der Werte auswerten. Gültige Werte sind mit einer "1" markiert. Nur die gültigen Werte werden für das Ermitteln des größten Wertes aus dem numerischen Vektor berücksichtigt.         Ungültige Werte werden am Ausgang "out1" als "0" ausgeben.         Image: Den Eingang "Bedingung" nach Möglichkeit immer verwenden. So wird sichergestellt, dass nur gültige Werte für das Ermitteln des größten Wertes berücksichtigt werden.         Image: Den Eingang "Bedingung" nach Möglichkeit immer verwenden. So wird sichergestellt, dass nur gültige Werte für das Ermitteln des größten Wertes berücksichtigt werden.         Image: Den Eingang "Bedingung" nach Möglichkeit immer verwenden. So wird sichergestellt, dass nur gültige Werte für das Ermitteln des größten Wertes berücksichtigt werden.         Image: Den Eingang "Bedingung" nach Möglichkeit immer verwenden. So wird sichergestellt, dass nur gültige Werte für das Ermitteln des größten Wertes berücksichtigt werden.         Image: Die Größe des binären Vektors am Eingang "Bedingung" muss der Große numerischen Vektors am Eingang "in1" entsprechen.         Image: Die Gültigkeit kann mit den folgenden Bausteinen abgefragt werden:         Image: Einstellung "Gültigkeit".         Image: Firmware DI: Baustein "Basisfunktion", Einstellung "Gültigkeit".         Image: Firmware LG: Baustein "Liniendetektion". Einstellungen " gültigt for the second second second second second second second second second second second second second second second second second second second second second second second second second se |  |  |  |  |  |
| Vektor Summe | 1 Eingang<br>(numerisch,<br>Vektor)                                              | 1 Ausgang<br>(numerisch,<br>Einzelwert) | Der Baustein "Vektor Summe" summiert die Werte des numerischen Vektors am<br>Eingang "in1".<br>Am Ausgang "out1" wird ein numerischer Einzelwert ausgegeben.                                                                                                    |  |  |  |  |  |

## 15.11.1 Beispiel zum Baustein "Vektor Min"

Der Baustein "Vektor Min" prüft die x-Werte am Eingang "in1" auf Gültigkeit. Anschließend wird aus den x-Werten der kleinste x-Wert ermittelt und auf den analogen Ausgang 0 ausgegeben.

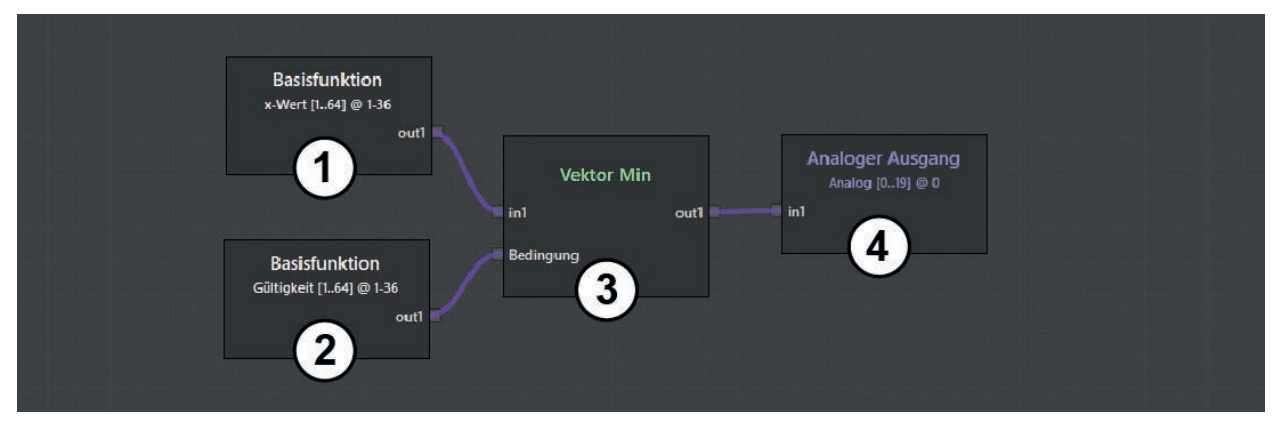

Erklärung der im Beispiel verwendeten Bausteine:

| Baustein-Nummer | Baustein Beschreibung |                                                                                                    |  |  |
|-----------------|-----------------------|----------------------------------------------------------------------------------------------------|--|--|
| 1               | Basisfunktion         | Der Baustein "Basisfunktion" filtert die x-Werte heraus.                                                                                                    |  |  |
| 2               | Basisfunktion         | Der Baustein "Basisfunktion" prüft die x-Werte auf Gültigkeit.                                                                                                    |  |  |
| 3               | Vektor Min            | Der Baustein "Vektor Min" verarbeitet die x-Werte am Eingang "in1" und die Gültigkeit am Eingang "Bedingung". Anschließend wird aus den x-Werten der kleinste x-Wert ermittelt. |  |  |
| 4               | Analoger Ausgang      | Der kleinste x-Wert wird als numerischer Einzelwert am analogen Ausgang 0 ausgegeben.                                                                                           |  |  |

## 15.12 Beschreibung der Bausteine "Ausgabe"

Im Auswahlbereich "Ausgabe" werden Funktionen zum digitalen und analogen Ausgeben von Signalen angezeigt.

Die folgenden Bausteine sind verfügbar:

- Digitaler Ausgang
- Analoger Ausgang

## 15.12.1 Baustein "Digitaler Ausgang"

Der Baustein "Digitaler Ausgang" gibt die binären Ergebnisse aus dem Logikeditor an verbundene Peripherie weiter. Bis zu 100 binäre Ausgänge sind verfügbar. Der Eingang "in1" verarbeitet binäre Einzelwerte oder Vektoren.

Die Ergebnisse sind an den folgenden Schnittstellen verfügbar:

- Ethernet (UDP) (→ "16.3.1 Ethernet (UDP)")
- CAN (J1939, CANOpen) (→ "16.3.2 CAN (J1939, CANOpen)")
- Intern zum Konfigurieren des 2D-Overlays (→ "11 2D Overlay"): Binäre Ergebnisse über Textersetzung innerhalb des 2D-Overlays ausgeben (→ "11.2.1 Text hinzufügen")

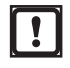

Beim Verwenden der Firmware DI in Kombination mit dem Farbmodus "Ergebnislogik" ( $\rightarrow$  "11.4.1 3D ROIs als bewegte Wand darstellen"): Die im Ausgang eingestellten Indizes müssen den Nummern der ROI-Gruppen entsprechen.

Der Baustein "Digitaler Ausgang" hat die folgende Einstellung:

| Einstellung     | Datentyp  | Beschreibung                                                                                                    |
|-----------------|-----------|----------------------------------------------------------------------------------------------------|
|                 |           | Es können einzelne oder auch mehrere Indizes gleichzeitig (Vektoren) verwendet werden.                                                                                                    |
| Index Numerisch | Numerisch | Doppelt zugewiesene Adressen führen zu einem undefinierten Zustand am Ausgang.<br>► Jede Adresse nur einmal zuweisen.                                                                                                    |
|                 |           | Beim Verwenden von Vektoren am Eingang "in1": Wenn nur ein Index<br>eingestellt ist, wird dieser Index als Startindex verwendet.<br>Beispiel: Ein Vektor mit 8 binären Werten liegt am Eingang "in1" an und der<br>Index "3" ist eingestellt. Damit ist der Startindex "3". Die 8 binären Werte sind<br>den digitalen Ausgängen "310" zugewiesen. |

## 15.12.2 Beispiel für Baustein "Digitaler Ausgang"

Im Beispiel werden 36 ROI-Gruppen gegen einen Schwellwert geprüft. Der Status soll im 2D-Overlay über eine farbige Darstellung anhand der Ergebnisse des digitalen Ausgangs angezeigt werden. Damit das gelingt, müssen die Indizes der Bausteine "Basisfunktion" und "Digitaler Ausgang" identisch sein.

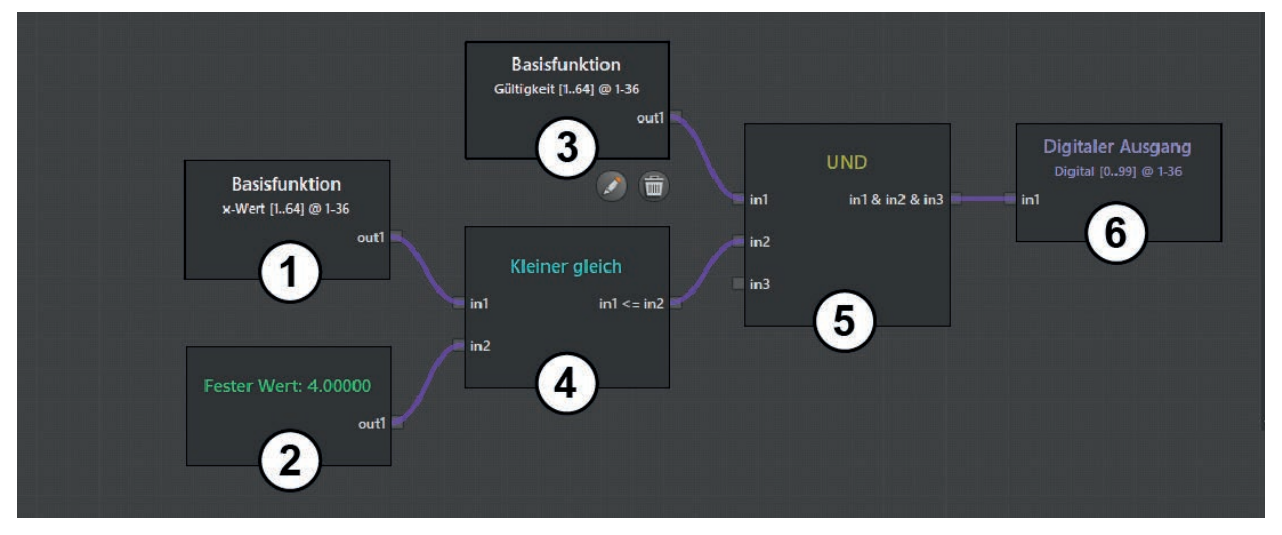

| Baustein-Nummer | Baustein                                   | austein Beschreibung                                                                                                    |  |  |  |  |  |
|-----------------|--------------------------------------------|----------------------------------------------------------------------------------------------------|--|--|--|--|--|
| 1               | Basisfunktion                              | Die x-Werte werden herausgefiltert.                                                                                                    |  |  |  |  |  |
| 2               | Fester Wert                                | Der feste Wert "4" ist als Schwellwert eingestellt.                                                                                                    |  |  |  |  |  |
| 3               | Basisfunktion Die Gültigkeit wird geprüft. |                                                                                                    |  |  |  |  |  |
| 4               | Kleiner gleich                             | Die x-Werte werden mit dem Schwellwert verglichen.                                                                                                    |  |  |  |  |  |
| 5               | UND                                        | Die Gültigkeit und das Ergebnis der Schwellwert-Prüfung werden mit einer UND-Verknüpfung verbunden.                                                         |  |  |  |  |  |
| 6               | Digitaler Ausgang                          | Das Ergebnis wird am digitalen Ausgang ausgegeben.<br>Die Indizes sind so gewählt (1-36), dass sie den Indizes der ROI-Gruppen<br>entsprechen (Baustein 1). |  |  |  |  |  |

## 15.12.3 Baustein "Analoger Ausgang"

Der Baustein "Analoger Ausgang" gibt die numerischen Ergebnisse aus dem Logikeditor an verbundene Peripherie weiter. Bis zu 20 numerische Ausgänge sind verfügbar. Der Eingang "in1" verarbeitet numerische Einzelwerte oder Vektoren.

Die Ergebnisse sind an den folgenden Schnittstellen verfügbar:

- Ethernet (UDP) (→ "16.3.1 Ethernet (UDP)")
- CAN (J1939, CANOpen) (→ "16.3.2 CAN (J1939, CANOpen)")

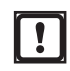

Die numerischen Ergebnisse werden beim Verwenden der CAN-Schnittstelle auf 0..1 skaliert. Die skalierten Ergebnisse können auf der Empfängerseite (z.B. CAN-Steuerung) direkt an einen physikalischen analogen Ausgang weitergegeben werden.

Durch das Skalieren ist eine einheitliche Standard-Programmierung unabhängig von den Funktionen des Gerätes realisierbar.

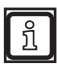

Die Bandbreite der CAN-Schnittstelle ist limitiert. Über die CAN-Schnittstelle können nur die analogen Ausgänge 0..5 übertragen werden.

 Intern zum Konfigurieren des 2D-Overlays (→ "11 2D Overlay"): Binäre Ergebnisse über Textersetzung innerhalb des 2D-Overlays ausgeben (→ "11.2.1 Text hinzufügen")

Der Baustein "Analoger Ausgang" hat die folgende Einstellung:

| Einstellung     | Datentyp  | Beschreibung                                                                                                    |
|-----------------|-----------|----------------------------------------------------------------------------------------------------|
|                 |           | Es können einzelne oder auch mehrere Indizes gleichzeitig (Vektoren) verwendet werden.                                                                                                    |
| Index Numerisch | Numerisch | Doppelt zugewiesene Adressen führen zu einem undefinierten Zustand am Ausgang.<br>▶ Jede Adresse nur einmal zuweisen.                                                                                                    |
|                 |           | Beim Verwenden von Vektoren am Eingang "in1": Wenn nur ein Index<br>eingestellt ist, wird dieser Index als Startindex verwendet.<br>Beispiel: Ein Vektor mit 8 numerischen Werten liegt am Eingang "in1" an und<br>der Index "3" ist eingestellt. Damit ist der Startindex "3". Die 8 numerischen<br>Werte sind den analogen Ausgängen "310" zugewiesen. |

## 15.12.4 Beispiel für Baustein "Analoger Ausgang"

Im Beispiel wird ein Gerät über die CAN-Schnittstelle mit einer mobilen Steuerung verbunden. Das Gerät skaliert die Signale auf 0..1. Die Signale werden im Anschluss über die mobile Steuerung über einen physikalischen analogen Schaltausgang ausgegeben.

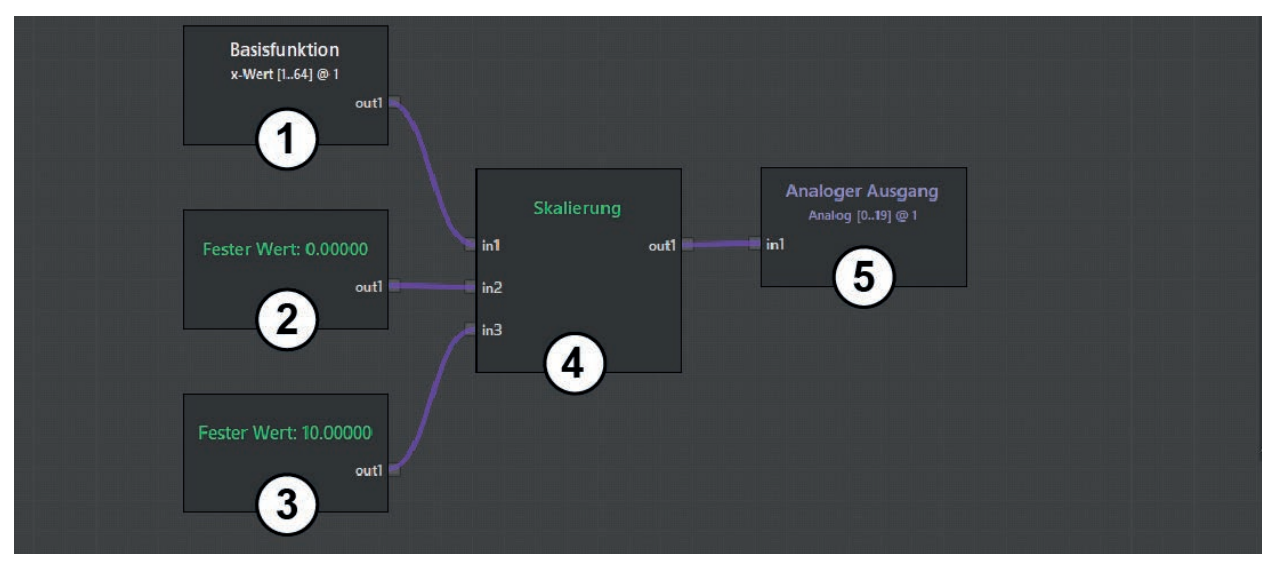

| Erklärung der im | Beispiel | verwendeten | Bausteine: |
|------------------|----------|-------------|------------|
|------------------|----------|-------------|------------|

| Baustein-<br>Nummer | Baustein         | Beschreibung                                                            |          |          |            |           |          |           |           |        |       |       |
|---------------------|------------------|-------------------------------------------------------------------------|----------|----------|------------|-----------|----------|-----------|-----------|--------|-------|-------|
| 1                   | Basisfunktion    | Die x-Werte we                                                          | erden he | rausgefi | ltert (Dis | tanz dei  | ROI-GI   | uppe 1).  |           |        |       |       |
| 2                   | Fester Wert      | Der feste Wert                                                          | "0" gibt | den Anfa | angswer    | t der Ska | alierung | vor.      |           |        |       |       |
| 3                   | Fester Wert      | Der feste Wert                                                          | "10" gib | t den En | dwert de   | er Skalie | rung vo  | r.        |           |        |       |       |
|                     |                  | Die x-Werte werden auf den Aussteuerungsbereich 010 m gelegt. Beispiel: |          |          |            |           |          |           |           |        |       |       |
| 4 Skalierung        |                  | Wert                                                                    | 1        | 2        | 3          | 4         | 5        | 6         | 7         | 8      | 9     | 10    |
|                     |                  | Distanz x<br>[m]                                                        | 12,32    | 10,76    | 8,34       | 5,19      | 4,32     | 1,84      | -0,08     | 3,97   | 8,75  | 10,12 |
|                     | Skalierung       | Skalierte<br>Distanz<br>[12 Bit]                                        | 1        | 1        | 0,834      | 0,519     | 0,432    | 0,184     | 0         | 0,397  | 0,875 | 1     |
|                     |                  | Analoger<br>Ausgang<br>[mA]                                             | 20       | 20       | 16,68      | 10        | 8,64     | 3,68      | 0         | 7,94   | 17,5  | 1     |
| 5                   | Analoger Ausgang | Die x-Werte we                                                          | erden au | f 01 sk  | aliert un  | d über d  | ie CAN-  | Schnittst | telle aus | gegebe | n.    |       |

Um die analogen Ausgangswerte über einen physikalischen Ausgang als Strom- oder Spannungswert weiterverarbeiten zu können, ist eine programmierbare Steuerung zwingend erforderlich.

!

Eine programmierbare Steuerung wird wie folgt mit dem Gerät verbunden:

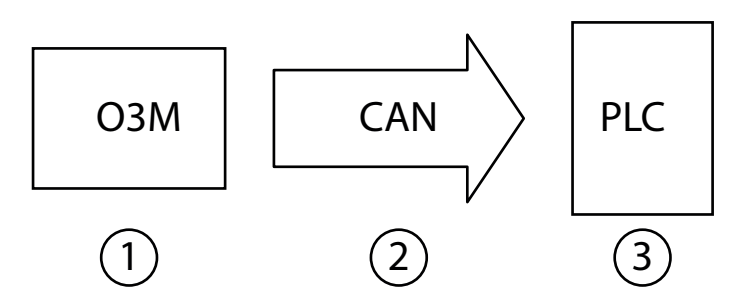

Erklärung der verwendeten Geräte und Schnittstellen:

| Nummer | Funktion                                   | Beschreibung                                                                                                    |
|--------|--------------------------------------------|----------------------------------------------------------------------------------------------------|
| 1      | Programmierbare Steuerung<br>(z.B. CR0403) | Die programmierbare Steuerung wandelt den 12 Bit CAN-Wert auf einen physikalischen Ausgang um.                                                                                                    |
| 2      | CAN-Schnittstelle                          | Die CAN-Schnittstelle überträgt den Analogwert (Distanz) in 12 Bit Auflösung.                                                                                                    |
| 3      | Gerät (z.B. O3M251)                        | Das Gerät gibt den analogen Ausgangswert aus. Die Ausgangswerte (Distanz) sind skaliert auf den Wertebereich 01 ("0" entspricht einen Abstand $\leq$ 0 m, "1" entspricht einen Abstand $\geq$ 10 m). |

#### 15.13 Beschreibung der Schalter "CAN-Ausgabe aktivieren"

Im Auswahlbereich "CAN-Ausgabe aktivieren" werden Schalter für die Signalübertragung über die CAN-Schnittstelle angezeigt. Um die Bus-Last gering zu halten, werden maximal 3 CAN-Botschaften (Größe: 64 Bit) versendet. Die Schalter aktivieren jeweils eine der CAN-Botschaften.

Jeder Schalter aktiviert ein festes Set an Ausgängen:

- Schalter 1: Ausgänge digital 0-37 und analog 0-1
- Schalter 2: Ausgänge digital 38-99
- Schalter 3: Ausgänge analog 2-5

Die Bus-Last der CAN-Schnittstelle möglichst gering halten.

▶ Nur die nötigen digitalen oder analogen Ausgänge über einen der Schalter aktivieren.

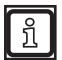

ĩ

Die CAN-Schnittstelle ist in der separaten CAN-Dokumentation beschrieben.

#### 15.14 Beschreibung der "Logik Teach-Befehle"

Im Auswahlbereich "Logik Teach-Befehle" werden Befehle für das Auslösen und Löschen von Signalen angezeigt.

Die Logik Teach-Befehle simulieren ein Signal zum Speichern von Informationen mit dem Baustein "Teach":

- Schaltfläche [Einlernen]: Das Signal zum Speichern mit dem Baustein "Teach" wird ausgelöst.
- Schaltfläche [Zurücksetzen]: Der Speicherinhalt des Bausteins "Teach" wird gelöscht.

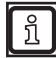

Die "Logik Teach-Befehle" befinden sich am Ende der Auswahlliste  $(\rightarrow ,15.2 \text{ Bausteine platzieren und verbinden"}).$ 

## 16 Anhang

## 16.1 Netzwerkeinstellungen

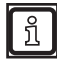

Die Einzelheiten der Netzwerkeinstellung in diesem Dokument beschreiben die Vorgehensweise für PCs mit dem Betriebssystem Windows 7.

Das Ändern der Netzwerkeinstellungen am PC erfordert Administratorrechte.

Folgende Ports müssen offen sein (ggf. Einstellungen der Firewall anpassen):

- UDP: 3321
- TCP/HTTP: 80 und 8080
- TCP: 50010
- ▶ [Netzwerk- und Freigabecenter] öffnen.

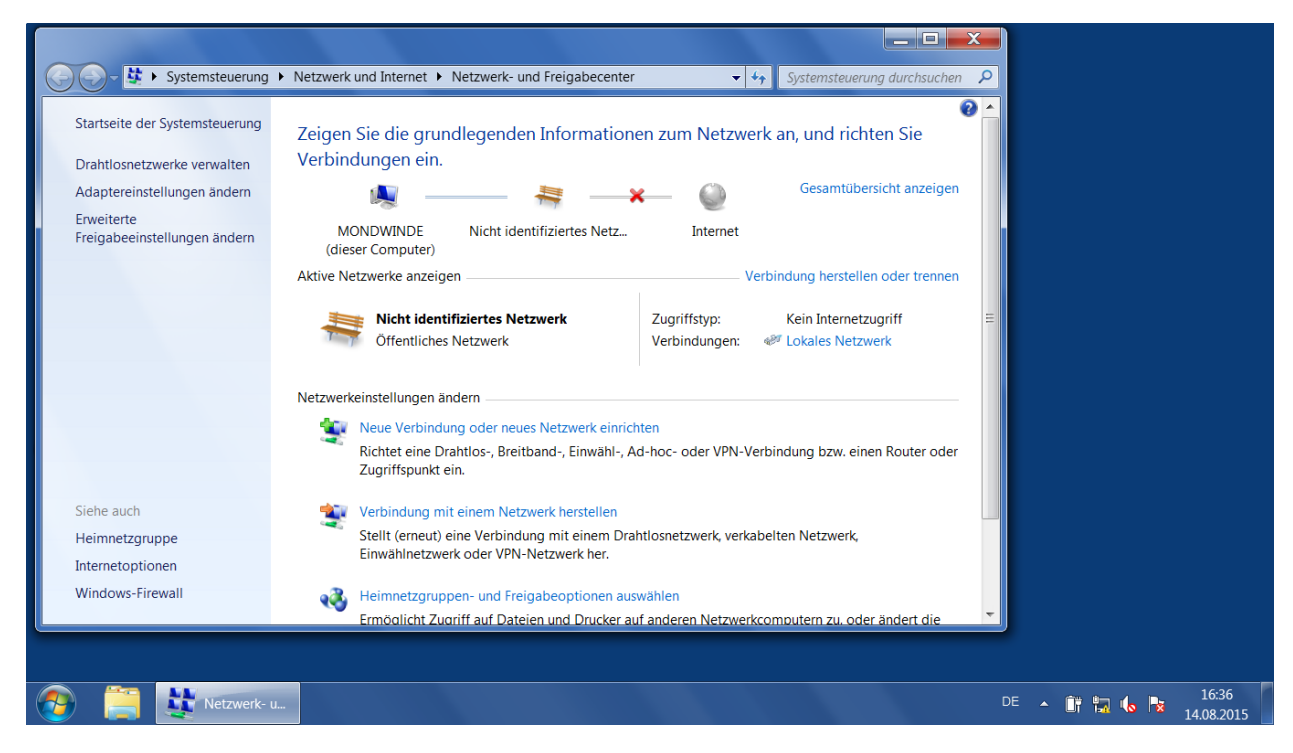

- ▶ Unter [Verbindungen] den Namen des lokalen Netzwerks klicken.
- > Das Fenster "Status von ..." des lokalen Netzwerks wird geöffnet.

| Systemsteuerung                            | Netzwerk und Internet              | Netzwerk- und Freigabecenter 🔹 😽 Syst                                                              | emsteuerung durchsuchen 👂                 |
|--------------------------------------------|------------------------------------|----------------------------------------------------------------------------------------------------|-------------------------------------------|
| Startseite der Systemsteuerung             | Zeigen Sie die grun                | Status von Lokales Netzwerk                                                                        | chten Sie                                 |
| Drahtlosnetzwerke verwalten                | Verbindungen ein.                  | Allgemein                                                                                          |                                           |
| Adaptereinstellungen ändern                | <u> </u>                           |                                                                                                    | ibersicht anzeigen                        |
| Erweiterte<br>Freigabeeinstellungen ändern | MONDWINDE<br>(dieser Computer)     | Verbindung<br>IPv4-Konnektivität: Kein Internetzugriff<br>IPv6-Konnektivität: Kein Netzwerkzugriff |                                           |
|                                            | Aktive Netzwerke anzeige           | Medienstatus: Aktiviert                                                                            | ellen oder trennen                        |
|                                            | Nieks idensi                       | Dauer: 04:36:16                                                                                    | -                                         |
|                                            | Öffentliches                       | Details                                                                                            | etzgrin =<br>itzwerk                      |
|                                            | Netzwerkeinstellungen är           | Aktivität                                                                                          | -                                         |
|                                            | Richtet eine Dr<br>Zugriffspunkt e | Gesendet — Empfanger                                                                               | n einen Router oder                       |
| Siehe auch                                 | 🚉 Verbindung mi                    | 5.576.752.001                                                                                      |                                           |
| Heimnetzgruppe<br>Internetoptionen         | Stellt (erneut) e<br>Einwählnetzwe | Sigenschaften Seaktivieren Diagnose                                                                |                                           |
| Windows-Firewall                           | 🜏 Heimnetzgrup;                    | Schließe                                                                                           | en la la la la la la la la la la la la la |
|                                            | Ermöalicht Zud                     |                                                                                                    | pder ändert die                           |
|                                            |                                    |                                                                                                    |                                           |
| Netzwerk-                                  | u Status von L                     |                                                                                                    | DE 🔺 🔐 🏣 🌜 16:36<br>14.08.2015            |

- ▶ [Eigenschaften] klicken.
- > Das Fenster "Eigenschaften von ..." des lokalen Netzwerks wird geöffnet.

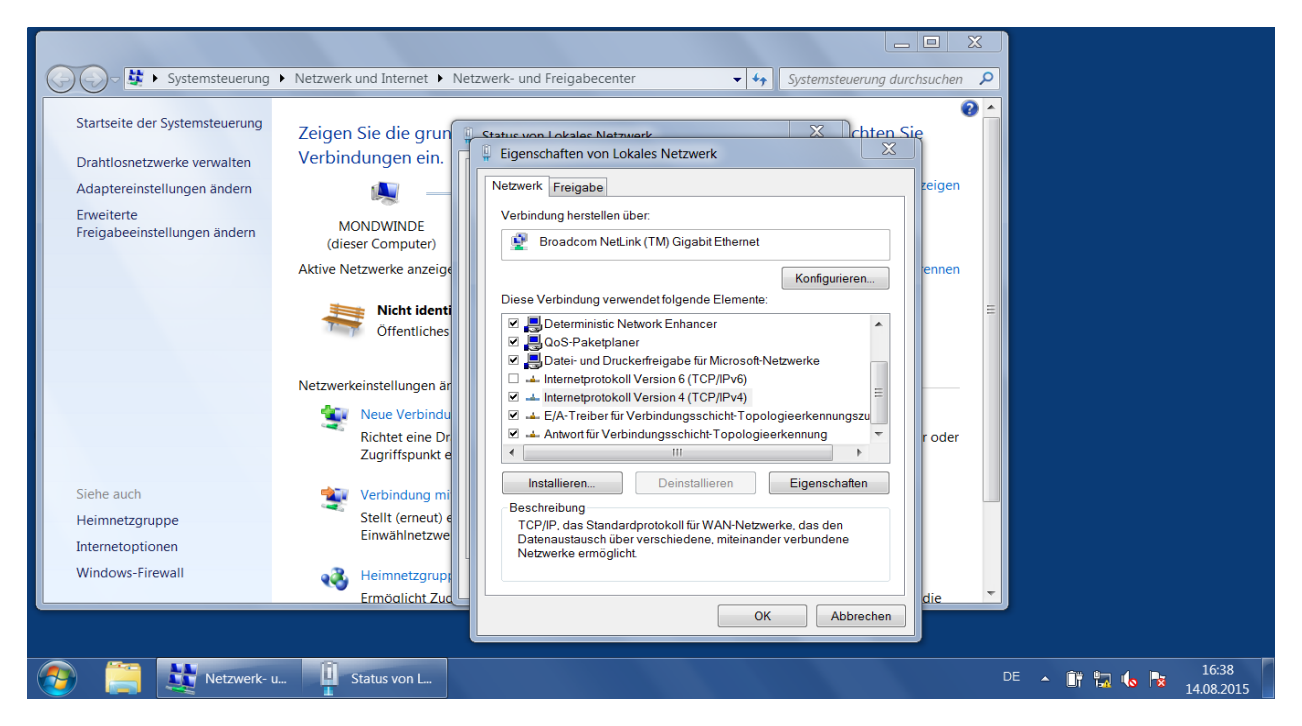

- ▶ [Internetprotokoll Version 4 (TCP/IPv4)] auswählen.
- ► [Eigenschaften] klicken.
- > Das Fenster "Eigenschaften von Internetprotokoll Version 4 (TCP/IPv4)" wird geöffnet.

DE

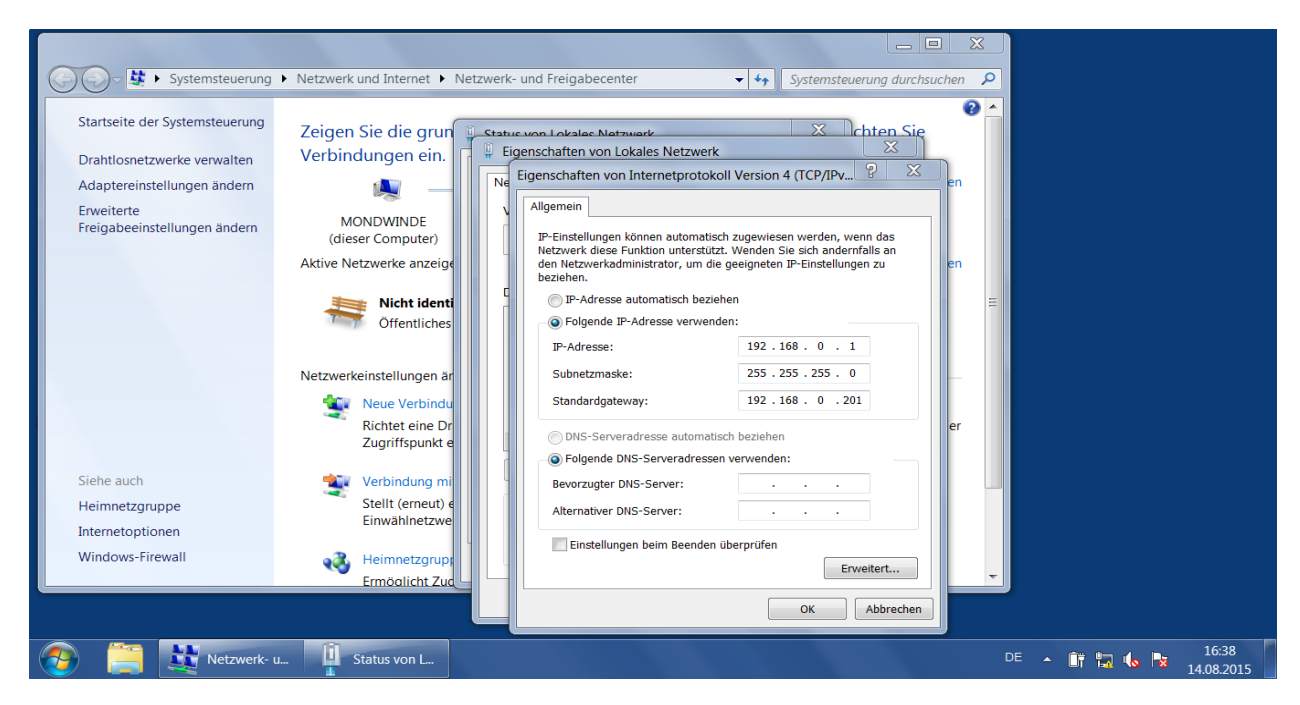

- ▶ Option [Folgende IP-Adresse verwenden:] auswählen.
- ► Folgende Standardwerte einstellen:
  - IP-Adresse: 192.168.0.1
  - Subnetzmaske: 255.255.255.0
  - Standardgateway: 192.168.0.201
- ▶ [OK] klicken.

## 16.2 Textersetzungen und Bedingungscodes

Die O3M2xx-Serie mit internem Overlay kann u.a. Text anzeigen. Hierbei kann es sich um statischen Text handeln, der sich nie verändert. Alternativ kann der Text sich ändernde Werte, z.B. Funktionsergebnisse oder den Systemstatus anzeigen (dynamisch). Außerdem kann der Text nur bestimmten Bedingungen angezeigt werden, z.B. wenn ein bestimmter Wert berechnet wird oder wenn ein bestimmtes Ereignis eintritt.

Vorgehensweise beim O3M2xx:

- Fester Text kann im Vision Assistant genauso eingegeben werden, wie er angezeigt werden soll ohne zusätzliche "Dekoration" oder Einstellungen von Eigenschaften.
- Dynamischer Text, der auch Systemstatus-Informationen oder Funktionsergebnisse beinhalten soll, benötigt einen Code. Dieser Code wird "Textersetzungscode" genannt, weil die Kamera bei Laufzeit diesen Code durch reale Werte ersetzt. Diese Textersetzungscodes beginnen mit einem Prozent-Zeichen ("%"), gefolgt von 2 Zeichen (Buchstaben und Zahlen), evtl. folgen noch 2 oder 3 weitere Zahlen.
- Manchmal werden die Textersetzungscodes durch eine Nummer ersetzt, auch wenn ein Wort oder Satz deutlicher wäre. Der Grund hierfür sind die unterschiedlichen Sprachen. In diesem Fall können unterschiedliche Texte eingestellt werden, die nur angezeigt werden, wenn die referenzierte Variable einen bestimmten Wert hat. Dies ist eine Verwendung von Bedingungscodes.
- Manchmal ist die Anzeige eines Textes oder Icons nur sinnvoll, wenn "etwas" passiert, also ein bestimmtes Ereignis eintritt. Dies wird ausgedrückt durch das Hinzufügen einer Bedingung. Die Bedingung beschreibt das Vorhandensein oder Nicht-Vorhandensein von "etwas". In den meisten Fällen bezieht sich die Bedingung auf einen Diagnosestatus oder das Ergebnis einer Funktion, einen Prozesswert (z.B. könnte die Anzeige einer Warnung sinnvoll sein, wenn ein Zusammenstoß vorhergesagt wurde - dies ist eine funktionsbezogene Bedingung. Oder die Anzeige eines Hinweises könnte sinnvoll sein, wenn es eine Blockade oder Verschmutzung auf dem Sensorfenster gibt - dies ist eine diagnosebezogene Bedingung).
- Die Bedingungen sind Boolesche Ausdrücke. Diese Ausdrücke werden pro Frame ausgewertet. Wenn ein Ausdruck wahr ist, wird das zugeordnete Icon oder der zugeordnete Text oder die zugeordnete Grafik angezeigt.

## 16.2.1 Beispiel

Das folgende Bild zeigt einige Textersetzungen und Bedingungen. Die Erläuterung findet sich unter dem Bild:

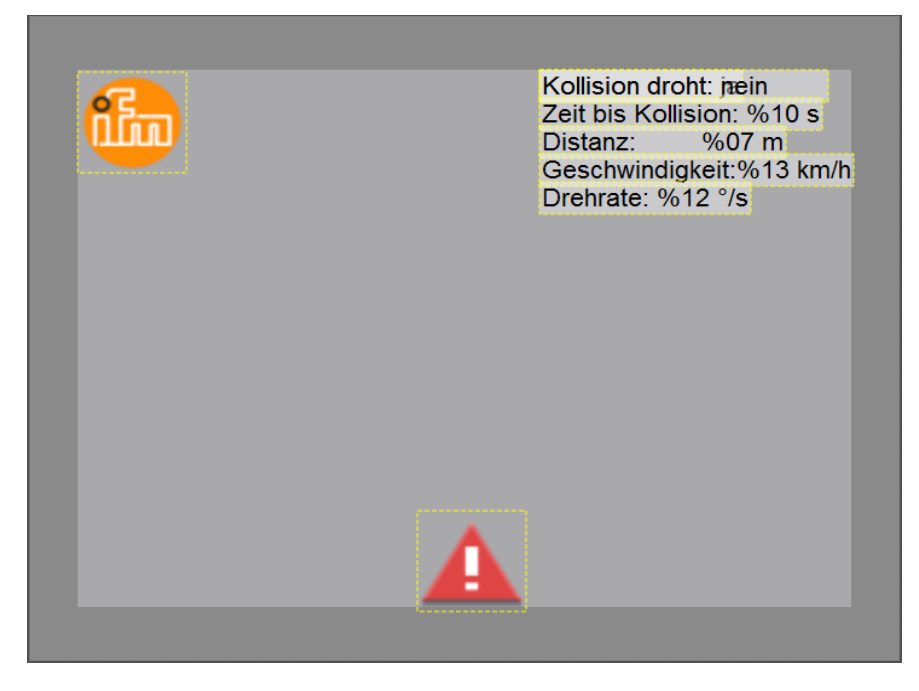

**Zeit bis Kollision: %10 s**: %10 wird durch die tatsächliche Zeit bis zu einer drohenden Kollision ersetzt. Der resultierende Text könnte lauten (bei einer Zeit bis Kollision von z.B. 3 s): **Zeit bis Kollision: 3 s** 

**Distanz %14 m**: %14 wird ersetzt durch den aktuellen Abstand zum Objekt, für das der Zusammenstoß vorhergesagt wurde. Der Text wäre (bei einem Abstand von z.B. 9 m): **Distanz 9 m** 

**Geschwindigkeit:** %13 m/s: %13 wird ersetzt durch die eigene Geschwindigkeit, die mit einer J1939-Nachricht auf dem CAN-Bus angezeigt wird, z.B. 8 m/s (~ 29 km/h): **Geschwindigkeit: 8 m/s** 

**Drehrate: %12**: zeigt die Rotation um die vertikale Achse mit einer J1939-Nachricht auf dem CAN-Bus an, z.B. 30°: **Drehrate: 30** 

Kollision droht: nein sind tatsächlich zwei Textfelder an einer Stelle. Diese sind Kollision droht: nein und Kollision droht: ja mit unterschiedlichen Bedingungen. Der Text Kollision droht: nein hat die Bedingung "kein Zusammenstoß vorhergesagt". Der Text Kollision droht: ja hat die Bedingung "Zusammenstoß vorhergesagt". Es wird jeweils nur Kollision droht: Ja oder nein angezeigt.

Tatsächlich haben alle Texte eine Bedingung. Wenn keine Bedingung im Vision Assistant gesetzt wird, ist automatisch die Bedingung "immer" gesetzt. "immer" bedeutet, dass der Text immer gezeigt wird. Die vorhandenen Bedingungen werden in einer Liste des Vision Assistant angezeigt.

Bedingungen können auch für Icons und andere grafische Elemente, nicht nur für Text, gesetzt werden. Dies kann verwendet werden, um diese Icons oder Grafiken nur anzuzeigen, wenn bestimmte Ereignisse eintreten. In dem Beispiel oben hat das A Icon die Bedingung "Zusammenstoß vorhergesagt" und wird nur angezeigt, wenn der Sensor eine mögliche Kollision erkennt.

In dem Beispiel oben hat das 🛅 Icon die Bedingung immer, es wird also immer angezeigt.

## 16.2.2 Hinweise für die Verwendung

Es gibt für alle Anzeigen eine Beschränkung in der maximalen Anzahl. Wenn die Bedingung positiv auswertet, um "diese Grafik oder diesen Text anzuzeigen", es aber schon zu viele andere Grafiken oder Texte auf dem Display gibt, dann wird diese Grafik oder dieser Text evtl. nicht angezeigt. Es gibt eine allgemeine Beschränkung der Anzahl der anzuzeigenden Elemente.

Die Verwendung von Textersetzungscodes könnte zu überraschenden Ergebnissen führen, wenn die Codes fehlerhaft sind. Zum Beispiel wenn ein nicht vorhandener Code eingegeben wird, wird der Code angezeigt, keine Ersetzung, keine Fehlermeldung.

Zum Beispiel wenn ein Code mit einer falschen Qualifier-Erweiterung (z.B. wie in dem Code %1e, siehe unten) eingegeben wird, dann könnte das System die richtige Ersetzung mit einigen unerwarteten zusätzlichen Zahlen anzeigen, aber keine Fehlermeldung.

## 16.2.3 Textersetzung - gängige Codes für alle Varianten

Die folgenden Codes stehen für Systemstatuswerte, virtuelle Eingangs-/Ausgangswerte und logische Ergebnisse. Sie sind in allen SW-Versionen vorhanden.

| Platzhalter   | Ersetzung                                                                                                | Datentyp                                                                                                    | Kommentar                                                                                             | Beispiele | Verwendung |
|---------------|----------------------------------------------------------------------------------------------------|----------------------------------------------------------------------------------------------------|----------------------------------------------------------------------------------------------------|-----------|------------|
| %27           | article number                                                                                           | article<br>number                                                                                                | Eg. "O3M251"                                                                                          |           |            |
| %28           | software variant                                                                                         | software<br>variant                                                                                              | DI or OD or LG                                                                                        |           |            |
| %29 <no></no> | fixed text from<br>KP-CPAR2D<br>with unique ID<br><no> (the braces<br/>&lt;&gt; are not<br/>needed)</no> | fixed text<br>from KP-<br>CPAR2D<br>with unique<br>ID <no><br/>(the braces<br/>&lt;&gt; are not<br/>needed)</no> | no further scanning/<br>text analysis will<br>be done in the<br>replacement text.<br><no> = 0055</no> |           |            |
| %2a           | frame counter,<br>frame cycle                                                                            | frame<br>counter,<br>frame cycle                                                                                 |                                                                                                    |           |            |
| %2b           | operational<br>mode as number                                                                            | operational<br>mode as<br>number                                                                                 | if the operational<br>mode is needed<br>as text, then a<br>conditional text shall<br>be used.         |           |            |
| %2c           | sensor<br>availability as<br>number                                                                      | sensor<br>availability<br>as number                                                                              | if the availablity is<br>needed as text, then<br>a conditional text shall<br>be used.                 |           |            |
| Platzhalter                               | Ersetzung                                                 | Datentyp                               | Kommentar                                                                                                    | Beispiele                                                                                  | Verwendung                                                                                                    |
|-------------------------------------------|-----------------------------------------------------------|----------------------------------------|----------------------------------------------------------------------------------------------------|--------------------------------------------------------------------------------------------|----------------------------------------------------------------------------------------------------|
| %2d                                       | blockage status<br>as percentage<br>value                 | uint8                                  | if the blockage status<br>is needed as text,<br>then a conditional text<br>shall be used. This<br>is a percent value<br>between 0 and 100. |                                                                                            | general text replacement<br>(used in standard text<br>primitives, cannot be used<br>for text bound to dynamic<br>overlays) |
| %2e <n></n>                               | Logic Output<br>number n<br>displayed as<br>"on" / "off". | boolean<br>(on, off)                   | n=000099                                                                                                    | %2e001% ==> displays<br>the value of the calculated<br>digital output #1, e.g. "off"       | general text replacement<br>(used in standard text<br>primitives, cannot be used<br>for text bound to dynamic<br>overlays) |
| %2f <n></n>                               | Logic Output<br>number n<br>displayed as "1"<br>/ "0".    | uint8 (0,1)                            | n=000099                                                                                                    | %2f001% ==> displays<br>the value of the calculated<br>digital output #1, e.g. "0"         | general text replacement<br>(used in standard text<br>primitives, cannot be used<br>for text bound to dynamic<br>overlays) |
| %2g <n><br/>%2h<n><br/>%2i<n></n></n></n> | Analog Output<br>number n                                 | float(1,1)<br>float(1,2)<br>float(1,3) | n=0019                                                                                                    | %2g10% ==> displays the value of the virtual analog output12, e.g.0,52                     | general text replacement<br>(used in standard text<br>primitives, cannot be used<br>for text bound to dynamic<br>overlays) |
| %2j <n></n>                               | Logic Input<br>number n<br>displayed as<br>"on" / "off".  | boolean<br>(on, off)                   | n=0013                                                                                                    | %2j12 ==> displays the<br>value of the CAN signal<br>for the digital input12, e.g.<br>"on" | general text replacement<br>(used in standard text<br>primitives, cannot be used<br>for text bound to dynamic<br>overlays) |
| %2k <n></n>                               | Logic Input<br>number n<br>displayed as "1"<br>/ "0".     | uint8 (0,1)                            | n=0013                                                                                                    | %2k12 ==> displays the value of the CAN signal for the digital input#12, e.g. "1"          | general text replacement<br>(used in standard text<br>primitives, cannot be used<br>for text bound to dynamic<br>overlays) |
| %2l <n><br/>%2m<n><br/>%2n<n></n></n></n> | Analog Input<br>number n                                  | float(1,1)<br>float(1,2)<br>float(1,3) | n=05                                                                                                    | %2m5 ==> displays the<br>value of the CAN signal<br>for the analog input #5,<br>e.g. 0,5   | general text replacement<br>(used in standard text<br>primitives, cannot be used<br>for text bound to dynamic<br>overlays) |

# 16.2.4 Textersetzung - DI-spezifische Codes

Die Codes in diesem Abschnitt stehen für Prozesswerte der ROI-Berechnung und sind nur in der DI/BF-Version vorhanden.

Einige der Ersetzungscodes sind nur gültig, wenn der Text in Bezug auf eine ROI platziert wird. In diesem Fall "weiß" der Text, auf welches ROI-Ergebnis Bezug genommen wird. Es ist nicht notwendig, die ROI-Nummer in den Code zu setzen. Dies ist zurzeit im Vision Assistant nicht verfügbar. Es gibt einen Textersetzungscode, der immer mit derselben Funktionalität, aber mit einer expliziten Adressierung verfügbar ist.

| Platzhalter                               | Ersetzung                                                                             | Datentyp                                  | Kommentar                                       | Beispiele                                                                                           | Verwendung                                                                                                    |
|-------------------------------------------|---------------------------------------------------------------------------------------|-------------------------------------------|-------------------------------------------------|----------------------------------------------------------------------------------------------------|----------------------------------------------------------------------------------------------------|
| %01 <n><br/>%02<n><br/>%03<n></n></n></n> | the x value of<br>the calculated<br>pixel in the ROI<br>group number n,<br>unit [m]   | float (3,0)<br>float (3,1)<br>float (3,2) | n=0164                                          | %0204 ==> output will be<br>the function result for axis<br>x of ROI group 4, with one<br>fraction  | general text replacement<br>(used in standard text<br>primitives, cannot be used<br>for text bound to ROI<br>overlay)                                                         |
| 4%<br>5%<br>6%                            | the x value of the<br>calculated pixel<br>in the associated<br>ROI group, unit<br>[m] | float (3,0)<br>float (3,1)<br>float (3,2) | only valid for text, that<br>is related to ROIs | %06 ==> e.g. results in<br>"5,15", if the result for the x<br>axis of the ROI group was<br>5,15234m | associated text<br>replacement (used only for<br>text bound to ROI overlay,<br>cannot be used in standard<br>text primitives) - therefore<br>no ROI group number<br>necessary |
| %37 <n><br/>%38<n><br/>%39<n></n></n></n> | the y value of<br>the calculated<br>pixel in the ROI<br>group number n,<br>unit [m]   | float (3,0)<br>float (3,1)<br>float (3,2) | n=0063                                          | %3700 ==> output will be<br>the function result for axis<br>y of ROI group 0, with no<br>fraction   | general text replacement<br>(used in standard text<br>primitives, cannot be used<br>for text bound to ROI<br>overlay)                                                         |

| Platzhalter                               | Ersetzung                                                                                        | Datentyp                                  | Kommentar                                       | Beispiele                                                                                               | Verwendung                                                                                                    |
|-------------------------------------------|--------------------------------------------------------------------------------------------------|-------------------------------------------|-------------------------------------------------|----------------------------------------------------------------------------------------------------|----------------------------------------------------------------------------------------------------|
| 9%<br>%0a<br>%0b                          | the y value of the<br>calculated pixel<br>in the associated<br>ROI group, unit<br>[m]            | float (3,0)<br>float (3,1)<br>float (3,2) | only valid for text, that<br>is related to ROIs | %0b ==> e.g. results in<br>"5,15", if the result for the y<br>axis of the ROI group was<br>5,15234m     | associated text<br>replacement (used only for<br>text bound to ROI overlay,<br>cannot be used in standard<br>text primitives) - therefore<br>no ROI group number<br>necessary |
| %0c <n><br/>%0d<n><br/>%0e<n></n></n></n> | the z value of<br>the calculated<br>pixel in the ROI<br>group number n,<br>unit [m]              | float (3,0)<br>float (3,1)<br>float (3,2) | n = 0164                                        | %0c0 ==> output will be<br>the function result for axis<br>y of ROI group 10, with no<br>decimal places | general text replacement<br>(used in standard text<br>primitives, cannot be used<br>for text bound to ROI<br>overlay)                                                         |
| %0f<br>%0g<br>%0h                         | the z value of the<br>calculated pixel<br>in the associated<br>ROI group, unit<br>[m]            | float (3,0)<br>float (3,1)<br>float (3,2) | only valid for text, that<br>is related to ROIs | %0h ==> e.g. results in<br>"5,15", if the result for the z<br>axis of the ROI group was<br>5,15234m     | associated text<br>replacement (used only for<br>text bound to ROI overlay,<br>cannot be used in standard<br>text primitives) - therefore<br>no ROI group number<br>necessary |
| %0i <n><br/>%0j<n><br/>%0k<n></n></n></n> | the amplitude<br>value of the<br>calculated pixel<br>in the ROI group<br>number n, unit<br>[m]   | float (3,0)<br>float (3,1)<br>float (3,2) | n = 0164                                        | %0i04 ==> output will be<br>the result of the amplitude<br>measurement of ROI<br>group 4                | general text replacement<br>(used in standard text<br>primitives, cannot be used<br>for text bound to ROI<br>overlay)                                                         |
| %3l<br>%3m<br>%3n                         | the amplitude<br>value of the<br>calculated pixel<br>in the associated<br>ROI group, unit<br>[m] | float (3,0)<br>float (3,1)<br>float (3,2) | only valid for text, that<br>is related to ROIs | %3I ==> output will be the<br>result of the amplitude<br>measurement of the<br>associated ROI group     | associated text<br>replacement (used only for<br>text bound to ROI overlay,<br>cannot be used in standard<br>text primitives) - therefore<br>no ROI group number<br>necessary |
| %0m                                       | the number of<br>the ROI                                                                         | uint8                                     | only valid for text, that is related to ROIs    | %m ==> e.g. results in 10<br>if displayed next to ROI10                                                 | associated text<br>replacement (used only for<br>text bound to ROI overlay,<br>cannot be used in standard<br>text primitives) - therefore<br>no ROI group number<br>necessary |
| %0n                                       | the number of<br>the ROI group to<br>which the ROI is<br>related                                 | uint8                                     | only valid for text, that<br>is related to ROIs | %0n ==> e.g. results in 5,<br>if displayed next to some<br>ROI that belongs to ROI<br>group No.5        | associated text<br>replacement (used only for<br>text bound to ROI overlay,<br>cannot be used in standard<br>text primitives) - therefore<br>no ROI group number<br>necessary |

### 16.2.5 Textersetzung - OD-spezifische Codes

Die Codes in diesem Abschnitt stehen für Prozesswerte der Objekterkennung und Zusammenstoß-Vorhersage und sind nur in der OD-Variante vorhanden.

Einige der Ersetzungscodes sind nur gültig, wenn der Text in Bezug auf Objekte platziert wird. In diesem Fall "weiß" der Text, welches Objektergebnis auszuwählen ist. Dies ist zurzeit im Vision Assistant nicht verfügbar. Es gibt einen Textersetzungscode, der immer mit derselben Funktionalität, aber mit einer expliziten Adressierung verfügbar ist.

| Platzhalter | Ersetzung                                          | Datentyp                   | Kommentar                                      | Beispiele                                                                                           | Verwendung                                                                                                    |
|-------------|----------------------------------------------------|----------------------------|------------------------------------------------|----------------------------------------------------------------------------------------------------|----------------------------------------------------------------------------------------------------|
| %0o<br>41%  | Minimum x-value<br>of associated<br>object in [m]. | float (3,1)<br>float (3,2) | Only valid for text that is related to objects | %0o ==> e.g. results in<br>"4,2", if the result for the<br>Min x value of the object<br>was 4,157 m | associated text<br>replacement (used only<br>for text bound to Object<br>overlay, cannot be used in<br>standard text primitives) -<br>therefore no object number<br>necessary |

| Platzhalter | Ersetzung                                                                                    | Datentyp                   | Kommentar                                                               | Beispiele                                                                                                    | Verwendung                                                                                                    |
|-------------|----------------------------------------------------------------------------------------------|----------------------------|-------------------------------------------------------------------------|----------------------------------------------------------------------------------------------------|----------------------------------------------------------------------------------------------------|
| 42%<br>43%  | Maximum<br>x-value of<br>associated<br>object in [m].                                        | float (3,1)<br>float (3,2) | Only valid for text that is related to objects                          | %tbd ==> e.g. results in<br>"5,3", if the result for the<br>Max x value of the object<br>was 5,327 m             | associated text<br>replacement (used only<br>for text bound to Object<br>overlay, cannot be used in<br>standard text primitives) -<br>therefore no object number<br>necessary |
| %0p<br>45%  | Middle y-position<br>of associated<br>object in [m].                                         | float (3,1)<br>float (3,2) | Only valid for text that is related to objects                          | %0p ==> e.g. results in<br>"-0,7", if the result for the<br>middle y position of the<br>object was -0,723 m      | associated text<br>replacement (used only<br>for text bound to Object<br>overlay, cannot be used in<br>standard text primitives) -<br>therefore no object number<br>necessary |
| 46%<br>47%  | Width (projected)<br>of associated<br>object in [m].                                         | float (3,1)<br>float (3,2) | Only valid for text that<br>is related to objects                       | %tbd ==> e.g. results in<br>"1,2", if the result for the<br>width (y-axis) of the object<br>was 1,231 m          | associated text<br>replacement (used only<br>for text bound to Object<br>overlay, cannot be used in<br>standard text primitives) -<br>therefore no object number<br>necessary |
| 48%<br>49%  | Minimum<br>z-position<br>(height) of<br>associated<br>object in [m].                         | float (3,1)<br>float (3,2) | Only valid for text that<br>is related to objects                       | %tbd ==> e.g. results in<br>"0,0", if the result for the<br>min z value of the object<br>was 0,03 m              | associated text<br>replacement (used only<br>for text bound to Object<br>overlay, cannot be used in<br>standard text primitives) -<br>therefore no object number<br>necessary |
| %0q<br>%4b  | Maximum<br>z-position<br>(height) of<br>associated<br>object in [m].                         | float (3,1)<br>float (3,2) | Only valid for text that is related to objects                          | %0q ==> e.g. results in<br>"1,8", if the result for the<br>max z value of the object<br>was 1,787 m              | associated text<br>replacement (used only<br>for text bound to Object<br>overlay, cannot be used in<br>standard text primitives) -<br>therefore no object number<br>necessary |
| %0r         | Object velocity<br>in x-direction<br>of associated<br>object in [km/h].                      | float (3,0)                | converted to km/h,<br>Only valid for text that<br>is related to objects | %0r ==> e.g. results in "7",<br>if the result for the velocity<br>in x-direction of the object<br>was 7,3 km/h   | associated text<br>replacement (used only<br>for text bound to Object<br>overlay, cannot be used in<br>standard text primitives) -<br>therefore no object number<br>necessary |
| %0s         | Object velocity<br>in y-direction<br>of associated<br>object in [km/h].                      | float (3,0)                | converted to km/h,<br>Only valid for text that<br>is related to objects | %0s ==> e.g. results in<br>"-2", if the result for the<br>velocity in y-direction of<br>the object was -1,9 km/h | associated text<br>replacement (used only<br>for text bound to Object<br>overlay, cannot be used in<br>standard text primitives) -<br>therefore no object number<br>necessary |
| %0t         | Object velocity<br>in z-direction<br>of associated<br>object in [km/h].                      | float (3,0)                | converted to km/h,<br>Only valid for text that<br>is related to objects | %0t ==> e.g. results in "0",<br>if the result for the velocity<br>in z-direction of the object<br>was 0,1 km/h   | associated text<br>replacement (used only<br>for text bound to Object<br>overlay, cannot be used in<br>standard text primitives) -<br>therefore no object number<br>necessary |
| %0u<br>%4e  | Minimum<br>x-value of the<br>object which<br>is predicted to<br>cause a collision<br>in [m]. | float (3,1)<br>float (3,2) | only valid for the<br>object for which a<br>collision is predicted      | %0u ==> e.g. results in<br>"4,2", if the result for the<br>Min x value of the object<br>was 4,157m               | general text replacement<br>(used in standard text<br>primitives, cannot be used<br>for text bound to objects)                                                                |
| %4f<br>%4g  | Maximum<br>x-value of the<br>object which<br>is predicted to<br>cause a collision<br>in [m]. | float (3,1)<br>float (3,2) | only valid for the<br>object for which a<br>collision is predicted      | %tbd ==> e.g. results in<br>"5,3", if the result for the<br>Max x value of the object<br>was 5,327m              | general text replacement<br>(used in standard text<br>primitives, cannot be used<br>for text bound to objects)                                                                |

| Platzhalter | Ersetzung                                                                                                   | Datentyp                   | Kommentar                                                                                | Beispiele                                                                                                    | Verwendung                                                                                                    |
|-------------|----------------------------------------------------------------------------------------------------|----------------------------|------------------------------------------------------------------------------------------|----------------------------------------------------------------------------------------------------|----------------------------------------------------------------------------------------------------|
| %0v<br>%4h  | Middle y-position<br>of the object<br>which is<br>predicted to<br>cause a collision<br>in [m].              | float (3,1)<br>float (3,2) | only valid for the<br>object for which<br>a collision is predicted                       | %0v ==> e.g. results in<br>"-0,7", if the result for the<br>middle y position of the<br>object was -0,723 m      | general text replacement<br>(used in standard text<br>primitives, cannot be used<br>for text bound to objects)                                                                |
| %4i<br>%4j  | Width<br>(projection) of<br>the object which<br>is predicted to<br>cause a collision<br>in [m].             | float (3,1)<br>float (3,2) | only valid for the<br>object for which a<br>collision is predicted                       | %tbd ==> e.g. results in<br>"1,2", if the result for the<br>width (y-axis) of the object<br>was 1,231 m          | general text replacement<br>(used in standard text<br>primitives, cannot be used<br>for text bound to objects)                                                                |
| %4k<br>%4l  | Minimum<br>z-position<br>(height) of the<br>object which<br>is predicted to<br>cause a collision<br>in [m]. | float (3,1)<br>float (3,2) | only valid for the<br>object for which a<br>collision is predicted                       | %tbd ==> e.g. results in<br>"0,0", if the result for the<br>min z value of the object<br>was 0,03 m              | general text replacement<br>(used in standard text<br>primitives, cannot be used<br>for text bound to objects)                                                                |
| %0w<br>%4n  | Maximum<br>z-position<br>(height) of the<br>object which<br>is predicted to<br>cause a collision<br>in [m]. | float (3,1)<br>float (3,2) | only valid for the<br>object for which a<br>collision is predicted                       | %0w ==> e.g. results in<br>"1,8", if the result for the<br>max z value of the object<br>was 1,787 m              | general text replacement<br>(used in standard text<br>primitives, cannot be used<br>for text bound to objects)                                                                |
| %0x         | Velocity in<br>x-direction in<br>[km/h] of the<br>object which<br>is predicted to<br>cause a collision.     | float (3,0)                | only valid for the<br>object for which a<br>collision is predicted,<br>converted to km/h | %0x ==> e.g. results in "7",<br>if the result for the velocity<br>in x-direction of the object<br>was 7,3 km/h   | associated text<br>replacement (used only<br>for text bound to Object<br>overlay, cannot be used in<br>standard text primitives) -<br>therefore no object number<br>necessary |
| %0y         | Velocity in<br>y-direction in<br>[km/h] of the<br>object which<br>is predicted to<br>cause a collision.     | float (3,0)                | only valid for the<br>object for which a<br>collision is predicted,<br>converted to km/h | %0y ==> e.g. results in<br>"-2", if the result for the<br>velocity in y-direction of<br>the object was -1,9 km/h | associated text<br>replacement (used only<br>for text bound to Object<br>overlay, cannot be used in<br>standard text primitives) -<br>therefore no object number<br>necessary |
| %0z         | Velocity in<br>z-direction in<br>[km/h] of the<br>object which<br>is predicted to<br>cause a collision.     | float (3,0)                | only valid for the<br>object for which a<br>collision is predicted,<br>converted to km/h | %0z ==> e.g. results in "0",<br>if the result for the velocity<br>in z-direction of the object<br>was 0,1 km/h   | associated text<br>replacement (used only<br>for text bound to Object<br>overlay, cannot be used in<br>standard text primitives) -<br>therefore no object number<br>necessary |
| 10%         | Remaining time<br>in [s] until crash<br>will happen<br>if no reaction<br>(braking) is<br>done.              | float (1,1)                | only valid if collision is<br>predicted                                                  | %10 ==> e.g. results in<br>"1.3", if the predicted time<br>to crash was 1,31 s                                   | general text replacement<br>(used in standard text<br>primitives, cannot be used<br>for text bound to objects)                                                                |
| 11%         | Remaining<br>velocity in<br>case of crash<br>in [km/h] until<br>if no reaction<br>(braking) is<br>done.     | float (3,0)                | only valid if collision is<br>predicted, converted<br>to km/h                            | %11 ==> e.g. results in<br>"7", if the predicted impact<br>velocity was 6,9 km/h                                 | general text replacement<br>(used in standard text<br>primitives, cannot be used<br>for text bound to objects)                                                                |
| 12%         | Own vehicle yaw<br>rate received on<br>CAN bus in [°/s].                                                    | float (3,1)                | only valid if externally<br>supplied, converted<br>to deg/s                              |                                                                                                    | general text replacement<br>(used in standard text<br>primitives, cannot be used<br>for text bound to objects)                                                                |
| 13%         | Own vehicle<br>velocity received<br>on CAN bus in<br>[km/h].                                                | float (3,1)                | only valid if externally<br>supplied , converted<br>to km/h                              | %13 ==> e.g. results in<br>"23,5", if the velocity on<br>CAN send to O3M was<br>23,5 km/h                        | general text replacement<br>(used in standard text<br>primitives, cannot be used<br>for text bound to objects)                                                                |

| Platzhalter | Ersetzung                                                                                                    | Datentyp                   | Kommentar                                                                                                   | Beispiele                                                                                                    | Verwendung                                                                                                    |
|-------------|----------------------------------------------------------------------------------------------------|----------------------------|----------------------------------------------------------------------------------------------------|----------------------------------------------------------------------------------------------------|----------------------------------------------------------------------------------------------------|
| 7%<br>%4s   | Minimum<br>Distance of the<br>object which<br>is predicted to<br>cause a collision<br>and the vehicle<br>in [m]. | float (3,1)<br>float (3,2) | smallest value for:<br>(x value of the crash<br>predicted object)<br>minus (extrinsic<br>calibration for x) | %07 ==> e.g. results<br>in "6,7", if the minimum<br>distance between the<br>vehicle and the object was<br>6,72 m                       | general text replacement<br>(used in standard text<br>primitives, cannot be used<br>for text bound to objects) |
| %4t<br>%4u  | Minimum x-value<br>of the nearest<br>object in zone 1<br>in [m].                                                 | float (3,1)<br>float (3,2) | only valid for the<br>object triggering<br>zone 1                                                           | %tbd ==> e.g. results in<br>"4,2", if the result for the<br>Min x value of the object<br>triggering zone 1 was<br>4,157 m              | general text replacement<br>(used in standard text<br>primitives, cannot be used<br>for text bound to objects) |
| %4v<br>%4w  | Maximum<br>x-value of the<br>nearest object in<br>zone 1 in [m].                                                 | float (3,1)<br>float (3,2) | only valid for the<br>object triggering<br>zone 1                                                           | %tbd ==> e.g. results in<br>"8,2", if the result for the<br>Max x value of the object<br>triggering zone 1 was<br>8,214 m              | general text replacement<br>(used in standard text<br>primitives, cannot be used<br>for text bound to objects) |
| %4x<br>%4y  | Middle y-position<br>of the nearest<br>object in zone 1<br>in [m].                                               | float (3,1)<br>float (3,2) | only valid for the<br>object triggering<br>zone 1                                                           | %tbd ==> e.g. results in<br>"-1,2", if the result for the<br>middle y position of the<br>object triggering zone 1<br>was -1,187 m      | general text replacement<br>(used in standard text<br>primitives, cannot be used<br>for text bound to objects) |
| %4sz<br>50% | Width<br>(projection) of<br>the nearest<br>object in zone 1<br>in [m].                                           | float (3,1)<br>float (3,2) | only valid for the<br>object triggering<br>zone 1                                                           | %tbd ==> e.g. results in<br>"1,8", if the result for the<br>width (y-axis) value of the<br>object triggering zone 1<br>was 1,827 m     | general text replacement<br>(used in standard text<br>primitives, cannot be used<br>for text bound to objects) |
| 51%<br>52%  | Minimum<br>z-position<br>(height) of the<br>nearest object in<br>zone 1 in [m].                                  | float (3,1)<br>float (3,2) | only valid for the<br>object triggering<br>zone 1                                                           | %tbd ==> e.g. results in<br>"0,1", if the result for the<br>Min z value (Height) of the<br>object triggering zone 1<br>was 0,098 m     | general text replacement<br>(used in standard text<br>primitives, cannot be used<br>for text bound to objects) |
| 53%<br>54%  | Maximum<br>z-position<br>(height) of the<br>nearest object in<br>zone 1 in [m].                                  | float (3,1)<br>float (3,2) | only valid for the<br>object triggering<br>zone 1                                                           | %tbd ==> e.g. results in<br>"2,1", if the result for the<br>Max z value (Height) of the<br>object triggering zone 1<br>was 2,098 m     | general text replacement<br>(used in standard text<br>primitives, cannot be used<br>for text bound to objects) |
| 55%         | Velocity in<br>x-direction in<br>[km/h] of the<br>nearest object in<br>zone 1.                                   | float (3,0)                | only valid for the<br>object triggering<br>zone 1                                                           | %tbd ==> e.g. results in<br>"7", if the result for the<br>velocity in x-direction of<br>the object triggering zone<br>1 was 7,3 km/h   | general text replacement<br>(used in standard text<br>primitives, cannot be used<br>for text bound to objects) |
| 56%         | Velocity in<br>y-direction in<br>[km/h] of the<br>nearest object in<br>zone 1.                                   | float (3,0)                | only valid for the<br>object triggering<br>zone 1                                                           | %tbd ==> e.g. results in<br>"-2", if the result for the<br>velocity in y-direction of<br>the object triggering zone<br>1 was -1,9 km/h | general text replacement<br>(used in standard text<br>primitives, cannot be used<br>for text bound to objects) |
| 57%         | Velocity in<br>z-direction in<br>[km/h] of the<br>nearest object in<br>zone 1.                                   | float (3,0)                | only valid for the<br>object triggering<br>zone 1                                                           | %tbd ==> e.g. results in<br>"0", if the result for the<br>velocity in z-direction of<br>the object triggering zone<br>1was 0,1 km/h    | general text replacement<br>(used in standard text<br>primitives, cannot be used<br>for text bound to objects) |
| 58%<br>59%  | Minimum x-value<br>of the nearest<br>object in zone 2<br>in [m].                                                 | float (3,1)<br>float (3,2) | only valid for the<br>object triggering<br>zone 2                                                           | %tbd ==> e.g. results in<br>"4,2", if the result for the<br>Min x value of the object<br>triggering zone 2 was<br>4,157 m              | general text replacement<br>(used in standard text<br>primitives, cannot be used<br>for text bound to objects) |
| %5a<br>%5b  | Maximum<br>x-value of the<br>nearest object in<br>zone 2 in [m].                                                 | float (3,1)<br>float (3,2) | only valid for the<br>object triggering<br>zone 2                                                           | %tbd ==> e.g. results in<br>"8,2", if the result for the<br>Max x value of the object<br>triggering zone 2 was<br>8,214 m              | general text replacement<br>(used in standard text<br>primitives, cannot be used<br>for text bound to objects) |
| %5c<br>%5d  | Middle y-position<br>of the nearest<br>object in zone 2<br>in [m].                                               | float (3,1)<br>float (3,2) | only valid for the<br>object triggering<br>zone 2                                                           | %tbd ==> e.g. results in<br>"-1,2", if the result for the<br>middle y position of the<br>object triggering zone 2<br>was -1,187 m      | general text replacement<br>(used in standard text<br>primitives, cannot be used<br>for text bound to objects) |

| Platzhalter | Ersetzung                                                                       | Datentyp                   | Kommentar                                         | Beispiele                                                                                                    | Verwendung                                                                                                    |
|-------------|---------------------------------------------------------------------------------|----------------------------|---------------------------------------------------|----------------------------------------------------------------------------------------------------|----------------------------------------------------------------------------------------------------|
| %5e<br>%5f  | Width<br>(projection) of<br>the nearest<br>object in zone 2<br>in [m].          | float (3,1)<br>float (3,2) | only valid for the<br>object triggering<br>zone 2 | %tbd ==> e.g. results in<br>"1,8", if the result for the<br>width (y-axis) value of the<br>object triggering zone 2<br>was 1,827 m     | general text replacement<br>(used in standard text<br>primitives, cannot be used<br>for text bound to objects) |
| %5g<br>%5h  | Minimum<br>z-position<br>(height) of the<br>nearest object in<br>zone 2 in [m]. | float (3,1)<br>float (3,2) | only valid for the<br>object triggering<br>zone 2 | %tbd ==> e.g. results in<br>"0,1", if the result for the<br>Min z value (Height) of the<br>object triggering zone 2<br>was 0,098 m     | general text replacement<br>(used in standard text<br>primitives, cannot be used<br>for text bound to objects) |
| %5i<br>%5j  | Maximum<br>z-position<br>(height) of the<br>nearest object in<br>zone 2 in [m]. | float (3,1)<br>float (3,2) | only valid for the<br>object triggering<br>zone 2 | %tbd ==> e.g. results in<br>"2,1", if the result for the<br>Max z value (Height) of the<br>object triggering zone 2<br>was 2,098 m     | general text replacement<br>(used in standard text<br>primitives, cannot be used<br>for text bound to objects) |
| %5k         | Velocity in<br>x-direction in<br>[km/h] of the<br>nearest object in<br>zone 2.  | float (3,0)                | only valid for the<br>object triggering<br>zone 2 | %tbd ==> e.g. results in<br>"7", if the result for the<br>velocity in x-direction of<br>the object triggering zone<br>2 was 7,3 km/h   | general text replacement<br>(used in standard text<br>primitives, cannot be used<br>for text bound to objects) |
| %51         | Velocity in<br>y-direction in<br>[km/h] of the<br>nearest object in<br>zone 2.  | float (3,0)                | only valid for the<br>object triggering<br>zone 2 | %tbd ==> e.g. results in<br>"-2", if the result for the<br>velocity in y-direction of<br>the object triggering zone<br>2 was -1,9 km/h | general text replacement<br>(used in standard text<br>primitives, cannot be used<br>for text bound to objects) |
| %5m         | Velocity in<br>z-direction in<br>[km/h] of the<br>nearest object in<br>zone 2.  | float (3,0)                | only valid for the<br>object triggering<br>zone 2 | %tbd ==> e.g. results in<br>"0", if the result for the<br>velocity in z-direction of<br>the object triggering zone<br>2 was 0,1 km/h   | general text replacement<br>(used in standard text<br>primitives, cannot be used<br>for text bound to objects) |
| %5n<br>%5o  | Minimum x-value<br>of the nearest<br>object in zone 3<br>in [m].                | float (3,1)<br>float (3,2) | only valid for the<br>object triggering<br>zone 3 | %tbd ==> e.g. results in<br>"4,2", if the result for the<br>Min x value of the object<br>triggering zone 3 was<br>4,157 m              | general text replacement<br>(used in standard text<br>primitives, cannot be used<br>for text bound to objects) |
| %5p<br>%5q  | Maximum<br>x-value of the<br>nearest object in<br>zone 3 in [m].                | float (3,1)<br>float (3,2) | only valid for the<br>object triggering<br>zone 3 | %tbd ==> e.g. results in<br>"8,2", if the result for the<br>Max x value of the object<br>triggering zone 3 was<br>8,214 m              | general text replacement<br>(used in standard text<br>primitives, cannot be used<br>for text bound to objects) |
| %5r<br>%5s  | Middle y-position<br>of the nearest<br>object in zone 3<br>in [m].              | float (3,1)<br>float (3,2) | only valid for the<br>object triggering<br>zone 3 | %tbd ==> e.g. results in<br>"-1,2", if the result for the<br>middle y position of the<br>object triggering zone 3<br>was -1,187 m      | general text replacement<br>(used in standard text<br>primitives, cannot be used<br>for text bound to objects) |
| %5t<br>%5u  | Width<br>(projection) of<br>the nearest<br>object in zone 3<br>in [m].          | float (3,1)<br>float (3,2) | only valid for the<br>object triggering<br>zone 3 | %tbd ==> e.g. results in<br>"1,8", if the result for the<br>width (y-axis) value of the<br>object triggering zone 3<br>was 1,827 m     | general text replacement<br>(used in standard text<br>primitives, cannot be used<br>for text bound to objects) |
| %5v<br>%5w  | Minimum<br>z-position<br>(height) of the<br>nearest object in<br>zone 3 in [m]. | float (3,1)<br>float (3,2) | only valid for the<br>object triggering<br>zone 3 | %tbd ==> e.g. results in<br>"0,1", if the result for the<br>Min z value (Height) of the<br>object triggering zone 3<br>was 0,098 m     | general text replacement<br>(used in standard text<br>primitives, cannot be used<br>for text bound to objects) |
| %5x<br>%5y  | Maximum<br>z-position<br>(height) of the<br>nearest object in<br>zone 3 in [m]. | float (3,1)<br>float (3,2) | only valid for the<br>object triggering<br>zone 3 | %tbd ==> e.g. results in<br>"2,1", if the result for the<br>Max z value (Height) of the<br>object triggering zone 3<br>was 2,098 m     | general text replacement<br>(used in standard text<br>primitives, cannot be used<br>for text bound to objects) |
| %5z         | Velocity in<br>x-direction in<br>[km/h] of the<br>nearest object in<br>zone 3.  | float (3,0)                | only valid for the<br>object triggering<br>zone 3 | %tbd ==> e.g. results in<br>"7", if the result for the<br>velocity in x-direction of<br>the object triggering zone<br>3 was 7,3 km/h   | general text replacement<br>(used in standard text<br>primitives, cannot be used<br>for text bound to objects) |
| 60%         | Velocity in<br>y-direction in<br>[km/h] of the<br>nearest object in<br>zone 3.  | float (3,0)                | only valid for the<br>object triggering<br>zone 3 | %tbd ==> e.g. results in<br>"-2", if the result for the<br>velocity in y-direction of<br>the object triggering zone<br>3 was -1,9 km/h | general text replacement<br>(used in standard text<br>primitives, cannot be used<br>for text bound to objects) |

| Platzhalter | Ersetzung                                                                      | Datentyp                   | Kommentar                                         | Beispiele                                                                                                    | Verwendung                                                                                                    |
|-------------|--------------------------------------------------------------------------------|----------------------------|---------------------------------------------------|----------------------------------------------------------------------------------------------------|----------------------------------------------------------------------------------------------------|
| 61%         | Velocity in<br>z-direction in<br>[km/h] of the<br>nearest object in<br>zone 3. | float (3,0)                | only valid for the<br>object triggering<br>zone 3 | %tbd ==> e.g. results in<br>"0", if the result for the<br>velocity in z-direction of<br>the object triggering zone<br>3 was 0,1 km/h   | general text replacement<br>(used in standard text<br>primitives, cannot be used<br>for text bound to objects) |
| 62%<br>63%  | Minimum x-value<br>of the nearest<br>reflector object<br>in [m].               | float (3,1)<br>float (3,2) | only valid for reflector<br>object                | %tbd ==> e.g. results in<br>"4,2", if the result for the<br>Min x value of the nearest<br>reflector object was<br>4,157 m              | general text replacement<br>(used in standard text<br>primitives, cannot be used<br>for text bound to objects) |
| 64%<br>65%  | Maximum x<br>value of the<br>nearest reflector<br>object in [m].               | float (3,1)<br>float (3,2) | only valid for reflector<br>object                | %tbd ==> e.g. results in<br>"8,2", if the result for the<br>Max x value of the nearest<br>reflector object was<br>8,214 m              | general text replacement<br>(used in standard text<br>primitives, cannot be used<br>for text bound to objects) |
| 66%<br>67%  | y value of the<br>nearest reflector<br>object (middle) in<br>[m].              | float (3,1)<br>float (3,2) | only valid for reflector<br>object                | %tbd ==> e.g. results in<br>"-1,2", if the result for the<br>middle y position of the<br>nearest reflector object<br>was -1,187 m      | general text replacement<br>(used in standard text<br>primitives, cannot be used<br>for text bound to objects) |
| 68%<br>69%  | Width of the<br>nearest reflector<br>object in [m].                            | float (3,1)<br>float (3,2) | only valid for reflector<br>object                | %tbd ==> e.g. results in<br>"1,8", if the result for the<br>width (y-axis) value of the<br>nearest reflector object<br>was 1,827 m     | general text replacement<br>(used in standard text<br>primitives, cannot be used<br>for text bound to objects) |
| %6a<br>%6b  | Minimum z value<br>of the nearest<br>reflector object<br>in [m].               | float (3,1)<br>float (3,2) | only valid for reflector<br>object                | %tbd ==> e.g. results in<br>"0,1", if the result for the<br>Min z value (Height) of the<br>nearest reflector object<br>was 0,098 m     | general text replacement<br>(used in standard text<br>primitives, cannot be used<br>for text bound to objects) |
| %6c<br>%6d  | Maximum z<br>value of the<br>nearest reflector<br>object (height) in<br>[m].   | float (3,1)<br>float (3,2) | only valid for reflector<br>object                | %tbd ==> e.g. results in<br>"2,1", if the result for the<br>Max z value (Height) of<br>the nearest reflector object<br>was 2,098 m     | general text replacement<br>(used in standard text<br>primitives, cannot be used<br>for text bound to objects) |
| %6e         | Velocity in<br>x-direction in<br>[km/h] of the<br>nearest reflector<br>object. | float (3,0)                | only valid for reflector<br>object                | %tbd ==> e.g. results in<br>"7", if the result for the<br>velocity in x-direction of<br>the nearest reflector object<br>was 7,3 km/h   | general text replacement<br>(used in standard text<br>primitives, cannot be used<br>for text bound to objects) |
| %6f         | Velocity in<br>y-direction in<br>[km/h] of the<br>nearest reflector<br>object. | float (3,0)                | only valid for reflector<br>object                | %tbd ==> e.g. results in<br>"-2", if the result for the<br>velocity in y-direction of<br>the nearest reflector object<br>was -1,9 km/h | general text replacement<br>(used in standard text<br>primitives, cannot be used<br>for text bound to objects) |
| %6g         | Velocity in<br>z-direction in<br>[km/h] of the<br>nearest reflector<br>object. | float (3,0)                | only valid for reflector<br>object                | %tbd ==> e.g. results in<br>"0", if the result for the<br>velocity in z-direction of<br>the nearest reflector object<br>was 0,1 km/h   | general text replacement<br>(used in standard text<br>primitives, cannot be used<br>for text bound to objects) |

# 16.3 O3M an externe Geräte anbinden

Der ifm Vision Assistant ist die PC-Konfigurationssoftware für die O3M-Geräte. Im Produktivbetrieb wird der O3M mit externen Geräten verbunden. Die Verbindung erfolgt über die folgenden Schnittstellen:

- Ethernet (UDP) verfügbar für alle O3M-Varianten
- CAN (J1939 / CANOpen) verfügbar für "smart"-Varianten (O3M151, O3M161, O3M251, O3M261)
- Analog Video (PAL) verfügbar für "smart camera"-Varianten (O3M251, O3M261)

# 16.3.1 Ethernet (UDP)

Die Ethernet-Schnittstelle verwendet das UDP-Protokolles für das Versenden von Ergebnissen. Die Ergebnisse enthalten:

- aktuelle 3D Daten (jeweils pro Pixel: x, y, z, Amplitude, radiale Distanz und Konfidenz (Status))
- Funktionsergebnisse (abhängig von der Firmware, beispielsweise liefert die OD-Firmware Objektergebnisse)

Für die einfache Integration der Ethernet-Schnittstelle enthalten die herunterladbaren Firmware-Pakete:

- Dokumentation der Ethernet-Schnittstelle
- Dokumentation der Inhalte
- Beispiele in C
- Bibliotheken für ifm Mobil-Steuergeräte / -Displays mit Etherneteingang

Die Firmware-Pakete sind auf der ifm Homepage als komprimierte zip-Dateien verfügbar und werden regelmäßig aktualisiert ( $\rightarrow$  "7.1.3 Firmware-Update").

# 16.3.2 CAN (J1939, CANOpen)

Die CAN-Schnittstelle verwendet das SAE J1939- oder CANopen-Protokoll für das Versenden von Ergebnissen. Die Ergebnisse enthalten:

• Funktionsergebnisse (abhängig von der Firmware, beispielsweise liefert die OD-Firmware Objektergebnisse)

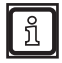

Für Diagnosen unterstützt die CAN-Schnittstelle das UDS-Protokoll.

Für die einfache Integration der Ethernet-Schnittstelle enthalten die herunterladbaren Firmware-Pakete:

- Dokumentation der CAN-Schnittstelle
- Dokumentation der Inhalte
- elektronisch lesbare Spezifikationen (J1939: dbc, CANOpen: eds, UDS: cdd)
- Beispiele für Codesys (V2.3 und V3.5)
- Bibliotheken für ifm Mobil-Steuergeräte / -Displays mit CAN-Eingang

Die Firmware-Pakete sind auf der ifm Homepage als komprimierte zip-Dateien verfügbar und werden regelmäßig aktualisiert ( $\rightarrow$  "7.1.3 Firmware-Update").

### 16.4 Glossar

#### **Aktive Anwendung**

Die auf dem Gerät auf "aktiv" gestellte Anwendung: Diese Anwendung läuft, wenn das Gerät betriebsbereit ist.

#### Amplitude

Bezieht sich auf die Reflektivität der Objekte im Infrarotbereich: Das Gerät stellt das Messergebnis in Graustufen dar – je stärker die Reflexion, desto heller ist der Grauton.

#### Ankerfunktion

Die Ankerfunktion ermöglicht die Erkennung der Position und der Ausrichtung der Objekte zum Beispiel in der Vollständigkeitsüberwachung. Eine Drehung des Objekts um bis zu 40° kann damit ausgeglichen werden.

#### Anwendungsumschaltung

Die Anwendungsumschaltung kann über die Prozess-Schnittstelle oder über die digitalen Eingänge ausgelöst werden.

#### **Betriebsmodus**

Standardmäßig aktiver Modus, wenn eine aktive Anwendung auf dem Gerät vorhanden ist. Die aktive Anwendung wird ausgeführt.

#### Parametriermodus

Modus zum Einstellen des Gerätes und der Anwendungen: Keine Anwendung wird ausgeführt.

#### Pixel

Einzelner Datenpunkt in einem 2D/3D-Bild.

#### **Prozess-Schnittstelle**

Schnittstelle zu externer Hardware: Über die Prozess-Schnittstelle können Daten ausgegeben oder empfangen werden (z. B. von einer SPS).